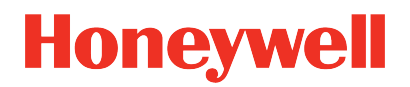

ControlEdge PLC ControlEdge RTU Release 170

# ControlEdge Builder User's Guide

RTDOC-X283-en-170A March 2021

# DISCLAIMER

This document contains Honeywell proprietary information. Information contained herein is to be used solely for the purpose submitted, and no part of this document or its contents shall be reproduced, published, or disclosed to a third party without the express permission of Honeywell International Sàrl.

While this information is presented in good faith and believed to be accurate, Honeywell disclaims the implied warranties of merchantability and fitness for a purpose and makes no express warranties except as may be stated in its written agreement with and for its customer.

In no event is Honeywell liable to anyone for any direct, special, or consequential damages. The information and specifications in this document are subject to change without notice.

Copyright 2021 - Honeywell International Sàrl

# CONTENTS

| Contents                                                                       | 3    |
|--------------------------------------------------------------------------------|------|
| Chapter 1 - About this guide                                                   | .13  |
| Chapter 2 - Getting started with ControlEdge Builder                           | .19  |
| Before you start                                                               | .19  |
| Launching ControlEdge Builder                                                  | . 19 |
| Working with projects                                                          | 20   |
| Creating a project                                                             | 20   |
| Opening an existing project                                                    | 25   |
| Managing a project                                                             | 25   |
| Bulk configuration                                                             | 29   |
| Connecting a controller                                                        | .30  |
| Configuring controller type                                                    | 32   |
| Configuring controller start up                                                | . 32 |
| Configuring controller redundancy                                              | .33  |
| Publishing to Experion                                                         | .34  |
| Publishing when ControlEdge Builder is launched from Configuration Studio      | 37   |
| Publishing when ControlEdge Builder is launched separately on an Experion node | 38   |
| Publishing when ControlEdge Builder is launched on non-Experion node           | 39   |
| Chapter 3 - Configuring communication                                          | .43  |
| Configuring Ethernet ports                                                     | . 43 |
| Configuring ETH1 and ETH2                                                      | 43   |
| Configuring ETH3 for ControlEdge 2020 controller                               | 48   |
| Configuring ETH3 and ETH4 for ControlEdge 900 controller                       | . 50 |

| Configuring Static Routing                                    | 54  |
|---------------------------------------------------------------|-----|
| Configuring serial ports                                      | 55  |
| Configuring Certificate                                       | 59  |
| Configuring protocols                                         | 60  |
| Configuring a Modbus Slave                                    | 60  |
| Configuring an OPC UA Client                                  | 61  |
| Configuring an OPC UA Server                                  | 62  |
| Configuring HART-IP Server                                    | 65  |
| Configuring DNP3 Outstation                                   | 66  |
| Configuring Enron Modbus Slave                                | 75  |
| Configuring MQTT                                              | 75  |
| Configuring SCADA mapping                                     | 77  |
| Adding a Modbus Slave mapping table                           | 77  |
| Adding a DNP3 Outstation mapping table                        | 78  |
| Adding a MQTT mapping table                                   | 80  |
| Renaming a mapping table                                      | 81  |
| Deleting a mapping table                                      | 81  |
| Exporting a mapping table                                     | 81  |
| Importing a mapping table                                     | 81  |
| Chapter 4 - Configuring modules and channels                  | 83  |
| Configuring ControlEdge 2020 I/O modules                      | 83  |
| Adding an I/O module                                          | 83  |
| Configuring Onboard I/O                                       | 84  |
| Configuring Expansion I/O                                     | 91  |
| Configuring a third-party I/O, ST103A                         | 92  |
| Configuring ControlEdge 900 I/O modules                       | 97  |
| Adding an I/O module                                          | 97  |
| Configuring Universal Input/Output modules (UIO16 900U01)     | 101 |
| Configuring DI modules (DI16 AC 900G03, DI32 DC 900G32 , DI16 | 108 |

| Contact 900G01, DI-HV16 900G04)                                                |     |
|--------------------------------------------------------------------------------|-----|
| Configuring DO modules (DO08 AC 900H03, DO32 DC 900H32 ,<br>DO08 Relay 900H01) | 109 |
| Configuring Universal Analog Input modules (UAI08 900A01)                      | 111 |
| Configuring AI modules (AI16 mA/V 900A16)                                      | 114 |
| Configuring AO modules (AOO4 900B01, AOO8 900B08)                              | 116 |
| Configuring PFQ modules (SF04 PFQ 900K01)                                      | 118 |
| Configuring ControlEdge 900 communication modules                              | 123 |
| Configuring serial modules                                                     | 123 |
| Managing a module                                                              | 127 |
| Exporting module configuration                                                 | 127 |
| Importing module configuration                                                 | 128 |
| Chapter 5 - Configuring Wireless I/O                                           |     |
| Configuring the ISA100 wireless network                                        | 141 |
| Configuring Ethernet port                                                      | 141 |
| Configuring ISA100 network ID                                                  | 141 |
| Configuring wireless I/O devices                                               | 141 |
| Importing DD files                                                             | 142 |
| Updating DD files                                                              | 142 |
| Adding wireless I/O devices                                                    | 142 |
| Editing wireless I/O devices                                                   | 143 |
| Configuring channels                                                           | 143 |
| Binding channels to I/O variables                                              | 143 |
| Configuring wireless I/O diagnostic parameters                                 | 144 |
| Deleting wireless I/O devices                                                  | 145 |
| Commissioning wireless                                                         | 146 |
| Understanding the wireless I/O user interface                                  | 146 |
| About the map view                                                             | 157 |
| Enabling over-the-air provisioning                                             | 164 |

| Provisioning the devices using over-the-air provisioning method         | 165   |
|-------------------------------------------------------------------------|-------|
| Rejecting FDAPs and field devices                                       | 165   |
| Deleting FDAPs and field devices                                        | 165   |
| Configuring field devices                                               | 166   |
| Configuring routing assignment                                          | 166   |
| Configuring publication rate                                            | 167   |
| Calibrating field devices                                               | 169   |
| Binding and unbinding field devices to wireless I/O devices             | .170  |
| Configuring field device channels                                       | 172   |
| Configuring Mode and Scale                                              | . 172 |
| Configuring channel instantiation                                       | 173   |
| Activating channels                                                     | 176   |
| Removing channels from publication groups                               | 176   |
| Deleting (uninstantiate) channels                                       | 177   |
| Adding notes for devices                                                | .177  |
| Monitoring the devices                                                  | 178   |
| Backing up and restoring the commissioning data                         | .180  |
| Replacing FDAPs or field devices                                        | 180   |
| Restarting devices                                                      | .181  |
| Chapter 6 - EtherNet/IP integration                                     | .183  |
| EtherNet/IP terms and definitions                                       | . 183 |
| Configuring EtherNet/IP Client                                          | .184  |
| Binding EtherNet/IP Client to an Ethernet port                          | 184   |
| Registering device types                                                | 186   |
| Editing device types                                                    | . 191 |
| Configuring EtherNet/IP devices using EDS files                         | 193   |
| Configuring generic EtherNet/IP devices                                 | 201   |
| Input and Output parameter of Rockwell 1756 and 1794 series I/O modules | 205   |

| Configuring communication with third-party controllers    | 209 |
|-----------------------------------------------------------|-----|
| Configuring communication with C300/UOC                   | 209 |
| Configuring communication with ControlLogix controllers   | 210 |
| Configuring EtherNet/IP Server                            | 211 |
| Binding EtherNet/IP Server to an Ethernet port            | 211 |
| Selecting EtherNet/IP for variables                       | 211 |
| Chapter 7 - Configuring PROFINET                          | 213 |
| Binding PROFINET to an Ethernet port                      | 213 |
| Importing GSDML files                                     | 215 |
| Configuring PROFINET devices                              | 215 |
| Chapter 8 - Configuring and uploading datalogs            | 221 |
| Configuring datalog                                       | 221 |
| Uploading datalog                                         | 223 |
| Bulk uploading datalogs                                   | 224 |
| Viewing and controlling datalog status                    | 225 |
| Chapter 9 - Configuring Electronic Flow Measurement (EFM) | 227 |
| Configuring gas meter runs                                | 227 |
| Meter Information properties for a gas meter run          | 229 |
| Variable Selection properties for a gas meter run         | 231 |
| Contract Settings properties for a gas meter run          | 235 |
| Composition properties for a gas meter run                | 236 |
| Record properties for a gas meter run                     | 237 |
| Configuring liquid meter runs                             | 239 |
| Information properties for a Liquid meter run             | 243 |
| Liquid type properties for a Liquid meter run             | 244 |
| Densitometer properties for a Liquid meter run            | 245 |
| Meter Information properties for a Liquid meter run       | 250 |
| Contract Settings properties for a Liquid meter run       | 254 |

| Natural Gas Liquefied properties for a Liquid meter run                      | 256 |
|------------------------------------------------------------------------------|-----|
| Station Totalizer properties for a Liquid meter run                          | 257 |
| Records properties for a Liquid meter run                                    | 258 |
| Changing meter run types                                                     | 260 |
| Chapter 10 - Configuring Enhanced Low Energy Process Interface Unit (ELEPIU) | 261 |
| Chapter 11 - Configuring a controller simulator                              | 267 |
| Chapter 12 - Programming with IEC 61131-3                                    | 273 |
| Adding a library                                                             | 275 |
| Creating a data type                                                         | 276 |
| Creating a variable                                                          | 278 |
| Creating a Programming Organization Unit                                     | 279 |
| Associating a program to a task                                              | 281 |
| Holding a variable value after a warm reboot                                 | 284 |
| Checking task execution time                                                 | 285 |
| Chapter 13 - Compiling a project                                             |     |
| Chapter 14 - Downloading a project to the controller                         |     |
| Chapter 15 - Debugging the program                                           |     |
| Chapter 16 - Forcing and overwriting variables                               |     |
| Chapter 17 - Uploading a project                                             |     |
| Chapter 18 - Administration of the system                                    |     |
| Configuring date/time                                                        | 303 |
| Setting time source                                                          | 303 |
| Setting time zone                                                            | 304 |
| User privileges                                                              | 304 |
| Changing the password                                                        | 305 |
| Preparing SD card                                                            | 305 |

| Chapter 19 - Controller operation                         |     |
|-----------------------------------------------------------|-----|
| Overview                                                  | 307 |
| Redundant controller operation                            | 311 |
| Start up                                                  | 311 |
| Sync operations                                           | 311 |
| Switchover                                                | 312 |
| Setting operating modes                                   | 313 |
| Chapter 20 - Maintenance                                  |     |
| Checking firmware versions                                | 317 |
| Downgrading firmware                                      | 318 |
| Upgrading a system                                        | 319 |
| Converting a project among different type of controllers  | 321 |
| Upgrading a project                                       | 322 |
| Upgrading firmware                                        | 323 |
| Upgrading firmware for a non-redundant controller         | 324 |
| Upgrading firmware for a redundant controller             | 327 |
| Upgrading EPM firmware                                    | 330 |
| Upgrading ControlEdge 900 I/O module firmware             | 333 |
| Upgrading serial module firmware                          | 336 |
| Upgrading ControlEdge 2020 Expansion I/O firmware         | 339 |
| Upgrading the FDAP and field device firmware via Wireless | 341 |
| Upgrading the field device firmware                       | 341 |
| Upgrading the FDAP firmware                               | 342 |
| Rebooting a controller                                    | 343 |
| Resetting to factory defaults                             | 344 |
| Resetting a connected controller directly                 | 345 |
| Resetting via SD card                                     | 345 |
| Replacing TimeUTC and TimeLocal with GetRealTimeClock     | 346 |

| Chapter 21 - Diagnostics                                                                    | 349   |
|---------------------------------------------------------------------------------------------|-------|
| Viewing diagnostics                                                                         | 349   |
| Viewing system diagnostics                                                                  | . 349 |
| Viewing I/O diagnostics                                                                     | . 354 |
| Viewing EtherNet/IP device diagnostics                                                      | 362   |
| Viewing PROFINET device diagnostics                                                         | 365   |
| Uploading and viewing system event log                                                      | .367  |
| Uploading system event log                                                                  | .367  |
| Viewing system event log                                                                    | 367   |
| Uploading a dump file                                                                       | .369  |
| Capturing project diagnostic information                                                    | .370  |
| Chapter 22 - Troubleshooting                                                                | 371   |
| Unable to open ControlEdge Builder                                                          | 371   |
| Project rebuild fails                                                                       | 372   |
| Unable to delete POUs                                                                       | .372  |
| The controller does not show any control strategy loaded. The status LED flashes in yellow. | 373   |
| Illogical variable value change                                                             | 374   |
| Downloading a project fails with "download failed" error                                    | 374   |
| Projects not able to be downloaded with error code 27                                       | 375   |
| A project automatically connects with the incorrect controller                              | 376   |
| Settings in ControlEdge Configuration Workspace are not downloaded to the controller.       | 376   |
| The controller is stuck with 0% CPU free.                                                   | .377  |
| Watchdog timeout                                                                            | 378   |
| Redundant controller will drop sync due to error between 88 and 232                         | 378   |
| Project compile fails with error message Data type LUNITList is                             | 510   |
| defined more than once                                                                      | 378   |

| A syntax error appears when downloading DNP3 configuration<br>which is published from ControlEdge to Experion on Quick Builder .3 | 379       |
|----------------------------------------------------------------------------------------------------|-----------|
| Appendix A – Error code reference                                                                                                 | 381       |
| System error code                                                                                                    | 382       |
| Wireless error code                                                                                                    | 384       |
| EPM status                                                                                                    | 386       |
| I/O module status                                                                                                    | 388       |
| I/O channel status                                                                                                    | 390       |
| EtherNet/IP device error codes                                                                                                    | 394       |
| Appendix B - EFM meter run registers                                                                                              | 397       |
| Meter run register range                                                                                                    | 398       |
| Meter run register offset                                                                                                    | 399       |
| QTR rollover details                                                                                                    | 100       |
| System events                                                                                                    | +00       |
| Meter run register description4                                                                                                   | 100       |
| Alarm and event operator Bit definition4                                                                                          | +11       |
| Appendix C - Global variable parameters reference dictionary                                                                      | <b>15</b> |
| Hxxxx parameters4                                                                                                    | +16       |
| Pxxxx parameters4                                                                                                    | +17       |
| Enumerations                                                                                                    | +19       |
| Notices                                                                                                    | 153       |

CHAPTER

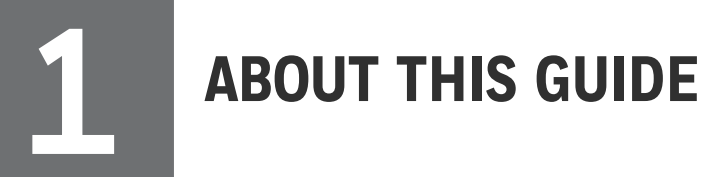

#### **Revision history**

| Revision | Date       | Description                      |
|----------|------------|----------------------------------|
| А        | March 2021 | Initial release of this document |

#### Intended audience

This documentation is intended for the following audience: Users who plan, install, configure, operate, or maintain ControlEdge<sup>™</sup> 900 and 2020 controllers running the eCLR (IEC 61131-3) execution environment.

#### Prerequisite skills

Knowledge of SCADA systems and experience of working in a Microsoft Windows environment are required.

#### Introduction to ControlEdge Technology

| Item               | Description                                                                                                    |
|--------------------|----------------------------------------------------------------------------------------------------|
| ControlEdge<br>PLC | ControlEdge 900 controllers running the eCLR (IEC 61131-3) execution environment with PLC software options configured with ControlEdge Builder.  |
| ControlEdge<br>RTU | ControlEdge 2020 controllers running the eCLR (IEC 61131-3) execution environment with RTU software options configured with ControlEdge Builder. |
| ControlEdge<br>UOC | ControlEdge 900 controllers running the Honeywell control execution environment (CEE) configured with Experion Control Builder.                  |

#### **Special terms**

The following table describes some commonly used industry-wide and Honeywell-specific terminology:

| Terminology            | Description                                                                                                    |
|------------------------|----------------------------------------------------------------------------------------------------|
| AI                     | Analog Input                                                                                                    |
| AO                     | Analog Output                                                                                                    |
| BootP                  | Bootstrap Protocol                                                                                                    |
| ControlEdge<br>Builder | A integrated configuration tool to design, configure, program and maintain ControlEdge controllers.                                                                                                    |
| CDA                    | Control Data Access                                                                                                    |
| СРМ                    | Control Processor Module                                                                                                    |
| DD file                | Device Description file: A DD file is usually a zip file that can be<br>downloaded from the device vendor's website. It contains information<br>about the device type, commands that are supported by the device, and<br>other devicespecific data. A DD file for a particular field device is used to<br>describe the device and to interpret messages and the device status. |
| DI                     | Digital Input                                                                                                    |
| DNP3                   | Distributed Network Protocol V3.0                                                                                                    |
| DO                     | Digital Output                                                                                                    |
| EDS                    | Electronic Data Sheet: A text file which specifies all the properties of an EtherNet/IP <sup>™</sup> device necessary for a Scanner module to communicate with it. EDS files my be used in the first step of creating an I/O module or device block for interfacing to an EtherNet/IP device.                                                                                  |
| EFM                    | Electronic Flow Measurement                                                                                                    |
| Enron<br>Modbus        | An extension of standard Modbus supports for 32-bit Integer and Floating Point variables, and historical and flow data.                                                                                                    |
| EPM                    | Expansion Processor Module                                                                                                    |
| Expansion<br>I/O rack  | I/O rack with EPM installed                                                                                                    |
| Experion®<br>PKS       | Experion® Process Knowledge System                                                                                                    |
| FDAP                   | Field Device Access Point                                                                                                    |
| FD                     | Field Device                                                                                                    |
| FTE                    | Fault Tolerant Ethernet                                                                                                    |
| HART-IP                | HART-IP extends the HART protocol to Ethernet connected nodes. This facilitates host level systems and asset management applications to                                                                                                    |

| Terminology       | Description                                                                                                    |
|-------------------|----------------------------------------------------------------------------------------------------|
|                   | access and integrate measurement and device diagnostics information from HART-enabled field devices using the existing plant networking infrastructure.                                                                                                    |
| Local I/O<br>rack | I/O rack with CPM installed (non-redundant)                                                                                                    |
| Meter run         | Meter run in a flow measurement system represents a physical system<br>comprising primary flow measurement element supported by devices<br>measuring secondary parameters like density, pressure, temperature and<br>composition etc., to determine the quantifiable flow through the<br>measurement system.                                                                                      |
|                   | In ControlEdge RTU, meter run is used to calculate quantifiable flow according to different standards mandated by AGA, API and other international standards.                                                                                                    |
| Modbus            | A communication protocol supports communication between Modbus<br>slave devices and Modbus master devices via serial port or Ethernet<br>port.                                                                                                    |
| MQTT              | Message Queuing Telemetry Transport, an open OASIS and ISO standard<br>(ISO/IEC 20922) lightweight, publish-subscribe network protocol that<br>transports messages between devices. The protocol runs over TCP/IP, or<br>over other network protocols that provide ordered, lossless, bi-<br>directional connections.                                                                             |
| OPC UA            | An industrial machine-to-machine (M2M) communication protocol is<br>developed by the OPC Foundation, which provides a path forward from<br>the original OPC communications model (namely the Microsoft<br>Windows only process exchange COM/DCOM) to a cross-platform<br>service-oriented architecture (SOA) for process control, while enhancing<br>security and providing an information model. |
| PI                | Pulse Input                                                                                                    |
| POU               | Programming Organization Unit                                                                                                    |
| QTR               | Quantity Transaction Record                                                                                                    |
| QoS               | The Quality of Service (QoS) level is an agreement between the sender<br>and the receiver of a message that defines the guarantee of delivery for<br>a specific message. There are 3 QoS levels in MQTT:                                                                                                    |
| l                 | At most once delivery (U);                                                                                                    |

| Terminology                     | Description                                                                                                    |
|---------------------------------|----------------------------------------------------------------------------------------------------|
|                                 | • At least once delivery (1);                                                                                                    |
|                                 | • Exactly once delivery (2).                                                                                                    |
| RTU                             | Remote Terminal Unit                                                                                                    |
| Redundant<br>Controller<br>Rack | Redundant Controller Rack with 2 Power supply slots, 2 CPM slots.                                                                                                    |
| UIO                             | Universal Input/Output Module                                                                                                    |
| SCADA                           | Supervisory Control and Data Acquisition                                                                                                    |
| Sparkplug                       | Sparkplug provides an open and freely available specification for how<br>Edge of Network (EoN) gateways or native MQTT enabled end devices<br>and MQTT Applications communicate bi-directionally within an MQTT<br>Infrastructure. |
| TLS                             | Transport Layer Security; TLS is a cryptographic protocol that provide communications security over a computer network.                                                                                                    |

#### **Related documents**

The following list identifies publications that may contain information relevant to the information in this document.

- ControlEdge Builder Software Installation User's Guide
- ControlEdge Builder Software Change Notice
- ControlEdge PLC and ControlEdge RTU Getting started
- ControlEdge 900 Platform Hardware Planning and Installation Guide
- ControlEdge 2020 Platform Hardware Planning and Installation Guide
- ControlEdge Builder Function and Function Block Configuration Reference
- ControlEdge Builder Protocol Configuration Reference Guide
- ControlEdge PLC and ControlEdge RTU Network and Security

Planning Guide

- ControlEdge PLC EtherNet/IP User's Guide
- ControlEdge RTU and PLC DNP3 Device Profile
- Enhanced Logic Manager Module with ControlEdge PLC User's Guide
- ControlEdge Bulk Configuration User's Guide
- ControlEdge PLC PROFINET User's Guide
- ControlEdge RTU Electronic Flow Measurement User's Guide
- Firmware Manager User Guide

Chapter 1 - About this guide

CHAPTER

# **2** GETTING STARTED WITH CONTROLEDGE BUILDER

## Before you start

Make sure all the hardware modules used in the system are installed with the right firmware version and the engineering station has the latest ControlEdge Builder. You can find the firmware and software updates on *http://www.honeywellprocess.com* with valid credentials.

The latest ControlEdge Builder allows you to open an R110 or later projects, and configure, compile, download, upload, debug it without upgrading the project.

Before you begin with the configuration, ensure that ControlEdge Builder has been correctly installed.

See *ControlEdge Builder Software Installation User's Guide* for more information regarding the ControlEdge Builder installation.

See ControlEdge 2020 Platform Hardware Planning and Installation Guide for more information regarding ControlEdge 2020 controller installation and configuration.

See ControlEdge 900 Platform Hardware Planning and Installation Guide for more information regarding ControlEdge 900 controller installation and configuration.

# Launching ControlEdge Builder

Click Start > All Programs > Honeywell > ControlEdge Builder > ControlEdge Builder to launch ControlEdge Builder and the Start Page appears. Start Page is outside any project context, and enables the user to select an option to start. It provides several options:

- Create Project: click the icon to create a new project with the default controller configuration.
- Open Project: click the icon to open an existing project.
- Connect: click the icon to connect to a controller.

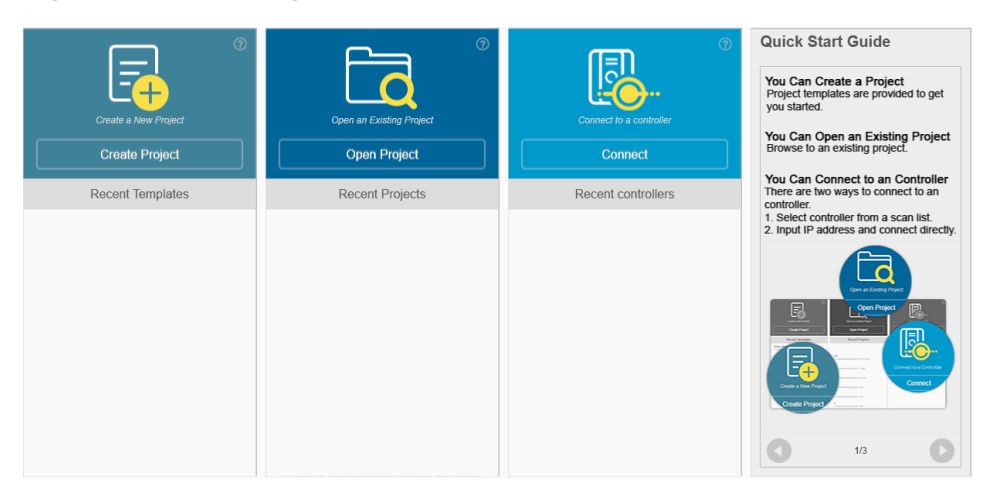

Figure 2-1: Start Page

**TIP:** When the third-party SCADA is Experion, you can launch ControlEdge Builder from the Configuration Studio (Control Strategy > ControlEdge Integration > Configure control strategy).

# Working with projects

You can create a new project or open an existing project in ControlEdge Builder.

#### Creating a project

The configuration and programming details are stored in a project.

#### To create a new project

- 1. From the Start Page, click Create Project.
- 2. In the **Create New Project from Template** window, click **General** and select the target template from the **Available Templates** list.
  - Select **900cp1** to create a project for a ControlEdge 900 controller.
  - Select **sc-ucmx01**, **sc-ucmx02** or **sc-ucnn11** to create a project for a ControlEdge 2020 controller.
    - sc-ucmx01 is for 2020 controller, 28 MIXED IO, 128MB DRAM.

Only compatible with firmware and project R151 and lower.

• sc-ucmx02 is for 2020 controller, 28 MIXED 10, 256MB DRAM.

Only compatible with firmware and project R160 and later.

- sc-ucnn11 is for a redundant controller.
- 3. Click Next. The Save As window appears.
- 4. Select an appropriate directory to save the project and enter a name for the project in the **File name** field.

  - The project name must not exceed 24 characters.
  - The directory path length must not exceed 171 characters.
- 5. Click Save. A project is created, and the Home Page appears. You can click Set Controller Name under Controller and Programming and enter the desired name for the controller.

If using Experion integration with ControlEdge 900 or 2020 controller, this name is used to identify the controller during Experion configuration.

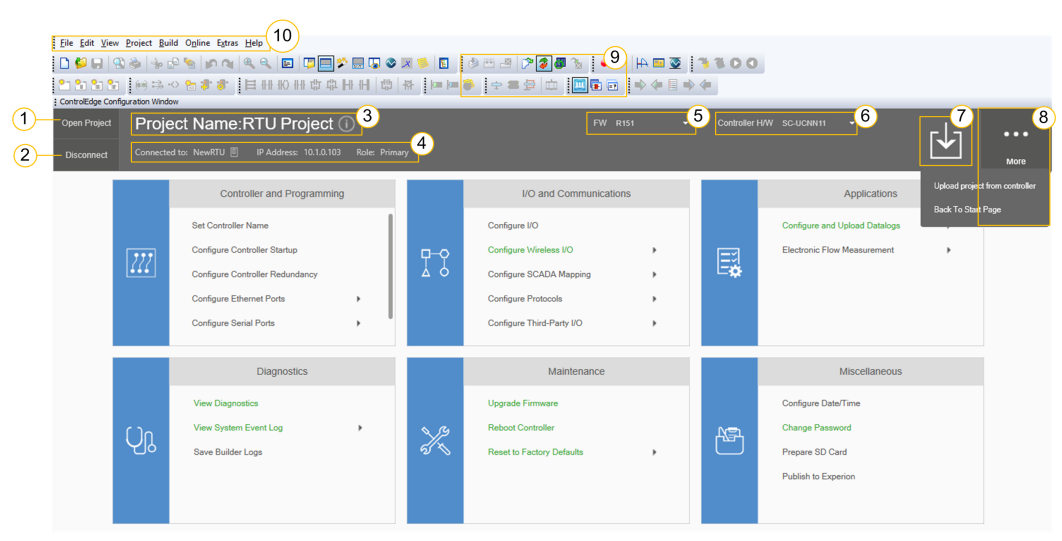

Figure 2-2: Home Page for ControlEdge 2020 controller

| File Edit View<br>File Edit View<br>ControlEdge Con<br>ControlEdge Con<br>ControlEdge Con<br>ControlEdge Con<br>ControlEdge Con<br>ControlEdge Con<br>ControlEdge Con | v Project Bui | Id Ogline Extra Help 10                                                                                                    | ■ 「↓ ②<br>・<br>・<br>・<br>・<br>・<br>・<br>・<br>・<br>・<br>・<br>・<br>・<br>・ | 文 🧆 🖬 🦷            | 5 1 2 2 3 1 1 1 1 1 1 1 1 1 1 1 1 1 1 1 1                                                                                     | 9 🗛 🖬 🕸<br>9 🕪 🗣 🖥 | 5<br>Cont  | nover HWW soocpr •                                                                                | 7 8                                                  |
|----------------------------------------------------------------------------------------------------|---------------|----------------------------------------------------------------------------------------------------|-------------------------------------------------------------------------|--------------------|----------------------------------------------------------------------------------------------------|--------------------|------------|---------------------------------------------------------------------------------------------------|------------------------------------------------------|
|                                                                                                    |               | Controller and Programming<br>Set Controller Name<br>Configure Controller Startup<br>Configure Controller Redundancy<br>Configure Ethernet Ports<br>Program with IEC81131-3 | •                                                                       | <b>□</b> -0<br>▲ 0 | I/O and Communication<br>Configure Modules<br>Configure EtherNet/IP Devices<br>Configure SCADA Mapping<br>Configure Protocols | ><br>><br>>        | ₩ <b>¢</b> | Applications                                                                                      | Upload project from controller<br>Back To-Start Page |
|                                                                                                    | Ûĵ            | Diagnostics<br>View Diagnostics<br>View System Event Log<br>Save Builder Logs                                                                                               | Þ                                                                       | X                  | Maintenance<br>Upgrade Firmware<br>Reboot Controller<br>Reset to Factory Defaults                                             | •                  | æ          | Miscellaneous<br>Configure Date/Time<br>Change Paseword<br>Prepare SD Card<br>Publish to Experion |                                                      |

# Figure 2-3: Home Page for ControlEdge 900 controller

| Item | Description                                                                                                    |  |  |  |
|------|----------------------------------------------------------------------------------------------------|--|--|--|
| 1    | <b>Open Project</b> : open an existing project.                                                                                                    |  |  |  |
|      | If the existing project has stored a Device Description (DD) file, and the DD revision is different with the one in the ControlEdge Builder repository, a message will prompt you to use the latest DD file.                                 |  |  |  |
| 2    | <b>Connect/Disconnect</b> : connect/disconnect with a controller.                                                                                                    |  |  |  |
| 3    | Project Name: display the project name.                                                                                                    |  |  |  |
| 4    | After connecting with a controller, the connection status,<br>name, IP address, role and operating mode of the<br>connected controller are displayed.                                                                                        |  |  |  |
| 5    | <b>FW</b> : select and display the target firmware version used for the project.                                                                                                    |  |  |  |
| 6    | <b>Controller HW</b> : select and display the target hardware version used for the project.                                                                                                    |  |  |  |
|      | <b>ATTENTION:</b> This operation will reset the existing DNP3 mapping table "Experion". If this table has been used, it should be renamed before this operation. After this operation, it should be bound to DNP3 Outstation protocol again. |  |  |  |

| Item | Description                                                                                                    |  |  |
|------|----------------------------------------------------------------------------------------------------|--|--|
| 7    | <b>Download</b> : download the configuration to the connected controller.                                                                 |  |  |
| 8    | • More > Back To Start Page: return back to the Start Page.                                                                               |  |  |
|      | <ul> <li>More &gt; Upload project from controller: upload and open a<br/>project in ControlEdge Builder, or save it to the PC.</li> </ul> |  |  |
| 9    | Toolbar. See the table <u>Description of toolbar icons</u> .                                                                              |  |  |
| 10   | Menu bar. See the table <u>Description of menu bar items.</u>                                                                             |  |  |

The following table lists the commonly used toolbar icons which are highlighted in callout 9 of the screenshot above.

| lcon     | Name                                      | Description                                                                                                    |
|----------|-------------------------------------------|----------------------------------------------------------------------------------------------------|
| 1        | ControlEdge<br>Configuration<br>Workspace | Click it to move to the Home Page.                                                                                                    |
|          | IEC<br>Programming<br>Workspace           | Click it to move to the IEC Programming<br>Workspace.                                                                                                    |
|          | Make                                      | Click it to compile the changed worksheets.                                                                                                    |
| <b>#</b> | Rebuild<br>Project                        | It is used to compile the whole project for<br>the first time or if an announced user library<br>has been changed. The command Rebuild<br>Project should only be used if 'Make'<br>generates compiling errors or you have<br>unzipped your project without the frontend<br>code. |
| <b>a</b> | Project<br>Control<br>Dialog              | It is used to download a project to the controller.                                                                                                    |
| <b>%</b> | Debug on/off                              | Click it to switch all worksheets between offline and online mode.                                                                                                    |

| lcon | Name | Description                                         |  |  |
|------|------|-----------------------------------------------------|--|--|
|      |      | • Online: monitor the online values of the project. |  |  |
|      |      | • Offline: configure the project.                   |  |  |

The following table lists items for the menu bar. Depending on the program part or editor you are working with, particular menu items may not accessible.

Table 2-2: Description of menu bar items

| Menu    | Description                                                                                                    |
|---------|----------------------------------------------------------------------------------------------------|
| File    | It can be used to create, save and zip/unzip projects, to<br>save a project as a template and to delete templates. It<br>also contains commands for printing, print setup and<br>print preview.                                                                                                    |
| Edit    | It contains all commands which are necessary for<br>editing such as marking, choosing different working<br>modes or cutting and pasting.                                                                                                    |
| View    | It is used to hide or show the different windows and<br>controls of the user interface (project tree window,<br>message window, cross references window, watch<br>window, Logic Analyzer, multi-element variable window,<br>Edit Wizard, Project Comparison Result window) as well<br>as the status bar and to switch the workspaces (if<br>implemented). |
| Project | It is used to insert data type worksheets and POUs and to announce libraries.                                                                                                    |
| Build   | It consists of different commands for starting the<br>compilation after editing, for displaying the errors<br>detected while compiling, for building the cross<br>references and for removing the declarations of unused<br>local variables and FB instances.                                                                                             |
| Online  | The 'Online' menu provides commands for debugging a project, calling the resource control dialog and activating the powerflow display.                                                                                                    |
| Extras  | It can be used to call the dialogs 'Shortcut Keys' and<br>'Options' as well as other optional tools, such as the                                                                                                    |

| Menu                                                                                                    | Description                                             |  |
|----------------------------------------------------------------------------------------------------|---------------------------------------------------------|--|
|                                                                                                    | pagelayout editor.                                      |  |
| Help                                                                                                    | It contains all commands for calling the embedded help. |  |
| For more information, from the menu bar, select <b>Help</b> > <b>Contents</b> , and search <b>Menu bar</b> to display the details. |                                                         |  |

#### Opening an existing project

- 1. From the Start Page or Home Page, click **Open Project**. The default folder of all the available projects in the system appears.
- 2. Select the target project and click Opento open the project.

#### Managing a project

In ControlEdge Builder, a project can be archived as a zipped file and saved as a template. A previously archived project can be unzipped and then used. It is recommended to zip your files regularly to back up your work. You can also print parts of a project or the whole project.

#### To save the opened project as a template

You can save an existing project as a template. Then you can select this new template when you create a new project.

- 1. Click File > Save As Template. The Save As Template dialog box appears.
- 2. Enter the Template Name and select Group.
- 3. Click OK.

The project will be saved as a template and it is displayed in the **Available Templates**.

#### To save the opened project to a zipped file

EDS files cannot be saved when you back up a project, you must copy them to the folder manually:

C:\ProgramData\Honeywell\ControlEdge Builder\EDSFiles.

- 1. Click File > Save Project As / Zip Project As. The Save/Zip project as dialog box appears.
- From the Save as type drop-down list, select Zipped Project Files (\*zwt).
- 3. Select the required folder and enter a file name for the archive.
- 4. If user libraries are required in the zipped project, in the Zip Options, select both Zip User-Libraries and Zip Frontend-Code.
  If Zip Frontend-Code is not selected, when the project is unzipped, the user libraries might become unusable.
- 5. Click Zip.

#### To extract a zipped project

- Click File > Open Project / Unzip Project from the toolbar. The Open/Unzip project dialog box appears.
- From the Files of type drop-down list, select Zipped Project Files (\*zwt).
- 3. Select the zipped file you want to extract, and then click Unzip.
- 4. Click Yes to accept the folder specified, or click No to navigate to another folder.
- 5. Click Save to extract the zipped project. You must select No or Not to all if the "HWFBLib" overwrite dialog appears.

#### To print a project

- Open the target project and click File > Print Project. The Print Project dialog appears.
- 2. For the Range, select either:
  - All to print the whole project; or,
  - Selected to print the selected parts of the project.
- 3. For the Page Range, select either:
  - All to print all pages; or,
  - Pages to enter the page numbers you want to print.
- 4. Print options can be used to print the following:

- Data Type Worksheet
- Description Worksheet
- Variable Worksheet
- Code Worksheet
- Task and Resource Information
- Local Cross Reference
- Global Cross Reference
- OEM specific data
- Table of Contents
- 5. Click Print. The Save As dialog appears.
- 6. Select the target directory and click Save. A pdf file is saved.

#### To protect a project

Password protection restricts access to entire projects or parts of projects or libraries. With password protection, you can:

- lock the entire project or library
- protect single POUs against unauthorized change
- restrict actions like downloading or starting/stopping a controller
- Call the corresponding properties dialog and choose the desired restrictions by marking the related checkboxes. Which dialog you need for which restriction is described in the following table. Confirm the security settings.

| Target         | Securable<br>object | Possible<br>restrictions | Dialog for defining the security settings |
|----------------|---------------------|--------------------------|-------------------------------------------|
| Project folder | Protection          | Insertion and            | These settings are                        |
|                | of the              | deletion of              | made in the dialog                        |
|                | structures          | objects in the           | 'Project properties',                     |
|                | within the          | following                | which is called                           |
|                | subtrees            | folders:                 | using the context                         |
|                | and folders         | Libraries                | menu item                                 |
|                | of the              | Data types               | 'Properties' of the                       |
|                | project.            | Logical POUs             | project folder icon.                      |

| Target                  | Securable<br>object                                                                                 | Possible<br>restrictions                                                                   | Dialog for defining<br>the security settings                               |
|-------------------------|----------------------------------------------------------------------------------------------------|--------------------------------------------------------------------------------------------|----------------------------------------------------------------------------|
|                         |                                                                                                    | Configuration                                                                              |                                                                            |
|                         |                                                                                                    | Resources                                                                                  |                                                                            |
| Data types<br>worksheet | Protection<br>of data type                                                                          | Read<br>protection                                                                         | Properties dialog of<br>the data types<br>worksheet icon.                  |
|                         | worksheets                                                                                          | Write<br>protection                                                                        |                                                                            |
| POU folder              | Protection<br>of variables                                                                          | Read<br>protection                                                                         | Properties dialog of<br>the data types                                     |
|                         | worksheets,<br>code body<br>worksheets<br>and<br>description<br>worksheets                          | Write<br>protection                                                                        | worksheet icon.                                                            |
| Configuration folder    | Protection<br>of<br>worksheets.                                                                     | Read<br>protection                                                                         | Properties dialog of<br>the corresponding<br>configuration folder<br>icon. |
|                         |                                                                                                    | Write<br>protection                                                                        |                                                                            |
| Resource<br>folder      | Protection<br>of<br>worksheets<br>as well as<br>restriction<br>of download<br>and debug<br>commands | Read<br>protection<br>Write<br>protection<br>Download<br>protection<br>Debug<br>protection | Properties dialog of<br>the corresponding<br>resource folder<br>icon.      |

- 2. Call the dialog 'Project password' using the menu item 'Enter password...' in the 'File' menu. In the dialog enter a password and verify it by typing it a second time in the lower field 'Password confirmation'.
- 3. The password protection becomes only valid after activating the defined password. This means, that is it not enough to define a password; you have to activate it explicitly by clicking on the button 'Activate assword'. After activating the password, a key symbol is added to each restricted object in the project tree.

#### **Bulk configuration**

This feature only applies to ControlEdge 2020 controller.

ControlEdge Builder supports bulk configuration to create multiple projects.

ControlEdge Builder provides **bulkconfig.exe** file and **bulk\_config\_ template.xls** template. These are installed in the main directory of ControlEdge Builder. The default directory is C > Program Files or Program Files (x86) > Honeywell > ControlEdge Builder > builder.

- Open file bulk\_config\_template.xls, and fill in the table according to your requirement. Each row is corresponding with a project. Then save the file as another name.
  - To configure the "create file?", fill in "Yes" or "No". "Yes" means create the projects, while "No" means do not create the projects.
  - To configure the serial ports, see Configuring serial ports for more information.
- 2. Open a command prompt window. Under the directory of **BulkConfig.exe**, drag **BulkConfig.exe** into the command window and press **Enter**. Then the following display is shown indicating the parameters should be configured:

| Jsage: BulkConfig -s Project -i | Configs.xls -o OutputFolder                |
|---------------------------------|--------------------------------------------|
| -s FOLDER,set=FOLDER            | Required. set base project folder to load. |
| -i FILE,input=FILE              | Required. Input the template file          |
| -o FOLDER,output=FOLDER         | Required. Set Output folder                |
| help                            | Display this help screen.                  |

| Parameter | Description                                                                                                    |
|-----------|----------------------------------------------------------------------------------------------------|
| S         | Specify the project folder that you target to bulk copy<br>the configuration except the ones configured in the<br>excel file. |
|           | Specify path to the excel file that you have saved as.                                                                        |
| 0         | Specify the destination folder that you want to save the output bulk projects.                                                |

3. Enter the above parameters and press Enter. Bulk configuration

tool creates multiple projects accordingly in the "output" folder. If you execute the tool with the privilege of administrator, all the generated projects can only be accessed by the administrator.

### Connecting a controller

Click **Connect** from the Home Page, and the **Connect controller** page appears.

Select one of the following two methods to connect a controller:

- Scan the network to connect a controller
  - a. Click the Scan and Select tab to view detailed information for the discovered controllers in the system.

You can connect to a physical controller or a simulated controller (not available for all releases).

Select the controller type. The available options are:

- 🗉: ControlEdge 2020 controller
- Is: ControlEdge 2020 controller simulator
- 🖾: ControlEdge 900 controller
- ControlEdge 900 controller simulator
- b. Select the user name and enter the password. For the initial password of each user type, see User privileges for more information.
- c. Click Connect.

If the current and previously connected controller types are different, the following dialog appears. Click **OK** to automatically configure the settings.

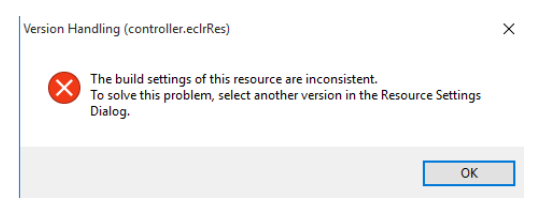

d. Click IEC Programming Workspace and check that the build settings is correct.

• The build settings for a physical controller is ARM\_LE\_GCC3.

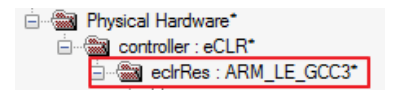

• The build settings for a controller simulator is I486\_LE\_ GCC3.

| 🖮 🍘 Physical Hardware*      |  |  |  |  |
|-----------------------------|--|--|--|--|
| ⊡@ controller : eCLR*       |  |  |  |  |
| 🚊 🖓 eclrRes : 1486 LE GCC3* |  |  |  |  |

- Manually enter IP address to connect a controller
  - a. Click **Connect manually** tab, enter the IP address of the target controller.
    - For the non-redundant controller, if the DHCP client is not enabled on ETH2, the default static IP address of ETH2 is 192.168.1.50.
    - For the redundant controller, if DHCP clients are not enabled on ETH1 and ETH2, the default static IP address of the primary controller (CPM1) on ETH2 is 192.168.1.50, and the secondary controller (CPM2) is 192.168.1.51.
  - b. Select the user name and enter the password. For the default password of each user type, see User privileges for more information.
  - c. Click Connect.

If the current and previously connected controller types are different, the following dialog appears. Click **OK** to automatically configure the settings.

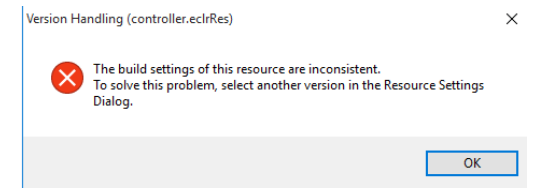

- d. Click IEC Programming Workspace and check that the build settings is correct.
  - The build settings for a physical controller is ARM\_LE\_GCC3.

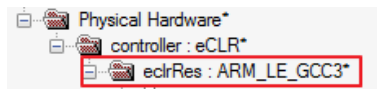

• The build settings for a controller simulator is I486\_LE\_ GCC3.

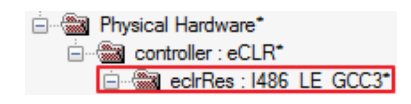

**TIP:** Due to the cyber security, ControlEdge Builder will disconnect with the controller automatically if there is no communication between them including displaying the diagnostic view, uploading the datalog, downloading the configuration, and upgrading the firmware for over ten minutes.

# Configuring controller type

This function enables you to configure the controller type for ControlEdge 900 controller.

- 1. Under Controller and Programming, select Configure Controller Type. The Configure Controller Type dialog appears.
- 2. Select Yes if the controller is configured with PLC-FTE.
- 3. Click OK.

After that, you should configure **BootP Available**. See Configuring ETH1 and ETH2 for more information.

## Configuring controller start up

This function enables you to configure the controller status after the power cycle.

For ControlEdge 900 controller, this feature is only applicable when the mode switch is in REMOTE position.

Under Controller and Programming, select Configure Controller Start Up, and the Configure Controller Start Up page appears. There are four options for controller start up:

#### • Last operating mode, or Running after an abnormal stop

This option is the default setting for ControlEdge 2020 controller. The controller will start in the last operating mode in prior to a power off, unless there was an abnormal stop caused by a system error such as a watchdog timeout issue. It will then start in *Running* mode.

- If the controller was in *Running* mode before power off, the controller will warm start in *Running*. If the warm start fails, the controller will go to *Stopped* mode.
- If the controller was stopped manually before power off, the controller will start in *Stopped* mode.
- If the controller was stopped abnormally before power off, the controller will warm start in *Running* mode. If the warm start fails, the controller will go to *Stopped* mode.
- Last operating mode, or Stopped after an abnormal stop
   This option is the default setting for ControlEdge 900 controller.
   The controller will start in the last operating mode in prior to a
   power off, unless there was an abnormal stop caused by a system
   error such as a watchdog timeout issue. It will then start in
   Stopped mode.
  - If the controller was in *Running* mode before power off, the controller will warm start in *Running*. If the warm start fails, the controller will go to *Stopped* mode.
  - If the controller was stopped manually before power off, the controller will start in *Stopped* mode.
  - If the controller was stopped abnormally before power off, the controller will start in *Stopped* mode.
- Running

The controller will warm start in *Running* mode. If the warm start fails, the controller will go to *Stopped* mode.

Stopped

The controller will start in *Stopped* mode.

ATTENTION: If you reboot the controller manually, the configuration in this section will not take effect. For example: If you select Running here, and you select Reboot Controller under Maintenance, and click Cold Reboot. The controller will perform cold start, but not warm start after it reboots.

# Configuring controller redundancy

To disable redundancy

- 1. Under Controller and Programming, select Configure Controller Redundancy.
- 2. Select **Disable Controller Redundancy** to disable the redundancy function.
- **3.** Click **OK**. Redundancy has been disabled. The IP address configured for the secondary controller will be disabled.

#### To enable redundancy

- 1. Under Controller and Programming, select Configure Controller Redundancy.
- Select Enable Controller Redundancy, and then click OK. The configuration of I/O modules in the rack local to the controller will be removed and a static IP address must be configured for the secondary controller.
- 3. Configure the IP address of the controllers.
  - If the Obtain an IP Address Automatically options of ETH1 and ETH2 were enabled, this option will be disabled automatically. Configure Primary Controller IP Address and Secondary Controller IP Address manually.
  - If the Obtain an IP Address Automatically options of ETH1 and ETH2 were disabled, configure the Secondary Controller IP Address manually.

# **Publishing to Experion**

This function enables the user to publish the related configuration for Experion to configure point and system status for ControlEdge 900 controller or ControlEdge 2020 controller in Experion.

 Experion server to ControlEdge 900 controller communication is with the OPC UA protocol, so the OPC UA Server must be enabled on the Ethernet port(s) connected to the same network as the Experion Server.

Experion can read, write and monitor global variable, program local variable and function block instance variable through the Identifier defined by OPC UA protocol. The maximum length of the Identifier is 73 characters.

Global variable's Identifier is @GV. <Varname>.

Program local variable's Identifier is <Program Instance Name>.<Varname>.

Function block instance variable's Identifier is <Program Instance Name>.<Function Block Instance>.<Varname>.

- Experion server to ControlEdge 2020 controller communication is with the DNP3 protocol, so DNP3 must be enabled on the Ethernet port(s) connected to the same network as the Experion Server.
- For peer to peer connection to C300 or other Experion CEE based controller, you need to publish the configuration to the Experion Server through CDA.

Before that, you need to first:

- a. Install and start the ControlEdge integration service on the Experion Server. See "Installing ControlEdge integration service" in the *ControlEdge Builder Software Installation User's Guide* for more information.
- b. Select **CDA Responder** on the Ethernet port(s) connected to the same network as the Experion Server. See Configuring ETH1 and ETH2 for more information.
- c. This step ONLY applies to projects with versions prior to R161. Select CDA for the global variables or local variables you want to publish to Experion.

See the following table for data type matching between ControlEdge 900 controller variables and Experion Server parameters.

| Data type in ControlEdge 900<br>controller | Data type in Experion |
|--------------------------------------------|-----------------------|
| IEC_BOOL                                   | BOOLEAN               |
| IEC_SINT                                   | INT8                  |
| IEC_INT                                    | INT16                 |
| IEC_DINT                                   | INT32                 |
| IEC_USINT                                  | UINIT8                |
| IEC_UINT                                   | UINT16                |
| IEC_UDINT                                  | UINT32                |
| IEC_REAL                                   | FLOAT32               |

| Data type in ControlEdge 900<br>controller                                                                              | Data type in Experion |  |  |  |
|----------------------------------------------------------------------------------------------------|-----------------------|--|--|--|
| IEC_LREAL                                                                                                    | FLOAT64               |  |  |  |
| IEC_BYTE                                                                                                    | UINT8                 |  |  |  |
| IEC_WORD                                                                                                    | UINT16                |  |  |  |
| IEC_DWORD                                                                                                    | UINT32                |  |  |  |
| IEC_ULINT                                                                                                    | UINT64                |  |  |  |
| IEC_LWORD                                                                                                    | UINT64                |  |  |  |
| IEC_STRING                                                                                                    | STRING                |  |  |  |
| C_STRUCT                                                                                                    | See Note1 below.      |  |  |  |
| <b>NOTE:</b> Structure is a data type of I/O variable, so you should create a single variable for each parameter in the |                       |  |  |  |

should create a single variable for each parameter in the structure for CDA communication.

- i. Click IEC Programming Workspace on the toolbar.
- ii. Perform either of the following methods to select CDA.
  - From the variable sheets, select CDA.

|   |                    | -    |            | le co       |         |      |         |          |
|---|--------------------|------|------------|-------------|---------|------|---------|----------|
|   | Name               | Type | Usage      | Description | Address | Init | Retain  | CDA      |
| 1 | □ System Variables |      |            |             |         |      |         |          |
| 2 | PLC_SYS_TICK_CNT   | DINT | VAR_GLOBAL |             | %MD1.0  |      | <b></b> | <b>V</b> |
|   |                    |      |            |             |         |      |         |          |

• From the variable properties dialog, select CDA.

| Properties                                                                          | -                               | ×                    |
|-------------------------------------------------------------------------------------|---------------------------------|----------------------|
| Name:<br>PLC_SYS_TICK_CN <sup>*</sup><br>Data Type:<br>DINT<br>Usage:<br>VAR_GLOBAL | T<br>T<br>T<br>RETAIN           | OK<br>Cancel<br>Help |
| Initial value:                                                                      |                                 | Advanced             |
| I/O address:<br>%MD1.0                                                              |                                 |                      |
| Description:                                                                        |                                 |                      |
|                                                                                     |                                 |                      |
| CDA EIP                                                                             | ☐ Hidden ✓ Initvalue as default |                      |

d. Compile the configuration to the controller. See Compiling a
project for more information.

For more details about the Experion integration with ControlEdge 900 controller, see the *Experion PKS ControlEdge PLC Integration Reference*.

For more details about the Experion integration with ControlEdge 2020 controller, see the *Experion PKS DNP3 Interface Reference*.

### Publishing when ControlEdge Builder is launched from Configuration Studio

In this scenario, ControlEdge Builder is launched from Configuration Studio > Control Strategy > ControlEdge Integration > Configure control strategy. The ControlEdge Builder is already running under the user credentials supplied from Configuration Studio.

- From the Home Page, click Publish to Experion under Miscellaneous. The project configuration will be published to Experion directly.
- 2. If the publish fails for ControlEdge 2020 controller, you can export the configuration manually.
  - a. A warning message appears that the publish has failed. Click OK.
  - b. Click the browse icon, and select a location to store the exported file.

**TIP:** It is recommended to save the file to the folder "\\ControllerIntegration" shared on the current primary Experion server.

c. Enter a name for the exported file, and click Save.

**TIP:** It is recommended to name the file as "ControllerName\_SAVED". For example, if the controller name is "NewController", then enter "NewController\_ SAVED" for the file name.

- d. Click Export. The exported file is saved successfully.
- e. Click OK.

# Publishing when ControlEdge Builder is launched separately on an Experion node

In this scenario the Experion client components are available on the node, but the context for establishing the connection to the Server and the user credentials are not available from Configuration Studio.

#### Prerequisites

ControlEdge Builder is launched separately on an Experion node, not from Configuration Studio.

- 1. From the Home Page, click **Publish to Experion** under **Miscellaneous**.
- 2. Enter Experion server, Domain, User name and Password. See the following table for the parameter description.

| Parameter                            | Description                                                                                                    |
|--------------------------------------|----------------------------------------------------------------------------------------------------|
| Experion<br>server                   | The base part of the Experion server name you would<br>like to connect to. For example if you have redundant<br>Experion Servers, enter the hostname of the server<br>without the last "A" or "B" letter. |
| Use<br>current<br>Windows<br>account | Connect with current Windows account. If you select<br>this checkbox, you do not need to enter <b>Domain</b> , <b>User</b><br><b>name</b> or <b>Password</b> .                                            |
| Domain                               | Domain name.<br>If you enter ".", it means current application domain.                                                                                                    |
| User name                            | User account name                                                                                                    |
| Password                             | Password for the user account, which is case-<br>sensitive.                                                                                                    |

- 3. Click **Publish**. A message appears indicating that the configuration is published successfully. Click **OK**.
- 4. If the publish fails for ControlEdge 2020 controller, you can export the configuration manually.
  - a. A warning message appears that the publish has failed. Click OK.
  - b. Click the browse icon, and select a location to store the

exported file.

**TIP:** It is recommended to save the file to the folder "\\ControllerIntegration" shared on the current primary Experion server.

c. Enter a name for the exported file, and click Save.

**TIP:** It is recommended to name the file as "ControllerName\_SAVED". For example, if the controller name is "NewController", then enter "NewController\_ SAVED" for the file name.

- d. Click Export. The exported file is saved successfully.
- e. Click OK.

## Publishing when ControlEdge Builder is launched on non-Experion node

The "Experion PKS Server Client Side Components" optional installation package must be installed from the Experion Installation Media which you want to communicate with for the **Publish to Experion** function to work. These can be installed through the "Experion PKS Install Option" selection on the installation media. If these components are not installed, a message appears indicating "Unable to publish to Experion as client components are not installed", but all other ControlEdge Builder functions should continue to work as expected.

#### Prerequisites

- The "Experion PKS Server Client Side Components" are installed on the ControlEdge Builder node.
- ControlEdge Builder is installed on a same version of Microsoft Windows that is supported for either Experion Client or Server that you want to communicate with. Refer to the Experion specifications for the specific release for supported operation system details.
- ControlEdge Builder is launched.

- 1. From the Home Page, click **Publish to Experion** under **Miscellaneous**.
- 2. Enter Experion server, Domain, User name and Password. See the following table for the parameter description.

| Parameter                            | Description                                                                                                    |
|--------------------------------------|----------------------------------------------------------------------------------------------------|
| Experion<br>server                   | The base part of the Experion server name you would<br>like to connect to. For example if you have redundant<br>Experion Servers, enter the hostname of the server<br>without the last "A" or "B" letter. |
| Use<br>current<br>Windows<br>account | Connect with current Windows account. If you select<br>this checkbox, you do not need to enter <b>Domain</b> , <b>User</b><br><b>name</b> or <b>Password</b> .                                            |
| Domain                               | Domain name.                                                                                                    |
|                                      | If you enter ., It means current application domain.                                                                                                    |
| User name                            | User account name                                                                                                    |
| Password                             | Password for the user account, which is case-<br>sensitive.                                                                                                    |

- **3.** Click **Publish**. A message appears indicating that the configuration is published successfully. Click **OK**.
- 4. If the publish fails for ControlEdge 2020 controller, you can export the configuration manually.
  - a. A warning message appears that the publish has failed. Click OK.
  - b. Click the browse icon, and select a location to store the exported file.

**TIP:** It is recommended to save the file to the folder "\\ControllerIntegration" shared on the current primary Experion server.

c. Enter a name for the exported file, and click Save.

**TIP:** It is recommended to name the file as "ControllerName\_SAVED". For example, if the controller name is "NewController", then enter "NewController\_ SAVED" for the file name.

- d. Click Export. The exported file is saved successfully.
- e. Click OK.

Chapter 2 - Getting started with ControlEdge Builder

CHAPTER

# **3** CONFIGURING COMMUNICATION

### **Configuring Ethernet ports**

There are three Ethernet ports, ETH1, ETH2 and ETH3, on ControlEdge 2020 Controller. ETH3 can only be used to communicate with Expansion I/O.

There are four Ethernet ports, ETH1, ETH2, ETH3 and ETH4, on ControlEdge 900 Controller. ETH1 and ETH2 are used for communicating with PC application and/or other controllers, or other devices. ETH3 and ETH4 are used for communicating with EPMs on the I/O network.

See the following tips for configuring the Ethernet ports:

- (This only applies to ControlEdge 2020 controller)The Ethernet port will be enabled automatically once it is bound with a protocol. If a port is not enabled, it consumes less power.
- For FTE networks, the ETH1 and ETH2 subnets must be the same, but for non-FTE networks they must be different and not be included in each other's subnet.
- The ETH3 subnet must not be the same as subnets used for ETH1 and ETH2, and must be outside the ETH1 and ETH2 subnets.

#### Configuring ETH1 and ETH2

- 1. Click the arrow beside **Configure Ethernet Ports** from Home Page, and select **ETH1** or **ETH2**.
- 2. (Only apply to ControlEdge 900 controller) If you configure the controller with PLC-FTE, **FTE Setting** appears. See Configuring controller type for more information.

Configure BootP Available.

| Item               | Description                                                                                                    |
|--------------------|----------------------------------------------------------------------------------------------------|
| BootP<br>Available | BootP is a low-lever protocol that provides<br>configuration to other nodes on a TCP/IP network with<br>the Windows operating system.<br>Two options are provided: |

| Item | Description                                                                                                  |
|------|----------------------------------------------------------------------------------------------------|
|      | • Select <b>Yes</b> to enable BootP.                                                                         |
|      | An IP address will be assigned to the controller automatically.                                              |
|      | • Select <b>No</b> to disable BootP.                                                                         |
|      | You should configure IP address under <b>Network</b><br><b>Setting</b> manually.                             |
|      | <b>NOTE:</b> You must reboot the controller after changing the setting from <b>No</b> to <b>Yes</b> on ETH1. |
|      | When the controller is configured as an FTF node                                                             |

ETH2 has the same configuration as ETH1. Under Network Setting, perform following steps to configure the l

3. Under **Network Setting**, perform following steps to configure the IP address of the Ethernet port for the non-redundant controller and redundant controller.

**NOTE:** For ControlEdge 2020 controller, the 198.198.x.x subnet is reserved, so do not configure the IP address on this subnet.

- For the non-redundant controller, perform one of the following methods:
  - a. Click Obtain an IP address automatically to acquire an IP address dynamically.
    If DHCP client is enabled on any Ethernet port, and DHCP server is not available, that port is assigned an IPv4LL
  - b. Select Use the following IP address to specify a static IP address, and enter the IP Address, Subnet Mask and Gateway.

address which is in the 169.254.x.x subnet.

**NOTE:** An IP address consists of a network ID and a host ID. It is not allowed to set all bits of host ID as 0 or 1 for **Gateway**. Host ID in which all bits are set to 0 is used to represent the network ID of the IP address. Host ID in which all bits are set to 1 is reserved as a broadcast address.

• For the redundant controller, select Use the following IP address to specify a static IP address, and enter the Primary Controller IP Address, Secondary Controller IP Address, Subnet Mask and Gateway.

The **Secondary Controller IP Address** is unavailable if the redundancy function is disabled. See Configuring controller redundancy for more information.

4. Under the **Protocol Binding**, select the protocol which you want to bind to the port.

See the following table for details of the supported protocols:

| Protocol                                | Description                                                                                                    | Apply to                                     |
|-----------------------------------------|----------------------------------------------------------------------------------------------------|----------------------------------------------|
| Controller<br>Configuration<br>protocol | Used for ControlEdge Builder<br>communication, including data<br>logging and diagnosis.<br>The TCP port number is 41103. | ControlEdge<br>RTU                           |
| DNP3<br>Outstation                      | Used for communication between<br>the controller and a DNP3 Master<br>such as a SCADA system like<br>Experion.           | ControlEdge<br>RTU and<br>ControlEdge<br>PLC |
|                                         | The controller acts as the DNP3<br>Outstation.                                                                           |                                              |
|                                         | The TCP port number is configurable and the default value is 20000.                                                      |                                              |
| DNP3 Master                             | Used for communication between<br>the controller and a DNP3<br>Outstation.                                               | ControlEdge<br>RTU                           |

Table 3-1: Protocol Supported by ETH1 and ETH2

| Protocol                 | Description                                                                                                    | Apply to                                     |
|--------------------------|----------------------------------------------------------------------------------------------------|----------------------------------------------|
|                          | The controller acts as a DNP3<br>Master.                                                                                                    |                                              |
| Modbus<br>Slave          | Used for communication between<br>the controller and a Modbus TCP<br>master such as a SCADA system like<br>Experion.                                        | ControlEdge<br>RTU and<br>ControlEdge<br>PLC |
|                          | The controller acts as the Modbus slave.                                                                                                    |                                              |
|                          | The TCP port number is<br>configurable and the default value<br>is 502. When using a controller as<br>an FTE node, the port number is<br>fixed as 502.      |                                              |
| Enron<br>Modbus<br>Slave | Used for Electronic Flow<br>Measurement (EFM) application.                                                                                                  | ControlEdge<br>RTU                           |
| Modbus TCP<br>Master     | Used for communication between<br>the controller and third-party<br>Modbus slave devices.                                                                   | ControlEdge<br>RTU and<br>ControlEdge        |
|                          | The controller acts as the Modbus<br>TCP Master.                                                                                                    | F LC                                         |
|                          | For how to configure the Modbus<br>TCP Master, see "Modbus Master<br>Configuration" in the Function and<br>Function Block Configuration<br>Reference Guide. |                                              |
| MQTT                     | Used for communication between<br>the controller and MQTT brokers<br>(servers).                                                                             | ControlEdge<br>RTU                           |
| OPC UA<br>Server         | Used for communication between<br>the controller and an OPC UA client<br>such as a SCADA system like<br>Experion or other controllers.                      | ControlEdge<br>PLC                           |
|                          | The controller acts as the OPC UA<br>Server.                                                                                                    |                                              |
|                          | The TCP port number is                                                                                                    |                                              |

| Protocol         | Description                                                                                                    | Apply to                                     |
|------------------|----------------------------------------------------------------------------------------------------|----------------------------------------------|
|                  | configurable and the default value is 4840.                                                                                                    |                                              |
| HART-IP          | HART-IP is a HART connection<br>option over Ethernet that facilities<br>a HART Host system like Honeywell<br>FDM to access and integrate<br>information from the controller<br>connected HART-enabled field<br>devices. | ControlEdge<br>RTU and<br>ControlEdge<br>PLC |
|                  | HART Host commands are passed<br>through the controller to the<br>connected HART devices.                                                                                                    |                                              |
|                  | The TCP port number is<br>configurable and the default value<br>is 5094.                                                                                                    |                                              |
| Wireless I/O     | Used for assigning Wireless I/O protocol to Ethernet port.                                                                                                    | ControlEdge<br>RTU                           |
| OPC UA<br>Client | Used for communication between<br>the controller and an OPC UA<br>server such as a SCADA system like<br>Experion or other controllers.                                                                                  | ControlEdge<br>PLC                           |
|                  | The controller acts as the OPC UA<br>Client.                                                                                                    |                                              |
|                  | For how to configure the OPC UA<br>Client, see ControlEdge Builder<br>Protocol Configuration Reference<br>Guide.                                                                                                    |                                              |
| CDA<br>Responder | Used for communication between<br>the controller and C300 and other<br>Experion CEE controllers.                                                                                                    | ControlEdge<br>PLC                           |
|                  | The controller acts as a CDA responder.                                                                                                    |                                              |
|                  | It must be selected for either ETH1<br>or ETH2 if you want to<br>communicate with C300 or other                                                                                                    |                                              |

| Protocol              | Description                                                                                                    | Apply to           |
|-----------------------|----------------------------------------------------------------------------------------------------|--------------------|
|                       | Experion CEE controllers.                                                                                                    |                    |
| EtherNet/IP<br>Server | Used for communication between<br>the controller and EtherNet/IP<br>Client.                                                                             | ControlEdge<br>PLC |
|                       | The controller acts as an EtherNet/<br>IP Server.                                                                                                    |                    |
|                       | It must be selected for either ETH1<br>or ETH2 if you want to<br>communicate with EtherNet/IP<br>Client.                                                |                    |
| EUCN                  | Select it to enable connectivity to<br>Enhanced Universal Control<br>Network. The controller is required<br>to reboot when you select this<br>protocol. | ControlEdge<br>PLC |
|                       | It only appears after you configure<br>controller as an FTE node. See<br>Configuring controller type for<br>more information.                           |                    |

- 5. Under Static Routing, you can configure multiple routes on either Ethernet port, ETH1 or ETH2, which allows external device access to ControlEdge 2020 controller. See Configuring Static Routing for more information.
- 6. Click Save to complete the Ethernet port configuration.
- 7. Click **Back** to return to the Home Page.

#### Configuring ETH3 for ControlEdge 2020 controller

#### Configuring I/O network communication for the nonredundant controller

- 1. Click the arrow beside **Configure Ethernet Ports** from Home Page, and select **ETH3**.
- 2. Under Protocol Binding, select the protocol Expansion I/O.

### Information about supported protocol for port3 is listed in the following table.

| Table 3-2: Protocols | Supported | by ETH3 |
|----------------------|-----------|---------|
|----------------------|-----------|---------|

| Protocol      | Description                           |
|---------------|---------------------------------------|
| Expansion I/O | Used for Expansion I/O communication. |
|               |                                       |

**NOTE:** Before downloading a prject to the controller with IOM connected, make sure Expansion I/O is bound to ETH3.

- 3. Under Network Setting, enter the IP Address and the Subnet Mask of the Ethernet port.
  - The IP address cannot be in the same network subnet as ETH1 and ETH2.
  - The first 100 IP addresses are reserved for I/O modules. The IP address of ETH3 must be beyond this range.
  - Do not configure the IP address on the 198.198.x.x subnet.
- 4. Click Save to complete the Ethernet port configuration.
- 5. Click **Back** to return to the Home Page.

# Configuring I/O network communication for the redundant controller

- 1. Click the arrow beside **Configure Ethernet Ports** from Home Page, and select **ETH3**.
- 2. Select the protocol Expansion I/O under Protocol Binding. See Protocols Supported by ETH3 for more information.
- Under Network Setting, configure the IP addresses. Enter the Slot 1 IP Address, Slot 2 IP Address and the Subnet Mask of the Ethernet port.
  - If redundancy is enabled: enter the Slot 1 IP Address, and Slot 2 IP Address is automatically incremented by 1. Enter the Subnet Mask for the Ethernet port.

For example: **Slot 1 IP Address** is configured as 192.168.1.1, and **Slot 2 IP Address** will be 192.168.1.2.

- If redundancy is disabled: enter the Slot 1 IP Address, and Slot 2 IP Address is disabled. Enter the Subnet Mask for the Ethernet port.
- The IP address cannot be in the same network subnet as ETH1 and ETH2.
- The first 100 IP addresses are reserved for I/O modules. The IP address of ETH3 must be beyond this range.
- 4. Click Save to complete the Ethernet port configuration.
- 5. Click **Back** to return to the Home Page.

# Configuring ETH3 and ETH4 for ControlEdge 900 controller

ETH4 has the same configuration as ETH3, so only ETH3 should be configured manually.

#### Configuring I/O network communication for the nonredundant controller

- 1. Click the arrow beside **Configure Ethernet Ports** from Home Page, and select **ETH3** or **ETH4**
- 2. Under Network Setting, enter the IP Address and the Subnet Mask of the Ethernet port.
  - The default IP address is 172.168.0.101.
  - The range of the IP address is from 101 to 254.
  - The IP address cannot be in the same network subnet as ETH1 and ETH2.
  - If you want to communicate with EtherNet/IP devices, the IP address must be in the same network subnet as the EtherNet/IP device, and also it cannot be conflict with the EPM IP address.
  - If you want to communicate with PROFINET devices, the IP address must be in the same network subnet as the PROFINET device, and also it cannot be conflict with the EPM IP address.
- 3. If you want to communicate with EtherNet/IP devices, under

Protocol Binding, select EtherNet/IP Client.

- 4. If you want to communicate with PROFINET devices, under **Protocol Binding**, select **PROFINET**.
- 5. Select Ring Topology, Star Topology or DLR Topology under I/O Network Topology.

NOTE: If you select EtherNet/IP Client for the Protocol Binding, only Star Topology and DLR Topology can be selected.

**NOTE:** If you select **PROFINET** for the **Protocol Binding**, only **DLR Topology** is available for I/O network topology and is selected automatically.

**NOTE:** You must reboot the controller if you change the I/O network topology from **Ring Topology** or **Star Topology** to **DLR Topology** and vice versa.

This configuration should match the position of 100X switch on the EPM hardware. 3 is for Ring network topology, 4 is for Star network topology and 5 is for DLR network topology. For more information about the switch, see "Assembling I/O racks" in the *ControlEdge 900 Controller Hardware Planning and Installation Guide*.

If you select DLR Topology, you should configure the following 4 options.

- Role: Specify the role for CPM as Supervisor or Member. The default value is Supervisor. A supervisor yields to another supervisor with a higher precedence, such that the highest precedence is always the Active Supervisor.
- Supervisor Precedence: Set the precedence of a ring supervisor in the network with multiple ring supervisors. Numerically higher value indicates higher precedence. Node with highest Supervisor Precedence value becomes Active Supervisor. The configuration value ranges from 1 to 255. The default value is 250.
- **Beacon Interval (usec)**: Set Beacon interval (in micro seconds) that supervisor transmits. The configuration value ranges from 400 to 10000. The default value is 400.

- Beacon Timeout (usec): Set the amount of time (in micro seconds) all nodes in ring network shall wait before timing out reception of Beacon frames and taking the appropriate action. Beacon timeout must be set to 2-3X Beacon Interval. The configuration value ranges from 800 to 50000. The default value is 1960.
- 6. Click Save to complete the Ethernet port configuration.
- 7. Click **Back** to return to the Home Page.

# Configuring I/O network communication for the redundant controller

- 1. Click the arrow beside **Configure Ethernet Ports** from Home Page, and select **ETH3** or **ETH4**
- Under Network Setting, configure the IP addresses. Enter the CPM Primary IP Address, CPM Secondary IP Address and the Subnet Mask of the Ethernet port.
  - If redundancy is enabled: enter the CPM Primary IP Address, and CPM Secondary IP Address is automatically incremented by 1. Enter the Subnet Mask for the Ethernet port.

For example: CPM Primary IP Address is configured as 172.168.0.101, and CPM Secondary IP Address will be 172.168.0.102.

- If redundancy is disabled: enter the CPM Primary IP Address, and CPM Secondary IP Address is disabled. Enter the Subnet Mask for the Ethernet port.
- The default IP address is 172.168.0.101.
- The range of the IP address is from 101 to 254.
- The IP address cannot be in the same network subnet as ETH1 and ETH2.
- If you want to communicate with EtherNet/IP devices, the IP address must be in the same network subnet as the EtherNet/IP device, and also it cannot be conflict with the EPM IP address.
- If you want to communicate with PROFINET devices, the IP address must be in the same network subnet as the PROFINET device, and also it cannot be conflict with the EPM IP address.
- 3. If you want to communicate with EtherNet/IP devices, under

Protocol Binding, select EtherNet/IP Client.

- 4. If you want to communicate with PROFINET devices, under **Protocol Binding**, select **PROFINET**.
- 5. Select Ring Topology, Star Topology or DLR Topology under I/O Network Topology.

NOTE: If you select EtherNet/IP Client for the Protocol Binding, only Star Topology and DLR Topology can be selected.

**NOTE:** If you select **PROFINET** for the **Protocol Binding**, only **DLR Topology** is available for I/O network topology and is selected automatically.

**NOTE:** You must reboot the controller if you change the I/O network topology from **Ring Topology** or **Star Topology** to **DLR Topology** and vice versa.

This configuration should match the position of 100X switch on the EPM hardware. 3 is for Ring network topology, 4 is for Star network topology and 5 is for DLR network topology. For more information about the switch, see "Assembling I/O racks" in the *ControlEdge 900 Controller Hardware Planning and Installation Guide*.

If you select DLR Topology, you should configure the following 4 options.

- Role: Specify the role for CPM as Supervisor or Member. The default value is Supervisor. A supervisor yields to another supervisor with a higher precedence, such that the highest precedence is always the Active Supervisor.
- Supervisor Precedence: Set the precedence of a ring supervisor in the network with multiple ring supervisors. Numerically higher value indicates higher precedence. Node with highest Supervisor Precedence value becomes Active Supervisor. The configuration value ranges from 1 to 255. The default value is 250.
- **Beacon Interval (usec)**: Set Beacon interval (in micro seconds) that supervisor transmits. The configuration value ranges from 400 to 10000. The default value is 400.

- Beacon Timeout (usec): Set the amount of time (in micro seconds) all nodes in ring network shall wait before timing out reception of Beacon frames and taking the appropriate action. Beacon timeout must be set to 2-3X Beacon Interval. The configuration value ranges from 800 to 50000. The default value is 1960.
- 6. Click Save to complete the Ethernet port configuration.
- 7. Click Back to return to the Home Page.

#### **Configuring Static Routing**

This feature enables external device access to ControlEdge 2020 controller via routers. Routes are defined in the routing table and bind on either Ethernet port, ETH1 or ETH2. Each route consists of gateway of the local machine, IP address and Subnet Mask of the destination machine.

- 1. Click the arrow beside **Configure Ethernet Ports** from Home Page, and select **ETH1** or **ETH2**.
- 2. Under **Static Routing**, you can add or delete routes, and import or export a routing table.
  - To add routes:
    - a. Click Add, the Add Route Address dialog appears.
    - b. Enter Local Gateway, Destination IP and Destination Subnet Mask.
      - If you only add one route this time, click OK.
         The route is added successfully, and the Add Route Address dialog is closed.
      - If you want to add multiple routes continuously:
        - Select the Continue checkbox and click OK.
           The route is added successfully, and the Add Route
           Address dialog keeps open.
        - ii. Enter another Local Gateway, Destination IP and Destination Subnet Mask, then click OK.
        - iii. After adding the required routes, uncheck **Continue**, and click **OK** to complete the operation.
    - c. You can click delete or edit icon besides a route to delete or edit it.

- To delete routes:
  - a. Check routes you want to delete, and click **Delete**. A dialog appears to make sure you are going to delete the routes.
  - b. Click **OK** to delete selected routes, or click **No** to cancel the procedure.
- To export a routing table:
  - a. Click Export, the Save As dialog appears.
  - b. Enter the file name, and click **Save**. A .csv file is exported. You can edit or add routes in the .csv file.
- To import a routing table:

The routing table should be exported before importing it. Before being imported, **Local Gateway**, **Destination IP** and **Destination Subnet Mask** must be added in the routing table.

- a. Click Import, A warning message appears to ensure that you want to continue, the imported data may overwrite current data.
- b. Click Yes to continue, or click No to cancel the procedure.
- c. If you click Yes to continue, a Open dialog appears.
- d. Select the routing table you want to import, and click Open.
- e. A dialog appears indicating the import is completed. Click OK.
- 3. Click Save to complete the configuration.
- 4. Click **Back** to return to the Home Page.

### Configuring serial ports

The ControlEdge 2020 Controller supports two RS232 and two RS485 serial ports.

#### To configure serial ports:

- From the Home Page, click the arrow besides Configure Serial Ports to view the four options, RS232-1, RS232-2, RS485-1, and RS485-2. Select the corresponding ports to be used.
- 2. Under General, the Port Name and Port Type are displayed automatically. Select appropriate values from the Baud Rate, Parity, Data Bits and Stop Bits drop-down lists. See the following table for

#### the parameter descriptions.

| Parameter | Description                                                                                                    |
|-----------|----------------------------------------------------------------------------------------------------|
| Baud Rate | 300, 600, 1200, 2400, 4800, 9600, 19200, 38400,<br>57600, 115200                                                                  |
|           | For non-redundant controller, RS232 does not support 57600 and 115200.                                                            |
| Parity    | None, ODD, EVEN                                                                                                    |
| Data Bits | 7, 8<br>If you select Modbus RTU Slave or Modbus RTU<br>Master for the Protocol Binding, the Data Bits is set<br>as 8 by default. |
| Stop Bits | 1, 2                                                                                                    |

For RS232-1 and RS232-2, there are two more options to configure: **Flow Control** and **Force Online**. See the following table for the parameter descriptions.

| Parameter       | Description                                                                                                    |
|-----------------|----------------------------------------------------------------------------------------------------|
| Flow<br>Control | Only for RS232-1 and RS232-2                                                                                                    |
|                 | None                                                                                                    |
|                 | RTS-CTS                                                                                                    |
|                 | • RTS                                                                                                    |
| Force<br>Online | Only for RS232-1 and RS232-2.                                                                                                    |
|                 | Force Online is used to save energy when there is no device connected to the controller RS232 ports by disabling it.                                                                                                    |
|                 | Select the desired option from the Force Online<br>drop-down list:                                                                                                    |
|                 | • Disable                                                                                                    |
|                 | It is selected by default and the controller is on<br>power saving mode. RS232 transmitter will detect<br>the connection of external device. If external<br>device is connected to the controller, the local<br>transmitter will be enabled for communication. If |

| Parameter | Description                                                                                         |
|-----------|----------------------------------------------------------------------------------------------------|
|           | there is no external device connected, the local transmitter will remain disabled to save energy.   |
|           | • Enable                                                                                            |
|           | RS232 transmitter will not detect external device and if you force enable, more energy is consumed. |

The following table describes four scenarios that will happen for **Force Online** option between the controller and the device it communicates.

| Controller<br>Force<br>Online<br>Option | Third-<br>party<br>Device<br>Force<br>Online<br>Option | Communication                                                                                                    |
|-----------------------------------------|--------------------------------------------------------|----------------------------------------------------------------------------------------------------|
| Enabled                                 | Enabled                                                | Normal                                                                                                    |
| Disabled                                | Enabled                                                | Normal, with energy saving on the controller                                                                                                    |
| Enabled                                 | Disabled                                               | Normal, with energy saving on Device                                                                                                    |
| Disabled                                | Disabled                                               | Invalid configuration. Both devices<br>would consider there is no device<br>connected to it and hence there is no<br>communication between them. |

- 3. If you want the controller to save energy and not sure if the device connected to the controller is in power saving mode, perform the following steps to check:
  - a. Enable "force online" on the controller and make sure that the controller communicates with the device.
  - b. Disable "force online" on the controller side and download.
  - c. Unplug the RS232 cable and then plug in the cable to make "force online disabled" effective.
  - d. Check the communication status. If it is active, disable "force online" to save energy.
- 4. Under Protocol Binding, select a port protocol from the Port

Protocol drop-down list.

The following table provides information about various protocols supported by serial ports.

| Protocol                  | Description                                                                                                    |
|---------------------------|----------------------------------------------------------------------------------------------------|
| Modbus<br>RTU<br>Slave    | The controller acts as the Modbus Slave and used for communication between:                                                                                                    |
| Slave                     | Controller and SCADA                                                                                                    |
|                           | <ul> <li>Controller and third-party Modbus Master<br/>devices</li> </ul>                                                                                                    |
|                           | If you select Modbus RTU Slave, Data Bits is set as 8 by default.                                                                                                    |
| Modbus<br>RTU<br>Master   | The controller acts as the Modbus Master and used for communication between The controller and third-party Modbus Slave devices, for example I/O modules.                                                                                                    |
|                           | lf you select Modbus RTU Master, Data Bits is set as 8<br>by default.                                                                                                    |
| Modbus<br>ASCII           | The controller acts as the Modbus Slave and used for communication between:                                                                                                    |
| Slave                     | Controller and SCADA                                                                                                    |
|                           | Controller and third-party Modbus Master                                                                                                    |
| Modbus<br>ASCII<br>Master | The controller acts as the Modbus Master and used for communication between The controller and third-party Modbus Slave devices, for example: I/O modules.                                                                                                    |
| User                      | User Defined protocol.                                                                                                    |
| Defined                   | When you select this option, the <b>Delimiter Mode</b><br>( <b>Optional</b> ) panel appears including three settings: <b>Read-</b><br><b>interval Timeout (ms)</b> , <b>Max Length (Bytes)</b> and <b>End</b><br><b>Delimiter (Hex)</b> . You can configure them optionally to<br>validate if a data frame is sent completely. |
|                           | • <b>Read-interval Timeout (ms)</b> : The interval between the last data packet sent and the first keepalive probe, ranging from 0 to 10000 (ms). If the interval between the arrivals of any two bytes exceeds this Timeout, system regards it has already received a complete data frame.                                    |

| Protocol | Description                                                                                                    |
|----------|----------------------------------------------------------------------------------------------------|
|          | The default value is 0 which means this option is disabled.                                                                                                    |
|          | • Max Length (Bytes): The maximum number of bytes<br>for a data frame, ranging from 0 to 1024. If the<br>length of a received data frame exceeds the Max<br>Length, system regards it has already received a<br>complete data frame.                                                     |
|          | The default value is 0 which means this option is disabled.                                                                                                    |
|          | • End Delimiter (Hex): Configured special characters in<br>hexadecimal and based on bytes validates if a data<br>frame is sent completely. If the received data frame<br>has same characters with the End Delimiter, system<br>regards it has already received a complete data<br>frame. |
|          | The default setting is blank which means this option is disabled.                                                                                                    |
|          | For how to configure User Defined protocol, see<br>"User Defined Protocol" in the <i>ControlEdge Builder</i><br><i>Function and Function Block Configuration</i><br><i>Reference</i> .                                                                                                   |

5. Click Save to complete the serial configuration.

### **Configuring Certificate**

ControlEdge 2020 uses the Private Key and Product Certificate which are signed by Honeywell PKI (Public Key Infrastructure) CA (Certification Authority) and flashed into ControlEdge 2020 during manufacturing for TLS secured communication. The CA certificate of ControlEdge 2020 is included in the media. You can find it under Certificates > Root in root directory. The file name is HPSProductCA.pem.

You can configure all the certificate relevant settings. Certificate settings are grouped into four parts:

- Certificate Signing Request (CSR)
- Certificate
- Trust Chain
- CRL (Certificate Revocation List)

In R170, only "Trust Chain" is required and available for user configuration. The CA certificate of external devices, which will be used to authenticate the access from particular external device, can be configured in "Trust Chain".

You should get the CA certificate from your vendor first, and then follow the instructions below to download this certificate file into ControlEdge 2020.

#### To configure Turst Chain:

- 1. Under I/O and Communications tab, click Configure Certificate > Trust Chain.
- 2. Click Browse icon in Trust Chain field.
- 3. Select the certificate you want to download, and click Open.
- 4. Click Download to download the certificate to the controller.
- 5. Click Save.

### **Configuring protocols**

You can configure protocols including Modbus Slave, OPC UA Client, OPC UA Server, DNP3 Outstation, HART-IP Server and the Enron Modbus Slave.

**ATTENTION:** For ControlEdge 900 controller, from R140 onwards, the maximum quantity of the port number configured for the bound protocols communication is 16.

#### Configuring a Modbus Slave

- 1. Click Configure Protocols > Modbus Slave and select the target communication ports.
- 2. Select Slave ID.
  - For Ethernet ports, the range is from 0 to 255
  - For Serial ports, the range is from 1 to 247

- 3. For Ethernet ports, configure the TCP Port/UDP Port number and select Type from UDP or TCP.
- 4. For Ethernet ports, when the type is configured as TCP, set Inactivity Timeout(s) ranging from 20 to 86400 seconds.

**NOTE:** The default value is 20. The configuration value must be greater than the scan rate of Modbus master.

5. Select the required mapping table from the **Mapping** drop-down list. See Adding a Modbus Slave mapping table for more information.

The same mapping table may be selected for use on multiple ports. For example, this could be used when a SCADA system communicates through 2 ports for redundant communication channels.

#### Configuring an OPC UA Client

OPC UA client maintains sessions in response to each execution of the UaConnect function block. One execution of the UaConnect function block contains that one corresponding session will be created by the OPC UA client on the controller and correspondingly one session will be created on the target OPC UA server.

For more information of programing the OPC UA Client, see *ControlEdge Builder Protocol Configuration Reference Guide*.

**ATTENTION:** Make sure that the OPC UA Server's time is synchronized to the controller's time.

To configure an OPC UA client

- 1. Click Configure Protocols > OPC UA Client. The OPC UA Client page appears.
- 2. Select the values for the Max Session Count and Max Subscription Per Session parameters.

See the following table for the parameter description.

| Parameter   | Description                               |
|-------------|-------------------------------------------|
| Max Session | The maximum number of concurrent sessions |
| Count       |                                           |

| Parameter                | Description                                                                  |
|--------------------------|------------------------------------------------------------------------------|
|                          | If you enter a value of 0, the number of sessions allowed is unlimited.      |
|                          | The default value is 100.                                                    |
| Max<br>Subscriptions Per | The maximum number of subscriptions allowed by the client for one session.   |
| Session                  | If you enter a value of 0, the number of subscriptions allowed is unlimited. |

3. Click Save.

#### Configuring an OPC UA Server

**ATTENTION:** Make sure that the OPC UA client's time is synchronized to the controller's time. It is recommended to use the default values for the parameters of OPC UA Server.

#### To configure an OPC UA server

- 1. Click Configure Protocols > OPC UA Server. The OPC UA Server page appears.
- 2. Configure the following parameters if required:

| Parameter            | Description                                                                                                 |
|----------------------|----------------------------------------------------------------------------------------------------|
| Port                 | The port that clients will use to connect. For example: opc.tcp://192.168.0.15: <b>4840</b>                 |
|                      | The default value is 4840.                                                                                  |
| Max Request Age      | The maximum age of a request (in<br>milliseconds) the server allows. Zero value is<br>defined as unlimited. |
|                      | The default value, which is 0, indicating that the request age allowed is unlimited.                        |
| Max Session<br>Count | The maximum number of concurrent sessions the server allows.                                                |
|                      | If you enter a value of 0, the number of sessions allowed is unlimited.                                     |

| Parameter                       | Description                                                                                 |
|---------------------------------|---------------------------------------------------------------------------------------------|
|                                 | The default value is 100.                                                                   |
| Max Subscription<br>Per Session | The maximum number of subscriptions allowed by the server for one session.                  |
|                                 | If you enter a value of 0, the number of subscription allowed is unlimited.                 |
| Max Session Per<br>Client       | The maximum number of concurrent sessions the server allows per client.                     |
|                                 | The default value, which is 0, indicating that the number of sessions allowed is unlimited. |
| Min Session<br>Timeout          | The minimum timeout for a session (in milliseconds).                                        |
|                                 | If you enter a value of 0, the minimum timeout is unlimited.                                |
|                                 | The default value is 10000.                                                                 |
| Max Session<br>Timeout          | The maximum timeout for a session (in milliseconds).                                        |
|                                 | If you enter a value of 0, the maximum timeout is unlimited.                                |
|                                 | The default value is 3600000.                                                               |
| Max Browse<br>Continuation      | The maximum number of browse continuation points managed by a session.                      |
| Points                          | The default value is 0.                                                                     |
| Max Browse<br>Results           | The maximum number of browse results for one browse operation.                              |
|                                 | The default value, which is 0, indicating that the number of browse results is unlimited.   |
| Max Nodes To                    | The maximum number of nodes to browse.                                                      |
| Browse                          | The default value, which is 0, indicating that the number of nodes allowed is unlimited.    |
| Min Publishing                  | The minimum cycle rate of the Subscription.                                                 |
| Interval                        | The default value is 50 milliseconds.                                                       |

| Parameter                    | Description                                                                                                    |
|------------------------------|----------------------------------------------------------------------------------------------------|
| Max Publishing               | The maximum cycle rate of the Subscription.                                                                                                    |
| Interval                     | The default value, which is 0, indicating that the publishing interval allowed is unlimited.                                                             |
| Min Keep Alive<br>Interval   | The minimum interval after which the<br>subscription sends a notification to the client.<br>This notification ensures the subscription is<br>maintained. |
|                              | The default value is 5000 milliseconds.                                                                                                    |
| Min Subscription<br>Lifetime | Provides assurance to the client that the server is still alive.                                                                                         |
|                              | The minimum period after which the subscription will be deleted if no publish request is received.                                                       |
|                              | If you enter a value of 0, the subscription lifetime allowed is unlimited.                                                                               |
|                              | The default value is 10000 milliseconds.                                                                                                    |
| Max Subscription<br>Lifetime | Provides assurance to the server that the client is still alive.                                                                                         |
|                              | The maximum period after which the subscription will be deleted if no publish request is received.                                                       |
|                              | The default value, which is 0 milliseconds,<br>indicating that the subscription lifetime<br>allowed is unlimited.                                        |
| Max<br>Retransmission        | The maximum number of messages allowed per Subscription in the republish queue.                                                                          |
| Queue Size                   | The default value is 10.                                                                                                    |
| Max<br>Notifications Per     | The maximum number of notifications allowed per Publish.                                                                                                 |
| Publish                      | The default value, which is 0, indicating that the number of notifications allowed is unlimited.                                                         |
| Max Data Queue               | The maximum size of data monitored item                                                                                                    |

| Parameter                              | Description                                                                                      |
|----------------------------------------|--------------------------------------------------------------------------------------------------|
| Size                                   | queues.                                                                                          |
|                                        | The default value is 100.                                                                        |
| Max Event<br>Queue Size                | The maximum size of event monitored item queues.                                                 |
|                                        | The default value is 1000.                                                                       |
| Max Subscription<br>Count              | The maximum number of subscriptions that can be created.                                         |
|                                        | The default value, which is 0, indicating that the number of subscriptions allowed is unlimited. |
| Max Monitored<br>Item Count            | The maximum number of items that can be monitored.                                               |
|                                        | The default value, which is 0, indicating that the number of items allowed is unlimited.         |
| Max Monitored<br>Item Per              | The maximum number of items that can be monitored for each subscription.                         |
| Count                                  | The default value, which is 0, indicating that the number of items allowed is unlimited.         |
| Max Monitored<br>Item Per Session      | The maximum number of items that can be monitored for each session.                              |
| Count                                  | The default value, which is 0, indicating that the number of items allowed is unlimited.         |
| For more informat specification in the | ion about the parameter descriptions, see the e <u>https://opcfoundation.org/</u> .              |

3. Click Save.

#### Configuring HART-IP Server

- 1. Click **Configure Protocols** > **HART-IP Server** and select the target communication ports.
- 2. Enter port number in the Port.

#### **Configuring DNP3 Outstation**

**ATTENTION:** DNP3 event generation is not to exceed 500 per second.

- 1. Under I/O and Communications tab, click Configure Protocols > DNP3 Outstation.
- 2. Click Add a Master, and the Add DNP3 Master dialog appears.
- 3. Select Ethernet port and Master Index.

**TIP:** Up to 5 DNP3 masters are supported for one Ethernet port.

4. Select Enable Channel Redundancy.

**NOTE:** This option is ONLY available for Ethernet port ETH1.

5. Click **OK** to add a master.

If you select **Enable Channel Redundancy**, both ports ETH1 and ETH2 appear. They share a single configuration form at ETH1.

6. In the General group, configure the following parameters.

| Parameter | Description                                                                                                    |
|-----------|----------------------------------------------------------------------------------------------------|
| Mapping   | Select the required mapping table from the drop-<br>down list. If the Mapping is empty, you must add a<br>mapping table first. See Adding a DNP3 Outstation<br>mapping table for more information.                 |
|           | <b>For redundant channel</b> , the same mapping table<br>must be selected on multiple ports. For example,<br>this could be used when a SCADA system<br>communicates through 2 ports in a redundant<br>arrangement. |
|           | For individual channel:                                                                                                    |
|           | For R151 and before, one mapping table must be used for one port.                                                                                                    |
|           | Starting from R160, one mapping table can be used for multiple ports.                                                                                                    |

| Parameter                           | Description                                                                                                    |
|-------------------------------------|----------------------------------------------------------------------------------------------------|
| TCP Port                            | Configure TCP port number.                                                                                                    |
| Master<br>Address                   | Configure Master Address.                                                                                                    |
| Controller<br>Outstation<br>Address | Configure Controller Outstation Address.                                                                                                    |
| Enable Self<br>Address              | Select <b>Enable Self Address</b> for the controller to<br>respond with its unique individual address, if a<br>message is sent with the "Self Address". If <b>Enable</b><br><b>Self Address</b> is not selected, the controller will<br>ignore the message that is sent to the "Self<br>Address". |
| Data Link<br>Confirmation           | <b>Never</b> is selected by default. It is not recommended to select <b>MultiFrag</b> or <b>Always</b> options.                                                                                                    |
|                                     | If you select <b>MultiFrag</b> or <b>Always</b> , ensure that the <b>Data Link Retries</b> and <b>Data Link Retry Timeout</b> are set.                                                                                                    |
| Data Link<br>Retries                | It must be configured if <b>Data Link Confirmation</b> is selected as <b>MultiFrag</b> or <b>Always</b> .                                                                                                    |
|                                     | The maximum value is 255.                                                                                                    |
| Data Link<br>Retry Timout           | It must be configured if <b>Data Link Confirmation</b> is selected as <b>MultiFrag</b> or <b>Always</b> .                                                                                                    |
|                                     | The maximum value is 3,600,000ms.                                                                                                    |

7. In the Application Layer group, if you select Enable Unsolicited Responses, the controller sends event data to SCADA without any request from SCADA. Unsolicited Response is an operation mode in which the outstation spontaneously transmits a response without a specific request for the data.

| Parameter    | Description                              |
|--------------|------------------------------------------|
| Send NULL    | The DNP3 driver sends a null unsolicited |
| Unsolicited  | message upon reconnect once it is        |
| Responses on | selected.                                |
| Reconnect    |                                          |

| Parameter                                         | Description                                                                                                    |
|---------------------------------------------------|----------------------------------------------------------------------------------------------------|
| Maximum Hold Delay<br>for<br>Class1/Class2/Class3 | The maximum hold delay is the maximum<br>amount of time that the controller will<br>wait after an event occurs before sending<br>an unsolicited response. This setting<br>allows the controller to queue several<br>events before sending an unsolicited<br>response, improving bandwidth usage at<br>the expense of delayed communication.<br>Minimum value: 0 ms and maximum |
|                                                   | value: 3,600,000ms.                                                                                                    |
| Maximum Hold<br>Count for<br>Class1/Class2/Class3 | The maximum hold count is the maximum<br>number of events that may be queued<br>before sending an unsolicited response.<br>This setting allows the controller to send<br>multiple events in a single message,<br>improving bandwidth usage at the<br>expense of delayed communication.                                                                                         |
| Unsolicited Response<br>Retries                   | Enter the number of times the DNP3<br>driver attempts to send the unsolicited<br>application fragment upon not receiving<br>confirmation.                                                                                                    |
|                                                   | The value can be 0 to 255.                                                                                                    |
| Unsolicited Response<br>Retry Delay               | Enter the time intervals between retry to send the unsolicited response.                                                                                                    |
| Delete Oldest Event<br>on Event Overflow          | According to requirement, select Delete<br>the oldest event when queue is full or not.<br>If this option is checked, in case the<br>DNP3 event buffer is full, then any new<br>event overwrites the oldest event.                                                                                                    |
| Validate Controller<br>Outstation Address         | Select this option, the controller only accept data from some specific outstation address.                                                                                                    |
| Keepalive Interval                                | Enter the interval that DNP3 outstation<br>station sends response to master station<br>to make sure if the connection is normal.                                                                                                    |
| Enable DNP3 Time<br>Synchronization               | Enable time synchronization from the DNP3 master.                                                                                                    |

| Parameter                                       | Description                                                                                                    |  |
|-------------------------------------------------|----------------------------------------------------------------------------------------------------|--|
|                                                 | <b>NOTE:</b> Only one master can be enabled time synchronization.                                                                                                    |  |
| DNP3 Time<br>Synchronization<br>Period          | Select the time that the controller should<br>indicate to SCADA that the time<br>synchronization is required.                                                                                                    |  |
|                                                 | ATTENTION: If you select DNP3<br>Time Sync here, you cannot enable<br>Primary Server and Secondary<br>Server under Miscellaneous ><br>Configure Date/Time options at the<br>same time, or else you cannot<br>download your configuration. |  |
| Solicited Response<br>Confirmation<br>Timeout   | Enter the time in milliseconds the DNP3<br>driver waits for confirmation for the sent<br>solicited application fragment.                                                                                                    |  |
| Unsolicited Response<br>Confirmation<br>Timeout | Enter the time in milliseconds the DNP3<br>driver waits for confirmation for the sent<br>unsolicited application fragment.                                                                                                    |  |
|                                                 | Maximum value for timeout is<br>3600000ms.                                                                                                    |  |
| Select Before<br>Operation (SBO)<br>Timeout     | Enter the time in milliseconds the DNP3 driver waits for SBO.                                                                                                    |  |
| EFM Data Class                                  | Select the corresponding class for EFM data to SCADA communication.                                                                                                    |  |
|                                                 | Set the time interval for getting the EFM<br>responses back to Experion from the<br>controller through the DNP3 virtual<br>terminal point.                                                                                                |  |
|                                                 | There are three options defined by the DNP3 master:                                                                                                    |  |
|                                                 | • Class 1                                                                                                    |  |

| Parameter | Description |
|-----------|-------------|
|           | Class 2     |
|           | • Class 3   |

8. In the **Default Variation** group, configure the default variation for each type of DNP3 point. Default variation defines the data format that is used by the controller to send data to the DNP3 Master, when the Master does not ask for a specific data variation.

| Parameter                | Description                                                                             |
|--------------------------|-----------------------------------------------------------------------------------------|
| Binary<br>Input          | Used to report the current value of a binary input point with three options:            |
|                          | Any variation                                                                           |
|                          | Packed format                                                                           |
|                          | Value with flags                                                                        |
| Binary<br>Input<br>Evont | Used to report events related to a binary input point with four options:                |
| Lvent                    | Any variation                                                                           |
|                          | Value without time                                                                      |
|                          | Value with absolute time                                                                |
|                          | Value with relative time                                                                |
| Double-<br>bit Binary    | Used to report the current value of a double-bit binary input point with three options: |
| input                    | Any variation                                                                           |
|                          | Packed format                                                                           |
|                          | Value with flags                                                                        |
| Double-<br>bit Binary    | Used to report events related to a double-bit binary input point with four options:     |
| Event                    | Any variation                                                                           |
|                          | Value without time                                                                      |
|                          | Value with absolute time                                                                |
|                          | Value with relative time                                                                |

| Parameter                            | Description                                                                                                    |
|--------------------------------------|----------------------------------------------------------------------------------------------------|
| Binary<br>Output                     | Used to control or report the state of one or more binary output points with three options:                                                |
|                                      | Any variation                                                                                                    |
|                                      | Packed format                                                                                                    |
|                                      | Status with flags                                                                                                    |
| Binary<br>Output<br>Event            | A Binary Output Event Object is an instance of a report for an outstation's corresponding Binary Output Static object.                     |
|                                      | Any variation                                                                                                    |
|                                      | Status without time                                                                                                    |
|                                      | Status with time                                                                                                    |
| Binary<br>Output<br>Command<br>Event | A Binary Output Command Event object reports that<br>a command has been attempted on an outstation's<br>corresponding binary output point. |
|                                      | Any variation                                                                                                    |
|                                      | Status without time                                                                                                    |
|                                      | Status with time                                                                                                    |
| Counter                              | Used to report the current value of a counter point with five options:                                                                     |
|                                      | Any variation                                                                                                    |
|                                      | • 32-bit integer with flag                                                                                                    |
|                                      | • 16-bit integer with flag                                                                                                    |
|                                      | 32-bit integer without flag                                                                                                    |
|                                      | 16-bit integer without flag                                                                                                    |
| Frozen<br>Counter                    | Used to report the value of a counter point captured<br>at the instant when the count is frozen with seven<br>options:                     |
|                                      | Any variation                                                                                                    |
|                                      | • 32-bit integer with flag                                                                                                    |

| Parameter                  | Description                                                                                                 |  |
|----------------------------|----------------------------------------------------------------------------------------------------|--|
|                            | 16-bit integer with flag                                                                                    |  |
|                            | • 32-bit integer with flag. time                                                                            |  |
|                            | • 16-bit integer with flag. time                                                                            |  |
|                            | • 32-bit integer without flag                                                                               |  |
|                            | • 16-bit integer without flag                                                                               |  |
| Counter<br>Event           | Used to report the value of a counter point after the count has changed with five options:                  |  |
|                            | Any variation                                                                                               |  |
|                            | • 32-bit integer with flag                                                                                  |  |
|                            | • 16-bit integer with flag                                                                                  |  |
|                            | • 32-bit integer with flag. time                                                                            |  |
|                            | • 16-bit integer with flag. time                                                                            |  |
| Frozen<br>Counter<br>Event | Used to report, as an event, the value of a counter point captured at the instant when the count is frozen. |  |
|                            | Any variation                                                                                               |  |
|                            | • 32-bit integer with flag                                                                                  |  |
|                            | • 16-bit integer with flag                                                                                  |  |
|                            | • 32-bit integer with flag. time                                                                            |  |
|                            | • 16-bit integer with flag. time                                                                            |  |
| Analog<br>Input            | Used to report the current value of an analog input point with seven options:                               |  |
|                            | Any variation                                                                                               |  |
|                            | • 32-bit integer with flag                                                                                  |  |
|                            | • 16-bit integer with flag                                                                                  |  |
|                            | • 32-bit integer without flag. time                                                                         |  |
|                            | • 16-bit integer without flag. time                                                                         |  |
|                            | Single-precision float with flag                                                                            |  |
|                            | Double-precision float with flag                                                                            |  |
| Parameter                   | Description                                                                                                    |
|-----------------------------|----------------------------------------------------------------------------------------------------|
| Analog<br>Input<br>Event    | Used to report events related to an analog input point with nine options:                                                                       |
|                             | Any variation                                                                                                    |
|                             | • 32-bit integer with time                                                                                                    |
|                             | • 16-bit integer with time                                                                                                    |
|                             | • 32-bit integer without time                                                                                                    |
|                             | 16-bit integer without time                                                                                                    |
|                             | Single-precision float with time                                                                                                    |
|                             | Double-precision float with time                                                                                                    |
|                             | Single-precision float without time                                                                                                    |
|                             | Double-precision float without time                                                                                                    |
| Analog<br>Input<br>Deadband | Used to set and report the deadband value of an analog input point with four options:                                                           |
| Dedubaria                   | Any variation                                                                                                    |
|                             | • 16-bit integer                                                                                                    |
|                             | • 32-bit integer                                                                                                    |
|                             | Single-precision float                                                                                                    |
| Analog<br>Output<br>Status  | Used to report the status of an analog output point with seven options:                                                                         |
| 010103                      | Any variation                                                                                                    |
|                             | • 32-bit integer with flag                                                                                                    |
|                             | • 16-bit integer with flag                                                                                                    |
|                             | Single-precision float with flag                                                                                                    |
|                             | Double-precision float with flag                                                                                                    |
| Analog<br>Output<br>Event   | An Analog Output Event Object is an instance of a report for an outstation's corresponding Analog Output Status object. There are nine options: |
|                             | Any variation                                                                                                    |

| Parameter                            | Description                                                                                                    |  |
|--------------------------------------|----------------------------------------------------------------------------------------------------|--|
|                                      | • 32-bit integer with time                                                                                                    |  |
|                                      | • 16-bit integer with time                                                                                                    |  |
|                                      | • 32-bit integer without time                                                                                                    |  |
|                                      | • 16-bit integer without time                                                                                                    |  |
|                                      | Single-precision float with time                                                                                                    |  |
|                                      | Double-precision float with time                                                                                                    |  |
|                                      | Single-precision float without time                                                                                                    |  |
|                                      | Double-precision float without time                                                                                                    |  |
| Analog<br>Output<br>Command<br>Event | An Analog Output Command Event object reports<br>that a command has been attempted on an<br>outstation's corresponding Analog Output point.<br>There are nine options: |  |
|                                      | Any variation                                                                                                    |  |
|                                      | • 32-bit integer with time                                                                                                    |  |
|                                      | • 16-bit integer with time                                                                                                    |  |
|                                      | • 32-bit integer without time                                                                                                    |  |
|                                      | • 16-bit integer without time                                                                                                    |  |
|                                      | Single-precision float with time                                                                                                    |  |
|                                      | Double-precision float with time                                                                                                    |  |
|                                      | Single-precision float without time                                                                                                    |  |
|                                      | Double-precision float without time                                                                                                    |  |

- 9. Select Flash or SD card from the drop-down list besides Save DNP3 Events to:.
  - If you want to save DNP3 events to SD card, you must allocate the space for DNP3 events first. See Preparing SD card for more information.
  - Up to 200,000 DNP3 events can be saved to Flash per ControlEdge 2020 controller.
  - Up to 100,000 DNP3 events can be saved to Flash per ControlEdge 900 controller.

- Up to 500,000 DNP3 events can be saved to SD card per controller.
- 10. Click Save.

#### **Configuring Enron Modbus Slave**

- 1. Click **Configure Protocols > Enron Modbus Slave** and select the target communication ports.
- 2. Select **Slave ID**. For Ethernet ports, the port number must be configured.

The port configured for Enron Modbus Slave cannot be the same port as that configured for Modbus Slave.

#### **Configuring MQTT**

ControlEdge 2020 controllers support MQTT messaging with Sparkplug B payloads to communicate with SCADA/IIOT Host since R170.

- Under I/O and Communications tab, click Configure Protocols > MQTT.
- 2. Click Add Connection, and the Add MQTT Connection dialog appears.
- 3. Select Ethernet port.
- 4. Click **OK** to add MQTT connection.
- 5. In the **Basic Configuration** group, configure the following parameters.

| Parameter         | Description                                                                                                    |
|-------------------|----------------------------------------------------------------------------------------------------|
| Broker<br>Address | The IP address of broker.                                                                                                    |
| Port              | The TCP port of MQTT broker.                                                                                                    |
| Clean<br>Session  | It specifies the handling of the Session state.<br>When this option is checked, the controller will not<br>receive old Application Messages and has to<br>subscribe afresh to any topics that it is interested in<br>each time it connects. When this option is<br>unchecked, the controller will receive all QoS 1 or<br>QoS 2 messages that were published while it was<br>disconnected. Hence, to ensure that you do not lose |

| Parameter              | Description                                                                                                    |
|------------------------|----------------------------------------------------------------------------------------------------|
|                        | messages while disconnected, use QoS 1 or QoS 2 with CleanSession unchecked.                                                                                                    |
| Keep alive<br>interval | A time interval measured in seconds. Expressed as a 16-bit word, it is the maximum time interval that is permitted to elapse between the point at which the controller finishes transmitting one Control Packet and the point it starts sending the next.                       |
| Enable TLS             | It is used to enable/disable TLS security for MQTT.                                                                                                    |
|                        | If this option is enabled, you should configure the<br>CA certificate. See Configuring Certificate for more<br>information.                                                                                                    |
| Connection<br>Timeout  | It specifies the allowed maximum waiting time for<br>the establishing of network connection between the<br>controller and MQTT broker.                                                                                                    |
| Client ID              | Identifier of the controller. The Client ID should be maximum 23 UTF-8 encoded bytes in length, and contains only the characters 0~9, a~z and A~Z.                                                                                                    |
| SCADA<br>Host ID       | Identifier of SCADA/IIoT Host. The SCADA Host ID<br>should be maximum 23 UTF-8 encoded bytes in<br>length, and contains alphanumeric characters with<br>the exception of the reserved characters of '+' (plus),<br>'/' (forward slash), and '#' (number sign).                  |
| Group ID               | Identifier of logical grouping of MQTT EoN nodes.<br>The Group ID should be maximum 23 UTF-8<br>encoded bytes in length, and contains<br>alphanumeric characters with the exception of the<br>reserved characters of '+' (plus), '/' (forward slash),<br>and '#' (number sign). |
| Node ID                | Identifier of MQTT EoN node. The Node ID should<br>be maximum 23 UTF-8 encoded bytes in length,<br>and contains alphanumeric characters with the<br>exception of the reserved characters of '+' (plus), '/'<br>(forward slash), and '#' (number sign).                          |

6. Click **Publish** to display more configuration options, and configure the following parameters.

| Parameter             | Description                                                                                                    |
|-----------------------|----------------------------------------------------------------------------------------------------|
| Торіс                 | Topic is part of a MQTT message. All MQTT clients<br>using the Sparkplug™ specification will use the<br>following Topic Namespace structure:<br>namespace/'Group ID'/message_type/'Node ID'. |
| QoS                   | Configure the Quality of Service level of the data topic.                                                                                                    |
|                       | There are 3 QoS levels in MQTT:                                                                                                    |
|                       | At most once delivery (0)                                                                                                    |
|                       | • At least once delivery (1)                                                                                                    |
|                       | Exactly once delivery (2)                                                                                                    |
| Payload               | Select MQTT mapping from the drop-down list. See Adding a MQTT mapping table for more information.                                                                                           |
| Trigger<br>Type       | Select the trigger type.                                                                                                    |
|                       | Event: Publish data when data changes.                                                                                                    |
|                       | Periodic: Publish data periodically.                                                                                                    |
| Interval<br>(seconds) | The time interval is measured in seconds, and the default value is 1. It is only configurable when <b>TriggerType</b> is set to Periodic.                                                    |

- 7. In the **Subscribe** group, specify the **QoS** level of the subscribe topics.
- 8. Click Save.

## **Configuring SCADA mapping**

When a controller acts as a slave to a master, such as in a SCADA system, mapping tables are used to map controller variables to protocol addresses.

#### Adding a Modbus Slave mapping table

- 1. From the Home Page, under I/O and Communications, select Configure SCADA Mapping > Modbus Slave.
- 2. Click Add Mapping, and enter the mapping table name in the Name

field. Then, click **OK**.

- 3. Configure address mapping for each of the data types **Discrete Inputs, Coil, Holding Register**, and **Input Register** as required. The address range for each data type is 1 to 65536.
- 4. In the **Discrete Inputs** tab, click **Add** to add more addresses as required. See the following table for the maximum quantity of registers for different controllers.

| Controller                     | Maximum quantity of 16-bit<br>registers |
|--------------------------------|-----------------------------------------|
| ControlEdge 2020<br>Controller | 16000                                   |
| ControlEdge 900 Controller     | 16000                                   |

5. For each address:

For efficient communications, Modbus addresses should be sequential in the mapping table.

- a. Modify the Modbus Address if required.
- b. Click the browse button under the Variable Name field and select the relevant variable.
- c. Click OK.
- 6. Repeat <u>Step 4</u> and <u>Step 5</u> for each data type.
- 7. Click Save.

#### Adding a DNP3 Outstation mapping table

1. From the Home Page, under I/O and Communications, select Configure SCADA Mapping > DNP3 Outstation.

A read-only **Experion** mapping table is set up by default ONLY for reference. You can refer to it for creating a new mapping table, but do not use it directly and do not delete it.

- 2. Click Add Mapping and enter the mapping table in the Name field.
- 3. Select Enable Experion Integration if this mapping table is going to be assigned to the DNP3 outstation interface that is communicating with Experion. This mapping table will then also be included in the configuration that is exported for use in Experion integration.

**NOTE:** ONLY one mapping table can select **Enable Experion Integration**.

- 4. Click **OK** to add the mapping table.
- 5. If the mapping table will be used for Experion integration, before configuring it, you must import **Experion** mapping table to it to avoid the syntax error on Quick Builder. See Importing a mapping table for more information.

**NOTE:** Do not change any content imported from **Experion** mapping table.

6. Configure address mapping for each of the data types **Binary Inputs**, **Binary Outputs**, **Double Bit Inputs**, **Analog Inputs**, and **Analog Outputs**, **Counters** and **Strings** as required.

User can configure maximum of 6000 variables per DNP3 outstation. A counter type occupies two addresses, one for storing the counter values and the other for freeze operation. That is to say, up to 3000 counter variables can be added if you only configure the counters.

**ATTENTION:** Up to 6000 variables can be configured for a controller, which means all variables of multiple masters cannot exceed 6000.

- 7. In the **Binary Inputs** tab, click **Add** to add more addresses as required.
- 8. For each address:

For efficient communications, DNP3 addresses should be contiguous in the mapping table.

- a. Modify the DNP3 Address if required.
- **b.** Click the browse button under the **Variable Name** field and select the relevant variable.
- c. Click OK.
- d. Select a respective class from the Class drop-down list. The available classes are Class 0, Class 1, Class 2 and Class 3. Selecting Class 1, 2 or 3 results in events being generated for

the address. Selecting Class 0 does not have events generated.

- e. Select a deadband type from the **DeadBand Type** drop-down list. There are three types of Dead Band.
  - Absolute (EU): raw value changes of the analog point
  - Percentage: value change in percentage of the analog point's full-scale range
  - Integrating: the product of raw value change and time interval
- f. (Analog Inputs and Analog Outputs only) Modify the Dead Band Value. When the change of a point exceeds the Dead Band Value, an event is generated. If Dead Band Value is set as 0, any change of a point will trigger to generate an event.
- 9. Repeat <u>Step 5</u> to <u>Step 7</u> for each data type.
- 10. Click Save.

#### Adding a MQTT mapping table

- From the Home Page, under I/O and Communications, select Configure SCADA Mapping > MQTT.
- 2. Click Add Mapping, and enter the mapping table name in the Name field. Then, click OK.
- 3. Click the newly added mapping to display configuration options.
- 4. In the Metrics tab, click Add to add more points as required.
- 5. For each point:
  - a. Click the browse button under the Variable Name field and select the relevant variable.
  - b. Click OK.
  - c. Modify the Dead Band Value. When the change of a point exceeds the Dead Band Value, an event is generated. If Dead Band Value is set as 0, any change of a point will trigger to generate an event.
- 6. Repeat <u>Step 5</u> for each address.
- 7. Click Save.

#### Renaming a mapping table

**ATTENTION:** If the mapping table has been bound to communication ports, renaming the mapping table will unbind it from the ports automatically.

- 1. Select the target mapping table, and click the edit icon
- 2. Enter the new name for this mapping table and click OK.

#### Deleting a mapping table

- 1. Select the target mapping table, and click
- 2. Click Yes to delete the table.

#### Exporting a mapping table

- 1. Select the target mapping table, and click the export icon
- Enter the file name in the dialog provided and then click Save. The exported .csv file with global variables is not immediately editable in Microsoft Excel. If you want to edit it, first right-click the column with variable name and select Format Cells. In the Number tab, select Text and click OK.

#### Importing a mapping table

The mapping table should be exported before importing it. See Exporting a mapping table for more information.

Before being imported , the variables should be created in IEC Programming Workspace.

#### To import mapping addresses

- 1. Select the target mapping table, and click the import icon
- 2. Select the target .csv file and click **Open**, a warning message appears indicating that the imported variables will overwrite all the existing variables in the mapping table.
- 3. Click Yes to import the mapping table.

#### Chapter 3 - Configuring communication

CHAPTER

# CONFIGURING MODULES AND CHANNELS

## Configuring ControlEdge 2020 I/O modules

Configure the following channels for I/O modules.

- Eight Analog Input (HART) channels
- Two Analog Output (HART) channels
- Ten Digital Input channels
- Six Digital Output channels
- Two Pulse Input (High Speed) or Digital Input channels

Two PI channels can be configured as DI channels.

#### Adding an I/O module

- 1. From the Home Page, under I/O and Communications and click Configure I/O.
- 2. Click Add I/O Module, the Add I/O Module dialog appears.
- Select the Type, and set the IOM Scan Time for the I/O module. The minimum IOM scan time of MIO28 Mixed SC-UMIX01 is 10 ms. IOM scan time should be multiples of 10 and configured as one of the following values: 10, 20, 30, 40, 50, 100, 150, 200, 250, 300, 350, 400, 450, 500, 1000, 2000 and 3000ms.

IOM scan time and task execution time should be set carefully. The I/O data refresh time in a controller depends on the slower of the IOM scan time and task execution time, so improper settings can result in excessive overrun or tasks not being processed. Additionally, Honeywell recommends configuring IOM scan time and task execution time either as the same value, or as one being an integral multiple of the other. Table 4-1: Relationship between IOM scan time, task execution time and I/O data refresh time

| IOM scan time (ms) | Task execution time<br>(ms) | I/O data refresh<br>time (ms) |
|--------------------|-----------------------------|-------------------------------|
| 10                 | 10                          | 10                            |
| 10                 | 100                         | 100                           |
| 100                | 10                          | 100                           |
| 100                | 100                         | 100                           |

**ATTENTION:** When the task execution time is shorter than the IOM scan time, all the delta time values will be ignored. The value for the output channel is updated according the IOM scan time.

- 4. Enter the **Description** and select the **Address** for the I/O module which must be same as the rotary switch setting of the physical device. The range of the address is from 1 to 99.
- 5. Click **OK** to complete the configuration.

#### Configuring Onboard I/O

From the Home Page, under the I/O and Communications, click Configure I/O. Click Onboard I/O and you can view the five channels AI, AO, DI, DO and PI. If the two PI channels are not enabled in the PI tab, they can be used as 11<sup>th</sup> and 12<sup>th</sup> DI channels.

#### **Configuring AI Channels**

- 1. Click AI tab. The AI configuration parameters appear.
- 2. Select **50Hz** or **60Hz** from the **AI Filtering** drop-down list optionally. The numerical value of AI filtering affects the response time of enabled channels in the analog input module.
- 3. Select the channels to be used and configure the parameters as required. See the following table for a description of each

#### parameter:

| Parameter                     | Description                                                                                                   |
|-------------------------------|----------------------------------------------------------------------------------------------------|
| Mode                          | There are two options:                                                                                        |
|                               | <ul> <li>Voltage</li> </ul>                                                                                   |
|                               | • Current                                                                                                    |
| Raw Low                       | <ul> <li>If you select Voltage from the<br/>Mode drop-down list, Raw<br/>Low default value is 1.</li> </ul>   |
|                               | • If you select <b>Current</b> from the <b>Mode</b> drop-down list, Raw Low default value is 4.               |
| Raw High                      | <ul> <li>If you select Voltage from the<br/>Mode drop-down list, Raw<br/>High default value is 5.</li> </ul>  |
|                               | <ul> <li>If you select Current from the<br/>Mode drop-down list, Raw<br/>High default value is 20.</li> </ul> |
| HART                          | Enable or Disable the <b>HART</b> protocol.                                                                   |
| EU Low1                       | EU Low default value is 0.                                                                                    |
| EU High <sup>1</sup>          | EU High default value is 100.                                                                                 |
| EU Ex Low <sup>1</sup>        | EU Ex Low default value is -10.                                                                               |
| EU Ex High <sup>1</sup>       | EU Ex High default value is 110.                                                                              |
| EU Description                | (Optional) Enter Engineering Unit description if it is required.                                              |
| Note: Use the following algor | ithm to configure FUL ow FU High                                                                              |

**Note**: Use the following algorithm to configure EU Low, EU High, EU EX Low and EU EX High values to avoid warning messages.

• EU\_EX \_Low <= Fault Value <= EU\_EX\_High

•

- EU\_EX \_Low = EU\_Low (EU\_High EU\_Low ) \* 10%
- EU\_EX\_High = EU\_High + (EU\_High EU\_Low ) \* 10%
  - EU\_EX \_Low <= EU\_Low < EU\_High <= EU\_EX\_High

- 4. Bind I/O variables to physical I/O channels as follows:
  - a. For the target channel, click **Bind**.
    - The **Select I/O Variable** dialog appears. The available I/O variables with data types compatible to the selected I/O channel type are displayed automatically.
  - b. If the required I/O variable exists in the list, select it and click
     Bind. If the required I/O variable is not existing in the list, click
     Add New Variable to create a new I/O variable. The Select I/O
     Variable dialog appears.
  - c. Type the Name and Description, and then click Add.
     The I/O variable is created and bound to the I/O channel successfully.
  - d. Click Save.
  - e. Program the I/O variable optionally. See Programming with IEC 61131-3 for more information.
- 5. (Optional)You can unbind I/O variables to physical I/O channels as follows:
  - a. For the target channel, click **Unbind**. A warning message appears that all the bound variables will be unbounded after channel unbinding.
  - b. Click Yes to unbind the channel. Or you can click No to cancel the procedure.

#### **Configuring AO Channels**

- 1. Click AO tab. The AO configuration parameters appear.
- 2. Select the channels to be used and configure the parameters as required. See the following table for a description of each parameter:

| Parameter                | Description                                 |
|--------------------------|---------------------------------------------|
| Raw Low                  | Raw Low default value is 4.                 |
| Raw High                 | Raw High default value is 20.               |
| HART                     | Enable or Disable the <b>HART</b> protocol. |
| Fail Safe Output<br>Mode | There are two options:                      |
|                          | Hold Last Value                             |

| Parameter               | Description                                                                                                    |
|-------------------------|----------------------------------------------------------------------------------------------------|
|                         | Failsafe Value                                                                                                    |
|                         | <b>TIP:</b> Fail safe value will take<br>effective within two seconds once<br>the communication between I/O<br>module and controller fails.          |
| User Config Output      | An appropriate value is needed for <b>User</b><br><b>Config Output</b> if the <b>Fail Safe Output Mode</b><br>is selected as <b>Failsafe Value</b> . |
| EU Low <sup>1</sup>     | EU Low default value is 0.                                                                                                    |
| EU High <sup>1</sup>    | EU High default value is 100.                                                                                                    |
| EU Ex Low <sup>1</sup>  | EU Ex Low default value is -10.                                                                                                    |
| EU Ex High <sup>1</sup> | EU Ex High default value is 110.                                                                                                    |
| EU Description          | (Optional) Enter Engineering Unit<br>description if it is required.                                                                                  |

**Note**: Use the following algorithm to configure EU Low, EU High, EU EX Low and EU EX High values to avoid warning messages.

- EU\_EX \_Low <= Fault Value <= EU\_EX\_High
- EU\_EX \_Low = EU\_Low (EU\_High EU\_Low ) \* 10%
- EU\_EX\_High = EU\_High + (EU\_High EU\_Low ) \* 10%
- EU\_EX \_Low <= EU\_Low < EU\_High <= EU\_EX\_High
- 3. Bind I/O variables to physical I/O channels as follows:
  - a. For the target channel, click **Bind**.

The **Select I/O Variable** dialog appears. The available I/O variables with data types compatible to the selected I/O channel type are displayed automatically.

- b. If the required I/O variable exists in the list, select it and click
   Bind. If the required I/O variable is not existing in the list, click
   Add New Variable to create a new I/O variable. The Select I/O
   Variable dialog appears.
- c. Type the Name and Description, and then click Add.

The I/O variable is created and bound to the I/O channel successfully.

- d. Click Save.
- e. Program the I/O variable optionally. See Programming with IEC 61131-3 for more information.
- 4. (Optional)You can unbind I/O variables to physical I/O channels as follows:
  - a. For the target channel, click **Unbind**. A warning message appears that all the bound variables will be unbounded after channel unbinding.
  - b. Click Yes to unbind the channel. Or you can click No to cancel the procedure.

#### **Configuring DI Channels**

- 1. Click the **DI** tab. The DI configuration page appears.
- 2. Select the channels to be used and configure the parameters as required. See the following table for a description of each parameter:

| Parameter              | Description                                                                                                    |
|------------------------|----------------------------------------------------------------------------------------------------|
| Direction              | There are two options:                                                                                                    |
|                        | • <b>Direct</b> : when a high level input is given to a DI channel, the BOOL type DI value is <b>TRUE</b> ; for a low level input, it is <b>FALSE</b> .     |
|                        | <ul> <li>Reversed: when a high level input is given to a<br/>DI channel, the BOOL type DI value is FALSE;<br/>for a low level input, it is TRUE.</li> </ul> |
| EU<br>Description      | (Optional) Enter Engineering Unit description if it is required.                                                                                            |
| State 0<br>Description | (Optional) Enter description if it is required.                                                                                                    |
| State 1<br>Description | (Optional) Enter description if it is required.                                                                                                    |

3. Bind I/O variables to physical I/O channels as follows:

a. For the target channel, click **Bind**.

The **Select I/O Variable** dialog appears. The available I/O variables with data types compatible to the selected I/O channel type are displayed automatically.

- b. If the required I/O variable exists in the list, select it and click
   Bind. If the required I/O variable is not existing in the list, click
   Add New Variable to create a new I/O variable. The Select I/O
   Variable dialog appears.
- c. Type the Name and Description, and then click Add. The I/O variable is created and bound to the I/O channel successfully.
- d. Click Save.
- e. Program the I/O variable optionally. See Programming with IEC 61131-3 for more information.
- 4. (Optional)You can unbind I/O variables to physical I/O channels as follows:
  - a. For the target channel, click **Unbind**. A warning message appears that all the bound variables will be unbounded after channel unbinding.
  - b. Click Yes to unbind the channel. Or you can click No to cancel the procedure.

#### Configuring DO Channels

- 1. Click **DO** tab. The DO configuration page appears.
- 2. Select the channels to be used and configure the parameters as required. See the following table for a description of each parameter:

| Parameter | Description                                                                                                    |
|-----------|----------------------------------------------------------------------------------------------------|
| Direction | There are two options:                                                                                                    |
|           | • <b>Direct</b> : when a high level input is given to a DI channel, the BOOL type DI value is <b>TRUE</b> ; for a low level input, it is <b>FALSE</b> .   |
|           | • <b>Reversed</b> : when a high level input is given to a DI channel, the BOOL type DI value is <b>FALSE</b> ; for a low level input, it is <b>TRUE</b> . |

| Parameter                | Description                                                                                                    |  |
|--------------------------|----------------------------------------------------------------------------------------------------|--|
| Fail Safe<br>Output      | There are two options:                                                                                                    |  |
| Mode                     | Hold Last State                                                                                                    |  |
|                          | Failsafe State                                                                                                    |  |
|                          | <b>TIP:</b> Fail safe value will take effective within two seconds once the communication between I/O module and controller fails.                   |  |
| User<br>Config<br>Output | An appropriate value is needed for <b>User Config</b><br><b>Output</b> if the <b>Fail Safe Output Mode</b> is selected as<br><b>Failsafe State</b> . |  |
| EU<br>Description        | (Optional) Enter Engineering Unit description if it is required.                                                                                     |  |
| State 0<br>Description   | (Optional) Enter description if it is required.                                                                                                    |  |
| State 1<br>Description   | (Optional) Enter description if it is required.                                                                                                    |  |

- 3. Bind I/O variables to physical I/O channels as follows:
  - a. For the target channel, click **Bind**.

The **Select I/O Variable** dialog appears. The available I/O variables with data types compatible to the selected I/O channel type are displayed automatically.

- b. If the required I/O variable exists in the list, select it and click
   Bind. If the required I/O variable is not existing in the list, click
   Add New Variable to create a new I/O variable. The Select I/O
   Variable dialog appears.
- c. Type the Name and Description, and then click Add.
   The I/O variable is created and bound to the I/O channel successfully.
- d. Click Save.
- e. Program the I/O variable optionally. See Programming with IEC 61131-3 for more information.
- 4. (Optional)You can unbind I/O variables to physical I/O channels as follows:

- a. For the target channel, click **Unbind**. A warning message appears that all the bound variables will be unbounded after channel unbinding.
- b. Click Yes to unbind the channel. Or you can click No to cancel the procedure.

#### **Configuring PI Channels**

- 1. Click PI tab. The PI configuration page appears.
- 2. Select the channels to be used and enter the EU Description.
- 3. Bind I/O variables to physical I/O channels as follows:
  - a. For the target channel, click Bind.

The **Select I/O Variable** dialog appears. The available I/O variables with data types compatible to the selected I/O channel type are displayed automatically.

- b. If the required I/O variable exists in the list, select it and click
   Bind. If the required I/O variable is not existing in the list, click
   Add New Variable to create a new I/O variable. The Select I/O
   Variable dialog appears.
- c. Type the Name and Description, and then click Add.
   The I/O variable is created and bound to the I/O channel successfully.
- d. Click Save.
- e. Program the I/O variable optionally. See Programming with IEC 61131-3 for more information.
- 4. (Optional)You can unbind I/O variables to physical I/O channels as follows:
  - a. For the target channel, click **Unbind**. A warning message appears that all the bound variables will be unbounded after channel unbinding.
  - b. Click **Yes** to unbind the channel. Or you can click **No** to cancel the procedure.

#### Configuring Expansion I/O

1. From the Home Page, under I/O and Communications, click Configure I/O.

- Click the target expansion I/O, the five types of channel (AI, AO, DI, DO and PI) are displayed as tabs. If the two PI channels are not enabled in the PI page, they can be enabled as 11<sup>th</sup> and 12<sup>th</sup> DI channels.
- 3. Configure each of the I/O channels, see Configuring Onboard I/O for more information.

#### Configuring a third-party I/O, ST103A

The ST103A is an ultra-reliable data acquisition module that provides I/O capabilities to controllers requiring high accuracy, or to fiscal or custody transfer metering interfaces (e.g. Dual pulse fidelity checking). The ST103A reads and updates its I/Os within 500 ms, and provides external data access through a Modbus serial port.

While using ST103A as an I/O module, three cyclic tasks are created during configuration:

- STTask: Reads the I/O from ST103A to the controller.
- AITask: Scales up AI channel inputs into engineering units and determine its status.
- LiqTask: API 21.2 meter run task.

#### Prerequisites

Make sure ST103\_DataTypes exists in the Data Types list. If not, you should insert it manually.

- 1. From the IEC Programming Workspace, right-click **Data Types**, and select **Insert > Datatypes**.
- 2. Enter the name ST103\_DataTypes, and click OK.

#### To configure ST103A

- 1. From the Home Page, under I/O and Communications, click Configure Third-Party I/O > ST103A.
- 2. Click Add ST103A Module. The Add I/O Module dialog appears.
- 3. Enter **Description** for ST103A module which will be a unique identifier for binding with specific meter runs.
- 4. Select Slave ID for the drop-down list. The valid value is from 1 to 15.

The ST103A should be opened to set Slave ID and row 4 bit switches will be available to configure the value from 1 to 15. See "Configuring ST103A" in the *ControlEdge 2020 Platform Hardware Planning and Installation Guide* for how to set Slave ID.

**ATTENTION:** If there are other Modbus devices connected to the same RS485 port along with ST103A, ensure that they do not conflict with each other.

5. Select the port number, and provide values for Retries and Timeout.

| Item        | Description                                      |  |
|-------------|--------------------------------------------------|--|
| Port Number | The physical interface of serial port connected: |  |
|             | 3: RS 485 port 1                                 |  |
|             | 4: RS 485 port 2                                 |  |
| Retries     | Retry times before it is classified as Failed.   |  |
|             | The default value is 1.                          |  |
| Timeout     | The default value is 500 ms.                     |  |
|             | Timeout unit: millisecond.                       |  |

- 6. Click **OK** to complete the configuration.
- 7. Only ST103A's analog input, pulse input, frequency and raw pulse output can be configured via ControlEdge Builder. For more information, see ST103A communication users manual.

#### **Configuring AI channels**

- 1. Click AI tab, and select the channel to be used.
- 2. Configure the parameters as required. See the following table for a description of each parameter:

| Parameter | Description            |
|-----------|------------------------|
| Mode      | There are two options: |
|           | • Voltage              |
|           | Current                |

| Parameter                                                                                                    | Description                                                                                                    |  |
|----------------------------------------------------------------------------------------------------|----------------------------------------------------------------------------------------------------|--|
|                                                                                                    | See "Configuring ST103A" in the<br>ControlEdge 2020 Platform Hardware<br>Planning and Installation Guide for<br>how to set AI channels in<br>Voltage/Current mode. |  |
| Raw Low                                                                                                    | • If you select <b>Voltage</b> from the <b>Mode</b> drop-down list, Raw Low default value is 1.                                                                    |  |
|                                                                                                    | • If you select <b>Current</b> from the <b>Mode</b> drop-down list, Raw Low default value is 4.                                                                    |  |
| Raw High                                                                                                    | • If you select <b>Voltage</b> from the <b>Mode</b> drop-down list, Raw High default value is 5.                                                                   |  |
|                                                                                                    | • If you select <b>Current</b> from the <b>Mode</b> drop-down list, Raw High default value is 20.                                                                  |  |
| EU Low1                                                                                                    | EU Low default value is 0.                                                                                                    |  |
| EU High <sup>1</sup>                                                                                                    | EU High default value is 100.                                                                                                    |  |
| EU Ex Low <sup>1</sup>                                                                                                    | EU Ex Low default value is -10.                                                                                                    |  |
| EU Ex High <sup>1</sup>                                                                                                    | EU Ex High default value is 110.                                                                                                    |  |
| EU Description                                                                                                    | (Optional) Enter Engineering Unit description if it is required.                                                                                                   |  |
| <b>Note</b> : Use the following algorithm to configure EU Low, EU High, EU EX Low and EU EX High values to avoid warning messages. |                                                                                                    |  |

- EU\_EX \_Low <= Fault Value <= EU\_EX\_High
- EU\_EX \_Low = EU\_Low (EU\_High EU\_Low ) \* 10%
- EU\_EX\_High = EU\_High + (EU\_High EU\_Low ) \* 10%
- EU\_EX\_Low <= EU\_Low < EU\_High <= EU\_EX\_High

3. Bind I/O variables to physical I/O channels as follows:

a. For the target channel, click Bind.

The **Select I/O Variable** dialog appears. The available I/O variables with data types compatible to the selected I/O channel type are displayed automatically.

- b. If the required I/O variable exists in the list, select it and click
   Bind. If the required I/O variable is not existing in the list, click
   Add New Variable to create a new I/O variable. The Select I/O
   Variable dialog appears.
- c. Type the Name and Description, and then click Add. The I/O variable is created and bound to the I/O channel successfully.
- d. Click Save.
- 4. (Optional)You can unbind I/O variables to physical I/O channels as follows:
  - a. For the target channel, click **Unbind**. A warning message appears that all the bound variables will be unbounded after channel unbinding.
  - b. Click Yes to unbind the channel. Or you can click No to cancel the procedure.

#### **Configuring PI channels**

1. Click PI tab, and select A, B or E for Pulse Fidelity Level.

In order to reduce uncertainty in the flow measurement, dual pulse streams from flow meters will be checked against each other to determine missed or added pulses, pulse phase, frequency and alarm/error generation of any abnormality and correction according to API MPMS 5.5 or ISO 6551 standards. ST103A supports:

- A: Level A consists of continuous monitoring and verification and correction by methods of comparison of pulse streams.
- B: Level B consists of continuous monitoring, error indication and alarm signaling by methods of comparison of pulse streams.
- E: Level E consists of no error checking and will be similar to 2 individual independent pulse streams.

When Pulse fidelity Level A/B is configured, 2 pulse streams from pulse input channel 1 and 2 will be used for fidelity checking and only one binding variable as output can be bound and configured with single meter run.

When Level E is configured, both pulse input channel 1 and 2 can be independently bound to 2 variables and configured to two meter runs.

2. Select the channels to be used and click Bind.

The **Select I/O Variable** dialog appears. The available I/O variables with data types compatible to the selected I/O channel type are displayed automatically.

- If the required I/O variable exists in the list, select it and click Bind. If the required I/O variable is not existing in the list, click Add New Variable to create a new I/O variable. The Select I/O Variable dialog appears.
- Type the Name and Description, and then click Add. The I/O variable is created and bound to the I/O channel successfully.
- 5. Click Save.
- 6. (Optional)You can unbind I/O variables to physical I/O channels as follows:
  - a. For the target channel, click **Unbind**. A warning message appears that all the bound variables will be unbounded after channel unbinding.
  - b. Click Yes to unbind the channel. Or you can click No to cancel the procedure.

#### **Configuring Frequency channels**

ST103A can be configured to read frequency directly from densitometers like Micro Motion Coriolis meter, Micro Motion 7835/7845, UGC, Sarasota and ITT Barton densitometer in ControlEdge 2020 controller. The conversion of observed or measured density from frequency needs to be done as part of project engineering activity based on formulas provided by the manufacturers. The API 21.2 function blocks expects to be configured with measured density value along with status value. The ST103A device status connection can be used with other logics to determine final status value presented to API 21.2 function block.

- 1. Click Frequency tab, and select the channel to be used.
- 2. Click Bind.

The **Select I/O Variable** dialog appears. The available I/O variables with data types compatible to the selected I/O channel type are displayed automatically.

- If the required I/O variable exists in the list, select it and click Bind. If the required I/O variable is not existing in the list, click Add New Variable to create a new I/O variable. The Select I/O Variable dialog appears.
- Type the Name and Description, and then click Add. The I/O variable is created and bound to the I/O channel successfully.
- 5. Click Save.
- 6. (Optional)You can unbind I/O variables to physical I/O channels as follows:
  - a. For the target channel, click **Unbind**. A warning message appears that all the bound variables will be unbounded after channel unbinding.
  - b. Click Yes to unbind the channel. Or you can click No to cancel the procedure.

#### Configuring PO channels

- 1. Click PO tab, and select the channel to be used.
- 2. Select **A** or **B** for the **Pulse Channel Selection**. It detemines which pulse stream from channles (A/B) should be selected from the meter run to provide input to Prover to support proving process.
  - A Pulse input channel 1
  - B Pulse input channel 2

## Configuring ControlEdge 900 I/O modules

#### Adding an I/O module

- 1. From the Home Page, under I/O and Communications, click Configure Modules > Configure 900 I/O Modules.
- 2. Click Add I/O Module, the Add I/O Module dialog appears.

3. Select the **Type**, assign the **Rack** and **Slot**, and set the **IOM Scan Time** for the module.

See the following table for the parameter descriptions:

| Parameter | Description                                                                                                  |  |
|-----------|----------------------------------------------------------------------------------------------------|--|
| Туре      | I/O module type:                                                                                             |  |
|           | <ul> <li>UI016-2 900U02: Redundant Universal<br/>Input/Output Module (UIO Module), 16<br/>Channel</li> </ul> |  |
|           | <ul> <li>UI016 900U01: Universal Input/Output<br/>Module (UIO Module), 16 Channel</li> </ul>                 |  |
|           | <ul> <li>UAI08 900A01: Universal Analog Input -RTD,<br/>TC, V, 8 Channel</li> </ul>                          |  |
|           | Al16 mA/V 900A16: Analog Input, 16 Channel                                                                   |  |
|           | AO04 900B01: Analog Output, 4 Channel                                                                        |  |
|           | AO08 900B08: Analog Output, 8 Channel                                                                        |  |
|           | <ul> <li>DI16 AC 900G03: Digital Input, 120/240 VAC,<br/>16 Channel</li> </ul>                               |  |
|           | <ul> <li>DI32 DC 900G32: Digital Input, 24 VDC, 32<br/>Channel</li> </ul>                                    |  |
|           | <ul> <li>DI16 Contact 900G01: Digital Input, 16<br/>Channel</li> </ul>                                       |  |
|           | <ul> <li>DI-HV16 900G04: Digital Input, High voltage,<br/>16 Channel</li> </ul>                              |  |
|           | <ul> <li>DO08 AC 900H03: Digital Output, 120/240</li> <li>VAC 8 Channel</li> </ul>                           |  |
|           | <ul> <li>DO32 DC 900H32: Digital Output, 24 VDC 32<br/>Channel</li> </ul>                                    |  |
|           | • DO08 Relay 900H01: Digital Output, 8 Channel                                                               |  |
|           | <ul> <li>SF04 PFQ 900K01: Pulse &amp; Frequency Input,<br/>Pulse Output, 4 Channel</li> </ul>                |  |
| Rack      | Rack address:                                                                                                |  |
|           | • If controller redundancy is enabled, the rack address range is from 1 to 99.                               |  |

| Parameter        | Description                                                                                                    |  |
|------------------|----------------------------------------------------------------------------------------------------|--|
|                  | • If controller redundancy is disabled, the rack address range is from 0 to 99. 0 is only for the local I/O rack.                                                                                                    |  |
|                  | • For an expansion I/O rack, the address must be the same with the EPM address configured on 1x and 10x rotary switches.                                                                                                    |  |
|                  | For details about the rotary switches, see<br>"Assembling I/O racks" in the <i>ControlEdge 900</i><br><i>Controller Hardware Planning and Installation</i><br><i>Guide.</i>                                                                                                    |  |
| Slot             | Slot number: the location of the I/O module mounted in the rack                                                                                                    |  |
|                  | • If the I/O module is installed in a 4-slot rack, the slot number is ranging from 1 to 4.                                                                                                    |  |
|                  | • If the I/O module is installed in an 8-slot rack, the slot number is ranging from 1 to 8.                                                                                                    |  |
|                  | • If the I/O module is installed in a 12-slot rack, the slot number is ranging from 1 to 12.                                                                                                    |  |
| IOM Scan<br>Time | IOM scan time: the time interval for refreshing I/O module data.                                                                                                    |  |
|                  | IOM scan time should be multiples of 10 and configured as one of the following values: 10, 20, 30, 40, 50, 100, 150, 200, 250, 300, 350, 400, 450, 500, 1000, 2000 and 3000ms.                                                                                                    |  |
|                  | IOM scan time and task execution time should be set<br>carefully. The I/O data refresh time in a controller<br>depends on the slower of the IOM scan time and task<br>execution time, so improper settings can result in<br>excessive overrun or tasks not being processed.<br>Additionally, Honeywell recommends configuring<br>IOM scan time and task execution time either as the<br>same value, or as one being an integral multiple of<br>the other. |  |
|                  | See the following table for examples of the relationship between IOM scan time, task execution                                                                                                    |  |

| Parameter | Description                                                                             |  |
|-----------|-----------------------------------------------------------------------------------------|--|
|           | time and I/O data refresh time.                                                         |  |
|           | The minimum IOM scan time for every I/O module is:                                      |  |
|           | • UI016-2 900U02: 10ms                                                                  |  |
|           | • UI016 900U01: 10ms                                                                    |  |
|           | • UAI08 900A01: 500ms                                                                   |  |
|           | • AI16 mA/V 900A16: 100ms                                                               |  |
|           | • A004 900B01: 500ms                                                                    |  |
|           | • A008 900B08: 500mfs                                                                   |  |
|           | • DI16 AC 900G03: 10ms                                                                  |  |
|           | • DI32 DC 900G32: 10ms                                                                  |  |
|           | • DI16 Contact 900G01: 10ms                                                             |  |
|           | • DI-HV16 900G04: 10ms                                                                  |  |
|           | • D008 AC 900H03: 10ms                                                                  |  |
|           | • D032 DC 900H32: 10ms                                                                  |  |
|           | • D008 Relay 900H01: 10ms                                                               |  |
|           | • SF04 PFQ 900K01: 10ms                                                                 |  |
|           | <b>ATTENTION:</b> For PFQ module, IOM scan time must be lower than task execution time. |  |

Table 4-2: Relationship between IOM scan time, task execution time and I/O data refresh time

| IOM scan time (ms) | Task execution time<br>(ms) | I/O data refresh<br>time (ms) |
|--------------------|-----------------------------|-------------------------------|
| 10                 | 10                          | 10                            |
| 10                 | 100                         | 100                           |
| 100                | 10                          | 100                           |
| 100                | 100                         | 100                           |

| 10 | DM scan time (ms)                                                                     | Task execution time<br>(ms)                                                     | I/O data refresh<br>time (ms)                                  |
|----|---------------------------------------------------------------------------------------|---------------------------------------------------------------------------------|----------------------------------------------------------------|
|    | <b>ATTENTION:</b> When<br>the IOM scan time,<br>The value for the o<br>IOM scan time. | n the task execution tir<br>, all the delta time valu<br>utput channel is updat | ne is shorter than<br>es will be ignored.<br>ted according the |

4. Click **OK** to complete the configuration.

# Configuring Universal Input/Output modules (UIO16 900U01)

From the Home Page, under the I/O and Communications, click Configure Modules > Configure 900 I/O Modules. Select the target Universal Input/Output (UIO) module, and double-click the field under Type for the target channel to configure the channel type. There are four types can be selected: AI, AO, DI, and DO.

#### **Configuring Analog Input channels**

- 1. Select an AI channel. The AI configuration parameters appear.
- 2. Configure the parameters as required. See the following table for a description of each parameter:

| Parameter                  | Description                                                                                                    |
|----------------------------|----------------------------------------------------------------------------------------------------|
| Sensor Type                | There are two options:                                                                                                    |
|                            | • 0-20mA                                                                                                    |
|                            | • 4-20mA                                                                                                    |
| Open Wire<br>Detection     | Select the checkbox to enable Open Wire<br>Detection. It is only available when the sensor<br>type is 4-20mA.                                                |
|                            | For more information about Open Wire<br>Detection, see "UIO module wiring" in the<br>ControlEdge 900 Controller Hardware<br>Planning and Installation Guide. |
| Short Circuit<br>Detection | Select the checkbox to enable Short Circuit Detection.                                                                                                    |

| Parameter               | Description                                                      |
|-------------------------|------------------------------------------------------------------|
| HART                    | To enable or disable the HART protocol                           |
| EU Low <sup>1</sup>     | EU Low default value is 0.00.                                    |
| EU High <sup>1</sup>    | EU High default value is 100.00.                                 |
| EU Ex Low <sup>1</sup>  | • It is not configurable for 0-20mA.                             |
|                         | • The default value is -10.00 for 4-20mA.                        |
| EU Ex High <sup>1</sup> | EU Ex High default value is 110.00.                              |
| EU Description          | (Optional) Enter Engineering Unit description if it is required. |

**Note 1**: Use the following algorithm to configure EU Low, EU High, EU EX Low and EU EX High values to avoid warning messages.

- EU\_EX \_Low <= Fault Value <= EU\_EX\_High
- EU\_EX \_Low = EU\_Low (EU\_High EU\_Low ) \* 10%
- EU\_EX\_High = EU\_High + (EU\_High EU\_Low ) \* 10%
- EU\_EX \_Low <= EU\_Low < EU\_High <= EU\_EX\_High
- 3. Bind I/O variables to physical I/O channels as follows:
  - a. For the target channel, click **Bind**.

The **Select I/O Variable** dialog appears. The available I/O variables with data types compatible to the selected I/O channel type are displayed automatically.

- b. If the required I/O variable exists in the list, select it and click
   Bind. If the required I/O variable is not existing in the list, click
   Add New Variable to create a new I/O variable. The Select I/O
   Variable dialog appears.
- c. Type the Name and Description, and then click Add.
   The I/O variable is created and bound to the I/O channel successfully.
- d. Click Save.
- e. Program the I/O variable optionally. See Programming with IEC 61131-3 for more information.
- 4. (Optional)You can unbind I/O variables to physical I/O channels as

#### follows:

- a. For the target channel, click **Unbind**. A warning message appears that all the bound variables will be unbounded after channel unbinding.
- b. Click Yes to unbind the channel. Or you can click No to cancel the procedure.

#### **Configuring Analog Output channels**

- 1. Select an AO channel. The AO configuration parameters appear.
- 2. Configure the parameters as required. See the following table for a description of each parameter:

| Parameter              | Description                                                                                                    |
|------------------------|----------------------------------------------------------------------------------------------------|
| Sensor Type            | There are two options:                                                                                                    |
|                        | • 0-20mA                                                                                                    |
|                        | • 4-20mA                                                                                                    |
| HART                   | To enable or disable the HART protocol                                                                                                    |
| Open Wire<br>Detection | Select the checkbox to enable Open Wire<br>Detection. It is only available when the sensor<br>type is 4-20mA.                                                               |
|                        | For more information about Open Wire<br>Detection, see "UIO module wiring" in the<br><i>ControlEdge 900 Controller Hardware Planning</i><br><i>and Installation Guide</i> . |
| Fail Safe Output       | There are two options:                                                                                                    |
| wode                   | Hold Last Value                                                                                                    |
|                        | Failsafe Value                                                                                                    |
| User Config<br>Output  | An appropriate value is needed if the Fail Safe<br>Output Mode is selected as Failsafe Value.                                                                               |
| EU Low <sup>1</sup>    | EU Low default value is 0.00.                                                                                                    |
| EU High <sup>1</sup>   | EU High default value is 100.00.                                                                                                    |
| EU Ex Low <sup>1</sup> | • It is not configurable for 0-20mA.                                                                                                    |

| Parameter                                                                                                    | Description                                                                                                    |
|----------------------------------------------------------------------------------------------------|----------------------------------------------------------------------------------------------------|
|                                                                                                    | • The default value is -10.00 for 4-20mA.                                                                                                    |
|                                                                                                    | <b>NOTE:</b> When the value of OP is equal or<br>lower than the value of <b>EU Ex Low</b> , the<br>physical current output will be OmA when<br>4-20mA is selected as the sensor type of<br>the AO channel. |
| EU Ex High <sup>1</sup>                                                                                                    | EU Ex Low default value is 110.00.                                                                                                    |
| EU Description                                                                                                    | (Optional) Enter Engineering Unit description if it is required.                                                                                                    |
| <b>Note 1</b> : Use the following algorithm to configure EU Low, EU High, EU EX Low and EU EX High values to avoid warning messages. |                                                                                                    |

- EU\_EX \_Low <= Fault Value <= EU\_EX\_High
- EU\_EX \_Low = EU\_Low (EU\_High EU\_Low ) \* 10%
- EU\_EX\_High = EU\_High + (EU\_High EU\_Low ) \* 10%
- EU\_EX \_Low <= EU\_Low < EU\_High <= EU\_EX\_High
- 3. Bind I/O variables to physical I/O channels as follows:
  - a. For the target channel, click **Bind**.

The **Select I/O Variable** dialog appears. The available I/O variables with data types compatible to the selected I/O channel type are displayed automatically.

- b. If the required I/O variable exists in the list, select it and click
   Bind. If the required I/O variable is not existing in the list, click
   Add New Variable to create a new I/O variable. The Select I/O
   Variable dialog appears.
- c. Type the Name and Description, and then click Add.
   The I/O variable is created and bound to the I/O channel successfully.
- d. Click Save.
- e. Program the I/O variable optionally. See Programming with IEC 61131-3 for more information.
- 4. (Optional)You can unbind I/O variables to physical I/O channels as

#### follows:

- a. For the target channel, click **Unbind**. A warning message appears that all the bound variables will be unbounded after channel unbinding.
- b. Click Yes to unbind the channel. Or you can click No to cancel the procedure.

#### Configuring Digital Input channels

- 1. Select a DI channel. The DI configuration parameters appear.
- 2. Configure the parameters as required. See the following table for a description of each parameter:

| Parameter              | Description                                                                                                    |
|------------------------|----------------------------------------------------------------------------------------------------|
| Direction              | There are two options:                                                                                                    |
|                        | • <b>Direct</b> : when a high level input is given to a DI channel, the BOOL type DI value is <b>TRUE</b> ; for a low level input, it is <b>FALSE</b> .                                                                                                    |
|                        | • <b>Reversed</b> : when a high level input is given to a DI channel, the BOOL type DI value is <b>FALSE</b> ; for a low level input, it is <b>TRUE</b> .                                                                                                    |
| De-bounce<br>Time      | For Channels that are configured with a de-bounce,<br>the UIO will declare that the channel has changed<br>state if all the consecutive samples are in the new<br>state for the configured de-bounce time period.                                                                                                    |
|                        | It ranges from 0.00 to 50.00 and its default value is 0.00.                                                                                                    |
|                        | For example, if a DI has been 0 and transitions<br>(without noise) to a 1 then the UIO detects that<br>transition and needs the input to stay in the new<br>state for the configured de-bounce time to declare<br>the new state as 1. If the signal is noisy, then the<br>counting process starts anew each time the DI<br>leaves the 0 state until it achieves the new state for<br>consecutive samples. |
| State 0<br>Description | (Optional) Enter description if it is required.                                                                                                    |

| Parameter                     | Description                                                                                                    |
|-------------------------------|----------------------------------------------------------------------------------------------------|
| State 1<br>Description        | (Optional) Enter description if it is required.                                                                                                    |
| Open Wire<br>Detection        | Select the checkbox to enable Open Wire Detection.<br>For more information about Open Wire Detection,<br>see "UIO module wiring" in the <i>ControlEdge 900</i><br><i>Controller Hardware Planning and Installation Guide</i> . |
| Short<br>Circuit<br>Detection | Select the checkbox to enable Short Circuit<br>Detection.                                                                                                    |

- 3. Bind I/O variables to physical I/O channels as follows:
  - a. For the target channel, click Bind.

The **Select I/O Variable** dialog appears. The available I/O variables with data types compatible to the selected I/O channel type are displayed automatically.

- b. If the required I/O variable exists in the list, select it and click
   Bind. If the required I/O variable is not existing in the list, click
   Add New Variable to create a new I/O variable. The Select I/O
   Variable dialog appears.
- c. Type the Name and Description, and then click Add.
   The I/O variable is created and bound to the I/O channel successfully.
- d. Click Save.
- e. Program the I/O variable optionally. See Programming with IEC 61131-3 for more information.
- 4. (Optional)You can unbind I/O variables to physical I/O channels as follows:
  - a. For the target channel, click **Unbind**. A warning message appears that all the bound variables will be unbounded after channel unbinding.
  - b. Click Yes to unbind the channel. Or you can click No to cancel the procedure.

#### **Configuring Digital Output channels**

- 1. Select a **DO** channel. The DO configuration parameters appear.
- 2. Configure the parameters as required. See the following table for a description of each parameter:

| Parameter                     | Description                                                                                                    |
|-------------------------------|----------------------------------------------------------------------------------------------------|
| Direction                     | There are two options:                                                                                                    |
|                               | • <b>Direct</b> : when a high level input is given to a DI channel, the BOOL type DI value is <b>TRUE</b> ; for a low level input, it is <b>FALSE</b> .                  |
|                               | • <b>Reversed</b> : when a high level input is given to a DI channel, the BOOL type DI value is <b>FALSE</b> ; for a low level input, it is <b>TRUE</b> .                |
| Fail Safe<br>Output<br>Mode   | There are two options:                                                                                                    |
|                               | Hold Last State                                                                                                    |
|                               | Failsafe State                                                                                                    |
| User<br>Config<br>Output      | An appropriate value is needed if the <b>Fail Safe Output</b><br><b>Mode</b> is selected as <b>Failsafe State</b> .                                                      |
| State 0<br>Description        | (Optional) Enter description if it is required.                                                                                                    |
| State 1<br>Description        | (Optional) Enter description if it is required.                                                                                                    |
| Open Wire<br>Detection        | Select the checkbox to enable Open Wire Detection.                                                                                                    |
|                               | For more information about Open Wire Detection,<br>see "UIO module wiring" in the <i>ControlEdge 900</i><br><i>Controller Hardware Planning and Installation Guide</i> . |
| Short<br>Circuit<br>Detection | Select the checkbox to enable Short Circuit Detection.                                                                                                    |

3. Bind I/O variables to physical I/O channels as follows:

a. For the target channel, click Bind.

The **Select I/O Variable** dialog appears. The available I/O variables with data types compatible to the selected I/O channel type are displayed automatically.

- b. If the required I/O variable exists in the list, select it and click
   Bind. If the required I/O variable is not existing in the list, click
   Add New Variable to create a new I/O variable. The Select I/O
   Variable dialog appears.
- c. Type the Name and Description, and then click Add. The I/O variable is created and bound to the I/O channel successfully.
- d. Click Save.
- e. Program the I/O variable optionally. See Programming with IEC 61131-3 for more information.
- 4. (Optional)You can unbind I/O variables to physical I/O channels as follows:
  - a. For the target channel, click **Unbind**. A warning message appears that all the bound variables will be unbounded after channel unbinding.
  - b. Click Yes to unbind the channel. Or you can click No to cancel the procedure.

# Configuring DI modules (DI16 AC 900G03, DI32 DC 900G32, DI16 Contact 900G01, DI-HV16 900G04)

- From the Home Page, under I/O and Communications, click Configure Modules > Configure 900 I/O Modules. Select the target DI module.
- 2. Select a **DI** channel and configure the parameters as required. See the following table for a description of each parameter:

| Parameter | Description                                                                                                    |
|-----------|----------------------------------------------------------------------------------------------------|
| Direction | There are two options:                                                                                                    |
|           | • <b>Direct</b> : when a high level input is given to a DI channel, the BOOL type DI value is <b>TRUE</b> ; for a low level input, it is <b>FALSE</b> . |
|           | <ul> <li>Reversed: when a high level input is given to a<br/>DI channel, the BOOL type DI value is FALSE;</li> </ul>                                    |
| Parameter              | Description                                     |  |  |
|------------------------|-------------------------------------------------|--|--|
|                        | for a low level input, it is <b>TRUE</b> .      |  |  |
| State 0<br>Description | (Optional) Enter description if it is required. |  |  |
| State 1<br>Description | (Optional) Enter description if it is required. |  |  |

- 3. Bind I/O variables to physical I/O channels as follows:
  - a. For the target channel, click Bind.

- b. If the required I/O variable exists in the list, select it and click
   Bind. If the required I/O variable is not existing in the list, click
   Add New Variable to create a new I/O variable. The Select I/O
   Variable dialog appears.
- c. Type the Name and Description, and then click Add. The I/O variable is created and bound to the I/O channel successfully.
- d. Click Save.
- e. Program the I/O variable optionally. See Programming with IEC 61131-3 for more information.
- 4. (Optional)You can unbind I/O variables to physical I/O channels as follows:
  - a. For the target channel, click **Unbind**. A warning message appears that all the bound variables will be unbounded after channel unbinding.
  - b. Click Yes to unbind the channel. Or you can click No to cancel the procedure.

# Configuring DO modules (DO08 AC 900H03, DO32 DC 900H32 , DO08 Relay 900H01)

- From the Home Page, under I/O and Communications, click Configure Modules > Configure 900 I/O Modules. Select the target DO module.
- 2. Select an DO channel and configure the parameters as required.

| See the following table for a | description of each parameter: |
|-------------------------------|--------------------------------|
|-------------------------------|--------------------------------|

| Parameter                | Description                                                                                                    |
|--------------------------|----------------------------------------------------------------------------------------------------|
| Direction                | There are two options:                                                                                                    |
|                          | • <b>Direct</b> : when a high level input is given to a DI channel, the BOOL type DI value is <b>TRUE</b> ; for a low level input, it is <b>FALSE</b> .   |
|                          | • <b>Reversed</b> : when a high level input is given to a DI channel, the BOOL type DI value is <b>FALSE</b> ; for a low level input, it is <b>TRUE</b> . |
| Fail Safe                | There are two options:                                                                                                    |
| Mode                     | Hold Last State                                                                                                    |
|                          | Failsafe State                                                                                                    |
| User<br>Config<br>Output | An appropriate value is needed if the Fail Safe Output<br>Mode is selected as Failsafe State.                                                             |
| State 0<br>Description   | (Optional) Enter description if it is required.                                                                                                    |
| State 1<br>Description   | (Optional) Enter description if it is required.                                                                                                    |

- 3. Bind I/O variables to physical I/O channels as follows:
  - a. For the target channel, click **Bind**.

- b. If the required I/O variable exists in the list, select it and click
   Bind. If the required I/O variable is not existing in the list, click
   Add New Variable to create a new I/O variable. The Select I/O
   Variable dialog appears.
- c. Type the Name and Description, and then click Add.
   The I/O variable is created and bound to the I/O channel successfully.
- d. Click Save.

- e. Program the I/O variable optionally. See Programming with IEC 61131-3 for more information.
- 4. (Optional)You can unbind I/O variables to physical I/O channels as follows:
  - a. For the target channel, click **Unbind**. A warning message appears that all the bound variables will be unbounded after channel unbinding.
  - b. Click Yes to unbind the channel. Or you can click No to cancel the procedure.

# Configuring Universal Analog Input modules (UAI08 900A01)

The Universal Analog Input module has eight inputs, which can include any combination of the following

- From the Home Page, under I/O and Communications, click Configure Modules > Configure 900 I/O Modules. Select the target Universal Analog Input module.
- 2. Select an UAI channel and configure the parameters as required. See the following table for a description of each parameter:

| Parameter       | Description                                                                                                    |  |
|-----------------|----------------------------------------------------------------------------------------------------|--|
| Sensor<br>Group | There are four options:                                                                                                    |  |
| Group           | • T/C: Thermocouple is a sensor used to measure temperature.                                                                                             |  |
|                 | • RTD: Resistance Temperature Detector is a sensor used to determine the temperature by measuring the resistance of pure electrical wire.                |  |
|                 | • Linear: Linear converts analog input value to corresponding output in units based on a linear 0 to 100% scale and specified high and low range values. |  |
|                 | • Special:                                                                                                    |  |
|                 | • Carbon                                                                                                    |  |
|                 | ∘ Oxygen                                                                                                    |  |

| Parameter         | Description                                                                                                    |  |
|-------------------|----------------------------------------------------------------------------------------------------|--|
| Sensor<br>Type    | Select the target sensor type after you select the sensor group.                                                                                                    |  |
| Filter Time       | A software digital filter is provided for the input<br>designated to smooth the input. You can configure<br>the first order lag time constant from 1.00 to 120.00<br>seconds. |  |
|                   | The default value is 0.00.                                                                                                    |  |
|                   | 0.00 = no filter                                                                                                    |  |
| Bias              | Bias is used to compensate the input for drift of an input value due to deterioration of a sensor, or some other cause, ranging from -9999.00 to 9999.00.                     |  |
|                   | The default value is 0.00.                                                                                                    |  |
| EU Low            | For T/C or RTD - EU Low is implied by the sensor type.                                                                                                    |  |
|                   | For Linear - output value that corresponds to 0 % input value                                                                                                    |  |
|                   | For example:                                                                                                    |  |
|                   | Actuation Input = 4-20mA                                                                                                    |  |
|                   | Process variable = Flow                                                                                                    |  |
|                   | Range of Flow = 0 to 250 gal/min                                                                                                    |  |
|                   | High Range Display Value = 250                                                                                                    |  |
|                   | Low range Display Value = 0                                                                                                    |  |
|                   | Then 20mA = 250, 4mA = 0                                                                                                    |  |
| EU High           | For T/C or RTD - EU High is implied by the sensor type.                                                                                                    |  |
|                   | For Linear - output value that corresponds to 100 % input value                                                                                                    |  |
|                   | For example: See "EU Low" above.                                                                                                    |  |
| EU<br>Description | (Optional) For Linear Only. Enter Engineering Unit description if it is required.                                                                                             |  |

| Parameter  | Description                                                                                                    |  |
|------------|----------------------------------------------------------------------------------------------------|--|
| Burnout    | • DownScale: Value set at "EU Low" field                                                                                                  |  |
|            | • UpScale: Value set at "EU High" field                                                                                                   |  |
|            | <ul> <li>UserValue: Use the value entered in the<br/>appropriate field, ranging from EU Low to EU<br/>High.</li> </ul>                    |  |
|            | • None: Value set at "EU Low" field                                                                                                    |  |
| User Value | Enter the appropriate value, ranging from EU Low to EU High.                                                                              |  |
| Enable RCJ | It is used only for Thermocouples when the thermocouple Cold Junction is in a remote location.                                            |  |
|            | Check or Uncheck the Enable RCJ checkbox.<br>If the Enable RCJ checkbox is selected, click the<br>browser icon to select an I/O variable. |  |
|            |                                                                                                    |  |

- 3. Bind I/O variables to physical I/O channels as follows:
  - a. For the target channel, click **Bind**.

- b. If the required I/O variable exists in the list, select it and click
   Bind. If the required I/O variable is not existing in the list, click
   Add New Variable to create a new I/O variable. The Select I/O
   Variable dialog appears.
- c. Type the Name and Description, and then click Add.
   The I/O variable is created and bound to the I/O channel successfully.
- d. Click Save.
- e. Program the I/O variable optionally. See Programming with IEC 61131-3 for more information.
- 4. (Optional)You can unbind I/O variables to physical I/O channels as follows:
  - a. For the target channel, click **Unbind**. A warning message appears that all the bound variables will be unbounded after

channel unbinding.

b. Click Yes to unbind the channel. Or you can click No to cancel the procedure.

### Configuring AI modules (AI16 mA/V 900A16)

- From the Home Page, under I/O and Communications, click Configure Modules > Configure 900 I/O Modules. Select the target AI module.
- 2. Select an AI channel and configure the parameters as required. See the following table for a description of each parameter:

| Parameter        | Description                                                                             |  |
|------------------|-----------------------------------------------------------------------------------------|--|
| Sensor Type      | Select the target sensor type.                                                          |  |
| EU Low           | Output value that corresponds to 0 % input value                                        |  |
|                  | For example:                                                                            |  |
|                  | Actuation Input = 4-20mA                                                                |  |
|                  | Process variable = Flow                                                                 |  |
|                  | Range of Flow = 0 to 250 gal/min                                                        |  |
|                  | High Range Display Value = 250                                                          |  |
|                  | Low range Display Value = 0                                                             |  |
|                  | Then 20mA = 250, 4mA = 0                                                                |  |
| EU High          | Output value that corresponds to 100 % input value                                      |  |
|                  | For example: See "EU Low" above.                                                        |  |
| EU Ex Low        | • It is not configurable for 0-20mA.                                                    |  |
|                  | • The default value is -10.00 for 4-20mA.                                               |  |
| EU Ex High       | EU Ex High default value is 110.00.                                                     |  |
| EU Description   | (Optional) Enter Engineering Unit description if it is required.                        |  |
| Filter Time(sec) | A software digital filter is provided for the input designated to smooth the input. You |  |

| Parameter | Description                                                                                                    |
|-----------|----------------------------------------------------------------------------------------------------|
|           | can configure the first order lag time constant from 1.00 to 120.00 seconds.                                                                                                    |
|           | The default value is 0.00.                                                                                                    |
|           | 0.00 = no filter                                                                                                    |
| Bias      | Bias is used to compensate the input for drift<br>of an input value due to deterioration of a<br>sensor, or some other cause, ranging from -<br>9999.00 to 9999.00.<br>The default value is 0.00. |

| Sensor Type Option nam<br>the "Senso | Option name shown in the "Sensor Type" | PV Inpu<br>Range | ıt   | Reference<br>Accuracy |
|--------------------------------------|----------------------------------------|------------------|------|-----------------------|
|                                      | dropdown list                          | Low              | High |                       |
| mA                                   | 4-20 mA                                | 4                | 20   | ± 0.2%<br>F.S. (mA)*  |
| mA                                   | 0-20 mA                                | 0                | 20   | ± 0.2%<br>F.S. (mA)*  |
| Volts                                | 0-1 V                                  | 0                | 1    | ± 0.1%<br>F.S. (mV)   |
| Volts                                | 0-2 V                                  | 0                | 2    | ± 0.1%<br>F.S. (mV)   |
| Volts                                | 0-5 V                                  | 0                | 5    | ± 0.1%<br>F.S. (mV)   |
| Volts                                | 0-10 V                                 | 0                | 10   | ± 0.2%<br>F.S. (mV)   |
| Volts                                | -1-1 V                                 | -1               | 1    | ± 0.1%<br>F.S. (mV)   |
| Volts                                | -2-2 V                                 | -2               | 2    | ± 0.1%<br>F.S. (mV)   |
| Volts                                | -5-5 V                                 | -5               | 5    | ± 0.1%<br>F.S. (mV)   |
| Volts                                | -10-10 V                               | -10              | 10   | ± 0.2%                |

|                                                                |           |  | F.S. (mV) |
|----------------------------------------------------------------|-----------|--|-----------|
| *Tolerances for these input types include that of the external |           |  |           |
| Dropping Re                                                    | esistors. |  |           |

- 3. Bind I/O variables to physical I/O channels as follows:
  - a. For the target channel, click Bind.

- b. If the required I/O variable exists in the list, select it and click
   Bind. If the required I/O variable is not existing in the list, click
   Add New Variable to create a new I/O variable. The Select I/O
   Variable dialog appears.
- c. Type the Name and Description, and then click Add.
   The I/O variable is created and bound to the I/O channel successfully.
- d. Click Save.
- e. Program the I/O variable optionally. See Programming with IEC 61131-3 for more information.
- 4. (Optional)You can unbind I/O variables to physical I/O channels as follows:
  - a. For the target channel, click **Unbind**. A warning message appears that all the bound variables will be unbounded after channel unbinding.
  - b. Click Yes to unbind the channel. Or you can click No to cancel the procedure.

# Configuring AO modules (AOO4 900B01, AOO8 900B08)

- From the Home Page, under I/O and Communications, click Configure Modules > Configure 900 I/O Modules. Select the target AO module.
- 2. Select an AO channel and configure the parameters as required. See the following table for a description of each parameter:

| Parameter               | Description                                                                                                    |  |
|-------------------------|----------------------------------------------------------------------------------------------------|--|
| Sensor Type             | 0-20mA or 4-20mA                                                                                                    |  |
| EU Low                  | EU Low default value is 0.00.                                                                                                    |  |
| EU High                 | EU High default value is 100.00.                                                                                                    |  |
| EU Ex Low               | <ul> <li>It is not configurable for 0-20mA.</li> <li>The default value is -10.00 for 4-20mA.</li> </ul>                                                                                            |  |
|                         | <b>NOTE:</b> When the value of OP is equal<br>or lower than the value of EU Ex Low,<br>the physical current output will be OmA<br>when 4-20mA is selected as the sensor<br>type of the AO channel. |  |
| EU Ex High              | EU Ex Low default value is 110.00.                                                                                                    |  |
| EU Description          | (Optional) Enter Engineering Unit description if it is required.                                                                                                    |  |
| Failsafe Output<br>Mode | <ul> <li>There are two options:</li> <li>Hold Last Value</li> <li>Failsafe Value</li> </ul>                                                                                                    |  |
| User Config<br>Output   | An appropriate value is needed if the Fail Safe<br>Output Mode is selected as Failsafe Value.                                                                                                    |  |

- 3. Bind I/O variables to physical I/O channels as follows:
  - a. For the target channel, click **Bind**.
    - The **Select I/O Variable** dialog appears. The available I/O variables with data types compatible to the selected I/O channel type are displayed automatically.
  - b. If the required I/O variable exists in the list, select it and click
     Bind. If the required I/O variable is not existing in the list, click
     Add New Variable to create a new I/O variable. The Select I/O
     Variable dialog appears.
  - c. Type the Name and Description, and then click Add. The I/O variable is created and bound to the I/O channel successfully.

- d. Click Save.
- e. Program the I/O variable optionally. See Programming with IEC 61131-3 for more information.
- 4. (Optional)You can unbind I/O variables to physical I/O channels as follows:
  - a. For the target channel, click **Unbind**. A warning message appears that all the bound variables will be unbounded after channel unbinding.
  - b. Click **Yes** to unbind the channel. Or you can click **No** to cancel the procedure.

# Configuring PFQ modules (SF04 PFQ 900K01)

- From the Home Page, under I/O and Communications, click Configure Modules > Configure 900 I/O Modules. Select the target PFQ module.
- 2. Select a channel and double-click the field under **Type** for the target channel to configure the channel type. There are three types can be selected: **PI**, **FI** and **PO**.

# **Configuring Pulse Input channels**

- 1. Select a PI channel. The PI configuration parameters appear.
- 2. Configure the parameters as required. See the following table for a description of each parameter:

| Parameter          | Description                                                                                     |
|--------------------|-------------------------------------------------------------------------------------------------|
| Pulse per EU       | It measures quantity by scaling the<br>number of pulses to engineering units<br>(EU) .          |
| Sample Time (0.5s) | Enter sample time period for the average rate calculation.                                      |
| Time period        | Time unit used to scale the rate                                                                |
| Preset             | <ul><li>There are two options:</li><li>User Value</li></ul>                                     |
|                    | <ul> <li>Variable: when variable is selected, the variable should be picked from the</li> </ul> |

| Parameter            | Description                                                                          |
|----------------------|--------------------------------------------------------------------------------------|
|                      | menu below.                                                                          |
| User Value           | When User Value is selected, this option scan is enabled. The default value is 0.00. |
| Preset Output Action | Momentary: The PFQ module output pin turns ON for 1 second.                          |
|                      | Latched Until Reset: The PFQ module output pin latches ON until reset.               |

- 3. Bind I/O variables to physical I/O channels as follows:
  - a. For the target channel, click **Bind**.

- b. If the required I/O variable exists in the list, select it and click
   Bind. If the required I/O variable is not existing in the list, click
   Add New Variable to create a new I/O variable. The Select I/O
   Variable dialog appears.
- c. Type the Name and Description, and then click Add.
   The I/O variable is created and bound to the I/O channel successfully.
- d. Click Save.
- e. Program the I/O variable optionally. See Programming with IEC 61131-3 for more information.
- 4. (Optional)You can unbind I/O variables to physical I/O channels as follows:
  - a. For the target channel, click **Unbind**. A warning message appears that all the bound variables will be unbounded after channel unbinding.
  - b. Click Yes to unbind the channel. Or you can click No to cancel the procedure.

# **Configuring Frequency Input channels**

- 1. Select a FI channel. The FI configuration parameters appear.
- 2. Configure the parameters as required. See the following table for

|  | the des | cription | of each | parameter: |
|--|---------|----------|---------|------------|
|--|---------|----------|---------|------------|

| Parameter         | Description                                                                                                    |
|-------------------|----------------------------------------------------------------------------------------------------|
| Pulse Width       | There are three options:                                                                                                    |
|                   | <ul> <li>500μs(10Hz-500Hz)</li> </ul>                                                                                                    |
|                   | • 50µs(10Hz-5KHz)                                                                                                    |
|                   | • 2.5µs(10Hz-100KHz)                                                                                                    |
|                   | The input signal is rejected if it is below<br>this pulse width. The frequency of pulses<br>above this width must be in this<br>frequency range; otherwise the output<br>goes to failsafe and a failure-to-convert<br>error occurs. |
| Filter Time (sec) | A software digital filter is provided for the<br>input designated to smooth the input.<br>You can configure the first order lag time<br>constant from 1.00 to 120.00 seconds.                                                       |
|                   | The default value is 0.00.                                                                                                    |
|                   | 0.00 = no filter                                                                                                    |
| Bias              | Bias is used to compensate the input for<br>drift of an input value due to<br>deterioration of a sensor, or some other<br>cause, ranging from -9999.00 to<br>9999.00.                                                               |
|                   | The default value is 0.00.                                                                                                    |
| Low Input(Hz)     | Low frequency value of the input device.<br>Exceeding this limit causes an under -<br>range error.                                                                                                    |
| High Input(Hz)    | High frequency value of the input device.<br>Exceeding this limit causes an under -<br>range error.                                                                                                    |
| EU Low            | EU Low default value is 0.00.                                                                                                    |
| EU High           | EU High default value is 100.00.                                                                                                    |

3. Bind I/O variables to physical I/O channels as follows:

a. For the target channel, click **Bind**.

The **Select I/O Variable** dialog appears. The available I/O variables with data types compatible to the selected I/O channel type are displayed automatically.

- b. If the required I/O variable exists in the list, select it and click
   Bind. If the required I/O variable is not existing in the list, click
   Add New Variable to create a new I/O variable. The Select I/O
   Variable dialog appears.
- c. Type the Name and Description, and then click Add. The I/O variable is created and bound to the I/O channel successfully.
- d. Click Save.
- e. Program the I/O variable optionally. See Programming with IEC 61131-3 for more information.
- 4. (Optional)You can unbind I/O variables to physical I/O channels as follows:
  - a. For the target channel, click **Unbind**. A warning message appears that all the bound variables will be unbounded after channel unbinding.
  - b. Click Yes to unbind the channel. Or you can click No to cancel the procedure.

### **Configuring Pulse Output channels**

- 1. Select a PO channel. The PO configuration parameters appear.
- 2. Configure the parameters as required. See the following table for a description of each parameter:

| Parameter               | Description                                                                                                    |
|-------------------------|----------------------------------------------------------------------------------------------------|
| Failsafe Output<br>Mode | <ul><li>Immediate Low</li><li>Finish Pulse</li></ul>                                                                                          |
| Frequency(Hz)           | The number of outputs per second, ranging from 25 to 10000.                                                                                   |
| Pulse Width(ms)         | The input signal is rejected if it is below this<br>pulse width. The frequency of pulses above<br>this width must be in this frequency range; |

| Parameter | Description                                                                  |
|-----------|------------------------------------------------------------------------------|
|           | otherwise the output goes to failsafe and a failure-to-convert error occurs. |

- 3. Bind I/O variables to physical I/O channels as follows:
  - a. For the target channel, click **Bind**.

- b. If the required I/O variable exists in the list, select it and click
   Bind. If the required I/O variable is not existing in the list, click
   Add New Variable to create a new I/O variable. The Select I/O
   Variable dialog appears.
- c. Type the Name and Description, and then click Add.
   The I/O variable is created and bound to the I/O channel successfully.
- d. Click Save.
- e. Program the I/O variable optionally. See Programming with IEC 61131-3 for more information.
- 4. (Optional)You can unbind I/O variables to physical I/O channels as follows:
  - a. For the target channel, click **Unbind**. A warning message appears that all the bound variables will be unbounded after channel unbinding.
  - b. Click Yes to unbind the channel. Or you can click No to cancel the procedure.
- 5. (Optional) For PO channel, the controller only sends the command to PFQ module once, and the module will continuously output pulses even the eCLR is stopped. In this case, if you want to stop outputting pulses when the eCLR is stopped, you can configure a process to check the eCLR states and send a stop command to the PFQ module.
  - a. From the IEC Programming Workspace, create a System task, and set System Event as Stop.
  - b. Create a new POU and set PO.ENABLE as 0.
  - c. Associate the POU to the task.

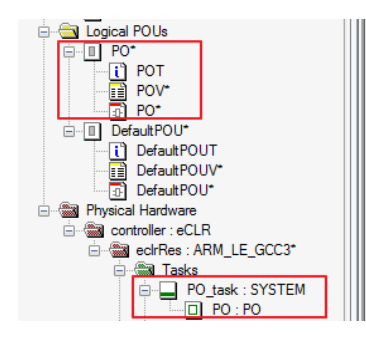

| BOOL#0 | PO. ENA |
|--------|---------|
|        |         |
|        |         |
|        |         |
|        |         |
|        |         |

# Configuring ControlEdge 900 communication modules

# Configuring serial modules

The section introduces how to add and configure a serial communication module. Up to six serial modules can be added.

- 1. From the Home Page, under I/O and Communications, click Configure Modules > Configure Serial Modules.
- 2. Click Add Serial Module, the Add Serial Module dialog appears.
- 3. Select the **Type**, assign the **Rack** and **Slot** for the module. See the following table for the parameter descriptions:

| Parameter | Description                                                                                                    |
|-----------|----------------------------------------------------------------------------------------------------|
| Туре      | Serial module type: 900ES1: Serial Comm                                                                                                    |
| Rack      | <ul> <li>Rack address:</li> <li>If controller redundancy is enabled, the rack address range is from 1 to 99.</li> <li>If controller redundancy is disabled, the rack address range is from 0 to 99. 0 is only for the local I/O rack.</li> <li>For an expansion I/O rack, the address must be the same with the EPM address configured on 1x and 10x rotary switches.</li> <li>For details about the rotary switches, see "Assembling I/O racks" in the <i>ControlEdge 900</i></li> </ul> |
|           | Controller Hardware Planning and Installation                                                                                                    |

| Parameter | Description                                                                                                    |
|-----------|----------------------------------------------------------------------------------------------------|
|           | Guide.                                                                                                    |
| Slot      | <ul> <li>Slot number: the location of the I/O module mounted in the rack</li> <li>If the I/O module is installed in a 4-slot rack, the slot number is ranging from 1 to 4.</li> </ul> |
|           | • If the I/O module is installed in an 8-slot rack, the slot number is ranging from 1 to 8.                                                                                           |
|           | • If the I/O module is installed in a 12-slot rack, the slot number is ranging from 1 to 12.                                                                                          |

- 4. Click **OK** to add the serial module.
- 5. Select a serial module. There are four serial ports to be configured, RS232-1, RS232-2, RS485-1 and RS485-2. Select the target port and configure appropriate values for the following parameters.

| Parameter | Description                                                                                                    |
|-----------|----------------------------------------------------------------------------------------------------|
| Baud Rate | 300, 600, 1200, 2400, 4800, 9600, 19200, 38400,<br>57600, 115200                                                                  |
| Parity    | None, ODD, EVEN                                                                                                    |
| Data Bits | 7, 8<br>If you select Modbus RTU Slave or Modbus RTU<br>Master for the Protocol Binding, the Data Bits is set<br>as 8 by default. |
| Stop Bits | 1, 2                                                                                                    |

For RS232-1 and RS232-2, you should configure one more option: **Flow Control**. See the following table for the parameter descriptions.

| Parameter    | Description                  |
|--------------|------------------------------|
| Flow Control | Only for RS232-1 and RS232-2 |
|              | None                         |
|              | RTS-CTS                      |
|              | • RTS                        |

6. Under **Protocol Binding**, select a protocol from the **Port Protocol** drop-down list.

The following table provides information about various protocols supported by serial ports.

| Protocol                  | Description                                                                                                    |
|---------------------------|----------------------------------------------------------------------------------------------------|
| Modbus<br>RTU<br>Slavo    | The controller acts as the Modbus Slave and used for communication between:                                                                                                    |
| Otave                     | Controller and SCADA                                                                                                    |
|                           | <ul> <li>Controller and third-party Modbus Master<br/>devices</li> </ul>                                                                                                    |
|                           | If you select Modbus RTU Slave:                                                                                                    |
|                           | • Data Bits is set as 8 by default.                                                                                                    |
|                           | • There are two more options to configure: Slave ID and Mapping.                                                                                                    |
|                           | If the Mapping is empty, you must add a mapping<br>table first. See Adding a Modbus Slave mapping<br>table for more information.                                                                                                    |
| Modbus<br>RTU<br>Master   | The controller acts as the Modbus Master and used for communication between the controller and third-party Modbus Slave devices, for example I/O modules.                                                                                          |
|                           | If you select Modbus RTU Master, Data Bits is set as 8<br>by default.                                                                                                    |
| Modbus<br>ASCII           | The controller acts as the Modbus Slave and used for communication between:                                                                                                    |
| Slave                     | Controller and SCADA                                                                                                    |
|                           | Controller and third-party Modbus Master                                                                                                    |
|                           | If you select Modbus ASCII Slave, you must configure<br>two more options: <b>Slave ID</b> and <b>Mapping</b> . If the Mapping<br>is empty, you must add a mapping table first. See<br>Adding a Modbus Slave mapping table for more<br>information. |
| Modbus<br>ASCII<br>Master | The controller acts as the Modbus Master and used for communication between The controller and third-party Modbus Slave devices, for example: I/O modules.                                                                                         |

| Protocol | Description                                                                                                    |
|----------|----------------------------------------------------------------------------------------------------|
| User     | User Defined protocol.                                                                                                    |
| Denned   | When you select this option, the <b>Delimiter Mode</b><br>(Optional) panel appears including three settings: <b>Read-</b><br><b>interval Timeout (ms)</b> , <b>Max Length (Bytes)</b> and <b>End</b><br><b>Delimiter (Hex)</b> . You can configure them optionally to<br>validate if a data frame is sent completely. |
|          | • <b>Read-interval Timeout (ms)</b> : The interval between the last data packet sent and the first keepalive probe, ranging from 0 to 10000 (ms). If the interval between the arrivals of any two bytes exceeds this Timeout, system regards it has already received a complete data frame.                           |
|          | The default value is 0 which means this option is disabled.                                                                                                    |
|          | • Max Length (Bytes): The maximum number of bytes<br>for a data frame, ranging from 0 to 532. If the length<br>of a received data frame exceeds the Max Length,<br>system regards it has already received a complete<br>data frame.                                                                                   |
|          | The default value is 0 which means this option is disabled.                                                                                                    |
|          | • End Delimiter (Hex): Configured special characters in hexadecimal and based on bytes validates if a data frame is sent completely. If the received data frame has same characters with the End Delimiter, system regards it has already received a complete data frame.                                             |
|          | The default setting is blank which means this option is disabled.                                                                                                    |
|          | For how to configure User Defined protocol, see<br>"User Defined Protocol" in the <i>ControlEdge Builder</i><br><i>Function and Function Block Configuration</i><br><i>Reference</i> .                                                                                                    |

7. Click Save to complete the configuration.

# Managing a module

### Removing a module

- 1. From the Home Page, click **Configure Modules** under **I/O** and **Communications**, and select the target I/O or serial module.
- 2. Click the **Delete** icon. A warning message appears to confirm the deletion.
- 3. Click Yes to delete the target module.

**TIP:** After deleting an I/O module, the channels in this I/O module are unbound with the variables. However, the variables still exists in the program.

# Editing a module

- 1. From the Home Page, click **Configure Modules** under **I/O** and **Communications**, and select the target I/O or serial module.
- 2. Click the Edit icon. The Edit I/O Module or Edit Serial Module page appears.
- 3. Modify the rack address, slot number or IOM scan time as required, and click **Yes**.

# Exporting module configuration

The module configuration can be exported to a .csv file.

To export module configuration

- 1. From the Home Page, under I/O and Communications:
  - For ControlEdge 2020 controller, click **Configure I/O**, and select the target expansion I/O module.
  - For ControlEdge 900 controller, click **Configure Modules**, and select the target I/O or serial module.
- 2. Click Export icon, the Save As window appears.
- 3. Browse to the location you want to store the file and click **Save** to export the module configuration.

# Importing module configuration

You can configure all I/O modules or serial modules in a .csv file and import it in ControlEdge Builder. Up to six serial modules can be added.

To get a .csv file, see Exporting module configuration for more information.

| Parameter       | Rule for I/O module configuration import                                                                                                 |
|-----------------|----------------------------------------------------------------------------------------------------|
| Rack Address    | Valid value ranges from 0 to 99.                                                                                                    |
|                 | Rack address for each channel of assigned module shall not be empty.                                                                     |
|                 | Rack quantity must not be more than 12.                                                                                                  |
|                 | For the redundant controller, the I/O configuration in Rack O is not applicable.                                                         |
| Slot Number     | For 4-slot rack, the slot number ranges from 1 to 4.                                                                                     |
|                 | For 8-slot rack, the slot number ranges from 1 to 8.                                                                                     |
|                 | For 12-slot rack, the slot number ranges from 1 to 12.                                                                                   |
|                 | The quantity of slots assigned to one rack must not be more than 12.                                                                     |
|                 | Each channel of the assigned module must be assigned a slot number.                                                                      |
|                 | No duplicate slot numbers are allowed in a rack.                                                                                         |
| Module Type     | I/O module type                                                                                                    |
| Channel Enabled | Indicates whether a channel is enabled for this I/O.                                                                                     |
|                 | Enter one of the following two values:                                                                                                   |
|                 | • False                                                                                                    |
|                 | • True                                                                                                    |
|                 | False is the default value.                                                                                                    |
| Channel Number  | The channel number, which can be between 1 and 16, must be<br>aligned with the module type. All channels must have a<br>number assigned. |

See the following table for the I/O module configuration parameters.

| Parameter      | Rule for I/O module configuration import                                                                                                    |
|----------------|----------------------------------------------------------------------------------------------------|
| Channel Type   | The type of channel for this module.                                                                                                    |
|                | Valid values are AI, AO, DI, DO, UAI, PI, FI and PO.                                                                                                    |
| I/O Variable   | Optional                                                                                                    |
|                | The variable to which this channel is to be bound.                                                                                                    |
|                | Variable names cannot be duplicated, and must comply with the IEC naming conventions:                                                                                                    |
|                | • If the variable specified exists in the Variable table in the IEC Programming Workspace, you must specify a channel of the same type as that contained defined in the table. When the I/O configuration file is imported, the variable is automatically bound to the channel. |
|                | • If the variable specified does not exist in the IEC<br>Programming Workspace, it will be created<br>automatically after importing the I/O configuration file.                                                                                                    |
| Description    | The description of I/O variable                                                                                                    |
| EU Description | Description of engineering unit.                                                                                                    |
|                | It is available for all channels except digital input and digital output channels.                                                                                                    |
|                | If T/C or RTD is assigned as the sensor type, the assignable value to this parameter shall be between C and F as per the sensor type selected.                                                                                                    |
|                | For any other sensor types, the inputs of this parameter is free.                                                                                                    |
| Sensor Type    | The sensor type depends on the selected module type.                                                                                                    |
|                | UIO module supports:                                                                                                    |
|                | • For AI channel: 4-20mA or 0-20mA                                                                                                    |
|                | • For AO channel: 4-20mA or 0-20mA                                                                                                    |
| EU Low         | Low range of engineering unit                                                                                                    |
|                | It shall be smaller than EU High                                                                                                    |
|                | This parameter does not need to be configured if the sensor type is assigned as T/C or RTD.                                                                                                    |

| Parameter             | Rule for I/O module configuration import                                                                                                    |
|-----------------------|----------------------------------------------------------------------------------------------------|
| EU High               | High range of engineering unit                                                                                                    |
|                       | This parameter does not need to be configured if the sensor type is assigned as T/C or RTD.                                                                    |
| EU Ex Low             | Optional                                                                                                    |
|                       | Extended low should be lower than EU Low. For details of the algorithm, see Configuring Universal Input/Output modules (UIO16 900U01) for more information.    |
|                       | (EU Low) - (EU High - EU Low)*10% is the default value.                                                                                                    |
| EU Ex High            | Optional                                                                                                    |
|                       | Extended high should be higher than EU High. For details of the algorithm, see Configuring Universal Input/Output modules (UIO16 900U01) for more information. |
|                       | (EU High) + (EU High - EU Low)*10% is the default value.                                                                                                    |
| HART                  | This parameter shall be ignored during I/O configuration import process if the assigned module type doesn't support HART functionality.                        |
|                       | HART functionality shall be disabled by default if it is not assigned any option to or the assigned value is invalid.                                          |
| OpenWireDetection     | Open Wire Detection: True or False                                                                                                    |
|                       | Only DI and DO channel of UIO module support Open Wire Detection.                                                                                              |
| ShortCircuitDetection | Short Circuit Detection: True or False                                                                                                    |
|                       | Only DI and DO channesl of UIO module support Short Circuit Detection.                                                                                         |
| State 0 Description   | Optional                                                                                                    |
|                       | Description of State O                                                                                                    |
|                       | Only Digital input and Digital output channels support State O Description.                                                                                    |
| State 1 Description   | Optional                                                                                                    |
|                       | Description of State 1                                                                                                    |
|                       | Only Digital input and Digital output channels support State 1                                                                                                 |

| Parameter          | Rule for I/O module configuration import                                                                                             |
|--------------------|----------------------------------------------------------------------------------------------------|
|                    | Description.                                                                                                    |
| Direction          | Optional                                                                                                    |
|                    | The given signal of a DI or DO channel. There are two options:<br>Reverse or Direct.                                                 |
|                    | Direction is direct by default.                                                                                                    |
| Fail Safe Output   | Optional                                                                                                    |
| Mode               | Determines the output behavior for AO and DO channel when<br>failsafe. There are two options: Hold Last Output or User Cfg<br>Output |
|                    | Hold Last Output is the default value.                                                                                               |
| AO User Configured | Optional                                                                                                    |
| Output             | To assign the user configured output.                                                                                                |
|                    | EU Ex Low <= User configured output <= EU Ex High                                                                                    |
|                    | EU Ex Low is assumed if the assigned value is smaller than EU<br>Ex Low;                                                             |
|                    | EU Ex High is assumed if the assigned value is beyond EU Ex<br>High.                                                                 |
|                    | 0 is the default value.                                                                                                    |
| DO User Configured | Optional                                                                                                    |
| Output             | Assigns the user configured output. There are two options: 0 or 1.                                                                   |
|                    | 0 is the default value.                                                                                                    |
| Remote CJ          | It should be enabled for T/C sensor type if the cold junction is in the remote location.                                             |
|                    | Enter one of the following two values:                                                                                               |
|                    | • TRUE                                                                                                    |
|                    | • FALSE                                                                                                    |
| RCJVariable        | This variable should be analog input type.                                                                                           |

| Parameter   | Rule for I/O module configuration import                                                                                                    |
|-------------|----------------------------------------------------------------------------------------------------|
|             | The variable can be used for multiple channels at same time.                                                                                                    |
|             | <ul> <li>If the variable defined in this file is existing in ControlEdge<br/>Builder, there are two scenarios:</li> </ul>                                                                                                    |
|             | <ul> <li>If the variable type in ControlEdge Builder does not<br/>match the required type, the I/O configuration import will<br/>be terminated.</li> </ul>                                                                                                    |
|             | <ul> <li>If the variable type in ControlEdge Builder matches the<br/>required type, the variable will be bound and used as<br/>Remote CJ variable automatically during I/O<br/>configuration import.</li> </ul>                                                                                                    |
|             | • If the variable defined in this file does not exist in<br>ControlEdge Builder, the system will create the variable<br>automatically during the import process. If the variable<br>name is not compliant with MP naming convention, the<br>variable cannot be created successfully and I/O<br>configuration import will be terminated. |
|             | This variable must be assigned in this file if "Remote CJ" is enabled. It will be ignored during the import process if "Remote CJ" is disabled.                                                                                                    |
| BURNOUT     | It is used to disable or enable burnout function.                                                                                                    |
|             | Enter one of the following values:                                                                                                    |
|             | • Upscale                                                                                                    |
|             | • Downscale                                                                                                    |
|             | User Value                                                                                                    |
|             | • None                                                                                                    |
| User Value  | Enter the appropriate value, ranging from EU Low to EU High                                                                                                    |
| Filter Time | Configure the first order lag time constant from 1.00 to 120.00 seconds to smooth the input.                                                                                                    |
|             | It ranges from 0.00 to 120.00.                                                                                                    |
|             | O means disable this function and it is the default value.                                                                                                    |

| Parameter | Rule for I/O module configuration import                                                                                       |
|-----------|----------------------------------------------------------------------------------------------------|
| Bias      | Assign a value used to compensate the input for drift of an input value due to deterioration of a sensor, or some other cause. |
|           | It ranges from -9999.00 to 9999.00.                                                                                            |
|           | 0 is the default value.                                                                                                    |

# See the following table for the serial module configuration parameters.

| Parameter    | Rule for serial module configuration import                                                |
|--------------|--------------------------------------------------------------------------------------------|
| Rack Address | Valid value ranges from 0 to 99.                                                           |
|              | Rack address for each channel of assigned module shall not be empty.                       |
|              | For the redundant controller, the serial module configuration in Rack O is not applicable. |
| Slot Number  | For 4-slot rack, the slot number ranges from 1 to 4.                                       |
|              | For 8-slot rack, the slot number ranges from 1 to 8.                                       |
|              | For 12-slot rack, the slot number ranges from 1 to 12.                                     |
|              | The quantity of slots assigned to one rack must not be more than 12.                       |
|              | No duplicate slot numbers are allowed in a rack.                                           |
| Module Type  | Serial module type: Serial Comm                                                            |
| Name         | Serial port name: RS232-1, RS232-2, RS485-1 or RS485-2                                     |
| Port Name    | It is un-configurable.                                                                     |
|              | COM1: RS232-1                                                                              |
|              | COM2: RS232-2                                                                              |
|              | COM3: RS485-1                                                                              |
|              | COM4: RS485-2                                                                              |
| Index        | Serial port No.                                                                            |
|              | 0: RS232-1                                                                                 |
|              | 1: RS232_1                                                                                 |

| Parameter    | Rule for serial module configuration import                                                                                             |
|--------------|----------------------------------------------------------------------------------------------------|
|              | 2: RS485-1                                                                                                    |
|              | 3: RS485-2                                                                                                    |
| Port Type    | Serial port type: RS232 or RS485                                                                                                    |
| Baud Rate    | BD_300, BD_600, BD_1200, BD_2400, BD_4800, BD_9600, BD_19200, BD_38400, BD_57600, BD_115200                                             |
| Parity       | None, ODD, EVEN                                                                                                    |
| Data Bits    | BIT7, BIT8                                                                                                    |
|              | If you select Modbus RTU Slave or Modbus RTU Master protocol, you must configure BIT8 for Data Bits.                                    |
| Stop Bits    | BIT1, BIT2                                                                                                    |
| Flow Control | Only for RS232-1 and RS232-2                                                                                                    |
|              | • None                                                                                                    |
|              | RTS-CTS                                                                                                    |
|              | • RTS                                                                                                    |
| Protocol     | MBRTUSLAVE: Modbus RTU Slave                                                                                                    |
|              | MBRTUMASTER: Modbus RTU Master                                                                                                    |
|              | MBASCIISLAVE: Modbus ASCII Slave                                                                                                    |
|              | MBASCIIMASTER: Modbus ASCII Master                                                                                                    |
|              | USERDEFINED: User Defined protocol                                                                                                    |
| Slave ID     | It is required when you select Modbus RTU Slave or Modbus ASCII<br>Slave for Protocol.                                                  |
|              | It ranges from 1 to 247.                                                                                                    |
| Mapping      | It is required when you select Modbus RTU Slave or Modbus ASCII<br>Slave for Protocol.                                                  |
|              | If the list is empty, you need add a Modbus slave mapping table first.<br>See Adding a Modbus Slave mapping table for more information. |
| Timeout      | When you select the User Defined protocol, you can configure it optionally.                                                             |

| Parameter             | Rule for serial module configuration import                                                                                                    |
|-----------------------|----------------------------------------------------------------------------------------------------|
|                       | The interval between the last data packet sent and the first keepalive probe, ranging from 0 to 10000 (ms). If the interval between the arrivals of any two bytes exceeds this Timeout, system regards it has already received a complete data frame.       |
|                       | The default value is 0 which means this option is disabled.                                                                                                    |
| End<br>Delimiter      | When you select the User Defined protocol, you can configure it optionally.                                                                                                    |
|                       | Configured special characters in hexadecimal and based on bytes<br>validates if a data frame is sent completely. If the received data frame<br>has same characters with the End Delimiter, system regards it has<br>already received a complete data frame. |
|                       | The default setting is blank which means this option is disabled.                                                                                                    |
| Max Length<br>(Bytes) | When you select the User Defined protocol, you can configure it optionally.                                                                                                    |
|                       | The maximum number of bytes for a data frame, ranging from 0 to 1024. If the length of a received data frame exceeds the Max Length, system regards it has already received a complete data frame.                                                          |
|                       | The default value is 0 which means this option is disabled.                                                                                                    |

# See the following table for the expansion I/O module configuration parameters.

| Parameter             | Rule for serial module configuration import                                                                                                    |
|-----------------------|----------------------------------------------------------------------------------------------------|
| Address               | Valid value ranges from 1 to 99.                                                                                                    |
|                       | It must be same as the rotary switch setting of the physical device.                                                                                                    |
| Scan Time             | IOM scan time.                                                                                                    |
|                       | IOM scan time and task execution time should be set carefully. The I/O data refresh time in a controller depends on the slower of the IOM scan time and task execution time, so improper settings can result in excessive overrun or tasks not being processed. Additionally, Honeywell recommends configuring IOM scan time and task execution time either as the same value, or as one being an integral multiple of the other. |
| Module<br>Description | IOM description                                                                                                    |

| Parameter         | Rule for serial module configuration import                                                                                                    |
|-------------------|----------------------------------------------------------------------------------------------------|
| Module Type       | IOM type                                                                                                    |
| Filter            | Al Filter that affects the response time of enabled channels in the analog input module.                                                                                                    |
|                   | • 50HZ                                                                                                    |
|                   | • 60HZ                                                                                                    |
| Channel<br>Number | The channel number must be aligned with the module type. All channels must have a number assigned.                                                                                                    |
|                   | • AI1~AI8                                                                                                    |
|                   | • A01~A02                                                                                                    |
|                   | • DI1~DI10                                                                                                    |
|                   | • D01~D06                                                                                                    |
|                   | • PI1~PI2                                                                                                    |
|                   | <b>NOTE:</b> Two PI channels can be configured as DI channels.                                                                                                    |
| Channel           | The type of channel for this module.                                                                                                    |
| Туре              | Valid values are AI, AO, DI, DO and PI.                                                                                                    |
| Channel           | Indicates whether a channel is enabled for this IOM.                                                                                                    |
| Enabled           | • FALSE                                                                                                    |
|                   | • TRUE                                                                                                    |
| I/O Variable      | Optional                                                                                                    |
|                   | The variable to which this channel is to be bound.                                                                                                    |
|                   | Variable names cannot be duplicated, and must comply with the IEC naming conventions:                                                                                                    |
|                   | • If the variable specified exists in the Variable table in the IEC<br>Programming Workspace, you must specify a channel of the<br>same type as that contained defined in the table. When the I/O<br>configuration file is imported, the variable is automatically bound<br>to the channel. |

| Parameter              | Rule for serial module configuration import                                                                                                    |
|------------------------|----------------------------------------------------------------------------------------------------|
|                        | <ul> <li>If the variable specified does not exist in the IEC Programming<br/>Workspace, it will be created automatically after importing the<br/>I/O configuration file.</li> </ul> |
| Description            | Optional                                                                                                    |
|                        | The description of I/O variable.                                                                                                    |
| Al Mode                | There are two options:                                                                                                    |
|                        | Voltage                                                                                                    |
|                        | Current                                                                                                    |
| EU Ex High             | Extended high should be higher than EU High. For details of the algorithm, see Configuring Onboard I/O for more information.                                                        |
|                        | (EU High) + (EU High - EU Low)*10% is the default value.                                                                                                    |
| EU High                | High range of engineering unit                                                                                                    |
| EU Low                 | Low range of engineering unit                                                                                                    |
|                        | It shall be smaller than EU High                                                                                                    |
| EU Ex Low              | Extended low should be lower than EU Low. For details of the algorithm, see Configuring Onboard I/O for more information.                                                           |
|                        | (EU Low) - (EU High - EU Low)*10% is the default value.                                                                                                    |
| EU                     | Optional                                                                                                    |
| Description            | Description of engineering unit.                                                                                                    |
| HART                   | Enable or Disable the <b>HART</b> protocol.                                                                                                    |
|                        | • TRUE                                                                                                    |
|                        | • FALSE                                                                                                    |
| State 0<br>Description | Optional                                                                                                    |
|                        | Description of State O                                                                                                    |
|                        | Only Digital input and Digital output channels support State 0<br>Description.                                                                                                    |
| State 1<br>Description | Optional                                                                                                    |

| Parameter                | Rule for serial module configuration import                                                                                       |  |  |
|--------------------------|----------------------------------------------------------------------------------------------------|--|--|
|                          | Description of State 1                                                                                                    |  |  |
|                          | Only Digital input and Digital output channels support State 1<br>Description.                                                    |  |  |
| Direction                | The given signal of a DI or DO channel. There are two options: Reverse or Direct.                                                 |  |  |
|                          | Direction is direct by default.                                                                                                   |  |  |
| Fail Safe<br>Output Mode | Determines the output behavior for AO and DO channel when failsafe.<br>There are two options: Hold Last Output or User Cfg Output |  |  |
|                          | Hold Last Output is the default value.                                                                                            |  |  |
| AO User<br>Configured    | It is only applicable when Fail Safe Output Mode is configured as User<br>Cfg Output.                                             |  |  |
| Output                   | To assign the user configured output.                                                                                             |  |  |
|                          | EU Ex Low <= User configured output <= EU Ex High                                                                                 |  |  |
|                          | EU Ex Low is assumed if the assigned value is smaller than EU Ex Low;                                                             |  |  |
|                          | EU Ex High is assumed if the assigned value is beyond EU Ex High.                                                                 |  |  |
|                          | O is the default value.                                                                                                    |  |  |
| DO User                  | Assigns the user configured output. There are two options: 0 or 1.                                                                |  |  |
| Output                   | 0 is the default value.                                                                                                    |  |  |

#### To import I/O or serial module configuration

- 1. From the Home Page, under I/O and Communications:
  - For ControlEdge 2020 controller, click **Configure I/O**, and select the target expansion I/O module.
  - For ControlEdge 900 controller, click **Configure Modules**, and select the target I/O or serial module.
- 2. Click Import icon, a warning message appears indicating that the imported data may overwrite current I/O or serial module configuration.
- 3. Click Yes to continue to import.
- 4. Browse to the location the target file stored and select the .csv file, then click **Open** to import the I/O or serial module configuration.

CHAPTER

5

# **CONFIGURING WIRELESS I/O**

ControlEdge 2020 Controller supports wireless I/O configuration enabling the user to design, configure, commission and monitor ISA100 wireless networks and associated wireless field devices by ControlEdge Builder.

**FDAP**: Field Device Access Point (FDAP) is a wireless infrastructure node that acts as an ISA100.11a access point and a mesh node member. FDAP can only communicate through ISA100.11a.

**Field Device**: A field instrument with no routing capability, provides input or output channels for process control data.

Wireless I/O Device: A logical instance of a wireless field device.

**Channel**: A logical instance that presents the real value acquired from field devices.

**Provision**: Associating field devices to the controller.

**Commission**: Configuration for FDAP and field device, including enabling over-the-air provisioning, associating field devices to the controller, configuring field device channels and so on.

**ATTENTION:** For wireless I/O, you must use time source as a precision NTP server.

The following table lists the wireless I/O configuration procedure.

Table 5-1: Wireless I/O Configuration Checklist

|                                             | Task                                          | Go to                                                                                                    |  |  |
|---------------------------------------------|-----------------------------------------------|----------------------------------------------------------------------------------------------------|--|--|
| Wireless I/O device configuration - offline |                                               |                                                                                                    |  |  |
| Step<br>1                                   | Set the controller time.                      | <ul> <li>See Setting time source for more information.</li> <li>If the NTP server is not available, see "Set_<br/>RTC" in the Function and Function Block<br/>Configuration Reference Guide to configure<br/>the controller time.</li> </ul> |  |  |
| Step<br>2                                   | Enable Wireless I/O<br>protocol on one of the | See Configuring Ethernet port for more information.                                                                                                    |  |  |

|                                                         | Task                                                       | Go to                                                                                     |  |  |
|---------------------------------------------------------|------------------------------------------------------------|-------------------------------------------------------------------------------------------|--|--|
|                                                         | Ethernet port of the controller.                           |                                                                                           |  |  |
| Step<br>3                                               | Configure ISA100<br>network ID.                            | See Configuring ISA100 network ID for more information.                                   |  |  |
| Step<br>4                                               | Import DD files.                                           | See Importing DD files for more information.                                              |  |  |
| Step<br>5                                               | Add wireless I/O devices.                                  | See Adding wireless I/O devices for more information.                                     |  |  |
| Step<br>6                                               | Configure channels for wireless I/O devices.               | See Configuring channels for more information.                                            |  |  |
| Step<br>7                                               | Bind channels to I/O<br>variables.                         | See Binding channels to I/O variables for more information.                               |  |  |
| Step<br>8                                               | Configure wireless I/O<br>diagnostic parameters            | See Configuring wireless I/O diagnostic parameters for more information.                  |  |  |
| Step<br>9                                               | Download the project.                                      | See Downloading a project to the controller for more information.                         |  |  |
| Configure and commission FDAP and field device - online |                                                            |                                                                                           |  |  |
| Step<br>10                                              | Enable over-the-air<br>provisioning for the<br>controller. | See Enabling over-the-air provisioning for more information.                              |  |  |
| Step<br>11                                              | Accept un-provisioned<br>FDAPs.                            | See Provisioning the devices using over-the-air provisioning method for more information. |  |  |
| Step<br>12                                              | Enable over-the-air<br>provisioning for FDAPs.             | See Enabling over-the-air provisioning for more information.                              |  |  |
| Step<br>13                                              | Configure field devices.                                   | See Configuring field devices for more information.                                       |  |  |
|                                                         |                                                            | See Configuring field device channels for more information.                               |  |  |
| Step<br>14                                              | Accept un-provisioned field devices.                       | See Provisioning the devices using over-the-air provisioning method for more information. |  |  |
| Step<br>15                                              | Bind wireless I/O devices to field devices.                | See Binding and unbinding field devices to wireless I/O devices for more information.     |  |  |
| Step<br>16                                              | Activate channels for bound field devices.                 | See Activating channels for more information.                                             |  |  |

# Configuring the ISA100 wireless network

# **Configuring Ethernet port**

Only one from ETH1 and ETH2 can be assigned for wireless I/O.

- 1. Click **Configure Ethernet Ports** from the Home Page and select the target Ethernet port for wireless I/O.
- 2. Under Network Setting, configure the IP Address of the Ethernet port. Select Use the following IP address to type in the details in IP Address, Subnet Mask and Gateway manually.
- 3. Under Protocol Binding, select Wireless I/O.
- 4. DHCP Server is enabled automatically. Type in Start IP and End IP to configure the address range for DHCP Server.
  - DHCP address should be on the same network segment as the IP address.
  - IP address must not be in the range of DHCP address.
- 5. Click Save

### Configuring ISA100 network ID

The ISA100 Network ID is the unique identifier for the network. It must contain a value between 2 (default) and 65535.

- 1. Under Communication, select Configure ProtocolsWireless I/O.
- 2. Set the ISA100 Network ID in the Wireless I/O page.

If any Field Device Access Points (FDAP) or Field Devices (FD) have been provisioned in the wireless I/O network, the ISA100 Network ID cannot be modified. If you want to change it, you must un-provision all the devices first.

# Configuring wireless I/O devices

To configure wireless I/O devices, the Device Description (DD) file for each type of device must be imported into ControlEdge Builder. Importing DD files can be performed separately or as a part of adding a new wireless I/O device. Imported DD files will be stored in ControlEdge Builder.

When you open a project with a DD file, there are three scenarios:

- If the DD file was not imported to ControlEdge Builder, it will be stored in ControlEdge Builder automatically.
- If the DD file was imported to ControlEdge Builder, and it is older than the one in the project, then it will be replaced with the newer DD file.
- If the DD file was imported to ControlEdge Builder, and it is newer than the one in the project, then it will not be replaced with the older DD file. When you add a wireless I/O device, both two DD files will be displayed in the DD file list.

# Importing DD files

A DD file is usually a zip file that can be downloaded from the device vendor's website. It contains information about the device type, commands that are supported by the device, and other devicespecific data. A DD file for a particular field device is used to describe the device and to interpret messages and the device status.

- 1. Click Configure Wireless I/O > Configure Wireless I/O Devices from the Home Page.
- 2. Click Add Device, the Add Wireless I/O Device page appears.
- 3. Confirm that the DD file for the device already exists in ControlEdge Builder. If it does not exist, click **Import DD File**, and browse to the directory location of the DD file.
- 4. Select the DD file and click **Open**. The DD file is imported successfully.

# Updating DD files

On occasions, device vendors update DD files. To use a new version of a DD file, you must import it and then perform a download to the controller.

**ATTENTION:** The updated DD file must be associated with at least one Wireless I/O device. Only DD files associated with Wireless I/O devices will be downloaded to the controller.

### Adding wireless I/O devices

**NOTE:** It is recommended to use same DD file for same type of wireless I/O devices.

- 1. Click Configure Wireless I/O > Configure Wireless I/O Devices from the Home Page.
- 2. In the pop-up window, click Add Device, the Add Wireless I/O Device page appears.
- 3. If the DD file list is empty, first import the DD file. See Importing DD files for more information. Select the target DD file from the list.
- 4. Enter the required device **Name** and optional **Description** for the newly added device. Click **OK** to add the device.

### Editing wireless I/O devices

The name and description of the wireless I/O device can be edited.

- 1. Click on the expanded tool bar of the target wireless I/O device, the Edit dialog box appears.
- 2. Modify the Name and Description, and then click OK.

### **Configuring channels**

Based on its DD file, if a wireless I/O device does not support instantiable channels, its Channel column is not editable. The channel name can be modified by double clicking the Name field.

If a wireless I/O device supports instantiable channels, its Channel column is editable. When the device is added, the default value of the channel type is 'Unassigned'.

#### To change the channel type and modify the channel name

- 1. Select the required type from the drop-down list of the Channel.
- 2. Double-click the Name field and type in a desired name for this channel.

### Binding channels to I/O variables

Channels are the logical instances that present the real value acquired from field devices and can be implemented in programs. The user must create I/O variables before binding them to channels of wireless I/O devices.

- 1. From the Home Page, click Configure Wireless I/O > Configure Wireless I/O Devices.
- 2. For the target channel, click **Bind**.

- If the required I/O variable exists in the list, select it and click Bind. If the required I/O variable is not existing in the list, click Add New Variable to create a new I/O variable. The I/O Variable page appears. You can also create I/O variables from IEC Programming Workspace. See Creating a variable for more information.
- Enter the Name and Description, and then click Add.
   The I/O variable is created and bound to the channel successfully.
- 5. Click Save.
- 6. The bound I/O variables can be used in the program. See Programming with IEC 61131-3 for more information.

### Configuring wireless I/O diagnostic parameters

Synchronize variables of wireless I/O diagnostic parameters to the **Global Variables** in **IEC Programming Workspace**.

1. Click for the expanded tool bar of the target wireless I/O device; the **Configuration Diagnostic** dialog box appears.

Diagnostic parameters with default variable names and description defined by the DD file are displayed here .

The length of the **Variable** text cannot exceed 30 characters and cannot be ended with an underscore.

You can double-click the Variable field to edit it.

If you rename or clear a variable which is mapped for SCADA or used in POUs, you need to map or program this variable in the POUs again.
| Configuration Diagnostic-test1 |                              |                       |        |
|--------------------------------|------------------------------|-----------------------|--------|
| Parameter                      | Variable                     | Description           |        |
| DL_ALIAS_16_BIT                | test1_DL_ALIAS_16_BIT        | Short Address         |        |
| DEVICE_ROLE_CAPABILITY         | test1_DEVICE_ROLE_CAPABILITY | Role Capability       |        |
| DEVICE_ROLE_ASSIGNED           | test1_DEVICE_ROLE_ASSIGNED   | Assigned Role         |        |
| POWER_SUPPLY STATUS            | test1_POWER_SUPPLY_STATUS    | Power Supply Status   |        |
| RESTART_COUNT                  | test1_RESTART_COUNT          | Restart Count         |        |
| UPTIME                         | test1_UPTIME                 | Uptime                |        |
| DROP OFF COUNT                 | test1 DROP OFF COUNT         | Device Drop Off Count |        |
| JOIN_ATTEMPT_COUNT             | fest1_JOIN_ATTEMPT_COUNT     | Join Attempt Count    |        |
| ROUTING_ASSIGNMENT             | test1_ROUTING_ASSIGNMENT     | Routing Assignment    |        |
| JOIN_ASSIGNMENT                | test1_JOIN_ASSIGNMENT        | Join Assignment       |        |
| JOIN_STATUS                    | test1_JOIN_STATUS            | Join Status           |        |
| READREQCNT                     | test1_READREQCNT             | DMAP Read Requests    |        |
| READRESCNT                     | test1_READRESCNT             | DMAP Read Responses   |        |
| WRITERFOCNT                    | test1 WRITEREOCNT            | DMAP Write Requests   |        |
|                                |                              | ОК                    | Cancel |

 Select the required diagnostic parameters and click OK; the corresponding global variables are created in IEC Programming Workspace. If you do not want to do the configuration, click Cancel.

**NOTE:** For detailed definition of the parameters, refer to the connected device's user guide.

# Deleting wireless I/O devices

- 1. If a wireless I/O device is bound with a field device, you must unbound it first. See Binding and unbinding field devices to wireless I/O devices for more information.
- From the Home Page, click Configure Wireless I/O > Configure Wireless I/O Devices, the Configure Wireless I/O Device page appears.
- 3. Click on the expanded tool bar of the target wireless I/O device. A warning message appears indicating that all the bound variables will be unbound after deleting the device.
- 4. Click Yes to delete the device.

The global variables created in **Configuration Diagnostics** under this wireless I/O device are also removed from the **Global Variable** in **IEC Programming Workspace**.

# **Commissioning wireless**

When connecting the controller with Field Device Access Point (FDAP) for the first time, the user needs to set up wireless system. FDM can be used to configure field devices through either of Ethernet ports.

**NOTE:** Downlink network from ControlEdge 2020 Controller to FDAP must be a private network. It is not allowed to have multiple FDAPs from different controllers in the same downlink network.

When FDAPs connect to the controller, field devices connect to the wireless network, they can be joined as un-provisioned devices. There is no data communication between ControlEdge Builder and the device in the un-provisioned state. You can accept or reject an un-provisioned device via ControlEdge Builder in **Commission Wireless I/O** page.

# Understanding the wireless I/O user interface

Click **Configure Wireless I/O > Commission Wireless I/O** from the Home Page, and the **Commission Wireless I/O** page appears.

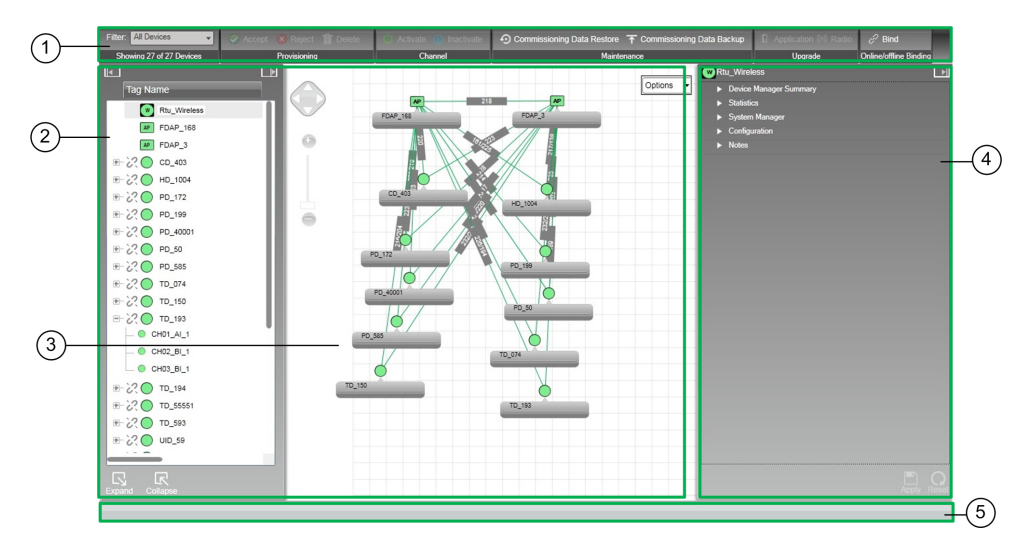

Figure 5-1: Commission Wireless I/O User Interface

Commission wireless I/O user interface comprises of the following main elements.

| Item | Name               | Description                                                                                                    |
|------|--------------------|----------------------------------------------------------------------------------------------------|
| 1    | Ribbon<br>Bar      | It consists of groupings of user interface controls for controlling<br>display elements and accessing various functions for monitoring and<br>maintaining the Wireless Network. These user interface controls are<br>contextual and are enabled based on user role and devices/channels<br>selected in the Selection Panel. |
| 2    | Selection<br>Panel | Display a list of all the devices that are configured in the Wireless Network.                                                                                                    |
| 3    | Map<br>View        | Provides a visual representation of the Wireless Network.                                                                                                    |
| 4    | Property<br>Panel  | Contains configuration properties of all the devices configured in the Wireless Network.                                                                                                    |
| 5    | Status<br>Bar      | Provides an overview of the network status by displaying the number<br>of online devices, active alarms and the progress of any maintenance<br>operation.                                                                                                    |

The following sections explain each element of the user interface in detail.

## **Ribbon Bar**

Figure 5-2: Ribbon Bar

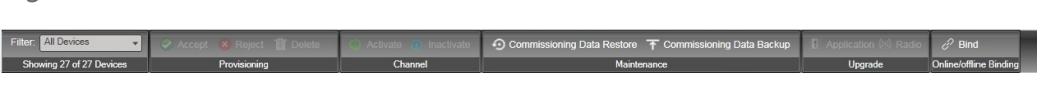

The ribbon bar in the user interface contains the following tabs and icons.

Table 5-2: Ribbon Bar Elements

| Tab/icon                                    | Description                                                                                                    |
|---------------------------------------------|----------------------------------------------------------------------------------------------------|
| Filter group                                |                                                                                                    |
| Filter: All Devices  Showing 5 of 5 Devices | The <b>Filter</b> option in the ribbon bar allows you<br>to customize the device list by filtering the<br>devices. By default, all the devices appear in<br>the device list. You can filter by Device Type,<br>Device Status, Vendor, Model, Power Source,<br>Hop Level and Map. |
|                                             | When you set a filter, various system views<br>are altered. For example, the map highlights<br>only the devices for which the filter option is<br>applied. All the filtered out devices appear as<br>blurred in the map.                                                         |
|                                             | Filter includes an option to filter by Map.<br>This includes the <b>Unplaced</b> map so any<br>device that has not been placed on a map<br>can easily be detected.                                                                                                    |
| Provisioning group                          |                                                                                                    |
| Accept Reject The Delete Provisioning       | <ul> <li>Accept: Accepts devices that can be<br/>provisioned using over-the-air<br/>provisioning method.</li> </ul>                                                                                                    |
|                                             | <ul> <li>Reject: Rejects devices that are<br/>attempting to join the network using<br/>over-the-air provisioning method.</li> </ul>                                                                                                    |
|                                             | • <b>Delete</b> : Removes a provisioned device<br>from the network. Removing a device<br>from the network clears the<br>provisioning data and restores the<br>device to factory default state. It can                                                                            |

| Tab/icon                                                              | Description                                                                                                    |
|-----------------------------------------------------------------------|----------------------------------------------------------------------------------------------------|
|                                                                       | also be used to remove a rejected un-<br>provisioned device from the user<br>interface in case you have mistakenly<br>rejected a device earlier. Removing a<br>rejected device enables the device to<br>rejoin as an un-provisioned device. You<br>can then accept the un-provisioned<br>device to join the network. |
|                                                                       | Note the following points while deleting a device from the network.                                                                                                    |
|                                                                       | • Deleting a joined device removes the provisioning data and the configuration data from the device and the controller. Also, the device restores to factory default state.                                                                                                    |
|                                                                       | • Deleting an offline device removes the provisioning data and the configuration data of the device only from the controller. The provisioning data and the configuration data needs to be manually cleared from the device.                                                                                         |
| Channel group                                                         |                                                                                                    |
| Activate  Inactivate Channel                                          | • Activate: Activates all the channels of the selected field device. Clicking the Activate transitions the field device channel state from OOS to the currently configured Normal mode.                                                                                                    |
|                                                                       | • Inactivate: Inactivates all the channels<br>of the selected field device. Clicking<br>the Inactivate button transitions the<br>field device channel state from AUTO<br>to OOS.                                                                                                    |
| Maintenance group                                                     |                                                                                                    |
| Commissioning Data Restore T Commissioning Data Backup<br>Maintenance | • Commissioning Data Backup: Click it to backup the commissioning data for                                                                                                    |

| Tab/icon                                                   | Description                                                                                                    |  |  |  |
|------------------------------------------------------------|----------------------------------------------------------------------------------------------------|--|--|--|
|                                                            | the FDAPs and field devices.                                                                                       |  |  |  |
|                                                            | • Commissioning Data Restore: Click it to restore the backed up commissioning data to the FDAPs and field devices. |  |  |  |
| Upgrade group                                              |                                                                                                    |  |  |  |
| ि Application (११) Radio<br>Upgrade                        | • <b>Application</b> : Initiates firmware upgrade operation for the application firmware of the field devices.     |  |  |  |
|                                                            | • <b>Radio</b> : Initiates firmware upgrade operation for the radio firmware of the field devices and FDAPs.       |  |  |  |
| Online/offline Binding group                               |                                                                                                    |  |  |  |
| <ul> <li>♂ Bind</li> <li>Online/offline Binding</li> </ul> | <b>Bind</b> : Bind/Unbind the Wireless I/O device to the field device.                                             |  |  |  |

## **Selection Panel**

The Selection Panel in the Wireless user interface provides a list of all the devices configured in the Wireless Network. It is docked to the left of the user interface window and is horizontally expandable and collapsible. It also provides an option to view the extended view of the Selection Panel known as the extended Selection Panel. The extended Selection Panel displays the device information in a tabular format.

The default view of the Selection Panel displays all the devices arranged in the order - the Wireless interface, FDAPs, and field devices. You can configure multiple locations for organizing the devices. The following illustrations depict the default view of the Selection Panel.

| Tag Name            |   |
|---------------------|---|
| Rtu_Wireless        |   |
| AP T04084FFFF09FB08 |   |
| E-∑ O mmmmnnn       |   |
| - O CH01_AI_1       | 1 |
| O CH02_BI_1         | 2 |
| _ СН03_ВО_1         | 3 |
|                     |   |
|                     |   |
|                     |   |
|                     |   |
|                     |   |
|                     |   |
|                     |   |
|                     |   |
|                     |   |
|                     |   |
|                     |   |
|                     |   |
|                     |   |
|                     |   |
|                     |   |
|                     |   |
| Expand Collapse     |   |

Figure 5-3: Selection Panel

The following table describes the different elements/icons available in the Selection Panel.

Table 5-3: Selection Panel Elements

| Element | Function                                                                                                    |
|---------|----------------------------------------------------------------------------------------------------|
|         | Click to expand the Selection Panel.                                                                                                    |
| •       | Click to collapse the Selection Panel.                                                                                                    |
|         | Click to view the extended Selection Panel. It provides information about the properties of the devices such as device type, status, vendor, model, serial |

| Element  | Function                                              |
|----------|-------------------------------------------------------|
|          | number, and so on.                                    |
|          | Click to collapse the extended Selection Panel.       |
| Collapse | Click to collapse the devices in the Selection Panel. |
| Expand   | Click to expand the devices in the Selection Panel.   |

Figure 5-4: Extended Selection Panel

| • |                     |           |       |        |      |           |          |         |                            |                           |
|---|---------------------|-----------|-------|--------|------|-----------|----------|---------|----------------------------|---------------------------|
|   | Tag Name            | Туре      |       | Status | 5    | Vendor    | Model    |         | Revision                   | Serial                    |
|   | Rtu_Wireless        | Device Ma | nager | Joined |      | Honeywell | WDM      |         | 120.1-08.0                 | 0                         |
|   | T04084FFFF09FB08    | Access Po | int   | Joined |      | Honeywell | FDAP2    |         | OW230.1-22.0               | 2015020001                |
|   | 20 mmmmnnn          | Device    |       | Joined | I    | Honeywell | XYR 6000 | MAIDIDO | Multi AI DI DO version 276 | 00000015150900            |
|   | Name                | Channe    | Mod   | е      | Valu | е         |          | Status  |                            |                           |
|   | CH01_AI_1           | 1         | 005   |        | -nan | °C        |          | Bad, OO | S                          |                           |
|   | CH02_BI_1           | 2         | 005   |        | OFF  |           |          | Bad, OO | S                          |                           |
|   | CH03_BO_1           | 3         | 005   |        | OFF  |           |          | Bad, OO | S                          |                           |
|   | 2 press04-22222     | Device    |       | Joined |      | Honeywell | XYR 6000 | Press   | Pressure Version 277       | 00000015150400            |
|   | Name                | Channe    | Mod   | е      | Valu | е         |          | Status  |                            |                           |
|   | CH01_AI_1           | 1         |       |        |      |           |          |         |                            |                           |
| ۲ | 22 O pressdd4-helen | Device    |       | Joined | I    | Honeywell | XYR 6000 | Press   | Pressure Version 277       | 00000014500400            |
| ۰ | 2 O TempDI-02       | Device    |       | Joined |      | Honeywell | XYR 6000 | TempDI  | Temperature DI ver 277     | 00000015150500            |
|   |                     |           |       |        |      |           |          |         |                            |                           |
|   |                     |           |       |        |      |           |          |         |                            |                           |
|   |                     |           |       |        |      |           |          |         |                            |                           |
|   |                     |           |       |        |      |           |          |         |                            |                           |
|   |                     |           |       |        |      |           |          |         |                            |                           |
|   |                     |           |       |        |      |           |          |         |                            |                           |
|   |                     |           |       |        |      |           |          |         |                            |                           |
|   |                     |           |       |        |      |           |          |         |                            |                           |
| - |                     |           |       |        |      |           |          |         |                            |                           |
|   |                     |           | _     |        |      |           |          |         |                            | Show Radio Identification |
|   |                     |           |       |        |      |           |          |         |                            |                           |

The **Show Radio Identification** check box allows you to view the radio related details about the field devices. The following illustration depicts the extended Selection Panel with **Show Radio Identification** check box selected.

| •                    |             |         |       |              |              |              |                  | 4          |
|----------------------|-------------|---------|-------|--------------|--------------|--------------|------------------|------------|
| Tag Name             | Туре        | St      | latus | Radio Vendor | Radio Mo     | Radio Rev    | Serial           | IP6 Addre  |
| Rtu_Wireless         | Device Mana | ager Jo | bined | Honeywell    | WDM          | 120.1-08.0   | 0                | FE80::4E70 |
| AP T04084FFFF09FB08  | Access Poin | t Jo    | bined | Honeywell    | FDAP2        | OW230.1-22.0 | 2015020001       | FE80::4E7E |
| E ZO mmmmnnn         | Device      | Jo      | bined | Honeywell    | 2618_2420_01 | OW230.1-22.0 | 0000001515090001 | FE80::0040 |
| Name                 | Channe      | Mode    | Valu  | е            | Status       |              |                  |            |
| CH01_AI_1            | 1           | OOS     | -nan  | °C           | Bad, OOS     |              |                  |            |
| CH02_BI_1            | 2           | 00S     | OFF   |              | Bad, OOS     |              |                  |            |
| CH03_BO_1            | 3           | OOS     | OFF   |              | Bad, OOS     |              |                  |            |
| Press04-22222        | Device      | Jo      | bined | Honeywell    | 2618_2420_01 | OW202.1-13.0 | 0000001515040006 | FE80::0040 |
| Name                 | Channe      | Mode    | Valu  | e            | Status       |              |                  |            |
| CH01_AI_1            | 1           |         |       |              |              |              |                  |            |
| 🖭 📿 🔵 pressdd4-helen | Device      | Jo      | bined | Honeywell    | 2618_2420_01 | OW202.1-13.0 | 0000001450040028 | FE80::0040 |
| 🖭 📿 🔵 TempDI-02      | Device      | Jo      | bined | Honeywell    | 2618_2420_01 | OW202.1-13.0 | 0000001515050001 | FE80::0040 |
|                      |             |         |       |              |              |              |                  |            |
|                      |             |         |       |              |              |              |                  |            |
|                      |             |         |       |              |              |              |                  |            |
|                      |             |         |       |              |              |              |                  |            |
|                      |             |         |       |              |              |              |                  |            |
|                      |             |         |       |              |              |              |                  |            |
|                      |             |         |       |              |              |              | _                |            |
| G R                  |             |         |       |              |              |              | 🗸 Show Rad       |            |
|                      |             |         |       |              |              |              |                  |            |

Figure 5-5: Extended Selection Panel with radio details of the devices

#### Understanding the device icons

The Selection Panel and the Property Panel display various device icons for representing the network components. The following table summarizes the appearance of the device icons and their corresponding description and state.

Table 5-4: Status Bar Panes

| If the<br>device<br>is | Then it represents |
|------------------------|--------------------|
| AP                     | FDAP               |
| R                      | FDAP router        |
| AP                     | Offline FDAP       |

# Chapter 5 - Configuring Wireless I/O

| If the<br>device<br>is | Then it represents                                 |
|------------------------|----------------------------------------------------|
| R                      | Offline FDAP router                                |
| Over-th                | e-air provisioning icons                           |
| AP                     | FDAP with over-the-air provisioning (OTAP) enabled |
| R                      | FDAP router with OTAP enabled                      |
| AP                     | FDAP in un-provisioned state                       |
| R                      | FDAP router in un-provisioned state                |
|                        | Field device in un-provisioned state               |
| АР                     | FDAP in joining or provisioning state              |
| R                      | FDAP router in joining or provisioning state       |
| $\bigcirc$             | Field device in joining or provisioning state      |
| AP                     | FDAP in rejected state                             |
| R                      | FDAP router in rejected state                      |
| $\bigcirc$             | Field device in rejected state                     |
| Field de               | evice icons                                        |

| If the<br>device<br>is | Then it represents                                                                                                    |
|------------------------|----------------------------------------------------------------------------------------------------|
| R                      | Routing field device (field device with routing capability)                                                                                                    |
| $\bigcirc$             | Field device that has joined the network                                                                                                    |
|                        | Field device in offline state                                                                                                    |
| $\bigcirc$             | Field device in joining or provisioning state                                                                                                    |
| Channe                 | el icons                                                                                                    |
|                        | Channel in Auto or MAN mode                                                                                                    |
|                        | Channel in inactive or Out of Service (OOS) mode                                                                                                    |
| $\bigcirc$             | Channel becomes grey when the data is being fetched from the device. For a digital output channel, grey indicates the MAN mode, where you can manually set the output value. |
|                        | Offline channel                                                                                                    |
| P                      | This device is bound to one wireless I/O device successfully.                                                                                                    |
| P                      | This device is bound to one wireless I/O device, but the connection is defective.                                                                                            |
| 2                      | This device is not bound to one wireless I/O device.                                                                                                    |

#### **Property Panel**

The Property Panel in the Wireless user interface provides configuration properties of all the devices configured in the Wireless Network. The Property Panel is docked to the right of the user interface window and is horizontally expandable and collapsible.

The Property Panel allows you to perform configuration tasks pertaining to FDAPs, and field devices and their channels. It also allows monitoring the configuration attributes of the devices such as Process Value (PV), communication links, signal quality, and so on.

Selecting the required device in the Selection Panel, automatically displays all the configuration parameters of the devices that are accessible from the Property Panel. These configuration parameters are grouped into accordion panels that can be individually expanded or collapsed.

Figure 5-6: Property Panel

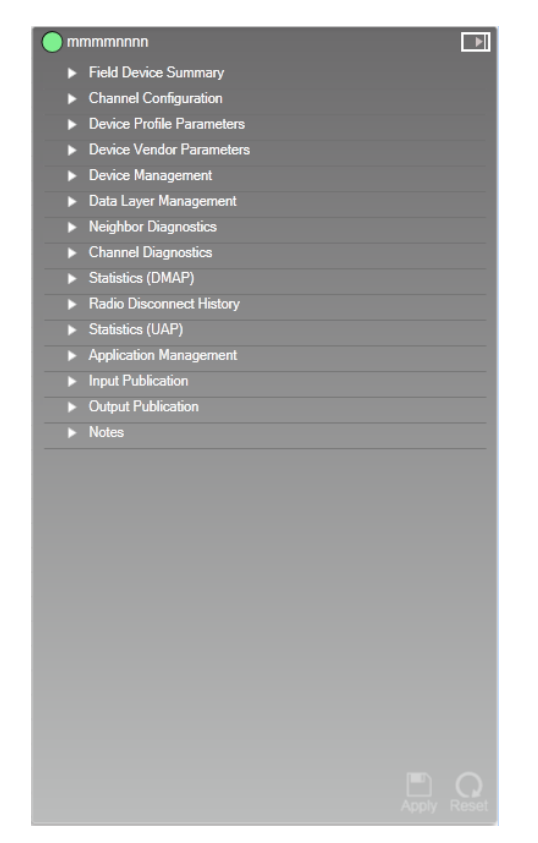

The following table describes the different elements/icons available in the Property Panel.

#### Table 5-5: Property Panel Elements

| Element | Function                                                                                                    |
|---------|----------------------------------------------------------------------------------------------------|
|         | Click to expand the Property Panel.                                                                                                    |
|         | Click to collapse the Property Panel.                                                                                                    |
| Apply   | <b>Apply</b> icon. Click to save any configuration changes applied. This icon is enabled only if you have made any changes in the user interface.                                   |
| Reset   | <b>Reset</b> icon. Click to reset any unsaved changes made to the devices through the Property Panel. This icon is enabled only if you have made any changes in the user interface. |

### Status Bar

The status bar that is located at the bottom of the user interface window displays messages that indicate the overall status of the network.

Table 5-6: Status Bar Panes

| Element                      | Function                                                                                                    |  |
|------------------------------|----------------------------------------------------------------------------------------------------|--|
| Tirmware Upgrade in progress | Firmware upgrade status is displayed when<br>you have initiated a firmware upgrade of any<br>device. Since the status bar displays the<br>progress, you can close the <b>Firmware Upgrade</b><br>dialog box to allow the operation to run in the<br>background. Click this box to open the<br><b>Firmware Upgrade</b> dialog box. |  |

## About the map view

Use the map view to create a visual topology map of the network. The devices can be arranged in a map view according to the network topology. The map view allows you to edit the topology by dragging and dropping the devices from the device list in the Selection Panel. Arrange the devices on the map according to the setup and set the map visibility and overlays such as connection strength and publishing rate.

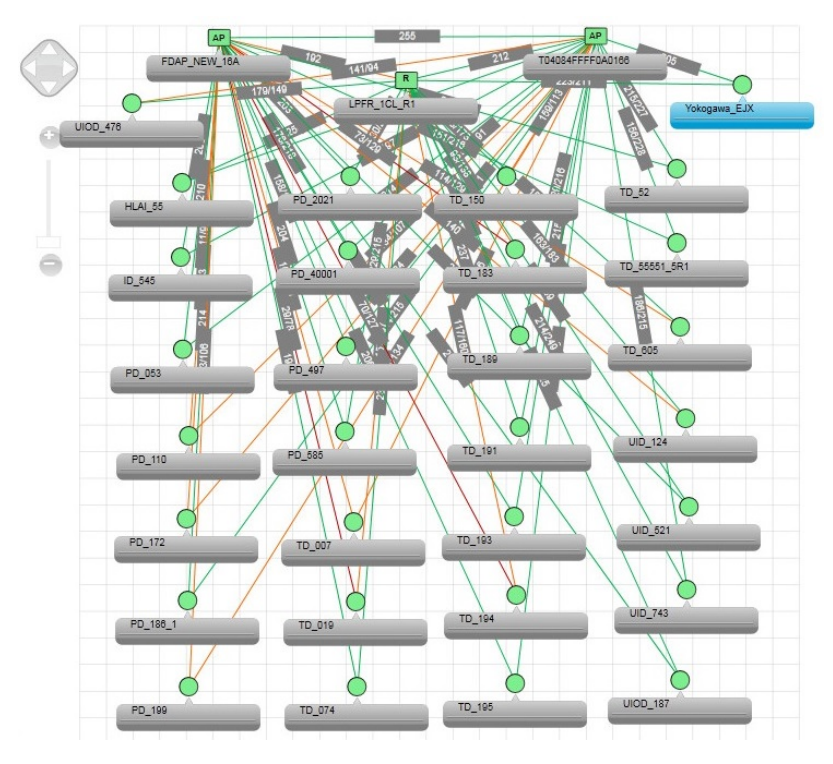

Figure 5-7: Map view

The following are the map navigation controls that are available in the map view.

Table 5-7: Map navigation controls

| Map navigation control              | Description                                                                                                    |
|-------------------------------------|----------------------------------------------------------------------------------------------------|
|                                     | Pan control is used to move the map in<br>the up, down, left, and right directions.<br>You can also pan the map by clicking<br>and dragging on the map view. |
|                                     | Zoom control is used to zoom in or<br>zoom out the map view. You can also<br>use the scroll button on the mouse, to<br>zoom in or zoom out the map view.     |
| Options *<br>Map<br>View<br>Overlay | <ul> <li>Options: On the top-right of Map view, click the Options list. The following are the options:</li> <li>Map</li> </ul>                               |

| Map navigation control                                                                                                    | Description                                                                                                    |
|----------------------------------------------------------------------------------------------------|----------------------------------------------------------------------------------------------------|
|                                                                                                    | • View                                                                                                    |
|                                                                                                    | • Overlay                                                                                                    |
| Remove Devices Map                                                                                                    | Map: On the top-right of Map view, click<br><b>Options &gt; Map</b> to view map option.                                                                                                    |
|                                                                                                    | • Remove Devices: Enables you to remove the selected devices from the current map.                                                                                                    |
| Show Map       View         Map Opacity       Fade In         Pade Out       Fade In         0%       100%         Show Grid       Lock Map         Collapse All       Expand All | <ul> <li>View: On the top-right of Map view, click</li> <li>Options &gt; View to view the View options.</li> <li>The View option provides options for controlling the map displayed.</li> <li>The following are the View options: <ul> <li>Show Map: Select the Show Map check box to display the map image.</li> <li>Map Opacity: Move the slider to adjust the opacity of the map. Move the slider left to increase the visibility (fade in) of the map and move the slider right to decrease the visibility (fade out) of the map.</li> <li>Show Grid: Select the Show Grid check box to display grid overlay on the map.</li> </ul> </li> <li>Lock Map: Select the Lock Map check box to lock the map, locking of the map prevents moving of devices.</li> <li>Collapse All: Click the Collapse All option to collapse all expanded devices on the map.</li> </ul> |

| Map navigation control                                                                                                    | Description                                                                                                    |  |  |
|----------------------------------------------------------------------------------------------------|----------------------------------------------------------------------------------------------------|--|--|
| Display No Connections     Overlay     Display All Connections     Display Routing Connections                                                                                                    | <b>Overlay</b> : On the top-right of Map view, click <b>Options</b> > <b>Overlay</b> to view the Overlay options.                       |  |  |
| O Display Time Synchronization Connections Connection Status Options                                                                                                    | The Overlay options provides options for controlling connections displayed.                                                             |  |  |
|                                                                                                    | The following are the Overlay options:                                                                                                  |  |  |
|                                                                                                    | Display No Connections                                                                                                    |  |  |
|                                                                                                    | Display All Connections                                                                                                    |  |  |
|                                                                                                    | Display Routing Connections                                                                                                    |  |  |
|                                                                                                    | Display Time Synchronization     Connections                                                                                            |  |  |
|                                                                                                    | Connection Status Options                                                                                                    |  |  |
|                                                                                                    | <b>ATTENTION:</b> Depending on the Overlay option selected, the other options available are displayed                                   |  |  |
| Display No Connections     Display All Connections     Display Routing Connections     Display Time Synchronization Connections     Connection Status Options                                                                                                    | Click the <b>Display No Connections</b> option<br>for not displaying any connections on<br>the map.                                     |  |  |
| Connections     Overlay     Overlay     Overlay     Overlay     Overlay     Overlay     Overlay     Overlay     Overlay     Overlay     Overlay     Overlay     Overlay     Overlay     Overlay     Overlay     Overlay     Overlay     Overlay     Overlay     Overlay | Click the <b>Display All Connections</b> option<br>for displaying all connection details on<br>the maps. The following are the options: |  |  |
|                                                                                                    | • Show Inactive Connections: Select<br>the Show Inactive Connections check<br>box to display inactive<br>connections.                   |  |  |
|                                                                                                    | • No Display of Data: Click No Display of Data for not displaying the data.                                                             |  |  |
|                                                                                                    | • <b>Display RSQI</b> : Click <b>Display RSQI</b> to display RSQI.                                                                      |  |  |

| Map navigation control                                                                                                    | Description                                                                                                    |  |  |
|----------------------------------------------------------------------------------------------------|----------------------------------------------------------------------------------------------------|--|--|
|                                                                                                    | • <b>Display RSSI</b> : Click <b>Display RSSI</b> to display RSSI.                                                                                                    |  |  |
|                                                                                                    | • Display Tx Fail Ratio: Click Display<br>Tx Fail Ratio to display Tx Fail Ratio.                                                                                                    |  |  |
| Show Secondary Connections     Display No Connections     Display All Connections     Display of Data     Display RSQ1     Display RSS1     Display Time Synchronization Connections     Connection Status Options     Display Routing Level | <ul> <li>Click the Display Routing Connections         option for displaying all routing         connection details on the maps. The         following are the options:         <ul> <li>Show Secondary Connections: Select             the Show Secondary Connections             check box to display secondary</li> </ul> </li> </ul> |  |  |
|                                                                                                    | connections                                                                                                    |  |  |
|                                                                                                    | • No Display of Data: Click No Display<br>of Data for not displaying the data.                                                                                                    |  |  |
|                                                                                                    | • <b>Display RSQI</b> : Click <b>Display RSQI</b> to display RSQI.                                                                                                    |  |  |
|                                                                                                    | • <b>Display RSSI</b> : Click <b>Display RSSI</b> to display RSSI.                                                                                                    |  |  |
|                                                                                                    | • Display Tx Fail Ratio: Click Display<br>Tx Fail Ratio to display Tx Fail Ratio.                                                                                                    |  |  |
|                                                                                                    | • Display Routing Level: Click Display<br>Routing Level to display routing<br>level.                                                                                                    |  |  |
| Display No Connections     Display All Connections     Display All Connections     Display Routing Connections     Display RSQ1     Display RSQ1     Display RSQ1     Display Time Master Address     Display Time Distribution Level        | <ul> <li>Click the Display Time Synchronization</li> <li>Connections option for displaying all clock connection details on the maps.</li> <li>The following are the options:</li> <li>Show Secondary Connections: Select the Show Secondary Connections</li> </ul>                                                                       |  |  |
|                                                                                                    | check box to display secondary connections.                                                                                                    |  |  |
|                                                                                                    | • No Display of Data: Click No Display of Data for not displaying the data.                                                                                                    |  |  |
|                                                                                                    | <ul> <li>Display RSQI: Click Display RSQI to<br/>display RSQI.</li> </ul>                                                                                                    |  |  |

| Map navigation control                                                                                                    | Description                                                                                                    |  |  |
|----------------------------------------------------------------------------------------------------|----------------------------------------------------------------------------------------------------|--|--|
|                                                                                                    | • Display RSSI: Click Display RSSI to display RSSI.                                                                                                    |  |  |
|                                                                                                    | • <b>Display Tx Fail Ratio</b> : Click Display<br>Tx Fail Ratio to display Tx Fail<br>Ratio.                                                                                                    |  |  |
|                                                                                                    | • <b>Display Clock Sigma</b> : Click Display<br>Clock Sigma to display clock<br>sigma. Clock sigma represents the<br>standard deviation of clock<br>corrections with respect to a node<br>and a neighbor in units of micro<br>seconds. |  |  |
|                                                                                                    | • Display Time Master Address: Click<br>Display Time Master Address to<br>display time master address. The<br>Time Master Address is the<br>network address of the time<br>master access point.                                        |  |  |
|                                                                                                    | • <b>Display Time Distribution Level</b> : Click<br>Display Time Distribution Level to<br>display time distribution level. The<br>Time Distribution Level is the<br>distance to the time master.                                       |  |  |
| Connection Status Options       X         Ranges can be changed by direct input of new values or dragging the separator bars up and down.       RSQI Range       RSSI Range       Tx Fall Range         255       -25       -0       0       0       0         Coold       -25       -25       0       0       0         Fair       -25       -25       0       0       0       0         Fair       -25       -25       0       0       0       0       0       0       0       0       0       0       0       0       0       0       0       0       0       0       0       0       0       0       0       0       0       0       0       0       0       0       0       0       0       0       0       0       0       0       0       0       0       0       0       0       0       0       0       0       0       0       0       0       0       0       0       0       0       0       0       0       0       0       0       0       0       0       0       0       0       0       0       0       0       0       0 | Connection Status Options enables you<br>to define the quality thresholds for link<br>quality. On the top right of Map view,<br>click <b>Options &gt; Overlay &gt; Connection Status</b><br><b>Options</b> .                           |  |  |

The device icons in the map view contain the following indicators using which you can analyze the battery level, the publishing rate, and the bandwidth usage of devices.

Table 5-8: Map view indicators

| Device<br>performance<br>indicators | Description                                                                                                    |
|-------------------------------------|----------------------------------------------------------------------------------------------------|
| ۵                                   | Displays the battery level as low, medium, high, or unknown.                                                                                                    |
| (10                                 | Displays the publishing rate at which the PV data is published.                                                                                                    |
|                                     | Displays the bandwidth usage of the devices. This attribute is used to<br>determine the communication resource usage of field devices. It is<br>computed based on the percentage of active neighbors and the<br>percentage of links allocated. When the bandwidth usage becomes<br>100%, the device will no longer be able to handle additional<br>communication requests. |

#### Position the devices on the map

You can position the devices on the map to reflect the physical design and structure. The devices do not appear on the map view, by default.

The devices should be configured and commissioned.

#### To position the devices on the map

- 1. On the Selection Panel, select the device to be positioned on the map.
- 2. Drag the device and drop it on the required location on the map.
- 3. Repeat steps 1 and 2 to place the other devices.
- 4. On the top-right of Map view, click **Options** > **View**.
- 5. Select Lock Map check box to the lock the map.

You must lock the map to prevent device locations from being accidentally modified.

#### Remove the device from the map

- 1. Click the Monitoring tab to view the map view.
- 2. From the Selection Panel or map view, select the device.

3. On the top-right of Map view, click **Options > Maps > Remove Devices**.

The Remove Devices From Map dialog box appears.

4. Click **Remove** to remove the selected devices from the current map.

# Enabling over-the-air provisioning

FDAPs and field devices in the Wireless Network can be provisioned using over-the-air provisioning method. The controller provisions the FDAPs and the FDAPs that are enabled to function as provisioning devices can provision the field devices. Provisioning role can be enabled in Honeywell FDAPs when acting as a back bone router. To enable over-the-air provisioning, you must enable this feature in ControlEdge Builder.

#### To enable over-the-air provisioning for the controller

- In the Commission Wireless I/O page, select the target controller displayed, the corresponding Property Panel appears. Click System Manager to expand it.
- 2. Under ISA100 Network Provisioning, in the Over the Air Provisioning drop-down list, select Enabled. The controller is enabled for over-the-air provisioning support.
- 3. Click **Apply**. The un-provisioned FDAPs start appearing in the Selection Panel. You can filter the device list to view only the un-provisioned FDAPs in the network.

#### To enable over-the-air provisioning for FDAPs

- In the Commission Wireless I/O page, select the target FDAP displayed, the corresponding Property Panel appears. Click Device Management to expand it.
- 2. Under Over the Air Provisioning, click Enable for 60 Minutes. The FDAP functions as a provisioning device for 60 minutes. The un-provisioned field devices and the FDAPs that are in the factory default state start appearing in the Selection Panel. Note that if you do not accept or reject the devices within 60 minutes, the devices automatically disappear from the user interface.
- 3. In the pop-up prompting dialog, click **OK** to enable provision for the FDAP.

# Provisioning the devices using over-the-air provisioning method

Any field device that is in the factory default state, when connected to the Wireless Network can join the network as an un-provisioned device. Also, there is no active data communication between the controller and the device in the un-provisioned state. You can accept or reject an un-provisioned device using ControlEdge Builder. If accepted, the controller sends the provisioning data to the device and the device transitions to provisioning state. A device with the new security data sends join request to the controller.

- Wireless I/O devices have been configured in ControlEdge Builder.
- ControlEdge Builder project containing wireless I/O devices' configuration has been downloaded to the controller.

#### To provision FDAPs

- 1. From the **Commission Wireless I/O** page, select the corresponding un-provisioned wireless device.
- 2. Click Accept. When the Status changes from Un-Provisioned to Joined, the wireless device is joined to FDAP successfully.

#### To provision Field Devices

- 1. From the **Commission Wireless I/O** page, select the corresponding un-provisioned field devices.
- 2. Click Apply. When the Status changes from Un-Provisioned to Joined, the field device is provisioned successfully.

# **Rejecting FDAPs and field devices**

Reject function is only used for un-provisioned wireless devices.

- 1. From the **Commission Wireless I/O** page, select the corresponding un-provisioned wireless device.
- 2. Click **Reject**. When the Status changes from **Un-Provisioned** to **Rejected**, the wireless device is rejected successfully.

# **Deleting FDAPs and field devices**

A provisioned device can be removed from the network. Removing a device from the network clears the provisioning data and restores the device to factory default state. The wireless device cannot be scanned and displayed if you remove it in ControlEdge Builder.

A rejected un-provisioned device from the user interface can be removed too in case you have mistakenly rejected a device earlier. Removing a rejected device enables the device to rejoin as an unprovisioned device. You can then accept the un-provisioned device to join the network.

#### To delete a device

- 1. From the **Commission Wireless I/O** page, select the corresponding uprovisioned or rejected devices.
- 2. Click Delete. Devices will be removed from the device list. The provisioning capability of FDAP will be disabled automatically during the deleting progress. Click Enable for 60 minutes from the Device Management tab on the Property Panel to enable the provisioning capability again, and the un-provisioned devices would be scanned and displayed again.

# Configuring field devices

# Configuring routing assignment

After joining the network for the first time, a field device capable of operating as a router and an I/O device initializes its routing assignment based on the current default routing policy. It is possible to override the default routing policy by configuring routing assignment for field devices. Configuring device routing assignment results in restarting the device with a new role.

**ATTENTION:** Device routing assignment can be configured only for devices that are capable of operating as routers and I/O devices.

#### To configure routing assignment

- 1. On the Selection Panel, select the field device.
- 2. On the Property Panel, expand Device Management.
- 3. Select Routing Assignment, as appropriate.

The following are the Routing Assignment options available.

- Routing Disabled Disables the ability of a routing field device to function as a router. The field device can function only as an I/O device.
- Routing Enabled Enables the routing field device to function

as a router and an I/O device. The default join policy configured is **Follow System Manager Policy**.

- Not Applicable
  - Does not apply to devices that are capable of operating as access points.
  - Does not apply to devices that are only capable of operating as routers.
- 4. Select one of the following Join Assignment options, as required.
  - The Join Assignment overrides the system manager join policy. This is applicable only for routing field devices.
    - Join Disabled Disables device-join through this device.
    - Join Enabled Enables device-join through this device.
    - Follow System Manager Policy Enables the device to follow the system manager join policy. Device-join through this device depends on the configured system manager join policy.
  - The Join Status is a read-only parameter that indicates the resultant join state for all the devices.
    - Access Points, FDAP access points, and FDAP routers have the Join Assignment permanently set to Join Enabled.
    - Non-routing field devices have the Join Assignment permanently set to Join Disabled.
    - Routing field devices have the default Join Assignment set to Follow System Manager Policy.
- 5. Click Apply.

# Configuring publication rate

The publication data for input and output field devices can be configured using the Input Publication and Output Publication panels in the Property Panel. Depending on the device type, a field device can have an Input Publication panel, or an Output Publication panel, or both. This is determined by the DD file for the field device.

The Input/Output Publication panel contains the following configuration options.

- Contract Status A contract is a communication resource (bandwidth) allocation between two devices on the ISA100 network. The following are the status values that are displayed depending on the status of the contract.
  - Not Configured No contract established due to incorrect configuration of the device.
  - Activating Contract establishment is in progress.
  - Active Contract is active.
  - Active, Negotiated Down If a device requests a contract for periodic publications at a fast rate (such as 1 second) and if the communication resources are not available, the contract is negotiated down to a slower publication period (such as 5 seconds).
  - Terminating Contract termination is in progress.
  - Failed Contract establishment is failed.
  - Inactive Contract is inactive.
- Rate Rate at which a source node (field device or gateway) publishes.
- Stale Limit Defines the maximum number of stale input values that can be received before the input status is set to Bad. It is recommended that for 1 second publication period, the stale limit should be set to 15 seconds. For all other publication periods (5 seconds, 10 seconds, 30 seconds, and 1 minute), the stale limit should be set to 5.
- Destination Destination is the target device where publications should reach.
- Channel The list of channels for which the publication configuration applies.
- Attribute Attribute is a parameter of a channel. It can be a process value, a measurement, a configuration or a statistic of the channel. For example MODE, PV, SCALE, and so on.

**ATTENTION:** When a device joins the network, the controller automatically configures its publication period as 30 seconds.

#### To configure publication rate and stale limit

- 1. On the Selection Panel, select the field device.
- 2. On the Property Panel, expand Input Publication or Output Publication.

| ▼ Input Publication     | ▼ Output Publication                      |  |
|-------------------------|-------------------------------------------|--|
| Publication Group 1     | Publication Group 1                       |  |
| Contract Status: Active | Contract Status: Active<br>Rate: 1 minute |  |
| Stale Limit: 5          | Stale Limit: 5                            |  |
| Attribute 1             | Attribute 1                               |  |
| Channel: CH01_AI_1      | Channel: CH03_BO_1                        |  |
| Attribute: PV 🔹         | Attribute: OP_B 🔹                         |  |
| Attribute 2             | Attribute 2                               |  |
| Channel: CH02_BI_1      | Channel: None 🔻                           |  |
| Attribute: PV_B 🔹       | Attribute: None 🗸                         |  |
| Attribute 3             | Attribute 3                               |  |
| Channel: CH03_BO_1      | Channel: None 💌                           |  |
| Attribute: READBACK_B   | Attribute: None 🗸                         |  |
| Attribute 4             | Attribute 4                               |  |
| Channel: None 🔻         | Channel: None 🔻                           |  |
| Attribute: None         | Attribute: None                           |  |

- 3. In the Rate field, select the publication rate, as appropriate.
- 4. In the Stale Limit field, select the stale limit, as appropriate.
- 5. Select the Channel and then the preferred Attribute.
- 6. Click Apply.

## Calibrating field devices

Calibration can be initiated either by manually setting the calibration parameters such as Cal Cmd, Cal Point High, Cal Point Low, and Cal Unit in the **Calibration** panel or by using the **Invoke Method** button. Invoke Method initiates the method manager, which guides you through the calibration process. All the field devices might not necessarily have the ability to calibrate. This is defined in the vendor supplied DD file.

#### To calibrate field device using Invoke Method

- 1. On the Selection Panel, select the field device channel.
- 2. Click **Inactivate** in the Channel group from the Ribbon bar. Ensure the channel has been inactivated before starting calibration. You cannot perform calibration when the channel is online.
- 3. Click Inactivate in the pop-up Inactivate Channels dialog box.

- 4. In the Property Panel, expand Calibration.
- 5. Click Invoke Method, the method dialog box appears.
- 6. Click **Next** and follow the instructions on-screen to complete calibration. Click **Abort** to cancel the calibration process at any stage of method execution. Once completed, a message appears indicating that the calibration process completed successfully.
- 7. Click Activate in the Channel group from the Ribbon Bar.
- 8. Click Activate in the pop-up Activate Channels dialog box.

To calibrate field device by setting the calibration parameters

- 1. On the Selection Panel, select the field device channel.
- 2. Click **Inactivate** in the Channel group from the Ribbon bar. Ensure the channel has been inactivated before starting calibration. You cannot perform calibration when the channel is online.
- 3. Click Inactivate in the pop-up Inactivate Channels dialog box.
- 4. In the Property Panel, expand Calibration.
- 5. Set the following calibration parameters:
  - **Cal Cmd** The options available are **None**, **Cal Lower** (to calibrate device with lower calibration limit), **Cal Upper** (to calibrate device with higher calibration limit), **Cal Restore** (to restore calibration setting), and **Cal Clear** (to clear calibration setting).
  - Cal Point High
  - Cal Point Low
  - Cal Unit
- 6. Click Apply.
- 7. Click Activate in the Channel group from the Ribbon Bar.
- 8. Click Activate in the pop-up Activate Channels dialog box.

# Binding and unbinding field devices to wireless I/O devices

For process data acquired from field devices to be used in POUs, first a provisioned field device must be bound to the related wireless I/O device. ATTENTION: The field device Tag Name and Channel Name will be changed to that of the bound wireless I/O device. If you want to maintain the field device Tag Name and Channel Name, first update the wireless I/O device to the same. When a field device is unbound, its Tag Name will be changed to the 64-bit IEEE MAC address.

- Make sure all the channels of the filed device are inactive. See Configuring channel instantiation for more information.
- Make sure the channel types of the wireless I/O device and the field device are the same.

For check the channel type of a wireless I/O device, see Configuring channels for more information.

For check the channel type of a field device, see Configuring channel instantiation for more information.

 Download wireless I/O device configuration before binding or unbinding.

#### To bind field devices to wireless I/O devices

 From the Home Page, select Configure Wireless I/O > Commission Wireless I/O.

The commission wireless I/O page appears.

2. Click **Bind** on the Ribbon Bar.

All configured field devices in the network are displayed in the **Bind Wireless I/O Devices to Field Devices** window.

- Click Bind at the end of the row of the target field device. All available wireless I/O devices that can be bound to the target field device are displayed.
- 4. Select one of the available wireless I/O devices. Follow this method to complete the binding for other wireless I/O devices, and Click **OK**.

The Bind Wireless I/O Devices to Field Devices window appears.

5. Click Apply.

The **Progress** displays **in progress**. And when it displays **Completed**, the binding is successful.

**TIP:** You must back up data after commissioning wireless. See Backing up and restoring the commissioning data for more information.

#### To unbind field devices

1. From the Home Page, select Configure Wireless I/O > Commission Wireless I/O.

The commission wireless I/O page appears.

2. Click **Bind** on the Ribbon Bar.

All configured field devices in the network are displayed in the **Bind Wireless I/O Devices to Field Devices** window.

- Click Unbind at the end of the row of the target field device. The Unbind button becomes Bind.
- 4. Click Apply.

The **Progress** displays **in progress**. And when it displays **Completed**, the unbinding is successful.

After the binding/unbinding process is complete, the binding/unbinding status is displayed accordingly in the **Selection Panel**.

# Configuring field device channels

# Configuring Mode and Scale

#### To configure Scale

- 1. On the Selection Panel, select the field device channel.
- 2. On the Property Panel, expand **Process Variable** to view the following read-only parameters in the OneWireless user interface.
  - EU at 100%: Specifies the high range PV value in Engineering Units.
  - EU at 0%: Specifies the low range PV value in Engineering Units.
  - Units Index: Specifies the unit of the measurement value. The value varies according to the sensor type selected for a channel.For example, in a temperature device, when the sensor type changes to a thermocouple (TC-J) or mV-50 range, the transducer block sets the Units Index to °C or mV.

3. Click Apply.

After applying the changes, the newly configured values appear under the **Scale** panel.

#### To configure Mode

- 1. On the Property Panel, expand Mode.
- 2. In the Target list, select the mode as required.

The mode types available are **Normal**, **OOS**, and **Auto**. If the device type is Digital Output (DO), an additional mode **Man** is also available in the **Target** list.

3. Click Apply.

# Configuring channel instantiation

OneWireless Network supports block instantiation for field device channels. You can add, remove, and reconfigure channels on supported field devices. An individual channel can be configured for one of the several roles, such as an analog temperature input, an analog current input, or a discrete input.

You can instantiate channels, only for supported field devices from Honeywell.

- XYR 6000 Multi AI DI
- XYR 6000 Multi AI DI DO
- XYR 6000 Temp DI

You can add, remove, and reconfigure channels on a supported field device using the user interface.

#### To inactivate the channel

- 1. On the Selection Panel, select the field device channel.
- 2. Do one of the following:
  - On the Ribbon Bar, in the Channel group, click Inactivate.
  - On the Property Panel, expand Mode and then in the Target list, click OOS.
- 3. Click Apply.

The channel icon appears as blue indicating the inactive mode.

To remove channel from publication group

- 1. On the Selection Panel, select the field device.
- 2. On the Property Panel, expand Input Publication.
- 3. For the channel to be removed from the publication group, click **None** in the **Channel** drop-down list.
- 4. Click Apply.

Wait for a few seconds to save the changes.

#### To delete (uninstantiate) channel

1. Expand Channel Configuration and click Unassigned in the dropdown list for the channel to be deleted.

| $\mathbf{O}$      | TD_1024                   |                     |   | ► |
|-------------------|---------------------------|---------------------|---|---|
| Þ                 | Field Device Summary      |                     |   | î |
| $\mathbf{\nabla}$ | Channel Configuration     |                     |   |   |
|                   | Channel 1:                | Unassigned          | - |   |
| Ι.                | Channel 2:                | TemperatureDI_BIO_I | • |   |
| 11                | Channel 3:                | TemperatureDI_BIO_I | • |   |
|                   |                           |                     |   |   |
|                   | Device Profile Parameters | S                   |   |   |
|                   | Device Vendor Parameter   | rs                  |   |   |
|                   | Device Management         |                     |   |   |
| Þ                 | Data Layer Management     |                     |   |   |
| Þ                 | Neighbor Diagnostics      |                     |   |   |
|                   | Channel Diagnostics       |                     |   |   |
|                   | Statistics (DMAP)         |                     |   |   |
|                   | Radio Disconnect History  |                     |   |   |
|                   | Statistics (UAP)          |                     |   |   |
|                   | Application Management    |                     |   |   |
|                   | Input Publication         |                     |   |   |
|                   | Notes                     |                     |   |   |

2. Click Apply.

The channel disappears from the map view and the Selection Panel.

#### To instantiate channel

1. Expand **Channel Configuration** and click the respective instantiable object type for the channel to be instantiated.

In the following example illustration, the temperature DI field device has three instantiable channels. Each channel can be instantiated as an analog input channel or a binary input channel.

| C  | TD_1024                  |                     |        |    |
|----|--------------------------|---------------------|--------|----|
|    | Field Device Summary     |                     |        | í  |
|    | Channel Configuration    |                     |        |    |
|    | Channel 1:               | Unassigned          | •      |    |
| L. | Channel 2:               | Unassigned          |        |    |
| Ľ  | Channel 3:               | TemperatureDI_AIO_E | BLK_99 | _1 |
| L, | Device Profile Parameter | TemperatureDI_BIO_E | BLK_97 | _1 |
|    | Device Vendor Paramete   | rs                  |        | -  |
|    | Device Management        |                     |        |    |
|    | Data Layer Management    |                     |        |    |
|    | Neighbor Diagnostics     |                     |        |    |
|    | Channel Diagnostics      |                     |        |    |
|    | Statistics (DMAP)        |                     |        |    |
|    | Radio Disconnect History |                     |        |    |
|    | Statistics (UAP)         |                     |        |    |
|    | Application Management   |                     |        |    |
|    | Input Publication        |                     |        |    |
|    | Notes                    |                     |        |    |
|    |                          |                     |        |    |
|    |                          |                     |        |    |

#### 2. Click Apply.

To add channel to publication group

- 1. On the Property Panel, expand Input Publication panel.
- 2. In the Channel drop-down list, click the channel for which data

publication needs to be enabled.

3. Click Apply.

#### To activate the channel

- 1. On the Selection Panel, select the field device channel.
- 2. Do one of the following:
  - On the Ribbon Bar, in the Channel group, click Activate.
  - On the Property Panel, expand Mode and then in the Target list, click Auto.
- 3. Click Apply.

The channel icon appears as green indicating active mode.

## **Activating channels**

Activating channels of the selected field device changes the field device channel state from OOS to the currently configured Normal mode.

- 1. On the Selection Panel, select the field device channel or multiple channels. Click and hold SHIFT key on the keyboard and select multiple items in a successive list. Click and hold CTRL key on the keyboard and select multiple items not in succession.
- 2. Click Activate in the Channel group from the Ribbon bar, the Activate Channels dialog box appears.
- 3. Click **Activate**. The channel icon appears as green indicating active mode.
- 4. Close the Activate Channels dialog box.

### Removing channels from publication groups

To remove channels from publication groups

- 1. On the Selection Panel, select the field device channel.
- 2. On the Property Panel, expand Input Publication.
- 3. For the channel to be deleted from the publication group, click None in the Channel drop-down list.
- 4. Click Apply.

# Deleting (uninstantiate) channels

- Ensure that the channel is set to OOS mode.
- Ensure that the channel is not configured for publication in any of the Input/Output Publication groups. If configured, remove the channel from the Publication group.

#### To delete channels

- 1. On the Selection Panel, select the field device channel.
- 2. On the Property Panel, expand Channel Configuration.

The **Channel Configuration** panel displays a list of instantiated channels.

- **3.** Select the channel to delete and select **Unassigned** in the corresponding drop-down list.
- 4. Click Apply.

# Adding notes for devices

You can add device notes for the controllers, FDAPs, or field devices. These notes can be used as a logbook for the device.

Perform the following steps to add notes for any configured device. Note that the notes added for devices are saved on the controller and not on the device.

#### To add notes

- 1. On the Selection Panel, select the required device.
- 2. On the Property Panel, expand Notes.
- 3. Click Add note icon.

A text box appears.

| ▼ Notes           |                  |   |
|-------------------|------------------|---|
| V 01-Feb-16 08:47 | by administrator | θ |
|                   |                  |   |
|                   |                  |   |

- 4. Type the note and click Apply.
  - All users can view all the notes added by other users.
  - To delete any note added, click delete icon adjacent to the note.

- Users with User role can delete only notes added by them.
- Users with Administrator role can delete other user's notes.
- Notes are not restored during a replace operation.

To edit a note already added, double-click on the note that you want to edit, make the necessary changes, and then click **Apply**.

# Monitoring the devices

You can monitor the performance of the devices that have joined the network. All the devices that have joined the network are accessible from the Selection Panel. The extended Selection Panel allows you to view the details about the devices in the network.

• Tag Name Туре Status Vendor Model Revision Serial Rtu\_Wireless 120.1-08.0 Device Manager Joined Honeywell WDM 0 AP T04084FFFF09FB08 Access Point Joined Honeywell FDAP2 OW230.1-22.0 2015020001 Joined Honeywell XYR 6000 MAIDIDC Multi AI DI DO version 276 00000015150900 Device Status 005 CH01 AI 1 1 -nan °C Bad, OOS OOS OFF Bad, OOS CH02\_BI\_1 2 CH03\_BO\_1 oos OFF Bad, OOS 3 2 press04-22222 Honeywell XYR 6000 Press Pressure Version 277 Device Joined 00000015150400 Channe Mode Status CH01\_AI\_1 1 • 📿 🔵 pressdd4-helen Device Honeywell XYR 6000 Press Pressure Version 277 00000014500400 Joined • 📿 🔵 TempDI-02 Device Joined Honeywell XYR 6000 TempDI Temperature DI ver 277 00000015150500

Figure 5-8: Monitoring the network using extended Selection Panel

The following table explains the device and the channel attributes that are available in the extended Selection Panel.

| Device<br>attribute | Description                                                                                 |  |
|---------------------|---------------------------------------------------------------------------------------------|--|
| Tag Name            | Name of the device.                                                                         |  |
| Туре                | Device type, which can contain the following values.                                        |  |
|                     | Device Manager for Wireless I/O Interface                                                   |  |
|                     | Routing for FDAP routers                                                                    |  |
|                     | Device, Routing for field devices                                                           |  |
|                     | Device for non-routing field devices                                                        |  |
| Status              | Device status.                                                                              |  |
|                     | The status can be <b>Offline</b> , <b>Joining</b> or <b>Joined</b> .                        |  |
| Vendor              | Device vendor name.                                                                         |  |
| Model               | Device model.                                                                               |  |
| Revision            | Device sensor firmware revision number.                                                     |  |
|                     | To view the radio firmware revision, select the <b>Show Radio Identification</b> check box. |  |
| Serial              | Serial number of the device.                                                                |  |
| IPv6 Address        | IPv6 address of the device.                                                                 |  |
| Power Source        | Power source of the device, which can contain the following values.                         |  |
|                     | Line for line powered FDAPs.                                                                |  |
|                     | • <b>High</b> , <b>Low</b> or <b>Medium</b> for battery powered field devices.              |  |
| Name                | Channel Name.                                                                               |  |
| Channel             | Channel number.                                                                             |  |
| Mode                | Device channel mode, which can contain the values <b>AUTO</b> , <b>OOS</b> or <b>MAN</b> .  |  |
| Value               | Process Value.                                                                              |  |
| Status              | PV status.                                                                                  |  |

Table 5-9: The Device and Channel Attributes

You can view the PV trend in the Value and Trends panel of the channel's Property Panel.

# Backing up and restoring the commissioning data

The **Backup Commissioning Data** option enables you to back up the provisioned FDAPs and field devices, field device binding information, network routing configuration, and etc.

The **Restore Commissioning Data** option enables you to restore the previously back up commissioning data to the controller replacement.

To back up the commissioning data

- From the Commissioning Wireless I/O page, click Backup Commissioning Data on the Ribbon Bar. The Export Wireless Device Configuration dialog box appears.
- 2. Click Save File, browse to the target directory location, and enter the File name.
- 3. Click Save. The Export Wireless Device Configuration dialog box is displayed again indicating you that the backup is completed.
- 4. Click Close.

To restore the commissioning data

- 1. Open the project used to backup commissioning data and download it to the controller.
- From the Commissioning Wireless I/O page, click Restore Commissioning Data on the Ribbon Bar. The Import Wireless Device Configuration dialog box appears.
- 3. Click Load File, browse to the directory location of the target backup file.
- 4. Click **Open**. The **Import Wireless Device Configuration** dialog box is displayed again indicating you that the restore action is completed.
- 5. Click Close.

# **Replacing FDAPs or field devices**

You can replace a failed FDAP or a field device with a new device.

#### To replace an FDAP

1. Delete the failed FDAP. See Deleting FDAPs and field devices for more information.
- 2. Physically replace the failed FDAP with a new one. See FDAP user documentation from Honeywell support website for how to replace a failed device.
- **3**. Provision the new FDAP to allow it to join the network. See Provisioning the devices using over-the-air provisioning method for more information.

#### To replace a field device

- 1. Delete the failed field device. See Deleting FDAPs and field devices for more information.
- 2. Physically replace the failed field device with a new one. See field device user documentation from vendor's website for how to replace a failed device.
- **3**. Provision the new field device to allow it to join the network. See Provisioning the devices using over-the-air provisioning method for more information.
- 4. Configure the new field device. See Configuring field devices for more information.

Do not activate the device channels.

- 5. Bind the wireless I/O device which is bound to the failed field device to the new replaced one. See Binding and unbinding field devices to wireless I/O devices for more information.
- 6. Activate the device channels. See Activating channels for more information.

## **Restarting devices**

#### To restart FDAP or field device

- 1. On the Selection Panel, select the device to be restarted.
- 2. On the Property Panel, expand Device Management.

| P T04084FFFF09FB08                                 |          |
|----------------------------------------------------|----------|
| Join Assignment: Join Enabled                      | •        |
| Join Status: Join Enabled                          | _        |
| Role Capability                                    |          |
| Bravisianing Davisa                                |          |
| System Time Source:                                | N I      |
| Security Manager:                                  | ŏ        |
|                                                    | Ŏ        |
| Gateway:                                           | 0        |
| Access Point:                                      |          |
| Routing Device:                                    | 8        |
|                                                    | 0        |
| Assigned Role                                      |          |
|                                                    | 0        |
| System Time Source:                                | Ŏ        |
| Security Manager:                                  | 0        |
| System Manager:                                    | Q        |
| Gateway:                                           | 2        |
| Access Point:                                      | 8        |
| Routing Device:                                    | 8        |
| tio bevice.                                        | <u> </u> |
| Command                                            |          |
| Join Command: None                                 | •        |
| Untime and Connectivity None                       |          |
| Warm Restart                                       |          |
| Uptime: Restart as Provisioned                     |          |
| Device Drop Off Count: 1                           | _        |
| Reset Statistics                                   |          |
| Communication Redundancy                           |          |
| Comm Redun State: Not Applicable                   |          |
| Comm Redun Ratio: 0 percent<br>Comm Redun Alarm: 🗹 | - 1      |
| Diagnostics                                        |          |
| -                                                  |          |
|                                                    |          |
|                                                    |          |
|                                                    |          |

- 3. In the Join Command list, select one of the following options:
  - None
  - Warm Restart preserves static and constant attributes data.
  - **Restart as Provisioned** corresponds to the provisioned state of the device in which the device only retains the data received during its provisioning.
- 4. Click Apply.

CHAPTER

# **ETHERNET/IP INTEGRATION**

ControlEdge 900 controller supports an efficient EtherNet/IP™ (Ethernet industrial protocol) interface. The EtherNet/IP interface facilitates a comprehensive integration between ControlEdge 900 controllers and the EtherNet/IP compatible nodes and I/O devices.

ControlEdge Builder provides options to create new device types for the supported EtherNet/IP compatible devices. To enable easy integration between ControlEdge 900 Controller and third-party controllers, ControlEdge Builder also provides a function block for the communication between controllers.

# EtherNet/IP terms and definitions

| Term       | Definition                                                                                                    |
|------------|----------------------------------------------------------------------------------------------------|
| Adapter    | A communication device which connects to the EtherNet/IP<br>network to serve data from a set of devices or modules underneath<br>it. Adapter typically supports I/O connectivity from Scanners via<br>implicit EtherNet/IP connections.                                                     |
| Assembly   | A set of data passed between a Originator and a Target after an implicit I/O connection has been established on an EtherNet/IP network.                                                                                                    |
| CIP        | Common Industrial Protocol                                                                                                    |
| EDS        | Electronic Data Sheet. A text file which specifies all the properties of<br>an EtherNet/IP device necessary for a Scanner module to<br>communicate with it. EDS files my be used in the first step of<br>creating an I/O module or device type for interfacing to an<br>EtherNet/IP device. |
| Originator | Originator is the controller that initiate any data exchange with EtherNet/IP devices on the EtherNet/IP network.                                                                                                    |
| RPI        | Requested Packet Interval. The repetitive interval by which assemblies are periodically transported over EtherNet/IP I/O connections between Producer and Consumer.                                                                                                    |
| Scanner    | A device which connects to the EtherNet/IP network to act as a client of other EtherNet/IP connected devices. ControlEdge 900 Controller acts as EtherNet/IP Scanner. It connects to and                                                                                                    |

| Term   | Definition                                                                                                    |
|--------|----------------------------------------------------------------------------------------------------|
|        | exchanges data with Adapters of Modular IO stations, directly connected devices and Rockwell AB ControLogix controllers. |
| Target | Target is the EtherNet/IP device that address any data requests generated by the controller.                             |

# **Configuring EtherNet/IP Client**

The ControlEdge 900 controller supports communication with EtherNet/IP compliant third-party devices, such as I/O modules, drives, and relays. To facilitate the integration of PLC with the EtherNet/IP compliant devices, you must add and configure equivalent devices by using ControlEdge Builder. Each configured device represents an equivalent physical EtherNet/IP compliantdevice, which is installed on the EtherNet/IP network.

To enable communication between I/O modules and the EtherNet/IP network, an adapter is needed. The adapter provides the Assembly connection feature, which helps you in consolidating connections from a group of I/O modules.

You can create EtherNet/IP device, drive, and I/O module types by using Electronic Data Sheets (EDS) files. Or if you do not have the EDS file, you can create a generic EtherNet/IP device.

## Binding EtherNet/IP Client to an Ethernet port

This section introduces how to bind EtherNet/IP Client protocol to ETH3.

ETH4 has the same configuration as ETH3, so only ETH3 should be configured manually.

Star or DLR topology is required if you bind EtherNet/IP Client.

#### To bind EtherNet/IP Client

- 1. From Home Page, click Configure Ethernet Ports and select ETH3.
- 2. Under Network Setting, configure the IP address and the subnet mask.
  - The default IP address is 172.168.0.101.
  - The range of the IP address is from 101 to 254.
  - The IP address cannot be in the same network subnet as ETH1

and ETH2.

- The IP address must be in the same network subnet as the EtherNet/IP device.
- The IP address cannot be conflict with the IP address of EtherNet/IP device.
- The IP address cannot be conflict with the EPM IP address.
- 3. Under Protocol Binding, select EtherNet/IP Client.
- 4. Under I/O Network Topology, Select DLR Topology or Star Topology. This configuration should match the position of 100X switch on the EPM hardware. 4 is for Star network topology and 5 is for DLR network topology. For more information about the switch, see "Assembling I/O racks" in the ControlEdge 900 Controller Hardware Planning and Installation Guide.

If you select DLR Topology, you should configure the following 4 options.

- Role: Specify the role for CPM as Supervisor or Member. The default value is Supervisor. A supervisor yields to another supervisor with a higher precedence, such that the highest precedence is always the Active Supervisor.
- Supervisor Precedence: Set the precedence of a ring supervisor in the network with multiple ring supervisors. Numerically higher value indicates higher precedence. Node with highest Supervisor Precedence value becomes Active Supervisor. The configuration value ranges from 1 to 255. The default value is 250.
- **Beacon Interval (usec)**: Set Beacon interval (in micro seconds) that supervisor transmits. The configuration value ranges from 400 to 10000. The default value is 400.
- Beacon Timeout (usec): Set the amount of time (in micro seconds) all nodes in ring network shall wait before timing out reception of Beacon frames and taking the appropriate action. Beacon timeout must be set to 2-3X Beacon Interval. The configuration value ranges from 800 to 50000. The default value is 1960.

**NOTE:** You must reboot the controller if you change the I/O network topology from **Star Topology** to **DLR Topology** and vice versa.

- 5. Click Save to complete the Ethernet port configuration.
- 6. Click **Back** to return to the Home Page.

### **Registering device types**

**NOTE:** For Rockwell 1756&1794 series I/O modules, you do not need to import EDS files to generate device types. They are registered in ControlEdge Builder by default.

You can use EDS files to generate EtherNet/IP device types or I/O module types for communication with EtherNet/IP devices or I/O modules. See <u>To generate a device type by importing an EDS file</u> for more information in this section.

You can download EDS files from the third party vendor and register them into the Device Type list. The registered information will be stored under the location: C:\ProgramData\Honeywell\ControlEdge Builder\EDSFiles. The registered information cannot be saved along with project backups. You must back up them manually.

If you want to modify EDS files, you can access EZ EDS tool from ODVA official website: https://www.odva.org/software/EZ-EDS-Download. For how to modify EDS file, check the online help embedded in the EZ EDS tool.

You can also create a device type without an EDS file. See <u>To create a</u> <u>device type without an EDS file</u> for more information in this section.

#### Prerequisites

- If you want to create the EtherNet/IP device types, or I/O module types by using the EDS, ensure that you have the appropriate EDS file.
- Ensure that you have all the required device-related specifications, which are available with the device, before you create the device, or I/O module type.

#### To register device types

1. From the Home Page, click Configure EtherNet/IP Devices > Register Device Types, and click Register Device Type. The following dialog

#### appears:

| Register Deiv     | се Туре                       |
|-------------------|-------------------------------|
| Device Type Name* | Device Type 🗸 🖉 Needs Adapter |
| EDS File          | Select File                   |
|                   | Next Cancel                   |

- 2. Enter a **Device Type Name**. The device type name cannot begin with numbers and cannot contain any spaces and special characters.
- 3. Select **Device Type** according to the type of the physical EtherNet/IP device.

If a device supports both Input and Output channels, then select Output here. For example, a device has analog input and analog output, then select **Analog Output**.

If a device supports neither Input nor Output channels, then select **Generic Device** here.

4. When you register a device type for an I/O module, indicate whether the I/O module requires an associated adapter or not. If the I/O module requires an adapter, select the **Needs Adapter** box.

**NOTE:** In a scenario where multiple I/O modules share a single communication adapter to communicate with an EtherNet/IP protocol, the **Needs Adapter** must be selected. When you select **Needs Adapter**, the device type is only available on the **I/O Configuration** tab when you create or customize a generic EtherNet/IP Adapter.

**NOTE:** You cannot change this setting after compiling the project. You must remove the device type from both ControlEdge Configuration Workspace and IEC Programming Workspace, and re-add a device type.

- 5. You can import an EDS file to generate a device type or create one without EDS files:
  - To generate a device type by importing an EDS file
    - a. Click **Select File**, browse to the location stored the target EDS file, select the EDS file and click **Open**.

b. You can view the basic information of the EDS file at the bottom panel. You can also click **View EDS** to open the EDS file to view more details.

**NOTE:** The EDS file is read-only and not allowed to be modified here.

c. Select the boxes for the following Assembly types according to devices types:

| Register EDS File              |          |                     |                    |        |                  |           |           |          |       |
|--------------------------------|----------|---------------------|--------------------|--------|------------------|-----------|-----------|----------|-------|
| Device Type Name* DeviceType1  |          |                     | Device Type        |        | Generic Device 🗸 |           | Needs Ada | pter     |       |
| EDS File Z:\lcy\EDS file\1732E |          |                     | 1732E-16CFGN       | 112P5C | CR.eds           |           |           | Select F | ile   |
| Select Assembly Name           |          | Assembly T          | уре                | Instar | nce Number       | Size(In E | Bytes)    | •        |       |
|                                | Data     |                     | Input              |        | 5                |           | 2         |          |       |
| V                              | Data     |                     | Output             |        | 35               |           | 2         |          |       |
| V                              | Config   |                     | Configuration      |        | 103              |           | 10        |          |       |
|                                | Data     |                     | Input              |        | 105              |           | 6         |          |       |
|                                | Data     |                     | Input              |        | 106              |           | 8         |          |       |
| Device                         | Info     |                     |                    |        |                  |           |           |          |       |
| Vendo                          | or:      | Rockwell Automa     | ation/Allen-Brad   | lley   | Catalog          | : 173     | 2E-16CFGN | /12P5QCR |       |
| Produ                          | ct Code: | 1208                |                    |        | Revisior         | n: 1.14   | 1         |          |       |
| Produ                          | ct       | 1732E-16CFGM<br>Out | 112P5QCR 16 DC In/ |        |                  | Vie       | WEDS      |          |       |
| Produ                          | ct Type: | General Purpose     | e Discrete I/O     |        |                  |           |           |          |       |
|                                |          |                     |                    |        |                  |           | ок        | Ca       | ancel |

Input

An assembly transfers data from an EtherNet/IP device as Producer device to a controller as Consumer.

• Output

An assembly transfers data from a controller as Producer device to an EtherNet/IP device as Consumer.

• Configuration

An assembly which transports configuration data from the EtherNet/IP device originating the connection to the EtherNet/IP device or I/O module which is the target of the connection. **NOTE:** There might be more than one Input, Output and Configuration assembly types. However, ensure that you select one instance of Input, one instance of Output, and one instance of Configuration assembly type per your requirement.

d. Click **OK** to register the device type to ControlEdge Builder. Device types are created and grouped by different vendors automatically based on the "vendor" information in the EDS file.

| + Register EDS Files |   |
|----------------------|---|
| TURCK                | - |
| Allen-Bradley        | - |
|                      |   |

- To create a device type without an EDS file
  - a. Click Next, and the following dialog appears:

| Regi               | ster Deiv            | се Туре      |               |                      |                  |         |        |      |            |         |
|--------------------|----------------------|--------------|---------------|----------------------|------------------|---------|--------|------|------------|---------|
| Device Ty          | /pe Name*            | DeviceType2  |               | Devic                | е Туре           | Generio | : Devi | ce 🗸 | Veeds      | Adapter |
| Select             | Select Assembly Name |              | Assembly T    | ype                  | Instar           | nce Num | ber    | Size | (In Bytes) |         |
|                    |                      |              | Input         | ~                    |                  |         |        |      | 0 🗘        |         |
|                    |                      |              | Output        | ~                    | ~                |         |        |      |            |         |
|                    |                      |              | Configuration | ~                    |                  |         | D 🌻    |      | 0 🌻        |         |
| Device             | Info                 |              |               |                      |                  |         |        |      |            |         |
| Vendo              | r Name:              | Unknown Vend | or            | Product Type Code: 1 |                  |         |        |      |            | 1 🌻     |
| Produ              | ct Code:             |              | 1 🌻           | Cata                 | Catalog: Honeywe |         |        |      |            |         |
| Product: Honeywell |                      |              |               | Revision: 0.0        |                  |         |        |      |            |         |
| Produ              | ct Type:             | Honeywell    |               | Vend                 | lor Code         |         | 1      |      |            |         |
|                    |                      |              |               | Prev                 | ious             |         | ок     |      | Can        | cel     |

- b. Select the boxes for the following Assembly types according to devices types:
  - Input

An assembly transfers data from an EtherNet/IP device as Producer device to a controller as Consumer.

• Output

An assembly transfers data from a controller as Producer device to an EtherNet/IP device as Consumer.

• Configuration

An assembly which transfers configuration data from the EtherNet/IP device originating the connection to the EtherNet/IP device or IO module which is the target of the connection.

**NOTE:** You must select at least one instance of Input/Output/Configuration assembly per your requirement.

c. Enter Assembly Name, Instance Number and Size (In Bytes) for the selected Assembly.

ATTENTION: Instance Number must be greater than 0.

**ATTENTION:** At least one **Size (In Bytes)** must be greater than 0.

- d. Select Vendor Name from the drop-down list and other information is displayed automatically.
- e. Click OK to register the device type to ControlEdge Builder.
- 6. Click the vendor name to expand the group, and select the target device type, you can view General, Configuration Assembly, Input Assembly and Output Assembly information.

| 🕂 Register EDS Files             | Prog | Programming > Configure EtherNet/IP > Register EDS Files |                                     |  |  |  |  |  |  |
|----------------------------------|------|----------------------------------------------------------|-------------------------------------|--|--|--|--|--|--|
| TURCK                            | Gene | eral Configuration Assen                                 | hbly Input Assembly Output Assembly |  |  |  |  |  |  |
| 6811451-BLCEN-4M12MT-4AI4AO-VI ▲ |      | Device Type Info                                         | TURCK                               |  |  |  |  |  |  |
| 6814006-TBEN-L1-8DIP-8DOP 👻      |      | Product Code:<br>Product:                                | 11451<br>BLCEN-4M12MT-4AI4AO-VI     |  |  |  |  |  |  |
| Allen-Bradley 🔫                  |      | Product Type:                                            | Communications Adapter              |  |  |  |  |  |  |
|                                  |      | Catalog:                                                 | 6811451                             |  |  |  |  |  |  |
|                                  |      | Revision:                                                | 2.5                                 |  |  |  |  |  |  |
|                                  |      | Need Adapter:                                            | False                               |  |  |  |  |  |  |

- 7. You can click the **Delete** icon to remove the device type.
- 8. You can click the Edit Device Type icon to modify the device type.

See Editing device types for more information.

9. Click Save to complete the configuration.

After saving, the new device type will be populated in the **Data Type** library with an input and output channel in **IEC Programming Workspace**. You can use the created device type from the library to configure new devices.

| Project Tree Window 📮 🔻                     |
|---------------------------------------------|
| Project : C:\Users\Public\Documents\Control |
| 🚊 👘 🔄 Libraries                             |
| 🔐 utilitylib                                |
| 🖃 🔄 Data Types                              |
| Hart_DataTypes (read-only)*                 |
| IO_DataTypes (read-only)*                   |
| MbMaster_DataTypes (read-only)*             |
| OpcUa_DataTypes (read-only)*                |
| EtherNetIP_DataTypes*                       |
| - 🕞 Serial_Data Types*                      |
| TaskInfo_DataTypes*                         |
| DeviceType1*                                |

## Editing device types

This feature enables you to edit device types using ControlEdge Builder.

#### To edit a device type

- 1. From the Home Page, click Configure EtherNet/IP Devices > Register Device Types.
- 2. Select the device type you want to modify and click the **Edit Device Type** icon. The **Edit Device Type** dialog appears.

|   | Parameter Name | Parameter Description                                      | Data Ty | pe | Is Enumerated | Enumerate | Offset | Size (in bits) | Default Value   |   | Minimum Valu | 0        | Maximum Va |
|---|----------------|------------------------------------------------------------|---------|----|---------------|-----------|--------|----------------|-----------------|---|--------------|----------|------------|
| Ì | CRN[16]        | New Help String                                            | BOOL    | ~  |               | Enumerate | 0 🗘    | 1 🗘            | 1               | Ŷ | 0            | ¢        | 1          |
| Ì | FilterOffOn    | Input OFF-to-ON Filter.nn"Enter a value in millisecone     | UINT16  | ~  |               | Enumerate | 32 🗘   | 1 🗘            | 1 ms            | ~ | 0            | <b>;</b> | 16000      |
| Ì | FilterOnOff    | Input ON-to-OFF Filter.nn"Enter a value in millisecone     | UINT16  | ~  |               | Enumerate | 48 🗘   | 1 🗘            | 1 ms            | ~ | 0 ;          | ¢        | 16000      |
| Ì | FaultMode      | Output Fault Mode. The outputs will go to either the Fa    | BOOL    | ~  |               | Enumerate | 64 🗘   | 1 🗘            | Use Fault Value | ~ | 0 ;          | <b>;</b> | 1          |
| 3 | FaultValue     | Fault Value. If FaultMode is set to ""FaultValue\" (0), th | BOOL    | ~  | V             | Enumerate | 65 🗘   | 1 🗘            | OFF             | ~ | 0            | <b>;</b> | 1          |
| Ì | ProgMode       | Program Mode. The outputs will go to either the Progr      | BOOL    | ~  | V             | Enumerate | 66 🗘   | 1 🗘            | Use Progam Va   | ~ | 0 ;          | ¢        | 1          |
| Ì | ProgValue      | Program Value. If ProgMode is set to ""ProgamValue\"       | BOOL    | ~  | V             | Enumerate | 67 🗘   | 1 🗘            | OFF             | ~ | 0 ;          | ¢        | 1          |
| Ø | QuickConnectEn | Quick Connect Mode. The power up time will be 300 r        | BOOL    | ~  | V             | Enumerate | 72 🗘   | 1 0            | Disable         | ~ | 0            | <u>.</u> | 1          |

3. In the **Configuration Assembly**, **Input Assembly** and **Output Assembly** tab, you can configure the following parameters per your requirements. For more information, see the vendor's document.

| Parameter                 | Description                                                                  |
|---------------------------|------------------------------------------------------------------------------|
| Enable Run/Idle<br>Header | It is only applicable for <b>Input Assembly</b> and <b>Output Assembly</b> . |
| Parameter Name            | Parameter name                                                               |
| Parameter Description     | Parameter description                                                        |
| Data Type                 | Data type of the parameter. The following options are available:             |
|                           | • BOOL                                                                       |
|                           | • INT8                                                                       |
|                           | • BYTE                                                                       |
|                           | • UINT8                                                                      |
|                           | • UINT16                                                                     |
|                           | • INT16                                                                      |
|                           | • UINT32                                                                     |
|                           | • INT32                                                                      |
|                           | • UINT64                                                                     |
|                           | • INT64                                                                      |
|                           | FLOAT32                                                                      |
|                           | • REAL                                                                       |
|                           | • LREAL                                                                      |
|                           | • FLOAT64                                                                    |
| Is Enumerated             | Select to enable Enumerate                                                   |
| Enumerate                 | It is configurable if <b>Is Enumerated</b> is selected.                      |
|                           | Click <b>Enumerate</b> to configure values:                                  |
|                           | <ol> <li>Enter Value and String, and click<br/>Insert.</li> </ol>            |
|                           | 2. Click OK.                                                                 |
| Offset                    | The initial bit for the parameter                                            |

| Parameter      | Description                                                                  |
|----------------|------------------------------------------------------------------------------|
| Size (in bits) | Parameter size                                                               |
| Default Value  | Select the configuration of Enumerate                                        |
|                | If <b>Enumerate</b> is not configured, enter the value per your requirement. |
| Minimum Value  | Minimum value of the parameter                                               |
|                | It depends on the data type.                                                 |
| Maximum Value  | Maximum value of the parameter                                               |
|                | It depends on the data type.                                                 |

4. (Optional) You can click  $\square$  to add a new parameter.

**NOTE:** Size (Bits) of existing parameters cannot exceed the Total Size (Bytes).

- 5. (Optional) You can click 💼 to delete all parameters.
- 6. (Optional) You can click 🔯 to delete a parameter.
- 7. Click **OK** to complete the configuration.

## Configuring EtherNet/IP devices using EDS files

#### Prerequisites

- Ensure you have registered the device type by using the EDS file of the EtherNet/IP device into ControlEdge Builder. See Registering device types for more information.
- The following information in the EDS file are critical for device type creation. Ensure that these details are available before using the EDS file.
  - Device and Vendor information
  - Parameter information
  - Assembly information
  - Connection information

 Bind EtherNet/IP Client to an Ethernet port. See Binding EtherNet/IP Client to an Ethernet port for more information.

#### To configure a device using an EDS file, without an adapter

- 1. From the Home Page, click **Configure EtherNet/IP Devices** > **Configure Devices**, and click **Add Device**.
- Click Select Device Type, and all available device types are displayed. You can enter keywords to search device types, and also can filter them by selecting from the various filters for the Vendor and Category fields.

| Add Device          |                     |                   |              |                    |                  |            |
|---------------------|---------------------|-------------------|--------------|--------------------|------------------|------------|
| Select Device Type  |                     |                   |              |                    |                  |            |
| Search              |                     | Vendor            | ~            | Category           | $\sim$           |            |
| Device Type Name    | Catalog Number      | Descriptio        | n            | Vendor             | Category         |            |
| DeviceType1         | 1732E-16CFGM12P5QCR | '32E-16CFGM12P5QC | R 16 DC In/O | I Automation/Allen | eneral Purpose D | iscrete la |
|                     |                     |                   |              |                    |                  |            |
|                     |                     |                   |              |                    |                  |            |
|                     |                     |                   |              |                    |                  |            |
|                     |                     |                   |              |                    |                  |            |
| Create Or Customize | EtherNet/IP Device  |                   |              |                    |                  |            |
|                     |                     |                   |              |                    |                  |            |
| Device Name *       | 1                   |                   |              |                    |                  |            |
|                     |                     |                   |              |                    |                  |            |
| Description         |                     |                   |              |                    |                  |            |
|                     |                     |                   |              | ок                 | Cano             | cel        |

- 3. Select the target device type, and enter the **Device Name** and **Description**. The device name cannot begin with numbers and cannot contain any spaces and special characters.
- 4. Click **OK** to add the device.
- 5. In the General tab, configure the following parameters.

| Parameter         | Description                                                                                                    |
|-------------------|----------------------------------------------------------------------------------------------------|
| IP Address        | The IP address of the EtherNet/IP<br>device which is provided by the<br>vendor.                                                          |
| Electronic Keying | It is used to control if accept the<br>connection when the identity<br>information of EDS file does not<br>match the EtherNet/IP device. |

| Parameter                        | Description                                                                                                    |  |
|----------------------------------|----------------------------------------------------------------------------------------------------|--|
|                                  | • Disable Keying: Allow the connection with EtherNet/IP device even the identity information of EDS file and the EtherNet/IP device do not match. |  |
|                                  | • Exact Match: The identity information of EDS file must match the EtherNet/IP device, and then the connection will be allowed.                   |  |
| Connection Timeout<br>Multiplier | Configure it according to Vendor's document.                                                                                                    |  |
|                                  | The following options are available: *4,<br>*8, *16, *32, *64, *128, *256, *512 and<br>Computed.                                                  |  |
| Originator to Target RPI<br>(ms) | Requested Packet Interval (RPI)<br>specifies the rate at which data is<br>updated during a connection.                                            |  |
|                                  | Set the rate for initiating the date<br>exchange with the EtherNet/IP device.                                                                     |  |
| Connection Type                  | The following options are available:                                                                                                    |  |
|                                  | • Null                                                                                                    |  |
|                                  | • Multicast                                                                                                    |  |
|                                  | Point2Point                                                                                                    |  |
|                                  | It is recommended to use the default value.                                                                                                    |  |
| Priority                         | The following options are available:                                                                                                    |  |
|                                  | • Low                                                                                                    |  |
|                                  | • High                                                                                                    |  |
|                                  | <ul> <li>Scheduled</li> </ul>                                                                                                    |  |
|                                  | • Urgent                                                                                                    |  |

| Parameter                        | Description                                                          |  |
|----------------------------------|----------------------------------------------------------------------|--|
|                                  | It is recommended to use the default value.                          |  |
| Target to Originator RPI<br>(ms) | Set the rate for reading data from the EtherNet/IP device.           |  |
| Connection Type                  | The following options are available:                                 |  |
|                                  | Null                                                                 |  |
|                                  | • Multicast                                                          |  |
|                                  | Point2Point                                                          |  |
|                                  | <b>ATTENTION:</b> For output modules, select Multicast.              |  |
|                                  | <b>ATTENTION:</b> For other types of modules, use the default value. |  |
| Priority                         | The following options are available:                                 |  |
|                                  | • Low                                                                |  |
|                                  | • High                                                               |  |
|                                  | Scheduled                                                            |  |
|                                  | Urgent                                                               |  |
|                                  | It is recommended to use the default value.                          |  |

- 6. Click **Configuration** tab to configure parameters which are defined by the corresponding EDS file. Configure them according to vendor's documents.
- 7. In the **Configuration** tab, you can also do the following options if required:
  - Click Change Device Type to re-select a device type.
  - Click Clear Device Type to remove the device type.
- 8. You can click to edit the device name and description. You can also click to remove the device if required.

9. Click Save to complete the configuration.

To configure a device using an EDS file, associated with an adapter

- From the Home Page, click Configure EtherNet/IP Devices > Configure Devices, and click Add Device.
- 2. Select Create or Customize EtherNet/IP Device, and select Generic EtherNet/IP Adapter.

| Add Device          |                    |  |    |        |
|---------------------|--------------------|--|----|--------|
| Select Device Type  |                    |  |    |        |
| Create Or Customize | EtherNet/IP Device |  |    |        |
| Generic EtherN      | et/IP Device       |  |    |        |
| Generic EtherN      | et/IP Adapter      |  |    |        |
| Number of Slot      | is (1-64) 8 🗘      |  |    |        |
|                     |                    |  |    |        |
|                     |                    |  |    |        |
|                     |                    |  |    |        |
|                     |                    |  |    |        |
| Davias Nama         |                    |  |    |        |
| Device Name         |                    |  |    |        |
| Description         |                    |  |    |        |
|                     |                    |  | ок | Cancel |

3. Enter the Number of Slots ranging from 1 to 64.

**ATTENTION:** An attempt to communicate with the I/O module fails if the number of slots entered does not match the physical configuration. Therefore, ensure that the number of slots matches the number of the physically installed I/O modules and the adapter (number of slots = number of I/O modules + one for the adapter). For example, if the number of I/O modules is 7, the number of slots should be 8.

- Enter the Device Name and Description. The device name cannot begin with numbers and cannot contain any spaces and special characters.
- 5. Click OK to add the device.
- 6. In the General tab, configure the following parameters.

| Parameter                                        | Description                                                                                                    |
|--------------------------------------------------|----------------------------------------------------------------------------------------------------|
| IP Address                                       | The IP address of the EtherNet/IP device.                                                                                                    |
| Apply RPI settings on all associated I/O modules | Select the checkbox to<br>apply the specified RPI to<br>all I/O modules associated<br>to the adapter.                                                             |
|                                                  | If you do not select this<br>option, you should<br>configure the RPI for every<br>I/O modules separately in<br>the <b>I/O Configuration</b> tab.                  |
| Originator to Target RPI (ms)                    | RPI specifies the rate at<br>which data is updated<br>during a connection.                                                                                        |
|                                                  | Set the rate for initiating<br>the date exchange with the<br>EtherNet/IP device.                                                                                  |
|                                                  | It is applicable for all the<br>I/O modules associated to<br>the adapter if the <b>Apply RPI</b><br>settings on all associated I/O<br>modules option is selected. |
| Target to Originator RPI (ms)                    | Set the rate for reading data from the EtherNet/IP device.                                                                                                    |
|                                                  | It is applicable for all the<br>I/O modules associated to<br>the adapter if the <b>Apply RPI</b><br>settings on all associated I/O<br>modules option is selected. |

- 7. In the I/O Configuration tab, perform the following steps to configure parameters.
  - a. You can click + or to add or remove I/O modules.
  - b. Select the Enable box for an I/O module, configure the

following parameters.

If you do not select the **Enable** box, you cannot download configurations to the controller.

| Parameter                           | Description                                                                                                    |  |
|-------------------------------------|----------------------------------------------------------------------------------------------------|--|
| I/O Module<br>Name                  | Define a name for the I/O module. It cannot<br>begin with numbers and cannot contain any<br>spaces and special characters.                                                                                                    |  |
| Connection<br>Timeout<br>Multiplier | Configure it according to Vendor's<br>document.<br>The following options are available: <b>*4</b> , <b>*8</b> ,<br><b>*16</b> , <b>*32</b> , <b>*64</b> , <b>*128</b> , <b>*256</b> , <b>*512</b> and <b>Computed</b> .                         |  |
|                                     | <b>ATTENTION:</b> For Rockwell<br>1756&1794 series I/O modules, the<br>value of multiplying this parameter by<br>RPI cannot exceed 1600. For<br>example, if RPI is set as 50,<br>Connection Timeout Multiplier<br>cannot be set larger than 32. |  |
| Originator to<br>Target RPI (ms)    | Set the rate for initiating the date exchange with the EtherNet/IP device.                                                                                                    |  |
|                                     | It is un-configurable if the <b>Apply RPI settings</b><br><b>on all associated I/O modules</b> option is<br>selected in the <b>General</b> tab.                                                                                                 |  |
| Connection Type                     | The following options are available:                                                                                                    |  |
|                                     | • Null                                                                                                    |  |
|                                     | • Multicast                                                                                                    |  |
|                                     | <ul> <li>Point2Point</li> </ul>                                                                                                    |  |
|                                     | It is recommended to use the default value.                                                                                                    |  |
| Priority                            | The following options are available:                                                                                                    |  |
|                                     | • Low                                                                                                    |  |
|                                     | • High                                                                                                    |  |
|                                     | Scheduled                                                                                                    |  |

| Parameter                   | Description                                                                                                    |
|-----------------------------|----------------------------------------------------------------------------------------------------|
|                             | • Urgent                                                                                                    |
|                             | It is recommended to use the default value.                                                                                                    |
| Target to<br>Originator RPI | Set the rate for reading data from the EtherNet/IP device.                                                                                      |
| (ms)                        | It is un-configurable if the <b>Apply RPI settings</b><br><b>on all associated I/O modules</b> option is<br>selected in the <b>General</b> tab. |
| Connection Type             | The following options are available:                                                                                                    |
|                             | • Null                                                                                                    |
|                             | • Multicast                                                                                                    |
|                             | <ul> <li>Point2Point</li> </ul>                                                                                                    |
|                             | <b>ATTENTION:</b> For output modules, select Multicast.                                                                                         |
|                             | <b>ATTENTION:</b> For other types of modules, use the default value.                                                                            |
| Priority                    | The following options are available:                                                                                                    |
|                             | • Low                                                                                                    |
|                             | • High                                                                                                    |
|                             | • Scheduled                                                                                                    |
|                             | • Urgent                                                                                                    |
|                             | It is recommended to use the default value.                                                                                                    |

c. Click Select Device Type to choose a device type. The Select Device Type dialog appears.

The available device types are displayed. You can enter keywords to search device types, and also can filter them by selecting from the various filters for the **Vendor** and **Category** fields.

d. Select the target device type, and click **Next** to configure more parameters which are defined in the corresponding EDS file.

Configure them according to vendor's documents.

For some Input and Output parameters of Rockwell 1756&1794 series I/O modules, see Input and Output parameter of Rockwell 1756 and 1794 series I/O modules for more information.

- e. Click OK to add the device type.
- f. You can select **Edit Device Type** to re-configure the device type. The **Edit Configuration Assembly** dialog appears.
  - Click Change Device Type to re-select a device type.
  - Click Clear Device Type to remove the device type.
- g. If you complete all the configurations, the Status will change from to

8. From the left panel, you can click do to edit the device name and description. You can also click to remove the device if required.

9. Click **Save** to complete the configuration.

### Configuring generic EtherNet/IP devices

If you do not have the EDS file, you can create and configure a generic EtherNet/IP device.

#### Prerequisites

- Ensure that the following details are available before creating and configuring the device:
  - Device and Vendor information
  - Parameter information
  - Assembly information
  - Connection information
- Bind EtherNet/IP Client to an Ethernet port. See Binding EtherNet/IP Client to an Ethernet port for more information.

#### To configure a generic EtherNet/IP device

- 1. From the Home Page, click Configure EtherNet/IP Devices > Configure Devices, and click Add Device.
- 2. Select Create or Customize EtherNet/IP Device, and select Generic EtherNet/IP Device.

| Add Device          |                    |  |    |        |
|---------------------|--------------------|--|----|--------|
| Select Device Type  |                    |  |    |        |
| Oreate Or Customize | EtherNet/IP Device |  |    |        |
| Generic EtherN      | let/IP Device      |  |    |        |
| Generic EtherN      | let/IP Adapter     |  |    |        |
| Number of Slo       | ts (1-64) 16 🗘     |  |    |        |
|                     |                    |  |    |        |
|                     |                    |  |    |        |
|                     |                    |  |    |        |
|                     |                    |  |    |        |
|                     |                    |  |    |        |
| Device Name         |                    |  |    |        |
| Description         |                    |  |    |        |
|                     |                    |  | ОК | Cancel |

- 3. Enter the **Device Name** and **Description**. The device name cannot begin with numbers and cannot contain any spaces and special characters.
- 4. Click OK to add the device.
- 5. In the General tab, configure the following parameters.

| Parameter                     | Description                                                                                                    |
|-------------------------------|----------------------------------------------------------------------------------------------------|
| IP Address                    | The IP address of the<br>EtherNet/IP device                                                                                |
| Connection Timeout Multiplier | Configure it according to<br>Vendor's document.                                                                            |
|                               | The following options are<br>available: <b>*4, *8, *16, *32</b> ,<br><b>*64, *128, *256, *512</b> and<br><b>Computed</b> . |
| Originator to Target RPI (ms) | Set the rate for initiating<br>the date exchange with the<br>EtherNet/IP device.                                           |
| Connection Type               | The following options are available:                                                                                       |
|                               | • Null                                                                                                    |
|                               | Multicast                                                                                                    |
|                               | Point2Point                                                                                                    |
|                               | It is recommended to use                                                                                                   |

| Parameter                     | Description                                                                   |
|-------------------------------|-------------------------------------------------------------------------------|
|                               | the default value.                                                            |
| Priority                      | The following options are available:                                          |
|                               | • Low                                                                         |
|                               | • High                                                                        |
|                               | Scheduled                                                                     |
|                               | • Urgent                                                                      |
|                               | It is recommended to use the default value.                                   |
| Target to Originator RPI (ms) | Set the rate for reading<br>data from the EtherNet/IP<br>device.              |
| Connection Type               | The following options are available:                                          |
|                               | Null                                                                          |
|                               | <ul> <li>Multicast</li> </ul>                                                 |
|                               | Point2Point                                                                   |
|                               | <b>ATTENTION:</b> For<br>output modules,<br>select Multicast.                 |
|                               | <b>ATTENTION:</b> For<br>other types of<br>modules, use the<br>default value. |
| Priority                      | The following options are available:                                          |
|                               | • Low                                                                         |
|                               | • High                                                                        |
|                               | Scheduled                                                                     |

| Parameter | Description                                 |
|-----------|---------------------------------------------|
|           | • Urgent                                    |
|           | It is recommended to use the default value. |

### 6. In the **Connection** tab, configure the following parameters.

| Parameter               | Description                                                                                                    |
|-------------------------|----------------------------------------------------------------------------------------------------|
| Communication<br>Format | The data type of the update data reading from EtherNet/IP devices.                                                                                                    |
|                         | There are four options: <b>DINT</b> , <b>INT</b> , <b>REAL</b> ,<br>and <b>SINT</b>                                                                                                    |
| Input                   | <b>Input</b> assembly: An assembly transfers data from an EtherNet/IP device as Producer device to a controller as Consumer.                                                                                                    |
| Output                  | <b>Output</b> assembly: An assembly transfers<br>data from a controller as Producer device<br>to an EtherNet/IP device as Consumer.                                                                                                 |
| Configuration           | <b>Configuration</b> assembly: An assembly which<br>transports configuration data from the<br>EtherNet/IP device originating the<br>connection to the EtherNet/IP device or<br>I/O module which is the target of the<br>connection. |
| Assembly Instance       | The assembly instance number provided by the vendor. For more information, see the vendor's specification.                                                                                                    |
| Size                    | The data length of the assembly provided<br>by the vendor. For more information, see<br>the vendor's specification.                                                                                                    |

- 7. You can click to edit the device name and description. You can also click to remove the device if required.
- 8. Click Save to complete the configuration.

# Input and Output parameter of Rockwell 1756 and 1794 series I/O modules

This topic introduces some parameter configuration for EDS files of Rockwell 1756&1794 series I/O modules.

Table 6-1: 1756-OF4 Analog Output Current/Voltage 4 Channel

| Devic<br>e type | Parameter          | Data type         | Description                                                                                                    | Example                                                                                                    |
|-----------------|--------------------|-------------------|----------------------------------------------------------------------------------------------------|----------------------------------------------------------------------------------------------------|
| Float           | ChannelStatu<br>s0 | USINT/8           | <ul> <li>B6 is not used.</li> <li>B0(bit):<br/>ChOHLimitAlar<br/>m</li> <li>B1(bit):<br/>ChOLLimitAlar<br/>m</li> <li>B2(bit):<br/>ChORampAlarm</li> <li>B3(bit):<br/>ChOInHold</li> <li>B4(bit):<br/>ChOCalFault</li> <li>B5(bit):<br/>ChONotANumb<br/>er</li> <li>B7(bit):<br/>ChOOponWire</li> </ul> | OF4_Input.ChannelStatus1128<br>HW_USINT_TO_BITS_2<br>HW_USINT_TO_BITS<br>IN B0 BIT01_1<br>B2 BIT01_2<br>B3 BIT01_3<br>B4 BIT01_4<br>B5 BIT01_5<br>B6 BIT01_6<br>B7 1<br>1<br>1<br>1<br>1<br>1<br>1<br>1<br>1<br>1<br>1<br>1<br>1<br>1 |
| Integ<br>er     | ChannelFault<br>s0 | UINT/16/Byt<br>e0 | <ul> <li>B0(bit):<br/>Ch0Fault</li> <li>B1(bit):<br/>Ch1Fault</li> <li>B2(bit):<br/>Ch2Fault</li> <li>B3(bit):<br/>Ch3Fault</li> </ul>                                                                                                    | OF4_Integer_I nput.Channel Faults0<br>HW_USINT_TO_BIT5_13<br>HW_USINT_TO_BIT5_13<br>IN BI<br>V028<br>16=00<br>B2<br>B3<br>B4<br>B4<br>B4<br>B4<br>B4<br>B4<br>B4<br>B4<br>B4<br>B4<br>B4<br>B4<br>B4                                  |

| Devic<br>e type | Parameter          | Data type         | Description                                            | Example                                                                                                    |
|-----------------|--------------------|-------------------|--------------------------------------------------------|----------------------------------------------------------------------------------------------------|
|                 | ChannelStatu<br>s0 | UINT/16/Byt<br>e1 | <ul> <li>BO(bit):<br/>Ch3InHold</li> </ul>             | OF4_Integer_Input.ChannelStatus0<br>25328<br>HW_USINT_TO_BITS_14<br>HW_USINT_TO_BITS_14<br>IN 80                                        |
|                 |                    |                   | <ul> <li>B1(bit):<br/>Ch3OpenWire</li> </ul>           | V027N<br>16#01                                                                                                    |
|                 |                    |                   | <ul> <li>B2(bit):<br/>Ch2InHold</li> </ul>             | BE - BE                                                                                                    |
|                 |                    |                   | <ul> <li>B3(bit):<br/>Ch2OpenWire</li> </ul>           |                                                                                                    |
|                 |                    |                   | <ul> <li>B4(bit):<br/>Ch1InHold</li> </ul>             |                                                                                                    |
|                 |                    |                   | <ul> <li>B5(bit):<br/>Ch1OpenWire</li> </ul>           |                                                                                                    |
|                 |                    |                   | <ul> <li>B6 (bit):<br/>Ch0InHold</li> </ul>            |                                                                                                    |
|                 |                    |                   | <ul> <li>B7(bit):<br/>Ch0OpenWire</li> </ul>           |                                                                                                    |
|                 | ModuleFaults<br>O  | UINT/16/Byt<br>e1 | <ul> <li>B5(bit):<br/>CalFault</li> </ul>              | OF4_Integer_I nputModuleF aut s032768 HW_USINT_TO_BITS_12<br>AW_USINT_OF_UNT AW_USINT_TO_BITS_12<br>IN B0 - 0<br>V029_N B1 - 0<br>16#01 |
|                 |                    |                   | <ul> <li>B6(bit):<br/>Calibrating</li> </ul>           |                                                                                                    |
|                 |                    |                   | <ul> <li>B7(bit):<br/>AnalogGroupFa<br/>ult</li> </ul> |                                                                                                    |

Table 6-2: 1794-IE8/B 8 channel 24 DC Non-isolated Voltage/Current Analog Input

| Paramete<br>r | Data type | Description                                   | Example |
|---------------|-----------|-----------------------------------------------|---------|
| Config_0      | UINT/16   | <ul> <li>BO(bit):<br/>ChOFullRange</li> </ul> | None    |
|               |           | <ul> <li>B1(bit):<br/>Ch1FullRange</li> </ul> |         |
|               |           | <ul> <li>B2(bit):<br/>Ch2FullRange</li> </ul> |         |

| Paramete<br>r | Data type | Description                                            | Example |
|---------------|-----------|--------------------------------------------------------|---------|
|               |           | <ul> <li>B3(bit):<br/>Ch3FullRange</li> </ul>          |         |
|               |           | <ul> <li>B4(bit):<br/>Ch4FullRange</li> </ul>          |         |
|               |           | <ul> <li>B5(bit):<br/>Ch5FullRange</li> </ul>          |         |
|               |           | <ul> <li>B6(bit):<br/>Ch6FullRange</li> </ul>          |         |
|               |           | <ul> <li>B7(bit):<br/>Ch7FullRange</li> </ul>          |         |
|               |           | <ul> <li>B8(bit):<br/>ChOConfigSelec<br/>t</li> </ul>  |         |
|               |           | <ul> <li>B9(bit):<br/>Ch1ConfigSelec<br/>t</li> </ul>  |         |
|               |           | <ul> <li>B10(bit):<br/>Ch2ConfigSelec<br/>t</li> </ul> |         |
|               |           | <ul> <li>B11(bit):<br/>Ch3ConfigSelec<br/>t</li> </ul> |         |
|               |           | <ul> <li>B12(bit):<br/>Ch4ConfigSelec<br/>t</li> </ul> |         |
|               |           | <ul> <li>B13(bit):<br/>Ch5ConfigSelec<br/>t</li> </ul> |         |
|               |           | <ul> <li>B14(bit):<br/>Ch6ConfigSelec<br/>t</li> </ul> |         |
|               |           | <ul> <li>B15(bit):<br/>Ch7ConfigSelec<br/>t</li> </ul> |         |

| Paramete<br>r | Data type         | Description                                    | Example                                                                    |
|---------------|-------------------|------------------------------------------------|----------------------------------------------------------------------------|
| Status0       | UINT/16/Byte<br>0 | <ul> <li>BO(bit):<br/>ChOUnderrange</li> </ul> | HW_USINT_TO_BITS_1<br>HW_USINT_OF_UINT<br>IE8_Input.Status0INININB0<br>INN |
|               |                   | <ul> <li>B1(bit):<br/>Ch1Underrange</li> </ul> | 16#00<br>B2I→<br>B3I→<br>B3I→                                              |
|               |                   | <ul> <li>B2(bit):<br/>Ch2Underrange</li> </ul> | BS → 0<br>BS → 0<br>BS → 0<br>BS → 0                                       |
|               |                   | <ul> <li>B3(bit):<br/>Ch3Underrange</li> </ul> |                                                                            |
|               |                   | <ul> <li>B4(bit):<br/>Ch4Underrange</li> </ul> |                                                                            |
|               |                   | <ul> <li>B5(bit):<br/>Ch5Underrange</li> </ul> |                                                                            |
|               |                   | <ul> <li>B6(bit):<br/>Ch6Underrange</li> </ul> |                                                                            |
|               |                   | <ul> <li>B7(bit):<br/>Ch7Underrange</li> </ul> |                                                                            |

Table 6-3: 1794-OE8H/A 8 Channel Analog Output/HART

| Parameter    | Data type | Description                                   | Example                                                             |
|--------------|-----------|-----------------------------------------------|---------------------------------------------------------------------|
| DigitalDataO | USINT     | <ul> <li>BO(bit):<br/>DigitalData0</li> </ul> | HW_USINT_TO_BITS_3<br>HW_USINT_TO_BITS<br>OE8HB_Output.DigitalData0 |
|              |           | <ul> <li>B1(bit):<br/>DigitalData1</li> </ul> | B1 - B1 - B1 - B1 - B1 - B1 - B1 - B1 -                             |
|              |           | <ul> <li>B2(bit):<br/>DigitalData2</li> </ul> | B4∎-●<br>0<br>B5∎-●<br>0<br>B5∎-●                                   |
|              |           | <ul> <li>B3(bit):<br/>DigitalData3</li> </ul> |                                                                     |
|              |           | <ul> <li>B4(bit):<br/>DigitalData4</li> </ul> |                                                                     |
|              |           | <ul> <li>B5(bit):<br/>DigitalData5</li> </ul> |                                                                     |
|              |           | <ul> <li>B6(bit):<br/>DigitalData6</li> </ul> |                                                                     |

| Parameter | Data type | Description                | Example |
|-----------|-----------|----------------------------|---------|
|           |           | • B7(bit):<br>DigitalData7 |         |

# Configuring communication with third-party controllers

## Configuring communication with C300/UOC

When ControlEdge 900 controller communicates with C300/UOC, it acts as an EtherNet/IP Server. Only User-defined data type **STRUCT** is supported for communicating with C300/UOC, which can include the following elementary data types:

- DATATYPE\_BOOL (0x01)
- DATATYPE\_SINT (0x02)
- DATATYPE\_INT (0x03)
- DATATYPE\_DINT (0x04)
- DATATYPE\_USINT (0x05)
- DATATYPE\_UINT (0x06)
- DATATYPE\_UDINT (0x07)
- DATATYPE\_REAL (0x08)
- 1. Bind EtherNet/IP Server to an Ethernet port. See Binding EtherNet/IP Server to an Ethernet port for more information.
- 2. Declare a STRUCT data type.
  - a. From IEC Programming Workspace, right-click Data Types, select Insert > Datatypes.
  - b. Enter a name for the data type, and click OK.
  - c. Double click the new data type, and from Edit Wizard, double click STRUCT.
  - d. Enter the target elementary data types, and click Save.

| Project Tree Window 📮 🔻 🔟                                                                                                    | 1 TYPE                                                                                                    |                                                                                                    |                                                                      | Edit Wizard                                                     | 🕂 🔻 🛛                                                                                |
|----------------------------------------------------------------------------------------------------|----------------------------------------------------------------------------------------------------|----------------------------------------------------------------------------------------------------|----------------------------------------------------------------------|-----------------------------------------------------------------|--------------------------------------------------------------------------------------|
| Project : C:\Users\Public\Documen     Libraries     Libraries     Libraries     Libraries     Data Types     Data Types     Data Types (read-on     Dota Types (read-onl     The MbMaster Data Types (read-onl     The MbMaster Data Types (read-onl     The MbMaster Data Types (read-onl     The MbMaster Data Types (read-onl     The MbMaster Data Types (read-onl     The MbMaster Data Types (read-onl     The MbMaster Data Types (read-onl     The MbMaster Data Types (read-onl     The MbMaster Data Types (read-onl     The MbMaster Data Types (read-onl)     The MbMaster Data Types (read-onl) | 1         ITTE         C300_L           3         STRUCT           4         BC           5         SI           6         IN           7         DD           9         UI           10         UI           12         END_TYPE | IOC         :           OL1         :           INT1         :           VT1         :           SINT1         :           DINT1         :           SAL1         : | BOOL:<br>SINT:<br>INT:<br>DINT:<br>USINT:<br>UINT:<br>UINT:<br>REAL: | Group:<br>Data types<br>Name<br>• TARRAY<br>• TRING<br>• STRUCT | Description     Array Declaration     User String Declaration     Struct Declaration |

- 3. Configure target variables data type as the STRUCT data type.
- 4. Select EtherNet/IP for target variables. See Selecting EtherNet/IP for variables for more information.

# Configuring communication with ControlLogix controllers

When ControlEdge 900 controller communicates with Rockwell AB ControlLogix controllers, it can act as an EtherNet/IP Client or EtherNet/IP Server.

- If ControlEdge 900 controller acts as an EtherNet/IP Client, ControlEdge Builder provides function blocks to enable communication between 900 controller and third-party controllers. For how to configure function blocks, see "EtherNet/IP" in the ControlEdge Builder Function and Function Block Configuration Reference.
- If ControlEdge 900 controller acts as an EtherNet/IP Server, see Configuring EtherNet/IP Server for more information.

User-defined data types are not supported. Rockwell AB ControlLogix can read and write variables of ControlEdge 900 controller with the following data types:

- DATATYPE\_SINT (0x02)
- DATATYPE\_INT (0x03)
- DATATYPE\_DINT (0x04)
- DATATYPE\_USINT (0x05)
- DATATYPE\_UINT (0x06)
- DATATYPE\_UDINT (0x07)
- DATATYPE\_REAL (0x08)

## **Configuring EtherNet/IP Server**

This section introduces how to configure ControlEdge 900 controller as an EtherNet/IP Server. EtherNet/IP Client can read, write and monitor global variable, program local variable of the EtherNet/IP Server through the Tag name configured in EtherNet/IP Client.

Global variable's tag name is @*GV. <Varname>*. If some controllers do not support special characters such as @, the tag name should be *GV.GV.<Varname>*.

Program Local variable's tag name is *Program Instance* Name>.<Varname>.

## Binding EtherNet/IP Server to an Ethernet port

This section introduces how to bind EtherNet/IP Server to ETH1 or ETH2. Only one Ethernet port can be bound at a time.

#### To bind EtherNet/IP Server

- 1. From Home Page, click **Configure Ethernet Ports** and select **ETH1** or **ETH2**.
- 2. Under **Network Setting**, configure the IP addresses, subnet mask and gateway.
- 3. Under Protocol Binding, select EtherNet/IP Server.
- 4. Click Save to complete the Ethernet port configuration.
- 5. Click **Back** to return to the Home Page.

### Selecting EtherNet/IP for variables

EtherNet/IP must be selected for global variables or program local variables of EtherNet/IP Server, so that EtherNet/IP Client can read, write and monitor these variables through the Tag name configured in EtherNet/IP Client.

Global variable's tag name is @*GV. <Varname>*. If some controllers do not support special characters such as @, the tag name should be *GV.GV.<Varname>*.

Program Local variable's tag name is *Program Instance* Name>.<Varname>.

- 1. Click IEC Programming Workspace on the toolbar, or from Home Page, click Program with IEC61131-3.
- 2. Perform either of the following methods to select EIP for local

variables or global variables.

• From the variable sheets, select **EIP**.

|   | Name             | Туре | Usage  | Description | Address | Init | Retain | CDA | EIP      |  |
|---|------------------|------|--------|-------------|---------|------|--------|-----|----------|--|
| 1 | System Variables |      |        |             |         |      |        |     |          |  |
| 2 | PLC_SYS_TICK_CNT | DINT | VAR_GL |             | %MD1.0  |      |        |     | <b>v</b> |  |

• From the variable properties dialog, select EIP.

| Properties                    | ×        |
|-------------------------------|----------|
| Name:<br>PLC_SYS_TICK_CNT     | OK       |
| Data Type:<br>DINT -          |          |
| Usage:<br>VAR_GLOBAL - RETAIN | Help     |
| Initial value:                | Advanced |
| I/O address:                  |          |
| %MD1.0                        |          |
| Description:                  |          |
|                               |          |
| CDA EIP Hidden                |          |

**3.** Compile the configuration to the controller. See Compiling a project for more information.

# **CONFIGURING PROFINET**

The ControlEdge 900 controller supports communication with PROFINET compliant third-party devices, such as I/O modules, drives, and relays. To facilitate the integration of PLC with the PROFINET compliant devices, you must add and configure equivalent devices by using ControlEdge Builder. Each configured device represents an equivalent physical PROFINET compliant-device, which is installed on the PROFINET network.

To enable communication between I/O modules and the PROFINET network, an I/O adapter (Device Access Point) supplied by the PROFINET IO vendor is needed. The adapter provides the Assembly connection feature, which helps you in consolidating connections from a group of I/O modules.

You can create PROFINET device, drive, and I/O module types by using GSDML files.

For more information, see ControlEdge PLC PROFINET User's Guide.

## **Binding PROFINET to an Ethernet port**

This section introduces how to bind PROFINET to ETH3.

ETH4 has the same configuration as ETH3, so only ETH3 should be configured manually.

DLR Topology is required if you bind PROFINET.

To bind PROFINET

- 1. From Home Page, click Configure Ethernet Ports and select ETH3.
- 2. Under Network Setting, configure the IP address and the subnet mask.
  - The default IP address is 172.168.0.101.
  - The range of the IP address is from 101 to 254.
  - The IP address cannot be in the same network subnet as ETH1 and ETH2.
  - The IP address must be in the same network subnet as the PROFINET device.

- The IP address cannot be conflict with the IP address of PROFINET device.
- The IP address cannot be conflict with the EPM IP address.
- 3. Under Protocol Binding, select PROFINET.
- 4. Under I/O Network Topology, select DLR Topology.

This configuration should match the position of 100X switch on the EPM hardware. 5 is for DLR network topology.

For more information about the switch, see "Assembling I/O racks" in the ControlEdge 900 Controller Hardware Planning and Installation Guide.

- 5. Under DLR Configuration, configure the following 4 parameters:
  - Role: Specify the role for CPM as Supervisor or Member. The default value is Supervisor. A supervisor yields to another supervisor with a higher precedence, such that the highest precedence is always the Active Supervisor.
  - Supervisor Precedence: Set the precedence of a ring supervisor in the network with multiple ring supervisors. Numerically higher value indicates higher precedence. Node with highest Supervisor Precedence value becomes Active Supervisor. The configuration value ranges from 1 to 255. The default value is 250.
  - **Beacon Interval (usec)**: Set Beacon interval (in micro seconds) that supervisor transmits. The configuration value ranges from 400 to 10000. The default value is 400.
  - Beacon Timeout (usec): Set the amount of time (in micro seconds) all nodes in ring network shall wait before timing out reception of Beacon frames and taking the appropriate action. Beacon timeout must be set to 2-3X Beacon Interval. The configuration value ranges from 800 to 50000. The default value is 1960.

**NOTE:** You must reboot the controller if you change the I/O network topology from **Ring Topology/Star Topology** to **DLR Topology** and vice versa.

- 6. Click Save to complete the Ethernet port configuration.
- 7. Click **Back** to return to the Home Page.

## Importing GSDML files

You can download GSDML files from secure sites hosted by device vendors, and import them into ControlEdge Builder. The registered information will be stored under the location: C:\ProgramData\Honeywell\ControlEdge Builder\PROFINET\Catalog\GSDMLFiles. The registered information cannot be saved along with project backups. You must back up them manually.

#### To import GSDML files

1. From the Home Page, click **Configure PROFINET**, and click **PROFINET Device Configuration**. **Import GSDML** dialog appears:

| Ş        | Import GSDML                            |
|----------|-----------------------------------------|
| <u>.</u> |                                         |
|          |                                         |
| —        |                                         |
|          |                                         |
|          |                                         |
|          |                                         |
|          |                                         |
|          | Click here to browse from your computer |
|          |                                         |
|          |                                         |
|          |                                         |
|          |                                         |
|          |                                         |
|          |                                         |
|          | Save Close                              |

- 2. Click on the screen to browse the GSDML files from your computer.
- 3. Select the GSDML files and click **Open**, the GSDML files are imported successfully.

## **Configuring PROFINET devices**

#### Prerequisites

 Bind PROFINET to an Ethernet port. See Binding PROFINET to an Ethernet port for more information. • Ensure you have imported GSDML files. See Importing GSDML files for more information.

#### To configure PROFINET devices

- 1. From the Home Page, click **Configure Profinet**, and click **Configure Device**.
- 2. Select the vendor from the drop down list.

| Þ | Configure Devices |         |                     |  |  |
|---|-------------------|---------|---------------------|--|--|
| ŝ | ٢                 | Vendor  | Count : 0           |  |  |
|   | Device            | Turck v | Profinet Controller |  |  |
|   | Cata              | SIEMENS |                     |  |  |
|   | log               |         |                     |  |  |

3. Click the arrow icon. PROFINET devices under that category will be displayed:

| Ŷ | Configure Devices |                                 |   |                     |  |  |
|---|-------------------|---------------------------------|---|---------------------|--|--|
| £ | <b>⊘</b>          | Vendor                          |   | Count : 0           |  |  |
|   | vice Cat          | Device Categories               | v | Profinet Controller |  |  |
|   | alog              | ► IO<br>BL20-E-GW-EN<br>6827329 | Ð |                     |  |  |

4. Click + to add the device to the PROFINET Controller page.
| ন্দ্র    | Configure Devices |                                                |              |   |
|----------|-------------------|------------------------------------------------|--------------|---|
| 2        |                   |                                                |              |   |
| <u>.</u> | Vendor            | Count : 1                                      | Station Name | Q |
|          | Turck v           | Profinet Controller                            |              |   |
|          | Device Categories | Fromer controller                              |              |   |
|          |                   | E354 OW EN<br>B254 OW EN<br>B254 OW EN<br>CODD |              |   |
|          |                   |                                                |              |   |
|          |                   | Save                                           | Close        |   |

5. Click on the IP address to configure the device, enter the Station Name, Station IPAddress and Station Scan Time (ms), and click Configure Module.

| Ś        | Configure Devices                       |                        |                                      |   |    |               |              |
|----------|-----------------------------------------|------------------------|--------------------------------------|---|----|---------------|--------------|
| <u>.</u> | Device Access Points                    | Device Configuration   |                                      | æ | 63 | <u>د/&gt;</u> | $\leftarrow$ |
|          | BL20-E-GW-EN<br>BL20-E-GW-EN<br>6827329 | Station Name           | BL20_E_GW_EN                         |   |    |               |              |
|          |                                         | Station IPAddress      | 192 . 168 . 1 . 10                   |   |    |               |              |
|          |                                         | Station Scan Time (ms) | 32                                   |   |    |               |              |
|          |                                         | Watch Dog Factor       | 3                                    |   |    |               |              |
|          |                                         | Watch Dog Time (ms)    | 96                                   |   |    |               |              |
|          |                                         | Vendor Id              | 0x013D                               |   |    |               |              |
|          |                                         | GUID                   | 7db9c141-59e1-4e95-92d5-095f94dc4684 |   |    |               |              |
|          |                                         |                        |                                      |   |    |               |              |
|          |                                         |                        | Configure Module                     |   |    |               |              |
|          |                                         |                        |                                      |   |    |               |              |
|          |                                         |                        |                                      |   |    |               |              |
|          |                                         | Save                   | Close                                |   |    |               |              |

6. In the **Module Configuration** page, select the input and output as required, and set the slot number for each, and then click **Save**.

| Ŕ        | Co        | nfigure Devices                                                                    |                                                                                                    |              |
|----------|-----------|------------------------------------------------------------------------------------|----------------------------------------------------------------------------------------------------|--------------|
| <u>.</u> | 0         | Module Categories                                                                  | Module Configuration   BL20-E-GW-EN   192.168.1.10                                                                                                    | $\leftarrow$ |
|          | Nodules a | <ul> <li>digital input             </li> <li>BL20-16DI-24VDC-P</li></ul>           | ○         ○         BL20-E-GW-EN         ○           ○         ○         ○         ○         ○                                                                                                    | ⊘ Para       |
| —        | Ind Su    | BL20-2DI-120/230VAC                                                                | 1 DAP v3.1                                                                                                    | meter        |
|          | bMod      | 6827011                                                                            | 32768 PN-IO                                                                                                    | Confi        |
|          | ules      | BL20-2DI-24VDC-N    digital output                                                 | 32769 Port1_BL20_E_GW_EN                                                                                                    | gurati       |
|          |           | <ul> <li>v analog input</li> <li>x analog output</li> </ul>                        | 32770 Port2_BL20_E_GW_EN                                                                                                    | 9            |
|          |           | <ul> <li>Standy Support</li> <li>Standy Support</li> <li>Standy Support</li> </ul> | Image: State 1         State 20-1601-24VDC-P           State 2         State 2                                                                                                    |              |
|          |           | SubModule Categories                                                               | 1 BL20-16DI-24VDC-P                                                                                                    |              |
|          |           | 오 analog output                                                                    | © 2 v BL20-IAI-I(0/4-20MA) 2                                                                                                    |              |
|          |           |                                                                                    | 1 BL20-1AI-I(0/4.20MA)                                                                                                    |              |
|          |           |                                                                                    | ③         3         ■         ■         ■         ■         ■         ■         ■         ■         ■         ■         ■         ■         ■         ■         ■         ■         ■         ■         ■         ■         ■         ■         ■         ■         ■         ■         ■         ■         ■         ■         ■         ■         ■         ■         ■         ■         ■         ■         ■         ■         ■         ■         ■         ■         ■         ■         ■         ■         ■         ■         ■         ■         ■         ■         ■         ■         ■         ■         ■         ■         ■         ■         ■         ■         ■         ■         ■         ■         ■         ■         ■         ■         ■         ■         ■         ■         ■         ■         ■         ■         ■         ■         ■         ■         ■         ■         ■         ■         ■         ■         ■         ■         ■         ■         ■         ■         ■         ■         ■         ■         ■         ■         ■         ■         ■ |              |
|          |           |                                                                                    | 1 BL20-1A0-I(0/4.20MA)                                                                                                    |              |
|          |           |                                                                                    | ⊗         [4]         [BL20-2A0-I(0/420MA)]         [€]           √         6827034         [€]         √                                                                                                    |              |
|          |           |                                                                                    | Save Close                                                                                                    |              |

7. Select a submodule to configure the device parameters. Parameter Configuration page appears:

| Ş        | Cor     | nfigure Devices                                                                                                    |                                                                                                    |
|----------|---------|----------------------------------------------------------------------------------------------------|----------------------------------------------------------------------------------------------------|
| <u>.</u> | ()<br>N | Module Categories                                                                                                    | Module Configuration   BL20-E-GW-EN   192.168.1.10                                                                                                    |
|          | lodules | ∧ digital input       BL20-16DI-24VDC-P                                                                                                    | 0         BL20-E-GW-EN<br>6827329         Image: Configuration Gateway parameter         Slot: 0         Sub Slot: 1         Image: Configuration Gateway parameter                                                                                                    |
|          | and Su  | 6827014<br>BL20-2DI-120/230VAC                                                                                                    | 1         DAP v3.1         Image: Complexity of the complexity of the complexit                         |
|          | bModu   | 6827011                                                                                                    | 32768         PN-IO         Outp. behav. if 1 module wrong         set to 0                                                                                                    |
|          | 6       | <ul> <li>✓ digital output</li> <li>✓ analog input.</li> </ul>                                                                                                    | 32769 Port1_BL20_E_GW_EN  Output behav at communic. loss set to 0                                                                                                    |
|          |         | <ul> <li>State of the state of the stat</li></ul> | 32770   Port2_BL20_E_GW_EN      Port2_BL20_E_GW_EN     Port2_BL20_E_GW_EN                                                                                                    |
|          |         | SubModule Categories                                                                                                    |                                                                                                    |
|          |         | ✓ Modular Fieldbus IO-System in IP20                                                                                                    | Deactiv. load voltage diagn. no v                                                                                                    |
|          |         | ♥ General                                                                                                    | Image: Second Second |
|          |         |                                                                                                    | 1 BL20-1AI-I(0/4.20MA) Startup if config. not matches no v                                                                                                    |
|          |         |                                                                                                    | Image: Second second second        |
|          |         |                                                                                                    | 1 BL20-1AO-I(0/4.20MA)                                                                                                    |
|          |         |                                                                                                    | ○         [4]         □         [BL20-22A0-H(D/4,20MA)]         [BE]           ○         [6827034]         [BE]         ↓                                                                                                    |
|          |         |                                                                                                    | Chan China                                                                                                    |
|          |         |                                                                                                    | Save Clise                                                                                                    |

- 8. Click **Save** to complete the configuration. Click **Close** to return back to the **Profinet Device Configuration** page.
- 9. Click Save to complete the configuration, and the PROFINET I/O variables are generated automatically. You can check them in Global\_Variables under IEC Programming Workspace.

| 📩 🙉 Dhustaal Haaduusaa |     |                           |                          |            |  |
|------------------------|-----|---------------------------|--------------------------|------------|--|
| Privsical Hardware     | 614 | Profinet Input Variables  | Profinet Input Variables |            |  |
| edrBes : ABM   F GCC3  | 615 | BL20_E_GW_EN_1_1_Input    | DI_16_Type               | VAR_GLOBAL |  |
| ⊡ ∰ Tasks              | 616 | BL20_E_GW_EN_2_1_Input    | AI_1_UINT_T              | VAR_GLOBAL |  |
| DftTask : CYCLIC       | 617 | BL20_E_GW_EN_5_1_Input    | PNIO_Bytes               | VAR_GLOBAL |  |
| DftInst : DefaultP     | 618 | Profinet Output Variables |                          |            |  |
|                        | 619 | BL20_E_GW_EN_3_1_Output   | AO_1_UINT                | VAR_GLOBAL |  |
|                        | 620 | BL20_E_GW_EN_4_1_Output   | AO_2_UINT                | VAR_GLOBAL |  |
|                        | 621 | BL20_E_GW_EN_5_1_Output   | PNIO_Bytes               | VAR_GLOBAL |  |

**NOTE:** To convert bytes array to any other data types, use BUF\_TO\_XXXX function block in PROCONOS library. XXXX indicates the target data type you want to convert to. For more information, see the embedded online help of the corresponding function block.

Chapter 7 - Configuring PROFINET

CHAPTER

8

# **CONFIGURING AND UPLOADING DATALOGS**

The controller creates data logs, time stamps them and store them in data files. These data log files must be transferred to a centralized storage system where they can be archived and viewed.

Datalogging is used to record variables. This data can be retrieved remotely and saved as .csv files.

# **Configuring datalog**

**TIP:** For the redundant controller, if you configure datalog, it will take longer to complete the synchronization.

- Under Application of the Home Page, select Configure and Upload Datalogs > Configure Datalogs.
- 2. Click anywhere in the table and click Add. In the pop-up window, enter **Datalog Name** and **Datalog Description** to add a datalog. The maximum datalog quantity is eight.
- 3. Click OK. The new datalog appears in the list with Log ID, Log Name and Description. The parameter descriptions are as follows.

| Parameter   | Description                                                                                                    |
|-------------|----------------------------------------------------------------------------------------------------|
| Log ID      | This is a unique ID number for datalogging file. Its range is from 1 to 8. And it is read only.                                                        |
| Log Name    | The name of the datalog. It can be modified by clicking <b>Edit</b> . The datalog name cannot contain any of the following characters: \ / : * ? " < > |
| Description | Detailed description of the datalog.                                                                                                    |

- 4. To delete an existing datalog, select the target one and click Delete.
- 5. Select the target datalog and select **SD card** or **Flash** from **Save datalog to** drop-down list to save the datalog.
  - When **SD card** is selected, the datalog will be stored in the SD card. An SD card must be inserted in the controller. **Available memory** shows the memory available in the SD card space. The

first number indicates the available memory while the second one indicates the minimal recommending space of the SD card. See Preparing SD card for more information.

For SD class, both FAT and FAT32 are supported. The disk size limit for FAT is 4 G bytes. NTFS is not supported.

• When **Flash** is selected, the datalog will be stored in the Flash memory. **Available memory** shows the available memory of the Flash memory. If space is insufficient, while trying to store, an error message will be displayed.

The total memory size of **Flash** is 45 MB, including datalog, EFM data and DNP3 events.

6. Select the appropriate values for Log Rate and Record Time. See the following table for parameter descriptions.

| Parameter      | Description                                                                       |
|----------------|-----------------------------------------------------------------------------------|
| Log Rate       | There are seven options: 1s, 5s, 10s, 1m, 5m, 10m<br>and 1h.                      |
| Record<br>Time | The records are logged based on the log rate. The maximum record time is 90 days. |

- 7. Enable Start/Stop Control to control the start time or end time when the controller begins or stops to record datalogs.
  - a. Select Start/Stop Control, the browse button is enabled.
  - b. Click the browse button, and in the pop-up window select one variable to trigger to start or stop datalogging. You can also type in the **Filter** to search the target variable.
  - c. When the selected variable is triggered, the controller will collect data at the log rate and save it in the file.
- 8. Under **Datalog Points**, click **Add Variable**. In the pop-up window select one Datalog Point to be logged and click **OK**. You can select a logged point and click **Delete** to remove the selected one from the Datalog Points list.
- 9. Select **Action on Full** to control what action will be taken if the data buffer is full.
  - **Overwrite**: The previous data in the buffer will be overwritten with new data.

- **Pause**: The controller will stop datalogging until the space for datalogging becomes available.
- 10. Select a datalog and its used space is displayed besides Datalog size.
- 11. Click Save, and then click Back to return to the Home Page.
- 12. Click Download.
  - If you modify **Record Time**, **Datalog Points** or change **Save Datalog To** option to the target datalog, and click **Download** from the toolbar, the previous datalog will be cleared and the new settings begin to take effect.
  - If you modify Log Name, Log Rate, Start/Stop Control, Action on full in Configure Datalogs tab, and click Download from the toolbar, it will continue to append log to existing log files.

**NOTE:** To achieve a better performance, it is recommended to modify the settings of **Log Rate** and **Datalog Points** to keep total records logged in one second less than 1000 bytes averagely.

# Uploading datalog

For uploading datalogs (upload only), you can log in as the Administrator, Engineer or Operator to connect the target controller.

For uploading and deleting datalogs, you must log in as the Administrator or Engineer to connect the target controller.

- 1. From the Home Page, under Application, select Configure and Upload Datalogs > Upload Datalogs.
- 2. Click **Refresh**, and the configured and downloaded datalogs are displayed.
- 3. Click **Settings** and **Upload Settings** window appears. Perform the following steps to configure upload settings.
  - a. Select the Date Format from the drop-down list.
  - b. Click browse button beside the **Save in** to select the directory to save the datalog.
  - c. Select UploadOnly or UploadDelete besides Option. If UploadDelete is selected, the start time will be updated to the last end time automatically when the last datalog upload is completed.

- 4. Select the target datalog from the list and click Upload. The datalog is saved inside the folder specified. Datalog data is saved as csv format files. File name is in the format of "DatalogName\_ StartTime \_EndTime\_x". x indicates number in sequence from 1 to n.
  - Do not click **Download** during the upload progress, otherwise the datalog upload would be failed, and it could not be restored until reconnect to the controller.
  - Do not move from **Upload Datalogs** page during the upload progress.

# Bulk uploading datalogs

The user can upload datalogs of multiple controllers at the same time by invoking "honeywell.controller.api.dll" file in scripts. The dll file is under the directory of Honeywell\ControlEdge Builder\builder\Apps\API\2.0 in the software installation location.

You can log in as the Administrator or Engineer or Operator to connect the target controller and bulk upload datalogs.

- 1. Configure the corresponding datalogs. See Configuring datalog for more information.
- 2. Write the scripts including the three interface functions: **Connect**, **Upload** and **Disconnect**.

See the following table for the input parameter description of each interface function:

| Interface<br>Function | Parameter  | Description                                                                                 |
|-----------------------|------------|---------------------------------------------------------------------------------------------|
| Connect               | IP address | IP address of the controller                                                                |
|                       | user name  | The user name logged in the controller                                                      |
|                       | password   | User password                                                                               |
|                       | timeout    | Response time of request, the value must be 0. It cannot be modified.                       |
| Upload                | Datalog ID | Configured log ID, ranging from 1 to 8.<br>See Configuring datalog for more<br>information. |
|                       | start time | The start time of the datalog to be uploaded.                                               |

| Interface<br>Function | Parameter            | Description                                                                                                    |
|-----------------------|----------------------|----------------------------------------------------------------------------------------------------|
|                       | end time             | The stop time of the datalog to be uploaded.                                                                                                    |
|                       | time                 | Time stamp format:                                                                                                    |
|                       | stamp<br>format      | 0: DD/MM/YY                                                                                                    |
|                       |                      | 1: MM/DD/YY                                                                                                    |
|                       |                      | 2: YY/MM/DD                                                                                                    |
|                       | file format          | Uploaded file format: .csv                                                                                                    |
|                       | local file<br>name   | Uploaded datalog name including the absolute path the datalog restored                                                                                                    |
|                       | timeout              | Response time of the request, the<br>default value is 20 seconds. It cannot be<br>modified.                                                                                                    |
|                       | mode                 | 0: upload only                                                                                                    |
|                       |                      | 1: upload and delete                                                                                                    |
|                       | actual<br>start time | The start time of the datalog stored in<br>the controller. It is an output parameter<br>which does not need to be configured<br>and it will be displayed after running the<br>script automatically. |
|                       | actual end<br>time   | The stop time of the datalog stored in<br>the controller. It is an output parameter<br>which does not need to be configured<br>and it will be displayed after running the<br>script automatically.  |
| Disconnect            | timeout              | Response time of the request, the<br>default value is 20 seconds. It cannot be<br>modified.                                                                                                    |

# Viewing and controlling datalog status

You can check datalog statistics and stop or resume the datalog under **View and Control Datalog Status**.

Before viewing and controlling datalog status, you must log in as the Administrator or Engineer or Operator to connect the target controller.

- Under Application, select Configure and Upload Datalogs > View and Control Datalog Status. You can check the datalog statistics under Datalog Details table including the Datalog ID, Datalog Name, Start Time, End Time and Status.
- 2. Press the **Refresh** button to update the information. Also you can select from the drop-down list of **Interval** to refresh automatically.
- 3. If you want to stop a running datalog, select the target datalog in **Datalog Details** table and click **Stop**. Also, you can click **Resume** to start the stopped datalog again.

CHAPTER

9

# CONFIGURING ELECTRONIC FLOW MEASUREMENT (EFM)

Electronic flow measurement systems are used for the measurement and recording of flow parameters of gaseous phase hydrocarbon and other related fluids for custody transfer applications utilizing industry recognized primary measurement devices.

This section outlines how to build and manage Electronic Gas/Liquid Flow Measurement components using ControlEdge Builder.

For the non-redundant controller, up to four meter runs, including gas and liquid meter runs, can be created.

For the redundant controller, up to twelve meter runs, including gas and liquid meter runs, can be created.

**NOTE:** Meter runs created in ControlEdge Builder R161.2 will obtain new features of API21\_1\_V2 and API21\_2\_V2 function blocks, but existing meter runs created in earlier releases cannot.

**NOTE:** If any upgraded project from earlier releases to R161.2 is running in the controller, before downloading a new project created using ControlEdge Builder R161.2 with API21\_1\_V2 & API21\_2\_V2 function blocks, you must remove all the meter runs in the upgraded project and download it to the controller. It is required to re-initialize the memory resources of the controller.

# Configuring gas meter runs

As for register range, offset, system event and description, see EFM meter run registers for more information.

#### Creating a new meter run

- 1. In Applications tab, click Electronic Flow Measurement > Configure Gas Meter Runs.
- 2. Click Add and select a type of meter run. There are four meter run types can be selected and see the following table for information of the four meter types.

| Parameter  | Description                                                                                                    |
|------------|----------------------------------------------------------------------------------------------------|
| Orifice    | Orifice meter run calculates the volumetric flow-rate<br>for an orifice meter using flange or pipe tap based on<br>the differential pressure, temperature and pressure<br>input parameters.                                                                     |
| Turbine    | Turbine meter run corrects measured volume at<br>flowing conditions read by turbine meter to volume<br>at base conditions. The main input parameter of the<br>Turbine meter is pulse.                                                                           |
| Ultrasonic | Ultrasonic meter run also corrects measured volume<br>at flowing conditions read by Ultrasonic meter to<br>volume at base conditions. The main input parameter<br>of the Ultrasonic meter is pulse. Technically both<br>Turbine and Ultrasonic meters are same. |
| Coriolis   | Coriolis meter run converts gas mass to volume. Gas mass is directly measured from Coriolis Meter.                                                                                                    |

- 3. Configure parameters of the added meter according to the navigation tab, and click **Finish** to add the meter to the list at left of the page.
- 4. Click the arrow besides each meter to unfold tabs, including Meter Information, Variable Selection, Contract Settings, Composition and Record. You can check and modify parameters in corresponding tabs if applicable.
- 5. Click Save. It will take 3~5 minutes to save the configuration.

You can also copy a existing meter run by clicking to create a new meter run.

#### Editing a meter run

- 1. Select EFM meters from the Navigation pane. A list of meters appears with the first meter selected.
- 2. Select the target meter you want to edit. The properties tabs enable you to edit the configuration of the meter.
- 3. Click Save. It will take 3~5 minutes to save the configuration.

### Meter Information properties for a gas meter run

The **Meter Information** tab defines the basic information and advance information of a meter.

See the following table for basic information parameter descriptions.

| Parameter         | Description                                                                             |
|-------------------|-----------------------------------------------------------------------------------------|
| Meter             | The name of the meter                                                                   |
| name              | In most cases, the meter number is also used as the tag name.                           |
| Meter ID          | The unique identifier of the meter                                                      |
|                   | Third-party flow analysis applications use the meter ID to uniquely identify the meter. |
| Meter type        | There are four meter types: Orifice, Turbine,<br>Ultrasonic and Coriolis.               |
| Input units       | Input unit system : US Unit or Metric Unit                                              |
| Contract<br>units | Contract unit system : US Unit or Metric Unit                                           |
| Description       | (Optional) A description of the meter                                                   |
|                   | Up to 132 alphanumeric characters including spaces can be added.                        |

- Advanced information is different according to selected meter run type.
  - If meter run type is **Orifice**, see the following table for parameter descriptions.

| Parameter           | Description                                                                                                    |
|---------------------|----------------------------------------------------------------------------------------------------|
| Flow<br>calculation | Starting from R161.2, different AGA3 standard can be selected:                                                       |
| type                | • AGA 3(1992)                                                                                                    |
|                     | • AGA 3(2012)                                                                                                    |
| Orifice<br>Material | If Flow calculation type is selected as AGA 3 (1992), <b>Stainless Steel</b> , <b>Monel</b> , <b>CarbonSteel</b> are |

| Parameter                | Description                                                                                                    |
|--------------------------|----------------------------------------------------------------------------------------------------|
|                          | available.                                                                                                    |
|                          | If Flow calculation type is selected as AGA 3 (2012), <b>Stainless Steel</b> , <b>Monel, CarbonSteel</b> , <b>Stainless_S_304</b> , <b>Stainless_S_316</b> are available. |
| Tap type                 | Flange, PIPE                                                                                                    |
| Tap<br>location          | UpStream, DownStream                                                                                                    |
| Pipe<br>material         | If Flow calculation type is selected as AGA 3 (1992), <b>Stainless Steel</b> , <b>Monel</b> , <b>CarbonSteel</b> are available.                                           |
|                          | If Flow calculation type is selected as AGA 3 (2012), <b>Stainless Steel</b> , <b>Monel, CarbonSteel</b> , <b>Stainless_S_304</b> , <b>Stainless_S_316</b> are available. |
| Orifice<br>diameter      | Orifice diameter in inches for US units or in millimeter for Metric units                                                                                                 |
| Pipe<br>Diameter         | Pipe diameter in inches for US units or in millimeter for Metric units                                                                                                    |
| Viscosity                | Viscosity in CENTIPOISES for any unit system                                                                                                    |
| Orifice                  | Unit: F° (Fahrenheit in US units)                                                                                                    |
| reference<br>temperature | Unit: C <sup>o</sup> (Celcius in Metric Units)                                                                                                    |
| Pipe                     | Unit: F° (Fahrenheit in US units)                                                                                                    |
| reference<br>temperature | Unit: C <sup>o</sup> (Celcius in Metric Units)                                                                                                    |
| Beta radio               | Beta ratio is the ratio of Orifice diameter to Pipe diameter.                                                                                                    |
| lsentropic<br>exponent   | It is a constant number.                                                                                                    |
| Fluid type               | Compressible, Non-Compressible                                                                                                    |

• If meter run type is **Turbine**, **Ultrasonic** or **Coriolis**, see the following table for parameter descriptions.

| Parameter      | Description                               |
|----------------|-------------------------------------------|
| Meter K factor | Meter factor is meter calibration factor. |

### Variable Selection properties for a gas meter run

The Variable Selection tab defines the static pressure, differential pressure, pulse, gas mass and temperature for a meter.

See the following table for Static Pressure parameter descriptions.

| Parameter               | Description                                                                                                    |
|-------------------------|----------------------------------------------------------------------------------------------------|
| Variable<br>name        | Name of variable                                                                                                    |
| LOLO                    | This parameter is extreme low value for static pressure. If static pressure goes below this value then an alarm is logged. This value should be in the same units chosen by user for static pressure.   |
| LO                      | This parameter is low value for static pressure. If static pressure goes below this value then an alarm is logged. This value should be in the same units chosen by user for static pressure.           |
| HI                      | This parameter is extreme high value for static pressure. If static pressure goes beyond this value then an alarm is logged. This value should be in the same units chosen by user for static pressure. |
| НІНІ                    | This parameter is high value for static pressure. If static pressure goes beyond this value then an alarm is logged. This value should be in the same units chosen by user for static pressure.         |
| Status                  | Status for Static Pressure. The value should be {0} for good status, or any positive integer for bad status.                                                                                            |
| Override<br>Value       | Keypad value for Static Pressure. This value is used when the Static Pressure status is bad.                                                                                                    |
| I/O<br>Selection        | I/O selection for Static Pressure. The value should be 1 for Live or 2 for Keypad value.                                                                                                    |
| Atmospheric<br>pressure | Absolute Pressure, Gauge Pressure                                                                                                    |
| Local<br>atmospheric    | If Atmospheric Pressure option is Gauge Pressure then local atmospheric pressure must be entered by the user.                                                                                           |
| pressure                | Unit: This value should be in the same units chosen by the user for static pressure.                                                                                                    |

There are different configurable parameters according to different meter run types.

 If meter run type is Orifice, configure Differential Pressure parameters. See the following table for parameter descriptions.

| Parameter        | Description                                                                                                    |
|------------------|----------------------------------------------------------------------------------------------------|
| Variable<br>name | Name of variable                                                                                                    |
| LOLO             | This parameter is extreme low value for differential<br>pressure. If differential pressure goes below this value<br>then an alarm is logged. This value should be in the<br>same units chosen by user for differential pressure.      |
| LO               | This parameter is low value for differential pressure. If<br>differential pressure goes below this value then an<br>alarm is logged. This value should be in the same<br>units chosen by user for differential pressure.              |
| HI               | This parameter is extreme high value for differential<br>pressure. If differential pressure goes beyond this<br>value then an alarm is logged. This value should be<br>in the same units chosen by user for differential<br>pressure. |
| НІНІ             | This parameter is high value for differential pressure.<br>If differential pressure goes beyond this value then<br>an alarm is logged. This value should be in the same<br>units chosen by user for differential pressure.            |
| Low DP<br>cutoff | Low DP cutoff value checks the no flow condition in<br>the calculations. The value should be in the same<br>units chosen by user for differential pressure.                                                                           |

 If meter run type is Turbine or Ultrasonic, configure Pulse parameters. See the following table for parameter descriptions.

| Parameter        | Description                                       |
|------------------|---------------------------------------------------|
| Variable<br>name | Name of variable                                  |
| Input            | Pulse: If the input is pulse.                     |
|                  | Analog: if the input is uncorrected analog value. |
| LOLO             | It appears when <b>Input</b> is <b>Analog</b> .   |

| Parameter           | Description                                                                                                    |
|---------------------|----------------------------------------------------------------------------------------------------|
|                     | This is the LoLo limit for analog input. The value should be in lb^3/hr for US unit or m^3/hr for Metric unit.                                                                                                    |
| LO                  | It appears when <b>Input</b> is <b>Analog</b> .                                                                                                    |
|                     | This is the Lo limit for analog input. The value should be in lb^3/hr for US unit or m^3/hr for Metric unit.                                                                                                    |
| HI                  | It appears when <b>Input</b> is <b>Analog</b> .                                                                                                    |
|                     | This is the Hi limit for analog input. The value should be in lb^3/hr for US unit or m^3/hr for Metric unit.                                                                                                    |
| HIHI                | It appears when <b>Input</b> is <b>Analog</b> .                                                                                                    |
|                     | This is the HiHi limit for analog input. The value<br>should be in lb^3/hr for US unit or m^3/hr for Metric<br>unit.                                                                                                    |
| Low pulse<br>cutoff | It appears when <b>Input</b> is <b>Pulse</b> .                                                                                                    |
|                     | Low pulse cutoff value checks the no flow condition<br>in the calculations. If the Pulse increment is less than<br>this number, it will be considered as no flow<br>condition.                                          |
| Low flow<br>cutoff  | It appears when <b>Input</b> is <b>Analog</b> .                                                                                                    |
|                     | Low flow cutoff value checks the no flow condition in<br>the calculations. If the flow is s less than this number,<br>it will be considered as no flow condition. Unit is<br>m3/hr for Metric unit, ft3/hr for US unit. |

• If meter run type is **Coriolis**, configure **Gas Mass** parameters. See the following table for parameter descriptions.

| Parameter        | Description                                       |
|------------------|---------------------------------------------------|
| Variable<br>name | Name of variable                                  |
| Input            | Pulse: If the input is pulse.                     |
|                  | Analog: If the input is uncorrected analog value. |
| LOLO             | It appears when <b>Input</b> is <b>Analog</b> .   |

| Parameter           | Description                                                                                                    |
|---------------------|----------------------------------------------------------------------------------------------------|
|                     | This is the LoLo limit for analog input. The value should be in lb^3/hr for US unit or m^3/hr for Metric unit.                                                                                                    |
| LO                  | It appears when <b>Input</b> is <b>Analog</b> .                                                                                                    |
|                     | This is the Lo limit for analog input. The value should be in lb^3/hr for US unit or m^3/hr for Metric unit.                                                                                                    |
| HI                  | It appears when <b>Input</b> is <b>Analog</b> .                                                                                                    |
|                     | This is the Hi limit for analog input. The value should be in lb^3/hr for US unit or m^3/hr for Metric unit.                                                                                                    |
| НІНІ                | It appears when <b>Input</b> is <b>Analog</b> .                                                                                                    |
|                     | This is the HiHi limit for analog input. The value<br>should be in lb^3/hr for US unit or m^3/hr for Metric<br>unit.                                                                                                    |
| Low pulse<br>cutoff | It appears when <b>Input</b> is <b>Pulse</b> .                                                                                                    |
|                     | Low pulse cutoff value checks the no flow condition<br>in the calculations. If the Pulse increment is less than<br>this number, it will be considered as no flow<br>condition.                                          |
| Low flow<br>cutoff  | It appears when <b>Input</b> is <b>Analog</b> .                                                                                                    |
|                     | Low flow cutoff value checks the no flow condition in<br>the calculations. If the flow is s less than this number,<br>it will be considered as no flow condition. Unit is<br>m3/hr for Metric unit, ft3/hr for US unit. |

#### See the following table for **Temperature** parameter descriptions.

| Parameter        | Description                                                                                                    |
|------------------|----------------------------------------------------------------------------------------------------|
| Variable<br>name | Name of variable                                                                                                    |
| LOLO             | This parameter is extreme low value for temperature. If<br>temperature goes below this value then an alarm is<br>logged. This value should be in the same units chosen<br>by user for temperature. |
| LO               | This parameter is low value for temperature. If temperature goes below this value then an alarm is                                                                                                 |

| Parameter         | Description                                                                                                    |
|-------------------|----------------------------------------------------------------------------------------------------|
|                   | logged. This value should be in the same units chosen by user for temperature.                                                                                                    |
| HI                | This parameter is extreme high value for temperature. If<br>temperature goes beyond this value then an alarm is<br>logged. This value should be in the same units chosen<br>by user for temperature. |
| НІНІ              | This parameter is high value for temperature. If<br>temperature goes beyond this value then an alarm is<br>logged. This value should be in the same units chosen<br>by user for temperature.         |
| Status            | Status for Temperature. The value should be {0} for good status, or any positive integer for bad status.                                                                                             |
| Override<br>Value | Keypad value for Temperature. This value is used when the Temperature status is bad.                                                                                                    |
| I/O<br>Selection  | I/O selection for Temperature. The value should be 1 for Live or 2 for Keypad value.                                                                                                    |

## Contract Settings properties for a gas meter run

See the following table for **Contract Settings** parameter descriptions.

| Parameter                   | Description                                                                                                    |
|-----------------------------|----------------------------------------------------------------------------------------------------|
| Compressibility calculation | Starting from R161.2, compressibility calculation can be selected from different AGA 8 versions:                            |
|                             | • AGA 8(1994)                                                                                                    |
|                             | • AGA 8(2017)                                                                                                    |
| Calculation<br>type         | Detailed: Gas densities calculation with all gas composition     parameters                                                 |
|                             | • GrossMethod1: Gas densities calculation with fewer number of parameters (CO2, Hydrogen and CO)                            |
|                             | • GrossMethod2: Gas densities calculation with fewer number of parameters (CO2, Hydrogen, CO and Nitrogen)                  |
|                             | • GERG: Compressibility calculation using GERG method based on AGA 8 (2017) with all gas composition details are available. |

| Parameter                | Description                                                                                                    |
|--------------------------|----------------------------------------------------------------------------------------------------|
|                          | <b>NOTE:</b> With AGA 8 (1994) method, GERG method can't be selected.                                                         |
| Averaging<br>Method      | TimeWeighted: Parameter to choose the Averaging method. By default in AP21.1, the averaging method is time weighted average.  |
| Contract Hour            | It is the hour when day QTR is closed and new one starts.                                                                     |
| Base<br>Temperature      | Base temperature is input parameter for any compressibility method to calculate density at base condition.                    |
| Base Pressure            | Base pressure is input parameter for any compressibility method to calculate density at base condition.                       |
| Maintenance<br>Mode Flag | Parameter to Start or Stop the Maintenance Mode. The value should be either {0} Maintenance End or {1} for Maintenance Start. |

#### Composition properties for a gas meter run

**Composition** tab defines **Gas Composition** of a meter and you can configure percentage of each composition.

The configurable composition is different by selecting the different **Compressibility Method** in **Contract Settings** tab.

• If Compressibility Method is **Detailed**, see the following table for parameter descriptions.

| Parameter                   | Description                                                                                                    |
|-----------------------------|----------------------------------------------------------------------------------------------------|
| Source                      | Constant, Live                                                                                                    |
| Format                      | Percentage, Mole Fraction                                                                                                    |
| Configurable<br>Composition | Methane, CO2, Propane, H2S, CO, Argon, I_Butane,<br>I_Pentane, Hexane, Octane, Decane, Nitrogen,<br>Ethane, Water, Hydrogen, Oxygen, Helium, N_<br>Butane, N_Pentane, Heptane, and Nonane. |
| Normalize                   | To normalize the gas composition values if their sum is not 100.                                                                                                    |

 If Compressibility Method is GrossMethod1 or GrossMethod2, see the following table for parameter descriptions.

| Parameter                                           | Description                                                                                         |  |
|-----------------------------------------------------|----------------------------------------------------------------------------------------------------|--|
| Source                                              | Constant, Live                                                                                      |  |
| Format                                              | Percentage, Mole Fraction                                                                           |  |
| Composition                                         | • CO2                                                                                               |  |
| Parameter                                           | • Hydrogen                                                                                          |  |
|                                                     | • CO                                                                                                |  |
|                                                     | Nitrogen(Only for GrossMethod2)                                                                     |  |
| Gas relative density                                | Gas relative density measured at reference<br>condition, input parameter for Gross<br>Method 1 & 2. |  |
| Reference<br>Temperature For<br>Calorimeter Density | Reference temperature for calorimeter<br>density required parameter for Gross<br>Method 1 & 2.      |  |
| Gas heating value                                   | Heating value for the gas mixture.                                                                  |  |
| Reference Pressure<br>For Calorimeter<br>Density    | Reference pressure for calorimeter density<br>required parameter for Gross Method 1 &<br>2.         |  |
| Reference<br>Temperature For<br>Combustion          | Reference temperature for combustion<br>required parameter for Gross Method 1 &<br>2.               |  |

## Record properties for a gas meter run

**Record** tab defines **Daily/Hourly Record Parameters** of a meter. See the following table for parameter descriptions.

| Parameter  | Description                                                              |
|------------|--------------------------------------------------------------------------|
| Start Date | Start date of the logged hourly/ daily QTR (Quantity Transaction Record) |
| Start Time | Start time of the logged hourly/ daily QTR.                              |
| End Date   | End date of the logged hourly/ daily QTR.                                |
| End Time   | End time of the logged hourly/ daily QTR                                 |
| Flow Time  | Flow time in seconds for hourly/ daily QTR                               |
| Volume at  | Accumulated volume at base condition for hourly/ daily QTR               |

| Parameter                               | Description                                                                                     |  |
|-----------------------------------------|-------------------------------------------------------------------------------------------------|--|
| Base                                    |                                                                                                 |  |
| Mass                                    | Accumulated gas mass for hourly/ daily QTR                                                      |  |
| Energy                                  | Accumulated energy for hourly/ daily QTR                                                        |  |
| Temperature                             | Averaged temperature for hourly/ daily QTR                                                      |  |
| Pressure                                | Averaged pressure for hourly/ daily QTR                                                         |  |
| Differential                            | Only apply to Orifice Meter.                                                                    |  |
| Pressure                                | Averaged differential pressure for hourly/ daily QTR                                            |  |
| Analog                                  | Only applicable to Turbine, Ultrasonic and Coriolis meter when flow type is selected as Analog. |  |
|                                         | This parameter provides average value of analog input for daily/hourly QTR.                     |  |
| Density                                 | Averaged density for hourly/ daily QTR                                                          |  |
| Flow                                    | Only apply to Orifice Meter.                                                                    |  |
| Extension                               | Flow extension value for hourly/ daily QTR.                                                     |  |
| Uncorrected                             | Only apply to Turbine and Ultrasonic Meter.                                                     |  |
| flow                                    | It provides uncorrected flow average value for daily/hourly QTR.                                |  |
| None                                    | Only apply to Coriolis Meter.                                                                   |  |
|                                         | This record is empty and generally filled with zero.                                            |  |
| Relative<br>Density                     | Averaged relative density for hourly/ daily QTR                                                 |  |
| Non-<br>Resettable<br>Volume at<br>Base | Non-Resettable or Cumulative total for volume at Base                                           |  |
| Non-<br>Resettable<br>Mass              | Non-Resettable or Cumulative total for Mass                                                     |  |
| Non-<br>Resettable<br>Energy            | Non-Resettable or Cumulative total for Energy                                                   |  |
| Maintenance                             | Non-Resettable or Cumulative total Volume at Base (Turbine Ultrasonic                           |  |

| Parameter           | Description                                                                                                    |
|---------------------|----------------------------------------------------------------------------------------------------|
| Volume at<br>Base   | and Orifice Meter) or Mass (Coriolis) in Maintenance mode                                                                                                    |
| or,                 |                                                                                                    |
| Maintenance<br>Mass |                                                                                                    |
| Pulse Start         | This is applicable for Turbine, Ultrasonic and Coriolis meter when flow type is selected as Pulse. This is snapshot value when transaction time starts (hour/day). |
| Pulse End           | This is applicable for Turbine, Ultrasonic and Coriolis meter when flow type is selected as Pulse. This is snapshot value when transaction time ends (hour/day).   |
| UserDefined1        | Average value of user defined parameter for hourly and daily QTR                                                                                                   |
| UserDefined2        | Average value of user defined parameter for hourly and daily QTR                                                                                                   |
| UserDefined3        | Average value of user defined parameter for hourly and daily QTR                                                                                                   |
| UserDefined4        | Average value of user defined parameter for hourly and daily QTR                                                                                                   |

# Configuring liquid meter runs

As for register range, offset, system event and description, see EFM meter run registers for more information.

The ST103A is an ultra-reliable data acquisition module that provides I/O capabilities to controllers requiring high accuracy, or to fiscal or custody transfer metering interfaces (e.g. Dual pulse fidelity checking). The ST103A reads and updates its I/Os within 500 ms, and provides external data access through a Modbus serial port.

See the following solution diagram for Liquid Electronic Flow Measurement system:

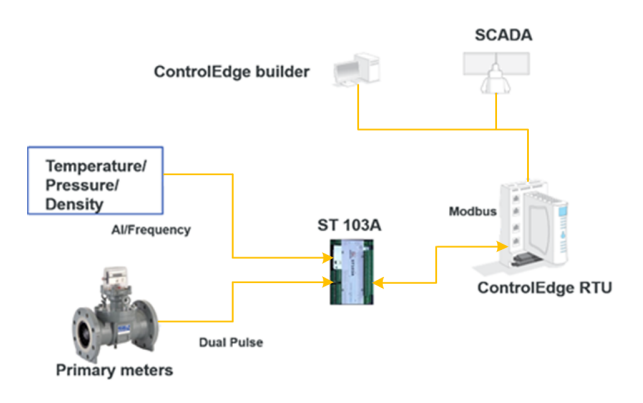

Figure 9-1: Liquid Electronic Flow Measurement system

See the following table for the recommended configurations of liquid meter runs:

 For a non-redundant system, up to 4 liquid meter runs are supported:

| No. of<br>meter<br>run | No. of ST103A<br>connected to serial<br>port                                                                        | Task execution<br>time         | Set task time<br>automatically? |
|------------------------|----------------------------------------------------------------------------------------------------|--------------------------------|---------------------------------|
| 1~3                    | 3 ST103A devices<br>connect to one<br>serial port.                                                                  | STTask: 250ms<br>AlTask: 500ms | Yes                             |
| 4                      | 3 ST103A devices<br>connect to one<br>serial port, and the<br>fouth device<br>connects to the<br>other serial port. | LiqTask: 1000ms                |                                 |

• For a redundant system, up to 12 liquid meter runs are supported.

| No. of<br>meter<br>run | No. of ST103A<br>connected to serial<br>port               | Task execution<br>time         | Set task time<br>automatically? |
|------------------------|------------------------------------------------------------|--------------------------------|---------------------------------|
| 1~3                    | 3 ST103A devices<br>connect to 1 serial<br>port.           | STTask: 250ms<br>AlTask: 500ms | Yes                             |
| 1~6                    | 3 ST103A devices<br>connect to one<br>serial port, and the | LiqTask: 1000ms                |                                 |

| No. of<br>meter<br>run                                          | No. of ST103A<br>connected to serial<br>port                                                                       | Task execution<br>time                             | Set task time<br>automatically?                    |
|-----------------------------------------------------------------|----------------------------------------------------------------------------------------------------|----------------------------------------------------|----------------------------------------------------|
|                                                                 | rest devices connect<br>to the other serial<br>port.                                                               |                                                    |                                                    |
| 7~12                                                            | 6 ST103A devices<br>connect to one<br>serial port, and the<br>rest devices connect<br>to the other serial<br>port. | STTask: 750ms<br>AlTask: 1500ms<br>LiqTask: 3000ms | No. You<br>should set it<br>manually. <sup>1</sup> |
| Note1: The slowest execution time for the LigTask is <= 5000ms. |                                                                                                    |                                                    |                                                    |

**Note1**: The slowest execution time for the LigTask is <= 5000ms. The execution time of the STTask is 25% of LigTask's, and AlTask is 50% of LigTask's.

**TIP:** If there are other Modbus serial devices needing to be connected with ST103A in the same daisy chain, it will impact the number or execution time of meter runs in the current configuration. You should reduce the number of meter runs based on the previous execution time. Alternatively, you should slow the execution time and keep the previous number of meter runs.

When a project requires flow calculation based on single pulse stream from primary flow meter and secondary measurements as analog input, onboard I/O or expansion I/O can be used.

See the following solution diagram for Liquid Electronic Flow Measurement system with the onboard I/O or expansion I/O:

Figure 9-2: Liquid Electronic Flow Measurement system with the onboard or expansion I/O

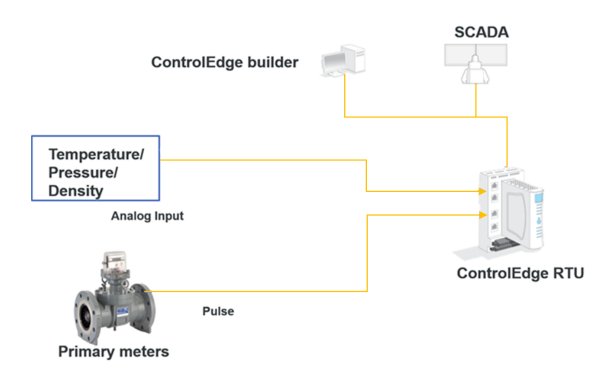

#### Prerequisites

Make sure BatchTotalizer\_DataTypes exists in the Data Types list. If not, you should insert it manually.

- 1. From the IEC Programming Workspace, right-click **Data Types**, and select **Insert > Datatypes**.
- 2. Enter the name BatchTotalizer\_DataTypes, and click OK.

#### Creating a new meter run

- 1. In Applications tab, click Electronic Flow Measurement > Configure Liquid Meter Runs.
- 2. Click Add and select a type of meter run. There are five meter run types can be selected and see the following table for information of the five meter types.

| Parameter                                                  | Description                                                                                                    |
|------------------------------------------------------------|----------------------------------------------------------------------------------------------------|
| Turbine, Positive<br>Displacement,<br>Ultrasonic, Coriolis | Different primary meter types measuring<br>liquid flow in a meter run.                                                                         |
| Station Totalizer                                          | Station Totalizer is used when multiple<br>streams are connected to a station and the<br>totals should be calculated from multiple<br>streams. |

- 3. Configure parameters of the added meter according the navigation tab, and click **Finish** to add the meter to the list at left of the page.
- 4. Click the arrow besides each meter to unfold tabs, including

Information, Liquid Type, Densitometer, Meter Information, Contract Settings, Natural Gas Liquefied and Records. You can configure each tab with required parameters.

5. Click Save. It will take 3~5 minutes to save the configuration.

#### Editing a meter run

- 1. Select EFM meters from the Navigation pane. A list of meters appears with the first meter selected.
- 2. Select the target meter you want to edit. The properties tabs enable you to edit the configuration of the meter.
- 3. Click Save. It will take 3~5 minutes to save the configuration.

#### Information properties for a Liquid meter run

The **Basic Information** tab defines the basic information of a meter.

See the following table for basic information parameter descriptions.

| Parameter          | Description                                                                                  |
|--------------------|----------------------------------------------------------------------------------------------|
| Meter<br>name      | The name of the meter                                                                        |
|                    | In most cases, the meter number is also used as the tag name.                                |
| Meter ID           | The unique identifier of the meter                                                           |
|                    | Third-party flow analysis applications use the meter ID to uniquely identify the meter.      |
| Meter bank<br>name | Meter Bank identifier.                                                                       |
| Meter type         | There are five meter types: Orifice, Turbine,<br>Ultrasonic, Coriolis and Station Totalizer. |
| Input units        | Input unit system : US Unit or Metric Unit                                                   |
| Contract<br>units  | Contract unit system : US Unit or Metric Unit                                                |
| Description        | (Optional) A description of the meter                                                        |
|                    | Up to 132 alphanumeric characters including spaces can be added.                             |

### Liquid type properties for a Liquid meter run

The Liquid Type tab provides the options to select the liquid type to be measured.

• See the following table for Liquid Type parameter descriptions.

| Parameter                       | Description                                                        |  |
|---------------------------------|--------------------------------------------------------------------|--|
| Liquid to be<br>measured        | You can measure the following liquid:                              |  |
|                                 | Crude oil                                                          |  |
|                                 | Refined Products                                                   |  |
|                                 | Special products                                                   |  |
|                                 | Lubricating Oil                                                    |  |
|                                 | Natural Gas Liquefied                                              |  |
| Thermal expansion factor at 60F | It is ONLY applicable for the <b>Special products</b> liquid type. |  |
|                                 | Thermal expansion coefficient at 60°F.                             |  |

• See the following table for I/O Selection parameter descriptions.

| Parameter                     | Description                                                                                                    |
|-------------------------------|----------------------------------------------------------------------------------------------------|
| I/O Type for the<br>Motor Pup | • ST103A                                                                                                    |
|                               | • Others                                                                                                    |
|                               | Select it if onboard I/O or expansion<br>I/O or any other device is used as an<br>I/O.                                                                        |
| I/O Identifier                | It is available when you select <b>ST103A</b> for <b>I/O Type for the Meter Run</b> .                                                                         |
|                               | Identifier of the connected ST103A I/O.                                                                                                    |
|                               | Select the target ST103A you have added.                                                                                                    |
| MessagelD                     | It is available when you select <b>ST103A</b> for <b>I/O Type for the Meter Run</b> .                                                                         |
|                               | Message ID from the connected ST103A<br>device. It is used as a heartbeat to know<br>whether ST103A is alive and able to<br>communicate with ControlEdge 2020 |

| Parameter           | Description                                                                                                    |
|---------------------|----------------------------------------------------------------------------------------------------|
|                     | controller. Message ID will increment 2 in<br>1 second.                                                                                                    |
|                     | The global variable created automatically after you add a ST103A device.                                                                                                    |
| Watch Dog Time      | It is available when you select <b>ST103A</b> for <b>I/O Type for the Meter Run</b> .                                                                                                    |
|                     | Maixmum wait time in seconds for<br>ST103A to restore the connection after<br>the connection failure with ControlEdge<br>2020 controller. Beyond this limit, pulse<br>increment will not be utilized in volume<br>calculations. The status for<br>hourly/daily/Batch totals will be set to 1,<br>i.e. the totals are unreliable. |
| Pulse Max Increment | It is available when you select <b>ST103A</b> for <b>I/O Type for the Meter Run</b> .                                                                                                    |
|                     | Maximum pulse increment limit for an<br>execution cycle. If the pulse increment is<br>beyond the limit, pulse increment will not<br>be utilized in volume calculations and an<br>alarm will be generated.                                                                                                    |

### Densitometer properties for a Liquid meter run

The **Densitometer** tab provides the configuration required for meter run calculations from densitometers.

| Parameter                                     | Description                                                                                                    |
|-----------------------------------------------|----------------------------------------------------------------------------------------------------|
| Densitometer is available                     | Option to set whether the<br>Densitometer is available or not.<br>The value should be either 1 for<br>Yes or 0 for No.                                     |
|                                               | <ul><li>Yes</li><li>No</li></ul>                                                                                                    |
| Coriolis meter to provide density measurement | It is available when the meter run type is Coriolis.                                                                                                    |
|                                               | If the Coriolis meter is measuring<br>both flow and density<br>measurement, select the<br>appropriate option.                                              |
| No. of Densitometer                           | It is available when you select <b>Yes</b> for <b>Densitometer is available</b> .                                                                          |
|                                               | The number of Densitometers<br>available. The value should be<br>either 1 for Single or 2 for Dual<br>densitometer.                                        |
|                                               | • 1 (A)                                                                                                    |
|                                               | • 2 (A, B)                                                                                                    |
| Base density                                  | It is available when you select <b>No</b> for <b>Densitometer is available</b> .                                                                           |
|                                               | Density at Base conditions. The value should be in lb/ft^3 for US unit and kg/m^3 for Metric unit.                                                         |
|                                               | If the measurement system does<br>not have on-line densitometer and<br>takes input from offline density<br>measurement, this option should<br>be selected. |

• See the following table for **Densitometer** parameter descriptions.

 If you select Yes for Densitometer is available, configure the Temperature parameters. See the following table for parameter

#### descriptions.

| Parameter      | Description                                                                                                    |
|----------------|----------------------------------------------------------------------------------------------------|
| Variable name  | Parameter to set the Densitometer<br>temperature. The value should be<br>in Fahrenheit for US unit and in<br>Celcius for Metric unit.          |
| Status         | Status for Densitometer<br>Temperature. The value should be<br>{0} for good status, or any positive<br>integer for bad status.                 |
| LOLO           | This is the LoLo limit for<br>Densitometer temperature. The<br>value should be in Fahrenheit for<br>US unit and in Celcius for Metric<br>unit. |
| Override Value | Keypad value for Densitometer<br>temperature. This value is used<br>when the densitometer<br>temperature status is bad.                        |
| LO             | This is the Lo limit for<br>Densitometer temperature. The<br>value should be in Fahrenheit for<br>US unit and in Celcius for Metric<br>unit.   |
| I/O Selection  | I/O selection for Densitometer<br>Temperature. The value should be<br>1 for Live or 2 for Keypad value.                                        |
| HI             | This is the Hi limit for<br>Densitometer temperature. The<br>value should be in Fahrenheit for<br>US unit and in Celcius for Metric<br>unit.   |
| НІНІ           | This is the HiHi limit for<br>Densitometer temperature. The<br>value should be in Fahrenheit for<br>US unit and in Celcius for Metric<br>unit. |

 If you select Yes for Densitometer is available, configure the Gauge Pressure parameters. See the following table for parameter descriptions.

| Parameter      | Description                                                                                                    |
|----------------|----------------------------------------------------------------------------------------------------|
| Variable name  | Parameter to set the Densitometer<br>pressure. The value should be in<br>Psig for US unit and in Kpag for<br>Metric unit.       |
| Status         | Status for Densitometer Pressure.<br>The value should be {0} for good<br>status, or any positive integer for<br>bad status.     |
| LOLO           | This is the LoLo limit for<br>Densitometer pressure. The value<br>should be in Psig for US unit and<br>in Kpag for Metric unit. |
| Override Value | Keypad value for Densitometer<br>pressure. This value is used when<br>the densitometer pressure status<br>is bad.               |
| LO             | This is the Lo limit for<br>Densitometer pressure. The value<br>should be in Psig for US unit and<br>in Kpag for Metric unit.   |
| I/O Selection  | I/O selection for Densitometer<br>pressure. The value should be {1}<br>for Live or {2) for Keypad value.                        |
| HI             | This is the Hi limit for<br>Densitometer pressure. The value<br>should be in Psig for US unit and<br>in Kpag for Metric unit.   |
| НІНІ           | This is the HiHi limit for<br>Densitometer pressure.The value<br>should be in Psig for US unit and<br>in Kpag for Metric unit.  |

• If you select **Yes** for **Densitometer is available**, configure the **Density** parameters. See the following table for parameter descriptions.

| Parameter              | Description                                                                                                    |
|------------------------|----------------------------------------------------------------------------------------------------|
| Measured density       | Density value of the Densitometer.<br>The value should be in lb/ft^3 for<br>US unit and kg/m^3 for Metric<br>unit.                                                                                                    |
|                        | If you select <b>2</b> ( <b>A</b> , <b>B</b> ) for <b>No. of</b><br><b>Densitometer</b> , there will be two<br>options <b>Measured density A</b> and<br><b>Measured density B</b> to be<br>configured.                                                                                                    |
| Status                 | Status of Densitometer. The value<br>should be {0} for good status, or<br>any positive integer for bad status.                                                                                                    |
|                        | If you select <b>2 (A, B)</b> for <b>No. of</b><br><b>Densitometer</b> , there will be two<br>options <b>Status A</b> and <b>Status B</b> to be<br>configured.                                                                                                    |
| Preferred Densitometer | It is available when you select <b>2 (A, B)</b> for <b>No. of Densitometer</b> .                                                                                                    |
|                        | • A                                                                                                    |
|                        | • B                                                                                                    |
| Override Value         | Keypad value for Densitometer<br>measured density. This value is<br>used when the densitometer status<br>is bad. The value should be in<br>lb/ft^3 for US unit and kb/m^3 for<br>Metric unit.                                                                                                    |
|                        | When the number of densitometer<br>is 2 and the status of preferred<br>densitometer is bad, the function<br>block automatically switches to<br>the other densitometer if its status<br>is good. If both densitometer<br>status is bad, then an override<br>(keypad) value will be used. In case<br>of measured density, the keypad<br>value needs to be a base density. |

| Parameter     | Description                                                                                |
|---------------|--------------------------------------------------------------------------------------------|
| I/O Selection | I/O selection for Density. The value<br>should be {1} for Live or {2} for<br>Keypad value. |

### Meter Information properties for a Liquid meter run

The **Meter Information** tab defines the basic information related to primary measurement element and associated secondary measurement devices.

• See the following table for the **Advanced information** parameter descriptions.

| Parameter         | Description                                                                                                    |
|-------------------|----------------------------------------------------------------------------------------------------|
| Meter K<br>factor | Meter K factor converts pulse from flow meter into<br>volume. The value should be in pulses/m3 or<br>pulses/ft3. When the flow type is analog, this is the<br>correction factor to apply for volume calculation and<br>the default value should be 1.0. |

• See the following table for **Temperature** parameter descriptions.

| Parameter      | Description                                                                                                    |
|----------------|----------------------------------------------------------------------------------------------------|
| Variable name  | Parameter to set the meter<br>temperature. The value should be<br>in Fahrenheit for US unit and in<br>Celcius for Metric unit.               |
| Status         | Analog input channel status for<br>meter temperature. The value<br>should be {0} for good status, or<br>any positive integer for bad status. |
| LOLO           | This is the LoLo limit for meter<br>temperature. The value should be<br>in Fahrenheit for US unit and in<br>Celcius for Metric unit.         |
| Override Value | Keypad value for meter<br>temperature. The value is used<br>when the densitometer<br>temperature status is not good.                         |

| Parameter     | Description                                                                                                    |
|---------------|----------------------------------------------------------------------------------------------------|
| LO            | This is the Lo limit for meter<br>temperature. The value should be<br>in Fahrenheit for US unit and in<br>Celcius for Metric unit.   |
| I/O Selection | I/O selection for meter<br>temperature. The value should be<br>{1} for Live or {2) for Keypad value.                                 |
| HI            | This is the Hi limit for meter<br>temperature. The value should be<br>in Fahrenheit for US unit and in<br>Celcius for Metric unit.   |
| НІНІ          | This is the HiHi limit for meter<br>temperature. The value should be<br>in Fahrenheit for US unit and in<br>Celcius for Metric unit. |

• If the meter run type is **Coriolis**, configure the **Density** parameters. See the following table for parameter descriptions.

| Parameter        | Description                                                                                                    |
|------------------|----------------------------------------------------------------------------------------------------|
| Measured density | Density value from the<br>Densitometer. The value should be<br>in lb/ft^3 for US unit and kg/m^3<br>for Metric unit.                                                                 |
| Status           | Status of Densitometer. The value<br>should be {0} for good status, or<br>any positive integer for bad status.                                                                       |
| Override Value   | Keypad value is used when<br>measured density status is bad.<br>Generally this will be base density.<br>The value should be in lb/ft^3 for<br>US unit and kg/m^3 for Metric<br>unit. |
| I/O Selection    | I/O selection for Density. The value<br>should be {1} for Live or {2} for<br>Keypad value.                                                                                           |

• See the following table for **Gauge pressure** parameter descriptions.

| Parameter      | Description                                                                                                    |
|----------------|----------------------------------------------------------------------------------------------------|
| Variable name  | Parameter to set the meter<br>pressure. The value should be in<br>Psig for US unit and in Kpag for<br>Metric unit.                        |
| Status         | Analog input channel status for<br>meter pressure. The value should<br>be {0} for good status, or any<br>positive integer for bad status. |
| LOLO           | This is the LoLo limit for meter<br>pressure. The value should be in<br>Psig for US unit and in Kpag for<br>Metric unit.                  |
| Override Value | Keypad value for meter pressure.<br>The value is used when the meter<br>pressure status is bad.                                           |
| LO             | This is the Lo limit for meter<br>pressure. The value should be in<br>Psig for US unit and in Kpag for<br>Metric unit.                    |
| I/O Selection  | I/O selection for meter pressure.<br>The value should be {1} for Live or<br>{2) for Keypad value.                                         |
| HI             | This is the Hi limit for meter<br>pressure.The value should be in<br>Psig for US unit and in Kpag for<br>Metric unit.                     |
| НІНІ           | This is the HiHi limit for meter<br>pressure. The value should be in<br>Psig for US unit and in Kpag for<br>Metric unit.                  |

#### • See the following table for **Pulse** parameter descriptions.

| Parameter     | Description                                       |
|---------------|---------------------------------------------------|
| Variable name | The parameter to set pulse/analog input for flow. |
| Input         | Parameter to set the flow type. The               |
| Parameter        | Description                                                                                                    |
|------------------|----------------------------------------------------------------------------------------------------|
|                  | value should be {0} for Pulse and {1} for Analog.                                                                                                    |
|                  | • Select <b>Pulse</b> if the flow meter provides pulse stream as an output.                                                                                             |
|                  | • Select Analog if the flow<br>meter provides flow rate as<br>an output, and the value<br>should be in lb^3/hr. for US<br>unit or m^3/hr. for Metric<br>unit.           |
|                  | <b>TIP:</b> For applications related<br>to control a flow rate, it is<br>recommended to select<br><b>Analog</b> and use flow meters<br>which supports analog<br>output. |
|                  | <b>NOTE:</b> When <b>Analog</b> is<br>selected, you cannot select<br><b>Batch</b> for <b>Operation Type</b> in<br>the <b>Contract Settings</b> tab.                     |
| Low pulse cutoff | Low pulse cut off limit determines no flow conditions.                                                                                                    |
| LOLO             | It is available when you select <b>Analog</b> for <b>Input</b> .                                                                                                    |
|                  | This is the LoLo limit for analog<br>input. The value should be in<br>lb^3/hr for US unit or m^3/hr for<br>Metric unit.                                                 |
| LO               | It is available when you select <b>Analog</b> for <b>Input</b> .                                                                                                    |
|                  | This is the Lo limit for analog input.<br>The value should be in lb^3/hr for<br>US unit or m^3/hr for Metric unit.                                                      |

| Parameter | Description                                                                                                    |
|-----------|----------------------------------------------------------------------------------------------------|
| HI        | It is available when you select<br><b>Analog</b> for <b>Input</b> .                                                     |
|           | This is the Hi limit for analog input.<br>The value should be in lb^3/hr for<br>US unit or m^3/hr for Metric unit.      |
| НІНІ      | It is available when you select<br><b>Analog</b> for <b>Input</b> .                                                     |
|           | This is the HiHi limit for analog<br>input. The value should be in<br>lb^3/hr for US unit or m^3/hr for<br>Metric unit. |

### Contract Settings properties for a Liquid meter run

The **Contract Settings** tab defines the additional settings required for Quantity Transaction Record (QTR) computation.

See the following table for Contract Settings parameter descriptions.

| Parameter             | Description                                                                                                    |
|-----------------------|----------------------------------------------------------------------------------------------------|
| Averaging<br>Method   | FlowWeighted: Parameter to choose the Averaging<br>method. By default in AP21.2, the averaging<br>method is flow weighted average.                                                                                                    |
| Averaging<br>Variable | Parameter to set the variable used for averaging.<br>The value should be {0} for Gross Volume or {1}<br>for Mass.                                                                                                    |
| Contract<br>Hour      | Parameter represents the time of daily QTR generation. Its value should be from 0 to 23.                                                                                                    |
| Base<br>Temperature   | Temperature at Base conditions. The value should<br>be in Fahrenheit for US units and in Celcius for<br>Metric units. The contract unit setting on the <b>Basic</b><br><b>Information</b> is used for QTR calculation. The<br>default value for US unit is 60 Deg F and ranges<br>from 15 to 20 Deg C for Metric units. |
| API<br>Rounding       | Option to enable or disable the API rounding. This option will round-off the input and output float values according to API standards.                                                                                                    |

| Parameter                                           | Description                                                                                                    |
|-----------------------------------------------------|----------------------------------------------------------------------------------------------------|
|                                                     | • Enable                                                                                                    |
|                                                     | • Disable                                                                                                    |
| Sediments &<br>water<br>measurement<br>is available | Parameter to set whether the Water and<br>Sediments is available in the Crude Oil or not. The<br>value should be {1} if it is available, otherwise it<br>should be {0}. |
|                                                     | • Yes                                                                                                    |
|                                                     | • No                                                                                                    |
| Sediments &<br>water                                | Parameter to set the percentage of Water and Sediments present in the Crude Oil.                                                                                        |
| Status                                              | Analog input channel status for Water and<br>Sediments. The value should be {0} for Good or<br>any positive integer for Bad status.                                     |
| Override<br>Value                                   | Keypad value in percentage for Water and<br>Sediments. The value that should be used when<br>the Water and Sediments status is not good.                                |
| I/O Selection                                       | I/O selection for Water and Sediments value. The value should be {1} for Live or {2} for Keypad value.                                                                  |

#### • See the following table for **Operation** parameter descriptions.

| Parameter             | Description                                                                                                    |  |  |
|-----------------------|----------------------------------------------------------------------------------------------------|--|--|
| Maintenance Mode Flag | Parameter to Start or Stop the<br>Maintenance Mode. The value<br>should be either {0} Maintenance<br>End or {1} for Maintenance Start. |  |  |
| Operation Type        | Parameter to set the type of<br>Operation. The value should be {1}<br>for <b>Continuous</b> or {2} for <b>Batch</b> .                  |  |  |
|                       | <b>NOTE:</b> If <b>Analog</b> is selected<br>for <b>Input</b> in the <b>Variable</b><br><b>Selection</b> tab, you cannot               |  |  |

| Parameter                            | Description                                                                                  |  |  |  |
|--------------------------------------|----------------------------------------------------------------------------------------------|--|--|--|
|                                      | select <b>Batch</b> here.                                                                    |  |  |  |
| Batch Identifier                     | It is available when you select <b>Batch</b> for <b>Operation Type</b> .                     |  |  |  |
|                                      | Identifier for a Batch operation.<br>This number will be incremented<br>for every batch run. |  |  |  |
| Retrospective K-factor<br>Correction | It is available when you select <b>Batch</b> for <b>Operation Type</b> .                     |  |  |  |
|                                      | Option to enable or disable the<br>retrospective K-factor handling in<br>Batch totolization. |  |  |  |

# Natural Gas Liquefied properties for a Liquid meter run

The **Natural Gas Liquefied** tab defines the inputs parameters required for Natural Gas Liquefied liquid type.

See the following table for the corresponding parameter descriptions.

| Parameter                         | Description                                                                                                    |
|-----------------------------------|----------------------------------------------------------------------------------------------------|
| CPL calculation<br>type           | CPL Calculation Type. The value should be {1} for None or {2} for API21.2 or {3} for API21.2M.                     |
| Convergence<br>criteria           | IP2 Convergence limit. Default value is 0.001.                                                                     |
| Maximum<br>iterations             | IP2 Max loop limit. Default value is 50.                                                                           |
| Iteration method                  | Main calculation method. The value should be either {1} for ASTM or {2} for IP2.                                   |
| Vapor pressure<br>input           | Parameter to set the Vapour Pressure Input.                                                                        |
| Vapor pressure calculation method | Vapour Pressure calculation options. The value should be {1} for None, {2} for User Observed or {3} for API 11.2.5 |

#### Station Totalizer properties for a Liquid meter run

When you create a Station Totalizer meter run, the **Station Totalizer** tab appears.

The LiquidStationTotalizer function block calculates the meter station totals for the multiple streams connected to the station. The station totals are calculated by adding relevant individual totals from each stream and totalizing them to create Station totals. Station totalizer by default totalize Gross standard Volume, Net Standard Volume, Mass and water and sediments volume. The station totalizer by default generate hourly and daily QTR similar to any other meter runs.

Station totalizer can be configured for totalizing 2 ~ 4 meter runs. The maximum meter runs that can be added to station totalizer is 4 and minimum is 2.

While configuring station totalizer, meter runs should have same liquid type, operation type (period/batch) and same contract hour. The function block will not do any error handling if the above conditions are not met.

| Parameter         | Description                                                                                      |  |  |
|-------------------|--------------------------------------------------------------------------------------------------|--|--|
| Meter ID          | The unique identifier of the meter.                                                              |  |  |
|                   | Third-party flow analysis applications use the meter ID to uniquely identify the meter.          |  |  |
| Liquid            | Liquid to be measured:                                                                           |  |  |
| туре              | • Crude oil                                                                                      |  |  |
|                   | Refined Products                                                                                 |  |  |
|                   | Special products                                                                                 |  |  |
|                   | Lubricating Oil                                                                                  |  |  |
|                   | Natural Gas Liquefied                                                                            |  |  |
| Contract<br>units | Contract unit system: US Unit or Metric Unit.                                                    |  |  |
| Operation<br>Type | Parameter to set the type of Operation. The value should be {1} for Continuous or {2} for Batch. |  |  |

See the following table for the corresponding parameter descriptions.

### Records properties for a Liquid meter run

**Records** tab defines **Daily/Hourly Record Parameters** of a meter. See the following table for parameter descriptions.

| Parameter                      | Description                                                                                                    |
|--------------------------------|----------------------------------------------------------------------------------------------------|
| Start Date                     | Start date of the Quantity Transaction Record (QTR).                                                                                                    |
| Start Time                     | Start time of the QTR.                                                                                                    |
| End Date                       | End date of the QTR.                                                                                                    |
| End Time                       | End time of the QTR.                                                                                                    |
| Pulse Start                    | Pulse value at the start of the QTR.                                                                                                    |
| Pulse End                      | Pulse value at the end of the QTR.                                                                                                    |
| Meter K-<br>Factor             | Meter K factor converts pulse from flow meter into volume. The value should be in pulses/m3 or pulses/ft3. When the flow type is analog, this is the correction factor to apply for volume calculation and the default value should be 1.0. |
| CTL                            | Flow weighted average temperature correction factor.                                                                                                    |
| CPL                            | Flow weighted average pressure correction factor.                                                                                                    |
| Observed<br>Density            | Flow weighted Average of Observed Density for the hour / day.                                                                                                    |
| Observed<br>Temperature        | Flow weighted Average of Observed Temperature for the hour / day.                                                                                                    |
| Observed<br>Pressure           | Flow weighted Average of Observed Pressure for the hour / day.                                                                                                    |
| Base<br>Density                | Flow weighted Average of Base Density for the hour / day.                                                                                                    |
| Temperature                    | Flow weighted Average of Temperature for the hour / day.                                                                                                    |
| Pressure                       | Flow weighted Average of Pressure for the hour / day.                                                                                                    |
| Gross<br>Volume                | Gross Standard volume total for this hour/day.                                                                                                    |
| SW Volume                      | Sediments and Water volume total for this hour/day.                                                                                                    |
| Mass                           | Mass total for this hour/day.                                                                                                    |
| Non<br>Resettable<br>Gross Std | Apply to <b>Turbine</b> , <b>Positive Displacement</b> , <b>Ultrasonic</b> and <b>Station Totalizer</b> meters.                                                                                                    |

| Parameter                               | Description                                                                                                    |
|-----------------------------------------|----------------------------------------------------------------------------------------------------|
| Vol                                     | Non-Resettable or Cumulative total for Gross Standard volume.                                                                                                    |
| Non                                     | Only apply to <b>Coriolis</b> meter.                                                                                                    |
| Resettable<br>Mass                      | Non-Resettable or Cumulative total for Mass.                                                                                                    |
| Status                                  | Status of the flow calculation for the current hour/day.                                                                                                    |
| Batch ID                                | Identifier for a Batch operation.                                                                                                    |
| Maint Gross<br>Std Vol or<br>Maint Mass | Non-resettable or cumulative total for Gross Standard volume/mass in<br>Maintenance mode. For a Coriolis meter, this parameter represents<br>mass, and for other meter types, it represents volume. |
| Analog                                  | Only apply to when flow type is selected as analog. This parameter provides average value of analog input for daily/hourly QTR.                                                                     |

For station totalizer, the same description in the above table are applicable.

# Changing meter run types

This section introduces how to change meter run types from Gas to Liquid or vice versa in a project.

You must reinitialize memory resources for the required meter run in the controller. Perform the following steps:

- 1. Obtain QTR data from ControlEdge 2020 controller via SCADA for the meter run that needs to be deleted.
- 2. Delete the meter run from the project.
- 3. Compile the project, and download it to the controller.
- 4. Add and configure the required meter run with required type (Gas/Liquid).
- 5. Compile the project, and download it to the controller.

**NOTE:** It is recommended not to change Input Unit and Contract Unit when the function block is running.

CHAPTER **10** 

# CONFIGURING ENHANCED LOW ENERGY PROCESS INTERFACE UNIT (ELEPIU)

This topic shows how to use ELEPIU Library in a project.

- 1. Configure serial port RS485-1.
  - a. Baud Rate: 9600
  - b. Parity: None
  - c. Data Bits: 8
  - d. Stop Bits: 1
  - e. Port Protocol: Modbus RTU Master.

| R\$232-1 | Controller and Programming > Configure Serial Ports > RS485-1 |       |   |                  |                       |
|----------|---------------------------------------------------------------|-------|---|------------------|-----------------------|
| RS232-2  | General                                                       |       |   | Protocol Binding |                       |
| RS485-1  | Port Name:                                                    | COM3  |   | Port Protocol:   | Modbus RTU Master 🗸 🗸 |
| RS485-2  | Port Type:                                                    | RS485 |   |                  |                       |
|          | Baud Rate:                                                    | 9600  | ~ |                  |                       |
|          | Parity:                                                       | None  | ~ |                  |                       |
|          | Data Bits:                                                    | 8     | ~ |                  |                       |
|          | Stop Bits:                                                    | 1     | ~ |                  |                       |

2. Insert User Library.

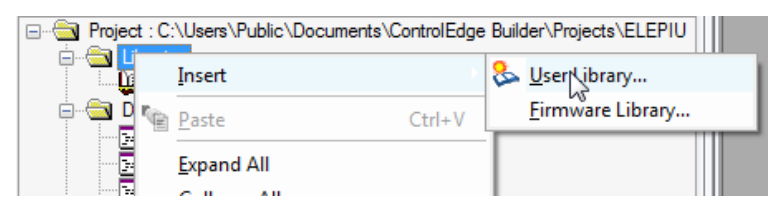

- 3. Select ELEPIULib.
- 4. Insert Firmware Library.

| Project : C:\Users\Public\Documents\ControlEdge Builder\Projects\ELEPIU |               |        |                  |    |
|-------------------------------------------------------------------------|---------------|--------|------------------|----|
|                                                                         | Incert        |        | 🚴 User Libran/   | -  |
|                                                                         | insen         |        | Eirmware Libran/ |    |
| Data 🖷                                                                  | <u>P</u> aste | Ctrl+V | _innware cibrary | R. |

- 5. Select MODBUS and select modbus.fwl.
- 6. Create Global Variable MUX\_Data with data type MUX\_EU\_Data.

| 17 | Common Variables |             |            |
|----|------------------|-------------|------------|
| 18 | MUX_Data         | MUX_EU_Data | VAR_GLOBAL |

7. From ELEPIULib, drag ELEPIU\_MUX to the sheet for the first MUX box. Repeat for all additional MUX boxes.

| ELEPIU_MUX_1 |          |          |    |  |  |
|--------------|----------|----------|----|--|--|
| - 1          | ELEPIU   | _MUX 1   | 1  |  |  |
| •            | Box_Type | CFG_Err  | •  |  |  |
| •            | Box_Addr | COM_Err  | H• |  |  |
| •            | Com_Port | Err_Msg  | ŀ  |  |  |
| •            | Retries  | Req      | ŀ  |  |  |
| •            | Timeout  | Err      | ┝  |  |  |
| •            | Units    | DATA     | ┝  |  |  |
| •            | Chn01    | т01      | ┝  |  |  |
| •            | Chn02    | т02      | ŀ  |  |  |
| •            | Chn03    | т03      | ŀ  |  |  |
| •            | Chn04    | т04      | ŀ  |  |  |
| •            | Chn05    | т05      | ŀ  |  |  |
| •            | Chn06    | т06      | ┝  |  |  |
| •            | Chn07    | т07      | ┝  |  |  |
| •            | Chn08    | т08      | ŀ• |  |  |
| •            | Chn09    | т09      | ŀ  |  |  |
| •            | Chn10    | T10      | ┝  |  |  |
| •            | Chn11    | T11      | ┝  |  |  |
| •            | Chn12    | T12      | ┝  |  |  |
| •            | Chn13    | T13      | ŀ  |  |  |
| •            | Chn14    | T14      | ŀ  |  |  |
| •            | Chn15    | T15      | ŀ  |  |  |
| •            | Chn16    | T16      | ŀ  |  |  |
| •            | BURNOUT  | Bulb_CJC | ŀ  |  |  |
|              |          | Dig_CIC  | ŀ  |  |  |
|              |          | Board    | ŀ  |  |  |

8. Configure the block(s) according to the site configuration.

| Parameter | Data<br>Type | Description               |
|-----------|--------------|---------------------------|
| Box_Type  | INT          | Specifies the type of box |
|           |              | 0 – Not Used              |
|           |              | 1 – Thermocouple          |
|           |              | 2 - RTD                   |
| Box_Addr  | INT          | Address of the MUX Box    |
|           |              | Valid Values - 1-16       |
| Com_Port  | INT          | RS485 Comm Port to Use    |
|           |              | Use 1                     |

| Parameter  | Data<br>Type | Description                                           |
|------------|--------------|-------------------------------------------------------|
| Retries    | INT          | Number of reties                                      |
| Timeout    | INT          | Time out value before a retry. Value is milliseconds. |
| Units      | INT          | Specifies the temperature units                       |
|            |              | 0 – DegC                                              |
|            |              | 1 – DegF                                              |
|            |              | 2 – DegK                                              |
|            |              | 3 – DegR                                              |
| Chn01Chn16 | INT          | Temperature Element Type                              |
|            |              | 1 – Туре В                                            |
|            |              | 2 – Туре Е                                            |
|            |              | 3 – Туре Ј                                            |
|            |              | 4 – Туре К                                            |
|            |              | 5 – Type N                                            |
|            |              | 6 – Type R                                            |
|            |              | 7 – Type S                                            |
|            |              | 8 – Туре Т                                            |
|            |              | 10 – PT390                                            |
|            |              | 11 – PT385                                            |
| BURNOUT    | REAL         | User defined Burnout Value Default<br>850.0           |
| CFG_Err    | BOOL         | MUX Function Block is not configured correctly        |
| COM_Err    | BOOL         | Communication error has occurred to target MUX Box    |
| Err_Msg    | STRING       | Plain text error message                              |
| Req        | UDINT        | Total number of requests mad to MUX                   |

| Parameter | Data<br>Type | Description                              |
|-----------|--------------|------------------------------------------|
|           |              | Box                                      |
| Err       | UDINT        | Total number of errors                   |
| DATA      | MUX_<br>DATA | Data Structure used for Modbus interface |
| T01T16    | REAL         | Channel Temperature                      |
| Bulb_CJC  | REAL         | Temperature at termination board         |
| Dig_CJC   | REAL         | On Board CJC                             |
| Board     | REAL         | MUX Board Type read from MUX Box         |
|           |              | 2 – Thermocouple                         |
|           |              | 4 – RTD                                  |

| This is the completed Function    | This is the completed        |
|-----------------------------------|------------------------------|
| Block for MUX box 1 show that     | Function Block for MUX box 2 |
| while the block is ready for use, | that is configured as an RTD |
| the Box_Type is set to Not Used.  | MUX Box.                     |
|                                   |                              |

|                | ELEPIU_MUX   | _2      |             |              | ELEPIU   |          |             |
|----------------|--------------|---------|-------------|--------------|----------|----------|-------------|
| MUX RTD-       | Box Type CFG | G Err   |             | MUX_TC-      | Box_Type | CFG_Err  | <b>-</b>    |
| 2              | Box_Addr COM | M_Err   |             | 4            | Box_Addr | COM_Err  | •           |
| MUX_R5485_P1   | Com_Port Err | _Msg _• |             | MUX_R5485_P1 | Com_Port | Err_Msg  | <b>-</b> •  |
| 1              | Retries      | Req -•  |             | 1            | Retries  | Req      | <b>-</b>    |
| 500            | Timeout      | Err     |             | 500          | Timeout  | Err      | •           |
| MUX_DEGC-      | Units D      | АТА     | MUX_Data[2] | MUX_DEGC-    | Units    | DATA     | MUX_Deta[4] |
| MUX_PT100_385- | Chn01 DAT    | A_CAL   |             | MUX_Type_K-  | Chn01    | DATA_CAL | <b>-</b> •  |
| MUX_PT100_385- | Chn02        | T01-0   |             | MUX_Type_K-  | Chn02    | T01      | <b>-</b>    |
| MUX_PT100_385  | Chn03        | то2 -•  |             | MUX_Type_K-  | Chn03    | т02      | •           |
| MUX_PT100_385  | Chn04        | тоз 🛶   |             | MUX_Type_K-  | Chn04    | T03      | •           |
| MUX_PT100_385  | Chn05        | T04 -•  |             | MUX_Type_K-  | Chn05    | T04      | <b>-</b> •  |
| MUX_PT100_385  | Chn06        | T05 -•  |             | MUX_Type_K-  | Chn06    | T05      | <b>-</b> •  |
| MUX_PT100_385  | Chn07        | T06-•   |             | MUX_Type_E-  | Chn07    | T06      | <b>-</b> •  |
| MUX_PT100_385- | Chn08        | T07-0   |             | MUX_Type_K-  | Chn08    | т07      | •           |
| MUX_PT100_385- | Chn09        | тов 🛶   |             | MUX_Type_K-  | Chn09    | T08      | •           |
| MUX_PT100_385  | Chn10        | T09 -•  |             | MUX_Type_K-  | Chn10    | т09      | <b>-</b>    |
| MUX_PT100_385  | Chn11        | T10-0   |             | MUX_Type_K-  | Chn11    | T10      | •           |
| MUX_PT100_385- | Chn12        | T11-0   |             | MUX_Type_K-  | Chn12    | T11      | <b>-</b>    |
| MUX_PT100_385  | Chn13        | T12-0   |             | MUX_Type_K-  | Chn13    | T12      | <b>-</b>    |
| MUX_PT100_385  | Chn14        | T13-•   |             | MUX_Type_K-  | Chn14    | T13      | <b>-</b>    |
| MUX_PT100_385  | Chn15        | T14-0   |             | MUX_Type_K-  | Chn15    | T14      | <b>-</b> •  |
| MUX_PT100_385- | Chn16        | T15-0   |             | MUX_Type_K-  | Chn16    | T15      | <b>-</b>    |
| BURNOUT-       | BURNOUT      | T16-0   |             | BURNOUT-     | BURNOUT  | T16      | <b>-</b>    |
|                | Bulb         |         |             |              |          | Bulb_C1C | <b>-</b>    |
|                | Dig          | _CIC    |             |              |          | Dig_CIC  | <b> </b> •  |
|                |              | Board   |             |              |          | Board    | <b> </b> •  |
|                | -            |         |             |              |          |          | 1           |
| 1              |              |         |             |              |          |          |             |

9. Create Modbus Slave Mapping.

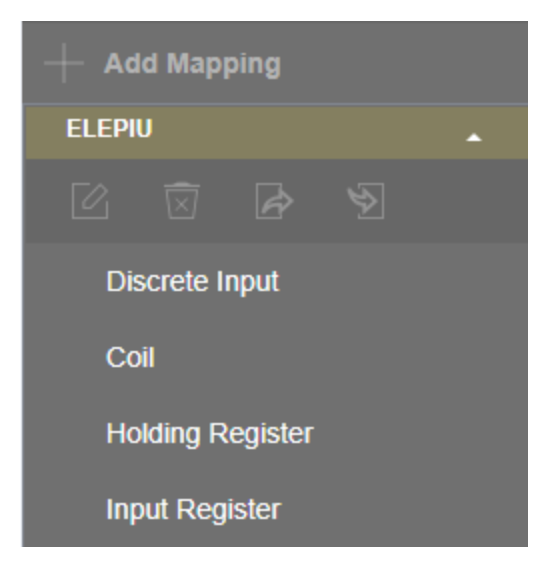

10. Configure the Modbus Mapping.

| + Add Mapping    | Programming and I/O > Configure SCADA Mapping > Mod |                |                        |  |
|------------------|-----------------------------------------------------|----------------|------------------------|--|
| Elepiu 🔺         | -                                                   | + Add 🗇 D      | elete                  |  |
|                  |                                                     | Modbus Address |                        |  |
|                  |                                                     | 3002           | @GV.MUX_Data[1].Chn[1] |  |
| Discrete Input   |                                                     | 3004           | @GV.MUX_Data[1].Chn[2] |  |
| Coil             |                                                     | 3006           | @GV.MUX_Data[1].Chn[3] |  |
| Holding Register |                                                     | 3008           | @GV.MUX_Data[1].Chn[4] |  |
| Input Register   |                                                     | 3010           | @GV.MUX_Data[1].Chn[5] |  |
| input register   |                                                     | 3012           | @GV.MUX_Data[1].Chn[6] |  |

11. Compile and download the project.

CHAPTER

# 11

# **CONFIGURING A CONTROLLER SIMULATOR**

Controller simulator is not available for all releases. Project version must correspond to the controller simulator version.

Controller simulator can be deployed on a Virtual Machine, and enables the user to configure a controller without connecting a physical controller.

Currently, controller simulator does not support I/O communication and EFM application.

**NOTE:** It is not allowed to download a project with EFM configured to a simulator.

**ATTENTION:** It is not recommended to use the simulator in a production environment, because simulator does not support secured communication.

The following table lists the supported and non-supported features of the controller simulator.

| Features                                               | Support |
|--------------------------------------------------------|---------|
| Connect a controller simulator                         | Yes     |
| Download a project to a controller simulator           | Yes     |
| Download a redundant project to a controller simulator | Yes     |
| Debug a program                                        | Yes     |
| Force I/O value through I/O variables                  | Yes     |
| Force I/O value through I/O channels                   | No      |
| Upload system event log                                | Yes     |
| Monitor link status                                    | Yes     |
| System diagnostics                                     | Yes     |
| Secure communication                                   | No      |
| Communication between SCADA and controller simulator   | Yes     |

| Features                                               | Support |
|--------------------------------------------------------|---------|
| Communication between controller simulators            | Yes     |
| Communication between virtual and physical controllers | Yes     |
| Modbus TCP master/slave                                | Yes     |
| Modbus UDP slave                                       | No      |
| Enron Modbus slave                                     | No      |
| DNP3 outstation                                        | No      |
| OPC UA Server                                          | Yes     |
| OPC UA Client                                          | No      |
| CDA responder                                          | No      |
| EtherNet/IP                                            | No      |
| HART/HART-IP                                           | No      |
| Wireless I/O                                           | No      |
| Data logging                                           | No      |
| EFM                                                    | No      |
| Secured communication                                  | No      |
| PROFINET                                               | No      |
| DNP3 Master                                            | No      |
| MQTT                                                   | No      |

#### Prerequisite

Make sure the IP addresses for the PCs installed simulator and ControlEdge Builder are on the same subnet.

One virtual machine only supports one controller simulator.

**NOTE:** Before installing a virtual machine, make sure INTEL VT-x is enabled in Basic Input / Output System (BIOS) for the PC.

#### Procedures

- 1. Install a virtual machine. Two virtual machines are verified:
  - VMware Workstation Player 12.5.8 or higher hypervisor
  - VMware vCenter Server 6.0.0 or higher hypervisor

For more information, see the vendor's documents.

2. Import or open an OVA file in the virtual machine, and play the virtual machine. Honeywell provides three OVA files stored in Simulator folder in the Media.

RXXX indicates the release number.

- ControlEdge 900 controller: ControlEdge\_PLC\_900CP1\_ RXXX.ova
- ControlEdge 2020 controller:
  - Non-redundant controller: ControlEdge\_RTU\_SCUCMX02\_ RXXX.ova
  - Redundant controller: ControlEdge\_RTU\_SCUCNN11\_ RXXX.ova

Take VMware Workstation Player 12.5.8 as an example here:

a. Click Player > File > Open, the Open Virtual Machine dialog appears.

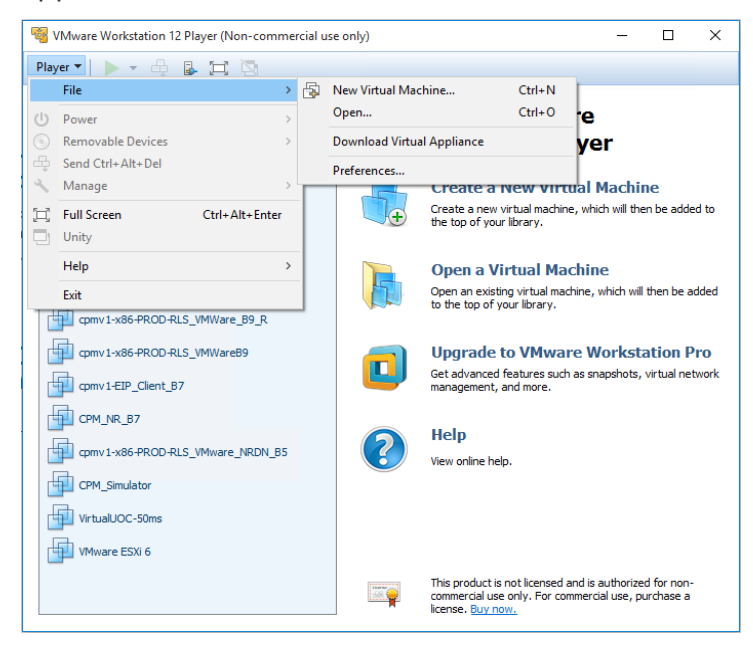

b. Browse to the location stored the target OVA file, select the OVA file and click **Open**.

| Copen Virtual Machine X                              |                                                                                                    |                                                              |                                           |                                     |                                  |     |
|------------------------------------------------------|----------------------------------------------------------------------------------------------------|--------------------------------------------------------------|-------------------------------------------|-------------------------------------|----------------------------------|-----|
| ← → × ↑ ■ > This PC > Desktop > v ⊘ Search Desktop > |                                                                                                    |                                                              |                                           |                                     |                                  |     |
| Organize 🔻 New folder                                |                                                                                                    |                                                              |                                           |                                     | )EE 💌 🛄                          | 0   |
| This PC                                              | Name<br>New folder<br>PLC1                                                                                 | Date modified<br>4/13/2018 2:41 PM<br>3/8/2018 1:33 PM       | Type<br>File folder<br>File folder        | Size                                |                                  | ^   |
| Documents                                            | Project RTUPLC_151.1-04.0 RTUPLC_151.1-09.0                                                                | 3/12/2018 3:38 PM<br>2/6/2018 3:35 PM<br>4/8/2018 11:34 AM   | File folder<br>File folder<br>File folder |                                     |                                  |     |
| Music                                                | RTUPLC_151.1-10.0<br>RTUPLC_151.1-11.0<br>SCREENSHOTS TINA                                                 | 4/16/2018 10:24 AM<br>4/24/2018 3:02 PM<br>4/25/2018 9:49 AM | File folder<br>File folder<br>File folder |                                     |                                  |     |
| W on CH71LT7J2<br>X on CH71LT7JZ                     | Simulator<br>Tina<br>VALV                                                                                  | 3/14/2018 2:45 PM<br>4/17/2018 9:58 AM<br>1/25/2018 4:51 PM  | File folder<br>File folder<br>File folder |                                     |                                  |     |
| Y on CH71LT7JZ     Z on CH71LT7JZ     Z on CH71LT7JZ | ControlEdge_PLC_900CP1_R151.ova                                                                            | 4/13/2018 11:37 AM<br>2/2/2018 2:51 PM                       | OVA File<br>OVA File                      | 29,932 KB<br>28,114 KB              |                                  |     |
| Local Disk (C:)                                      | cpmv1-x86-PROD-RLS_VMware.ova     cpmv1-x86-PROD-RLS_VMware_NRDN.ova     dg, rtuv2-x86-PROD-RLS_VMware.ova | 2/12/2018 3:03 PM<br>2/12/2018 3:55 PM<br>1/31/2018 6:57 PM  | OVA File<br>OVA File<br>OVA File          | 28,180 KB<br>28,185 KB<br>19,789 KB |                                  | ~   |
| File nar                                             | ControlEdge_PLC_900CP1_R151.ova                                                                            |                                                              |                                           | ✓ All suppo<br>Oper                 | rted files (*.vmx;*.vm<br>Cancel | ¢ ~ |

c. From the Import Virtual Machine dialog, name the virtual machine, and select a storage location for the virtual machine. Click Import.

| Import Virtual Machine                                                | ×  |
|-----------------------------------------------------------------------|----|
| Store the new Virtual Machine                                         |    |
| Provide a name and local storage path for the new<br>virtual machine. |    |
| Name for the new virtual machine:                                     |    |
| ControlEdge_PLC_900CP1_R151                                           |    |
| Storage path for the new virtual machine:                             |    |
| C:\Users\Siyu Zhao\Documents\Virtual Machines\ Browse                 |    |
| Help Import Cano                                                      | el |

d. Click Play virtual machine.

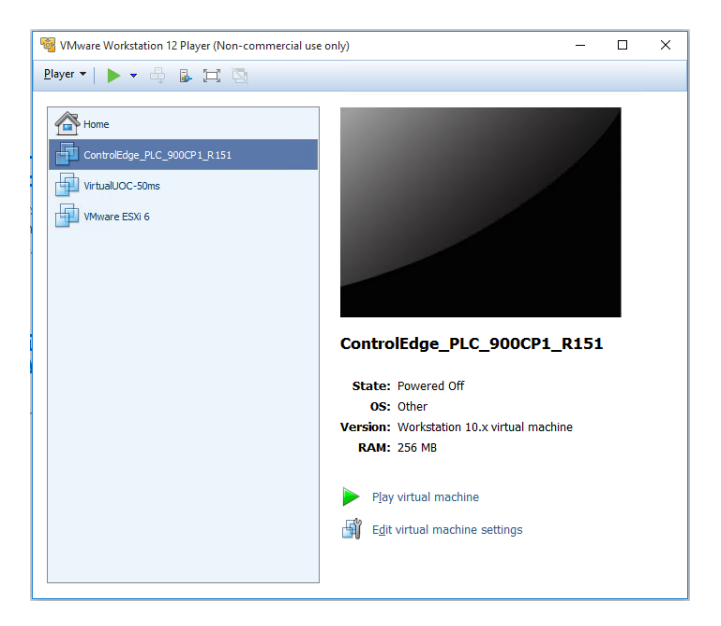

- e. For ControlEdge 900 controller, you should configure the controller type.
  - Enter 0 to configure the controller type as non-redundant.
  - Enter 1 to configure the controller type as redundant.

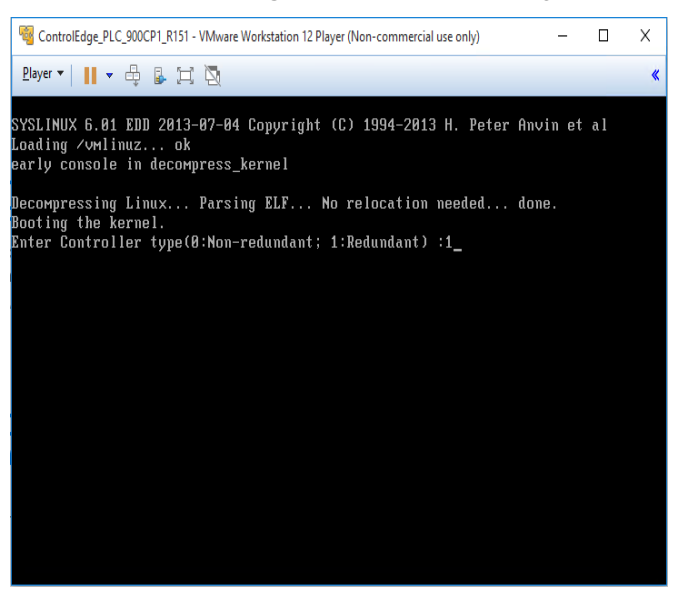

**NOTE:** The controller type cannot be changed once you configure it, and you should re-import the OVA file and configure it again.

An OVA file defines a controller simulator. To change the controller simulator version, import the corresponding OVA file. For more information, see the vendor's documents.

**3.** Connect to a controller simulator. See Connecting a controller for more information.

After you connect to a controller simulator, make sure the build settings is I486\_LE\_GCC3. Click **IEC Programming Workspace** and check the following parameter:

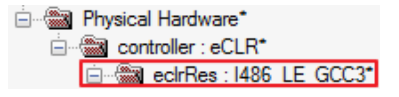

- 4. Configure a controller simulator. See the table above for the supported configuration. Project version must match with the controller simulator version.
- 5. Compile the project. See Compiling a project for more information.
- 6. Download the project to the controller simulator. See Downloading a project to the controller for more information.

CHAPTER

**PROGRAMMING WITH IEC 61131-3** 

This chapter introduces general information about programming with IEC 61131-3.

The following table shows and introduces the items in the **Project Tree Window**.

TIP: Items in the Project Tree Window cannot use the same name.

| lcon     | Description                                                                                                    |
|----------|----------------------------------------------------------------------------------------------------|
|          | Folder (closed/open) in the subtree "Libraries", "Data Types" or "Logical POUs". This folder icon is also visible in SFC POUs, containing detail worksheets (see below). |
|          | Libraries, includes firmware library (upper icon with key) and user library, both contained in the "Libraries" folder.                                                   |
|          | Data types worksheet in the "Data Types" folder.                                                                                                    |
| :<br>•   | Program POU in the "Logical POUs" folder containing one or several code worksheets, a variables grid worksheet and an optional description worksheet.                    |
|          | Function block POU in the "Logical POUs" folder containing one or several code worksheets, a variables grid worksheet and an optional description worksheet.             |
|          | Function POU in the "Logical POUs" folder containing one or several code worksheets, a variables grid worksheet and an optional description worksheet.                   |
| <b>L</b> | Description worksheet, contained in a POU or configuration folder. The worksheet contains optional description for documentation purposes.                               |
|          | Variables grid worksheet which is part of each POU containing the local variables declarations. Contained in each POU folder.                                            |
| i        | Code worksheet in the textual programming language ST. Contained in each ST POU folder.                                                                                  |
|          | Code worksheet in the textual programming language IL. Contained in each IL POU folder.                                                                                  |

| lcon                | Description                                                                                                    |
|---------------------|----------------------------------------------------------------------------------------------------|
|                     | Code worksheet in the graphical programming language LD created with the standard graphical editor. Contained in each LD POU folder.                                              |
|                     | Code worksheet in the graphical programming language FBD.<br>Contained in each FBD POU.                                                                                           |
|                     | Code worksheet in the graphical programming language SFC.<br>Contained in each SFC POU.                                                                                           |
| Transitions Actions | Action or transition worksheet contained in an SFC POU.                                                                                                    |
| ÷                   | Folder (closed/open) in the "Physical Hardware" tree, representing either the entire subtree, a configuration or a resource.                                                      |
| ÷                   | Task folder (closed/open) in the "Physical Hardware" tree representing<br>either the "Task" root folder or a particular task with program and<br>function block instances inside. |
|                     | DEFAULT task                                                                                                    |
| Ċ                   | CYCLIC task                                                                                                    |
| -                   | EVENT task                                                                                                    |
|                     | SYSTEM task                                                                                                    |
|                     | Program instance contained in a task folder.                                                                                                    |
| ·                   | Function block instance contained in a program instance folder of a task folder.                                                                                                  |
|                     | Global variables grid worksheet containing the declarations of resource-global variables of the particular resource.                                                              |
|                     | I/O configuration worksheet containing the declarations of input and output groups (addresses) for the particular resource.                                                       |

#### The following table introduces programming languages.

| Programming<br>language | Description                                                       |
|-------------------------|-------------------------------------------------------------------|
| IL                      | Instruction List:                                                 |
|                         | Code programmed in the textual language IL consists of a sequence |

| Programming<br>language | Description                                                                                                    |
|-------------------------|----------------------------------------------------------------------------------------------------|
|                         | of instructions. Each instruction starts at a new line. A line number is displayed in front of each line. Each line begins with an operator followed by one operand.                                                                                                    |
| ST                      | Structured Text:                                                                                                    |
|                         | Code programmed in the textual language ST consists of statements and expressions. Each code line must be terminated with a semicolon.                                                                                                    |
| SFC                     | Sequential Function Chart:                                                                                                    |
|                         | Code programmed in the graphical language SFC is composed of steps and transitions which are connected with directed links. One or several action blocks can be associated to a step.                                                                                                    |
| FBD                     | Function Block Diagram:                                                                                                    |
|                         | Code programmed in the graphical language FBD is composed of<br>functions and function blocks which are connected with each other or<br>with variables using lines. These lines can also be connected with each<br>other. In FBD networks it is not possible to connect outputs with<br>outputs. The set of connected objects is called FBD network. |
| LD                      | Ladder Diagram:                                                                                                    |
|                         | Code programmed in the graphical language LD is composed of<br>contacts and coils. According to IEC 61131-3 different types of<br>contacts and coils can be used. Contacts lead (according to their type)<br>the power from the left to the right. Coils store the incoming value.<br>Both, contacts and coils, are assigned to Boolean variables.   |

See the embedded help for details about programming. Select Help > Contents from the toolbar. In the pop-up help, expand Programming System Help and click Programming a project.

# Adding a library

The Libraries that are included in your project are either user-defined libraries or firmware libraries.

 User Library: contains programs, function blocks, functions and user-defined data types, and can be reused across projects. Honeywell provides user libraries and user can create their own. The file extensions for user library are \*.mwt and \*.mwe.  Firmware Library: contains function blocks and functions prepared by Honeywell for specific hardware. The file extension for firmware library is \*.fwl.

For more information about the function and function block, see the ControlEdge Builder Function and Function Block Configuration Reference Guide.

#### To add a library

- 1. Click IEC Programming Workspace from the toolbar, or from Home Page, click Program with IEC61131-3.
- 2. Right-click Libraries and click Insert. Select User Library or Firmware Library.
  - For User Library, select .mwt file and click Include.
  - For **Firmware Library**, click the corresponding folder and select the target .fwl file, and then click **Include**.

# Creating a data type

Honeywell provides some read-only user-defined data types, and user can also create and define data types. The maximum number of user defined data types is 1024. User-defined data types can be used within user function blocks and programs. They cannot be used in user functions.

#### To create a data type

- 1. Click IEC Programming Workspace from the toolbar, or from Home Page, click Program with IEC61131-3.
- 2. From the **Project Tree Window**, right-click **Data Types** and select **Insert** > **Datatypes** and name the target data type.

NOTE: Date type names must be in uppercase letters.

3. Double-click the newly added data type, you can edit it in the text editor.

For I/O\_DataTypes, each I/O Channel has one or two structures. All of the related information for this channel is grouped together in the structures as shown below. You can use this information as reference for I/O channel configuration and programming.

| Structure type               | Parameter            | Parameter type |
|------------------------------|----------------------|----------------|
| ANALOG_INPUT_TYPE            | STS                  | USINT          |
|                              | PV                   | REAL           |
|                              | EUHI                 | REAL           |
|                              | EULO                 | REAL           |
|                              | EUHIEX               | REAL           |
|                              | EULOEX               | REAL           |
| ANALOG_OUTPUT_TYPE           | OP                   | REAL           |
| ANALOG_OUTPUT_READBACK_      | STS                  | USINT          |
|                              | OP_READBACK          | REAL           |
|                              | EUHI                 | REAL           |
|                              | EULO                 | REAL           |
|                              | EUHIEX               | REAL           |
|                              | EULOEX               | REAL           |
| DIGITAL_INPUT_TYPE           | STS                  | USINT          |
|                              | PV                   | BOOL           |
| DIGITAL_OUTPUT_TYPE          | OP                   | BOOL           |
| DIGITAL_OUTPUT_READBACK_TYPE | STS                  | USINT          |
|                              | OP_READBACK          | BOOL           |
| PULSE_INPUT_TYPE             | STS                  | USINT          |
|                              | COUNTER <sup>1</sup> | UDINT          |
|                              | RATE <sup>2</sup>    | REAL           |
|                              | PREI <sup>3</sup>    | BOOL           |
| PULSE_INPUT_CONTROL_TYPE     | RST <sup>4</sup>     | BOOL           |
|                              | HOLD <sup>5</sup>    | BOOL           |

Table 12-1: I/O channel structures of the I/O\_DataTypes

| Structure type             | Parameter | Parameter type |
|----------------------------|-----------|----------------|
| FREQUENCY_INPUT_TYPE       | STS       | USINT          |
|                            | FREQUENCY | REAL           |
| PULSE_OUTPUT_TYPE          | PULSES    | UDINT          |
|                            | ENABLE    | BOOL           |
|                            | START     | BOOL           |
|                            | CONTINUE  | BOOL           |
| PULSE_OUTPUT_READBACK_TYPE | STS       | USINT          |
|                            | REMAIN    | UDINT          |

1. COUNTER: The accumulated Engineering Unit (EU) count.

2. RATE: Rate in EU/Time Period. Input pulses are counted over a specified Sample Time and scaled to EU/Second, EU/Minute or EU/Hour.

3. PREI: Preset indicator. OFF [0] when COUNTER = less than the local or remote preset value, ON when the count reaches the local or remote preset value. The hardware module determines the state of the PREI output. PREI is cleared by the RST input. A preset value of 0 effectively turns off the Preset allowing the counter to count continuously until held or reset.

4. RST: An OFF to ON transition resets the module's pulse counter and the OUT to zero. It also clears the FAIL, Overflow in STS and PREI.

5. HOLD: A Boolean value when set to 1 holds the EU count at its current value.

# Creating a variable

This section introduces how to create and declare variables to diagnose and monitor the system.

#### To create a variable

- 1. Click IEC Programming Workspace from the toolbar, or from Home Page, click Program with IEC61131-3.
- 2. You can create local variables or global variables from the

corresponding grid worksheet. is the grid worksheet for local variables, and is the grid worksheet for global variables. For the following steps, let us take the global variable as an example.

- 3. Double-click **Global\_Variables** under **Physical Hardware**, the global variable sheet appears.
- 4. Right-click under the corresponding group, and select Insert variable to add a new I/O variable.

For output channel variables, you must add corresponding read back variables with suffix "\_READBACK" in the **Input I/O Variables** group.

5. Double-click the Name and Description fields to modify, and select Type and Usage from the drop-down lists.

**NOTE:** Uppercase letters are required if you enter **Type** manually.

The maximum quantity of characters for a variable name is 30. IEC address of the I/O variable is generated automatically after you bind it with an I/O channel and click **Make**. If you add a new I/O variable by copying an existing bound one in a compiled project, you should delete the IEC address of the new variable manually and click **Make** to generate it automatically.

6. Configure **Retain** for variables as required. See Holding a variable value after a warm reboot for more information.

# **Creating a Programming Organization Unit**

Logical Program Organization Units (POUs) are the language elements of a program. They are small, independent software units containing the program code. The name of a POU must be unique within the project.

There are three different POU types:

- Program: contains a logical combination of function or function block calls. Programs have input and output parameters and they can have an internal memory.
- Function Block: POUs with multiple input/output parameters and internal memory.
- Function: POUs with multiple input parameters and exactly one output parameter.

To create a POU

- 1. Click IEC Programming Workspace from the toolbar, or from Home Page, click Program with IEC61131-3.
- 2. From the **Project Tree Window**, right-click **Logical POUs** and select **Insert > Program/Function Block/Function**, the **Insert** dialog appears.
- 3. Enter the Name for the new POU.
- 4. Select the desired programming Language. Depending on your system configuration, some programming language are possibly not available.
- 5. Enter a PLC type and/or a Process type if required.
- 6. Click **OK**, the new POU is inserted in the project tree. It contains one code worksheet in the chosen language, a variable worksheet and a description worksheet.
- 7. Expand the POU, and double-click the code worksheet, the workplace appears.
- 8. Drag the target function or function block from the Edit Wizard pane, and the function or function block is displayed.
- 9. Double-click the pin-outs of the function or function block, the **Variable Properties** dialog appears.
- 10. Accept the proposed name, or enter a new name or select an already existing name from the **Name** combo box.
- 11. Select the Data Type and Usage from the drop-down lists.
  - If you are creating a Program, there are two options for Usage: VAR and VAR\_GLOBAL.
  - If you are creating a Function Block, there are five options for Usage: VAR, VAR\_INPUT, VAR\_OUTPUT, VAR\_IN\_OUT and VAR\_ GLOBAL.
  - If you are creating a Function, there are two options for Usage: VAR and VAR\_INPUT.

See the following table for the description of variables.

| Variable   | Description              |
|------------|--------------------------|
| VAR        | Local variable           |
| VAR_GLOBAL | Global variable          |
| VAR_INPUT  | Local FB input variable  |
| VAR_OUTPUT | Local FB output variable |

| Variable   | Description                 |
|------------|-----------------------------|
| VAR_IN_OUT | Local input/output variable |

- 12. Assign the initial value and I/O address.
- 13. It is optional to select the target group from **Global Variable Groups**. Click **OK** and the new variables are added to the selected groups.

If you do not select a **Global Variable Group**, the variables are added to the **Common Variables** group by default.

### Associating a program to a task

Tasks determine the time scheduling of the programs associated with them. This means that programs have to be associated to tasks in order to be executed. The settings of the task determine the time scheduling.

#### To create a task and associate a program

- 1. Click IEC Programming Workspace from the toolbar, or from Home Page, click Program with IEC61131-3.
- 2. From the **Project Tree Window**, under **Physical Hardware**, right-click **Task** and select **Insert > Task**.
- 3. Enter the Name.

Task name and Instance name must start with a letter or an underscore. The rest of the characters can be letters, numbers or underscores. The maximum quantity of characters which a task name can have is 7 and that of a program instance is 24.

4. Select the **Task type**. See the following table for the descriptions of task types.

| Task type | Description                                                                                                    |
|-----------|----------------------------------------------------------------------------------------------------|
| DEFAULT   | Each resource can contain one default task. It is the task with the lowest priority (lower than cyclic tasks) and is not time scheduled. |
| CYCLIC    | Cyclic task executes their associated programs in fixed time intervals.                                                                  |
| EVENT     | Event task executes their associated programs each time a particular event occurs.                                                       |

| Task type | Description                                                                              |
|-----------|------------------------------------------------------------------------------------------|
| SYSTEM    | System task executes its associated programs each time a particular system event occurs. |

- 5. Click OK.
- 6. Configure the parameters as required in the Task settings dialog. See the following table for the parameter descriptions.

Depending on the associated task type, only some of the parameters are available.

| Parameter        | Description                                                                                                    |
|------------------|----------------------------------------------------------------------------------------------------|
| Event No.        | Specifies the event which activates the execution of the event task. Only available for event tasks.                                                                                                    |
| Interval         | Specifies the time interval in ms in which the cyclic task is executed. Only available for cyclic tasks.                                                                                                    |
|                  | The fastest task time interval of 2020 controller, 28<br>MIXED IO, 128MB DRAM (SC-UCMX01) is 50 ms.                                                                                                    |
|                  | The fastest task time interval of redundant 2020<br>controller (SC-UCNN11) and 2020 controller, 28<br>MIXED IO, 256MB DRAM (SC-UCMX02) is 20 ms.                                                                                                    |
|                  | The fastest task time interval of ControlEdge 900<br>Controller is 10 ms.                                                                                                    |
| SPG No.          | Specifies the system program (SPG) which is associated with the task System programs. Only available for system tasks.                                                                                                    |
| Priority         | Assigns a priority for calling a task. O represents the highest and 31 the lowest priority. The task with the highest priority is called first.                                                                                                    |
| Watchdog<br>Time | Watchdog Time is unchecked by default for a newly created project.                                                                                                    |
|                  | Specifies the time interval when the watchdog checks<br>if the cycle time has been exceeded or not. This time<br>interval should be shorter than or equal to the cycle<br>time of the cyclic tasks. The recommended Watchdog<br>Time is longer than 50ms. |

| Parameter      | Description                                                                                                    |  |
|----------------|----------------------------------------------------------------------------------------------------|--|
|                | <b>ATTENTION:</b> If the task execution time<br>exceeds the watchdog time, the controller will<br>stop. See Checking task execution time for<br>more information.                                                                                                    |  |
|                | <b>ATTENTION:</b> As for the project with multiple tasks, it is recommended to disable the Watchdog function for lower priority tasks.                                                                                                    |  |
| Stack          | Specifies the size of the task stack. The stack size<br>depends on the amount of the local variables used.<br>In case of a task switching the values of the local<br>variables are stored in the stack. The default setting is<br>medium. Only if you get several times a stack<br>overflow you should use a higher stack size.                                           |  |
| SAVE_<br>FPU   | Saves the floating point register when switching the tasks. This checkbox should be activated only, if you use the data type REAL in different tasks and if the hardware supports saving floating point registers while task switching.                                                                                                    |  |
| BYPASS         | Removes the task switching so that the associated programs are executed immediately if the event happens. Only available in case of an event task.                                                                                                    |  |
| NO_<br>SUSPEND | Specifies that the associated program is executed in<br>all operational states including the STOP state. This<br>checkbox should be used for tasks with associated<br>programs containing code bodies which should be<br>executed continuously. It might be also useful if you<br>are setting breakpoints to assure that parts of your<br>programs are although executed. |  |

- 7. Click OK. The new task is inserted.
- 8. Right-click the task you have inserted, and select Insert > Program instance.
- 9. Enter a name in the **Program instance** field.

The program instance must not be named "RTU" or "GlobalVariable".

- 10. Select the program you want to associate in the **Program type** drop-down list.
- 11. Click OK.

### Holding a variable value after a warm reboot

This section introduces how to hold a variable value after a warm reboot.

The values of retentive variables are kept even if power is switched off. In the case of a warm reboot the last value of the variable is going to be used. The "Retain" property of a variable can be used to hold a variable value after a warm reboot.

**NOTE:** You must complete retain configuration before starting the controller.

**NOTE:** If a variable is listed in the **Common Variables** group, or a variable is used for Modbus, EFM or PID, it is recommended to select **Retain**.

NOTE: It is recommended not to select Retain for I/O variables.

Perform either of the following methods to hold a variable value after a warm reboot:

From the variable sheets, select **Retain**.

|    | Name 🛆           | Address | Init | Retain   | CDA | EIP |
|----|------------------|---------|------|----------|-----|-----|
| 1  | System Variables |         |      |          |     |     |
| 17 | Common Variables |         |      |          |     |     |
| 18 | aCTRACT          |         | 1    | <b>v</b> |     |     |
| 19 | aEXIO_01_DI_07   |         |      |          |     |     |
| 20 | aEXIO_01_DI_08   |         |      |          |     |     |

| Properties           |                                 | 8        |
|----------------------|---------------------------------|----------|
| Name:<br>aCTRACT     |                                 | ОК       |
| Data Type:<br>BOOL   | •                               | Cancel   |
| Usage:<br>VAR_GLOBAL | ✓ RETAIN                        | Help     |
| Initial value:<br>1  |                                 | Advanced |
| I/O address:         |                                 |          |
| Description:         |                                 |          |
|                      |                                 |          |
| CDA EIP              | ☐ Hidden ✓ Initvalue as default |          |

• From the variable properties dialog, select **RETAIN**, and click **OK**.

# Checking task execution time

This section introduces how to check task execution time from Task Info.

Prerequisites:

- The controller is connected. See Connecting a controller for more information.
- Debug mode must be on. See Debugging the program for more information.

To check the task execution time

- 1. Click IEC Programming Workspace from the toolbar, or from Home Page, click Program with IEC61131-3.
- 2. From Project Tree Window, under Physical Hardware, double click Global\_Variables and expand the Task\_Info group.

| MP Masterl/                            |                    |                |            |
|----------------------------------------|--------------------|----------------|------------|
|                                        | 1763 🖶 🖃 Task_Info |                |            |
| D MB_Master                            | 1764 😤 PLC_TASK_9  | Task_Info_eCLR | VAR_GLOBAL |
| MB_Source_Data                         | 1765 PLC_TASK_8    | Task_Info_eCLR | VAR_GLOBAL |
|                                        | 1766 PLC_TASK_7    | Task_Info_eCLR | VAR_GLOBAL |
| E P REDUNDANCY                         | 1767 PLC_TASK_6    | Task_Info_eCLR | VAR_GLOBAL |
| Physical Hardware                      | 1768 PLC TASK 5    | Task Info eCLR | VAR GLOBAL |
| i controller : eCLR                    | 1769 PLC TASK 4    | Task Info eCLR | VAR GLOBAL |
| eclrRes : ARM_LE_GCC3                  | 1770 PLC_TASK_3    | Task_Info_eCLR | VAR_GLOBAL |
| E asks                                 | 1771 PLC_TASK_2    | Task_Info_eCLR | VAR_GLOBAL |
| ⊡ <u>C</u> T1_50ms : CYCLIC            | 1772 PLC_TASK_16   | Task_Info_eCLR | VAR_GLOBAL |
| ⊡ <u>C</u> T1_20ms : CYCLIC            | 1773 PLC_TASK_15   | Task_Info_eCLR | VAR_GLOBAL |
| T2_100m : CYCLIC                       | 1774 PLC_TASK_14   | Task_Info_eCLR | VAR_GLOBAL |
| T3_500m : CYCLIC                       | 1775 PLC_TASK_13   | Task_Info_eCLR | VAR_GLOBAL |
| T4_500m : CYCLIC                       | 1776 PLC_TASK_12   | Task_Info_eCLR | VAR_GLOBAL |
| T5_2sec : CYCLIC                       | 1777 PLC_TASK_11   | Task_Info_eCLR | VAR_GLOBAL |
| Global_Variables                       | 1778 PLC_TASK_10   | Task_Info_eCLR | VAR_GLOBAL |
| ······································ | 1779 PLC_TASK_1    | Task_Info_eCLR | VAR_GLOBAL |
|                                        | Y                  |                |            |

- 3. Right-click the target task and select Add to Watch Window, then click OK.
- 4. Right-click the target task again, and select **Open Watch Window**. **Watch Window** appears with the task information.

| Variable        | Value   | Default value | Туре           | Instance                                                       |
|-----------------|---------|---------------|----------------|----------------------------------------------------------------|
| - PLC_TASK_1    |         |               | Task_Info_eCLR | controller.eclrRes.Global_Variables.PLC_TASK_1                 |
| TaskStack       | 0       |               | INT            | controller.ec/rRes.Global_Variables.PLC_TASK_1.TaskStack       |
| TaskPrio        | 1       |               | INT            | controller.ec/rRes.Global_Variables.PLC_TASK_1.TaskPrio        |
| TaskPeriod_us   | 50000   |               | DINT           | controller.eclrRes.Global_Variables.PLC_TASK_1.TaskPeriod_us   |
| TaskWatchdog_us | 50000   |               | DINT           | controller.eclrRes.Global_Variables.PLC_TASK_1.TaskWatchdog_us |
| TaskPeriod      | 50      |               | INT            | controller.eclrRes.Global_Variables.PLC_TASK_1.TaskPeriod      |
| TaskWatchdog    | 50      |               | INT            | controller.eclrRes.Global_Variables.PLC_TASK_1.TaskWatchdog    |
| MinDuration_us  | 52      |               | DINT           | controller.eclrRes.Global_Variables.PLC_TASK_1.MinDuration_us  |
| MaxDuration_us  | 268784  |               | DINT           | controller.ec/rRes.Global_Variables.PLC_TASK_1.MaxDuration_us  |
| CurDuration_us  | 172     |               | DINT           | controller.eclrRes.Global_Variables.PLC_TASK_1.CurDuration_us  |
| Min Delay_us    | 0       |               | DINT           | controller.eclrRes.Global_Variables.PLC_TASK_1.MinDelay_us     |
| MaxDelay_us     | 52047   |               | DINT           | controller.eclrRes.Global_Variables.PLC_TASK_1.MaxDelay_us     |
| CurDelay_us     | 0       |               | DINT           | controller.eclrRes.Global_Variables.PLC_TASK_1.CurDelay_us     |
| MinDuration     | 0       |               | INT            | controller.eclrRes.Global_Variables.PLC_TASK_1.MinDuration     |
| MaxDuration     | 268     |               | INT            | controller.eclrRes.Global_Variables.PLC_TASK_1.MaxDuration     |
| CurDuration     | 0       |               | INT            | controller.eclrRes.Global_Variables.PLC_TASK_1.CurDuration     |
| ····· MinDelay  | 0       |               | INT            | controller.eclrRes.Global_Variables.PLC_TASK_1.MinDelay        |
| MaxDelay        | 52      |               | INT            | controller.eclrRes.Global_Variables.PLC_TASK_1.MaxDelay        |
| CurDelay        | 0       |               | INT            | controller.eclrRes.Global_Variables.PLC_TASK_1.CurDelay        |
| unused_1        | 0       |               | DINT           | controller.eclrRes.Global_Variables.PLC_TASK_1.unused_1        |
| unused_2        | 0       |               | DINT           | controller.eclrRes.Global_Variables.PLC_TASK_1.unused_2        |
| unused_3        | 0       |               | DINT           | controller.eclrRes.Global_Variables.PLC_TASK_1.unused_3        |
| ······ unused_4 | 0       |               | DINT           | controller.eclrRes.Global_Variables.PLC_TASK_1.unused_4        |
| unused_5        | 0       |               | DINT           | controller.eclrRes.Global_Variables.PLC_TASK_1.unused_5        |
| unused_6        | 0       |               | DINT           | controller.eclrRes.Global_Variables.PLC_TASK_1.unused_6        |
| unused_7        | 0       |               | DINT           | controller.eclrRes.Global_Variables.PLC_TASK_1.unused_7        |
| unused_8        | 0       |               | DINT           | controller.eclrRes.Global_Variables.PLC_TASK_1.unused_8        |
| s unused_9      | 0       |               | DINT           | controller.eclrRes.Global_Variables.PLC_TASK_1.unused_9        |
| TaskName        | T1_50ms |               | Task_Name_eCLR | controller.eclrRes.Global_Variables.PLC_TASK_1.TaskName        |
| B PLC_TASK_2    |         |               | Task_Info_eCLR | controller.eclrRes.Global_Variables.PLC_TASK_2                 |

🕺 🔍 Watch 1 🔨 Watch 2 À Watch 3 À Watch 4 À Watch 5 À Watch 6 À Watch 7 À Watch 8 À Watch 9 À Watch 10 /

5. Check MaxDuration\_us (microsecond) or MaxDuration (millisecond) which indicates the task execution time.

CHAPTER

# **COMPILING A PROJECT**

After configuring the project, you have to compile it.

#### To compile a project

Click Make or Rebuild Project as required to compile the project.

- Make: It is used to compile the changed worksheets.
- Rebuild Project: It is used to compile the whole project for the first time or if an announced user library has been changed. The command Rebuild Project should only be used if 'Make' generates compiling errors or you have unzipped your project without the frontend code.

While compiling, the message window displays the compilation process. Any detected errors and warnings (e.g. syntax errors, memory or file problems) and additional information are also displayed in the appropriate message window sheet. You can use the message window to access the suspected code body worksheet by double clicking on the error message.

After compiling without any error, you have to download the project to the controller. See Downloading a project to the controller for more information. Chapter 13 - Compiling a project
CHAPTER

### DOWNLOADING A PROJECT TO THE CONTROLLER

**ATTENTION:** Before downloading a project, you must compile it. See Compiling a project for more information.

**ATTENTION:** Before downloading a project to ControlEdge 2020 controller with IOM(s) connected, even though the IOM(s) are not configured, make sure Expansion I/O is bound to ETH3. Otherwise, it will damage your I/O communication. See Configuring ETH3 for ControlEdge 2020 controller for more information.

After compiling a project without any error, you can download the project to the controller.

#### Prerequisites:

- The project is opened in ControlEdge Builder. See Opening an existing project for more information.
- Log in as the Administrator or Engineer to connect the target controller. See Connecting a controller for more information.
- The primary CPM is connected if the controller is redundant.

#### To download a project

 From the Home Page, click Download. A eclrRes window appears. See the following table for the parameter description of the eclrRes window.

| Parameter | Description                                                                                                    |
|-----------|----------------------------------------------------------------------------------------------------|
| State     | • <b>On</b> : The controller is running and accessible via online communication, but no application is loaded.                       |
|           | • <b>Loading</b> : The state 'Loading' is only visible while installing a controller application (e.g. while loading a bootproject). |
|           | • Stop: The controller application is loaded and                                                                                     |

| Parameter | Desc | ription                                                                                                    |
|-----------|------|----------------------------------------------------------------------------------------------------|
|           |      | ready to execute (by pressing one of the start buttons).                                                                                                    |
|           | •    | <b>Starting</b> : All necessary initializations are performed including loading the drivers depending on the start up modes (cold/warm/hot).                                                                                                    |
|           | •    | Running: The controller application is executed.                                                                                                    |
|           | •    | state [DEBUG]: The appendix [DEBUG] after the<br>actual state can appear in conjunction with the<br>states RUN, STOP or HALT. [DEBUG] indicates,<br>that the debug mode is active, i.e. either<br>variables are forced or breakpoints are set (if a<br>breakpoint is reached, the state changes to<br>HALT [DEBUG]).                       |
|           | •    | HALT: The program execution is halted at a<br>breakpoint which has been set using the<br>'Debug' dialog. In this state all user tasks are<br>inactive and the I/O images are not updated.<br>The program execution can be resumed with<br>one of the control dialog buttons 'Go', 'Step' or<br>'Trace'.                                    |
|           | •    | HaltRequested: Intermediate state: During<br>program execution, a set breakpoint has been<br>reached. All necessary actions to halt the<br>execution of the controller application are<br>performed.                                                                                                    |
|           | •    | <b>Stopping</b> : All necessary actions to stop the execution of the controller application are performed including unloading the drivers.                                                                                                    |
|           | •    | <b>Resetting</b> : Unloads the controller application and clears the eCLR application.                                                                                                    |
|           | •    | TIMEOUT: This state which is also displayed in<br>the control dialog 'Resource_name' indicates<br>that the connection between the programming<br>system and the controller was not established<br>within the given time interval. The<br>corresponding time interval is set in the dialog<br>'Resource settings' (field 'Timeout'). During |

| Parameter                                          | Description                                                                                                    |  |
|----------------------------------------------------|----------------------------------------------------------------------------------------------------|--|
|                                                    | this interval, the system tries to connect the<br>controller. If the interval has elapsed without a<br>successful connection, the online part of the<br>programming tool enters the TIMEOUT state. |  |
| Stop                                               | Stop the program execution on the controller.                                                                                                    |  |
| Cold                                               | When a cold start is executed:                                                                                                    |  |
|                                                    | • all data are initialized.                                                                                                    |  |
|                                                    | all I/O drivers are executed.                                                                                                    |  |
|                                                    | <ul> <li>user task which is triggered by System event<br/>"Cold start" is called.</li> </ul>                                                                                                    |  |
|                                                    | <ul> <li>all user tasks are activated (ready to be scheduled and executed).</li> </ul>                                                                                                    |  |
| Warm                                               | When a warm start is executed:                                                                                                    |  |
|                                                    | <ul> <li>only non-retentive data are initialized.</li> </ul>                                                                                                    |  |
|                                                    | • all I/O drivers are executed.                                                                                                    |  |
|                                                    | <ul> <li>user task which is triggered by System event<br/>"Warm start" is called.</li> </ul>                                                                                                    |  |
|                                                    | <ul> <li>all user tasks are activated (ready to be<br/>scheduled and executed).</li> </ul>                                                                                                    |  |
| Reset                                              | Reset the controller.                                                                                                    |  |
| Download                                           | Download the current project to the controller.                                                                                                    |  |
| For more in<br>> <b>Contents</b> , a<br>correspond | formation, see the embedded online help. Select <b>Help</b><br>and search for <b>PLC state machine</b> to display the<br>ing content.                                                              |  |

There are three scenarios:

- If the controller does not contain any project, a dialog appears indicating that download changes are not possible. You must close the dialog and click **Download** from the **eclrRes** window.
- If the project name is different from the one in the running controller, a dialog appears indicating that download changes are not possible. You must close the dialog and click **Stop** in the

eclrRes window to stop the program execution. Then click Download from the eclrRes window to continue the download.

**ATTENTION:** If the project is renamed and will be downloaded to the controller, you must compile it before clicking **Download** from the **eclrRes** window even though you have compiled it before renaming.

 If the project name is same as the one in the running controller, the project will be downloaded directly without stopping the program execution. It is also possible while variables are forced. The following changes can be downloaded without stopping the program execution:

| Item | Changes                                                                                                    |
|------|----------------------------------------------------------------------------------------------------|
| 1    | Changing code of existing POU(s)                                                                                                |
| 2    | Inserting/deleting local and global variables                                                                                   |
| 3    | Changing local and global variables (incl. initial value)                                                                       |
| 4    | Declaring new function block (user/firmware) instance                                                                           |
| 5    | Adding/deleting data types                                                                                                    |
| 6    | Changing data type declarations                                                                                                 |
| 7    | Changing comments in code bodies                                                                                                |
| 8    | Using a new POU type in a resource                                                                                              |
| 9    | Adding/deleting program instances                                                                                               |
| 10   | Adding/deleting tasks                                                                                                    |
| 11   | Changing any task properties (task type, cycle times, priority, event number, SPG assignment, changing the watchdog time, etc.) |
| 12   | Changing configuration in ControlEdge Configuration<br>Workspace                                                                |

ATTENTION: If the system is not able to ensure real-time, because too many POUs have been changed and the volume of POU instance data to be copied is too large, a user interaction is required. The system displays a message that informs you the program execution will be stopped if you continue the download. Click **Yes** to continue the download. Click **No** to cancel the download.

2. A download confirmation dialog appears to make sure you want to download. Click **Yes**.

**ATTENTION:** If you want to upload this project in the future, you should select **Download the project to controller**, and a zip file of the archived project will be stored in the controller.

**ATTENTION:** If you change the I/O network topology from Ring/Star to DLR or from DLR to Ring/Star, a checkbox **Reboot controller** is provided here to reboot the controller automatically after downloading the project. If you do not select the checkbox here, you must reboot the controller manually. See Rebooting a controller for more information.

3. Click **OK** after the project is downloaded to the controller successfully.

Occasionally, an error message "Missing variables for Modbus Slave" may appear, but it does not have impact. The error message is invalid. Chapter 14 - Downloading a project to the controller

CHAPTER

### **DEBUGGING THE PROGRAM**

After the project has been downloaded to the controller, and you have performed a cold or warm start, you can switch the worksheet to online mode to verify and debug the program.

To debug the program, click *from the toolbar under the IEC* **Programming Workspace**.

For more information about debugging and online mode, see the embedded online help. Select Help > Contents, and search for Phase 5: Debugging the project in online mode to display the corresponding content.

#### Chapter 15 - Debugging the program

CHAPTER

16

### FORCING AND OVERWRITING VARIABLES

Our system and controller support force and overwrite variables to check the behavior of the program and to eliminate errors while commissioning.

**TIP:** Forcing and overwriting is only possible while the system is in debugging and online mode.

ATTENTION: Forcing is ONLY applicable for I/O variables.

#### The difference between forcing and overwriting

Overwriting means the new value of the variable is written ONCE and then the variable is processed normally. Thus, the new value of the variable remains until another new value is assigned to the variable.

Forcing means using the new value for the variable until the forced variable is reset to its normal value by the user.

The necessary steps for forcing and overwriting are nearly the same.

#### For redundant controller

From ControlEdge Builder R170, it is supported to overwrite some primitive type variables for a synchronized redundant controller, for example BOOL, INT, REAL, STRING and so on. However, it is not allowed to modify variables with STRUCT datatype. A warning will prompt when you modify these complex datatype.

So you have to break controller synchronization before forcing and overwriting variables, then force or overwrite required variables. After that , re-enable controller synchronization.

- 1. Break controller synchronization.
  - a. Click View Diagnostics under Diagnostics. The diagnostics page appears.
  - b. Expand the System tab and click the Redundancy tab.

- c. Click Disable Synchronization.
- d. Expand the Redundancy tab and select Local Status.
- e. Confirm Redundancy.RdnSyncState is not synchronized....
- 2. Force or overwrite required variables. See <u>To force or overwrite</u> <u>variables</u> for more information.
- 3. Re-enable controller synchronization.
  - a. Click View Diagnostics under Diagnostics. The diagnostics page appears.
  - b. Expand the System tab and click the Redundancy tab.
  - c. Click Enable Synchronization.
  - d. Expand the Redundancy tab and select Local Status.
  - e. Confirm Redundancy.RdnSyncState is synchronized.

#### To force or overwrite variables

- 1. Click the icon *k* from the toolbar under the **IEC Programming Workspace**, and double-click the variable you want to force. The **Debug: eclrRes** dialog appears.
- 2. Enter the desired value for a non-Boolean value or choose TRUE or FALSE for a Boolean variable.

For the real data type, its value should have at least one digit after the decimal place. For example, if you want to set the force value as 50, you should enter 50.0.

3. Click Force to force the variable or Overwrite to overwrite the variable.

Forced variables are indicated by a colored background in the variables worksheet in online mode.

#### To reset forced variables

You can either reset one specific forced variable or all forced variables.

1. Double-click the variable you want to reset, the **Debug: eclrRes** dialog appears.

2. Click **Reset force** to reset the marked variable or **Reset force list** to reset all forced variables at the same time.

Chapter 16 - Forcing and overwriting variables

UPLOADING A PROJECT

It is only applicable for ControlEdge 900 controller, the new nonredundant ControlEdge 2020 controller (SC-UCMX02) and Redundant ControlEdge 2020 controller.

If a project is archived in a controller, you can upload and open this project in ControlEdge Builder. Alternatively, you can upload and save it to the PC.

**ATTENTION:** Only Administrator or Engineer levels can upload a project.

#### Prerequisite

The project must be archived as a zip file in the controller. See Downloading a project to the controller for more information.

#### To upload a project

- From the Home Page, select More > Upload project from controller. The Upload Confirmation dialog appears.
- 2. There are two options:
  - Click Open. If a project is already open when you upload this project, the open project will be saved and closed.
     The uploaded project is saved to the following location by default: C:\Users\Public\Documents\ControlEdge Builder\ArchivedProjects

Click **OK** to open the project in ControlEdge Builder.

• Click **Save As**, and select a location to save this project. Click **OK**. The uploaded project is stored in a folder named "Project name\_ Date\_Time". Chapter 17 - Uploading a project

CHAPTER

# **18** ADMINISTRATION OF THE SYSTEM

### Configuring date/time

#### Setting time source

The section introduces how to synchronize the controller time to the SNTP server.

For ControlEdge 900 controller, the synchronization is required in order to ensure robust operation of the embedded OPC UA server.

- 1. From the Home Page, under Miscellaneous, click Configure Date/Time Options.
- 2. Select **Enable** and enter the IP addresses of SNTP servers in the **Primary Server** and **Secondary Server** fields.

CAUTION: If you check Enable here, under Configure Protocols > DNP3 Outstation, you should not select Enable DNP3 Time Synchronization in Application Layer tab to set DNP3 Master as a time soure at the same time.

**CAUTION:** If using IPsec encrypted communication, users must check **Enable** to set SNTP server as the time source.

3. Adjust the **Poll Interval** to synchronize current controller time to the SNTP server.

The SNTP message poll interval is Poll Interval power of 2 (2<sup>(Poll Interval)</sup>) in unit of second.

The maximum poll interval is 17 (approx. 36 hours) and the minimum is 6 (64 seconds).

It is recommended to set Poll Interval as 16 (approx. 18 hours). To avoid the communication storm, the controller will pick a random poll interval time in the range [2(Poll Interval), 2(Poll Interval+1)], not exactly what is configured.

If the NTP server is not available, you can use the function block (Set\_RTC) to configure the controller time. For more information, see "Set\_RTC" in the *ControlEdge Builder Function and Function Block Configuration Reference Guide*.

**TIP:** The recommended poll interval for EFM application is 14.

#### Setting time zone

- 1. Click Configure Date/Time Options under Miscellaneous.
- 2. Select Set Time Zone tab, and select the target time zone from the Time Zone drop-down list.
- 3. Select Automatically Switch to Daylight Saving Time if it is applicable.

### User privileges

ControlEdge Builder supports three user types namely Operator, Engineer and Administrator. Privileges for the various user types are listed as following:

Table 18-1: Privileges for the various user types

| Action Description                 | Operator | Engineer | Administrator |
|------------------------------------|----------|----------|---------------|
| Change own password                | Yes      | Yes      | Yes           |
| Change other's password            | N/A      | N/A      | Yes           |
| View system diagnostics            | Yes      | Yes      | Yes           |
| View I/O diagnostics               | Yes      | Yes      | Yes           |
| Reset statistics                   | N/A      | Yes      | Yes           |
| Disable synchronization            | N/A      | Yes      | Yes           |
| Enable synchronization             | N/A      | Yes      | Yes           |
| Switchover                         | N/A      | Yes      | Yes           |
| Become primary                     | N/A      | Yes      | Yes           |
| Upload datalog (upload only)       | Yes      | Yes      | Yes           |
| Upload datalog (upload and delete) | N/A      | Yes      | Yes           |
| View and control datalog status    | Yes      | Yes      | Yes           |
| Upload bulk datalog                | Yes      | Yes      | Yes           |
| Upload system event log            | N/A      | Yes      | Yes           |

| Action Description                                 | Operator | Engineer | Administrator |
|----------------------------------------------------|----------|----------|---------------|
| Download configuration and program                 | N/A      | Yes      | Yes           |
| Upload a project                                   | N/A      | Yes      | Yes           |
| Upgrade firmware                                   | N/A      | N/A      | Yes           |
| Reboot the controller                              | N/A      | Yes      | Yes           |
| Reset the connected controller to factory defaults | N/A      | Yes      | Yes           |

The default password of each user type is listed as follows:

Table 18-2: Default password of each user type

| User Name     | Password  |
|---------------|-----------|
| Operator      | Oper@123  |
| Engineer      | Engr@123  |
| Administrator | Admin@123 |

#### Changing the password

You must connect to the controller to change the password. Each user (Administrator, Engineer and Operator) must change the default password after logging in for the first time.

#### To change a user's password

- 1. To change a user's password, select Change Password under Miscellaneous. The Change Password dialog appears.
- 2. Select the target User Name, type in the relevant information in the Original password, New password and Confirm password fields and click OK.

The password must have at least one capital letter, one lowercase letter, one number and one non-alpha numeric character (E.g.  $!@#\$\%^{*}()$ ) and the length must be minimum eight characters.

### **Preparing SD card**

If you want to use SD card to save datalog or DNP3 event, you must allocate files for data logging or DNP3 event in SD card.

If a redundant controller is used, you should insert SD cards with the same type in both primary and secondary CPM. Otherwise, the datalog or DNP3 event can only be saved in the CPM inserted an SD card.

- 1. Insert an SD card (32GB Class 6 / Class 10 industry standard) into the computer in which ControlEdge Builder is installed.
- 2. In the Home Page, click Prepare SD Card under Miscellaneous.
- 3. In the pop-up window, the available memory of inserted SD card is displayed in the **Selected SD card volume** field.
- 4. Select the suitable SD Card Size to set the memory in which the datalogs or DNP3 events can be saved. Selected SD card size cannot exceed the available memory of inserted SD card.
- 5. Click Start.

CHAPTER

### **CONTROLLER OPERATION**

This section applies to both ControlEdge 900 and 2020 controllers, including non-redundant and redundant controllers. For operations unique to redundant controllers, see Redundant controller operation for more information.

For related hardware diagnostic indications and actions, see "Diagnostics and Troubleshooting" in *ControlEdge 900 Platform Hardware Planning and Installation Guide* or *ControlEdge 2020 Platform Hardware Planning and Installation Guide*.

### **Overview**

The operation of the system varies according to the following factors:

Power transitions: Power off / Power on

Power off transitions are usually planned and controlled, but in some cases such as power outages, are unintended. To ensure proper operation in either case, the controller includes software that controls operation at power restoration. The controller handles a Power on transition as one of two types: **Cold Start** or **Warm Start**.

 Operating modes: Running, Stopped, Run Locked and Stop Locked Run Locked and Stop Locked only apply for ControlEdge 900 Controller.

Operating Modes are selected:

- (Only apply to ControlEdge 900 Controller)by positioning the physical Mode switch on the CPM,
- by selecting parameters on ControlEdge Builder.

In some cases, mode transitions also restart (Cold Start or Warm Start) controller operation.

 Results of faults: in case of system hardware or software fault, the controller automatically alters operation as appropriate for the diagnosed conditions.

#### Warm Start

When a warm start is executed:

- Only non-retentive data are initialized.
- All I/O drivers are executed.
- User task which is triggered by System event "Warm start" is called.
- All user tasks are activated (ready to be scheduled and executed).

#### **Cold Start**

When a cold start is executed:

- All data are initialized.
- All I/O drivers are executed.
- User task which is triggered by System event "Cold start" is called.
- All user tasks are activated (ready to be scheduled and executed).

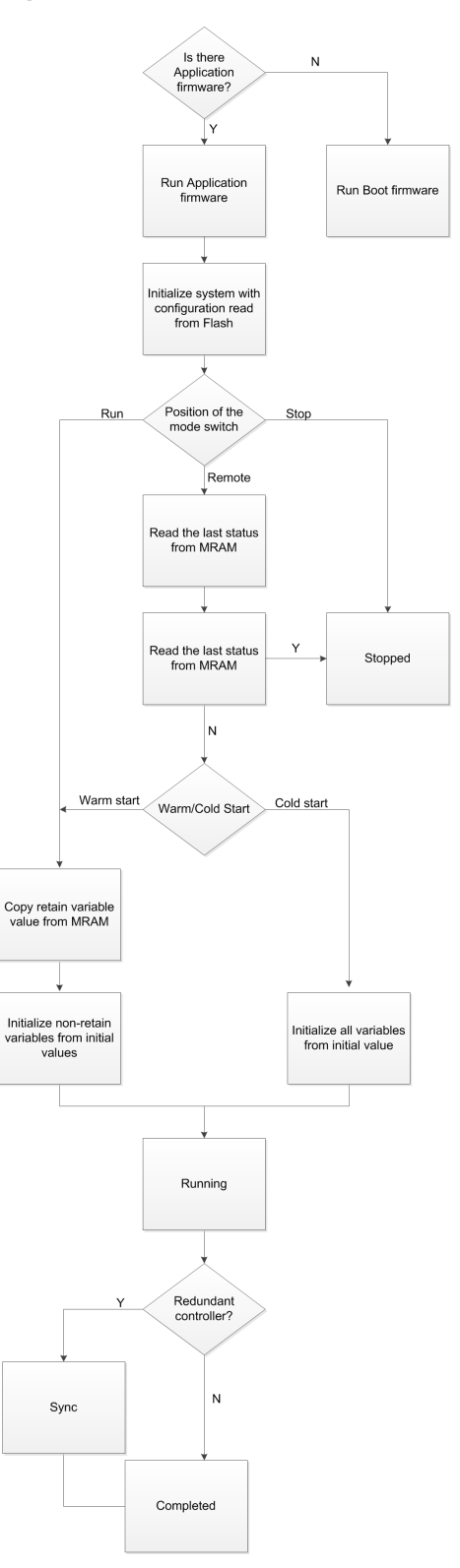

Figure 19-1: Flowchart for the ControlEdge 900 Controller operation

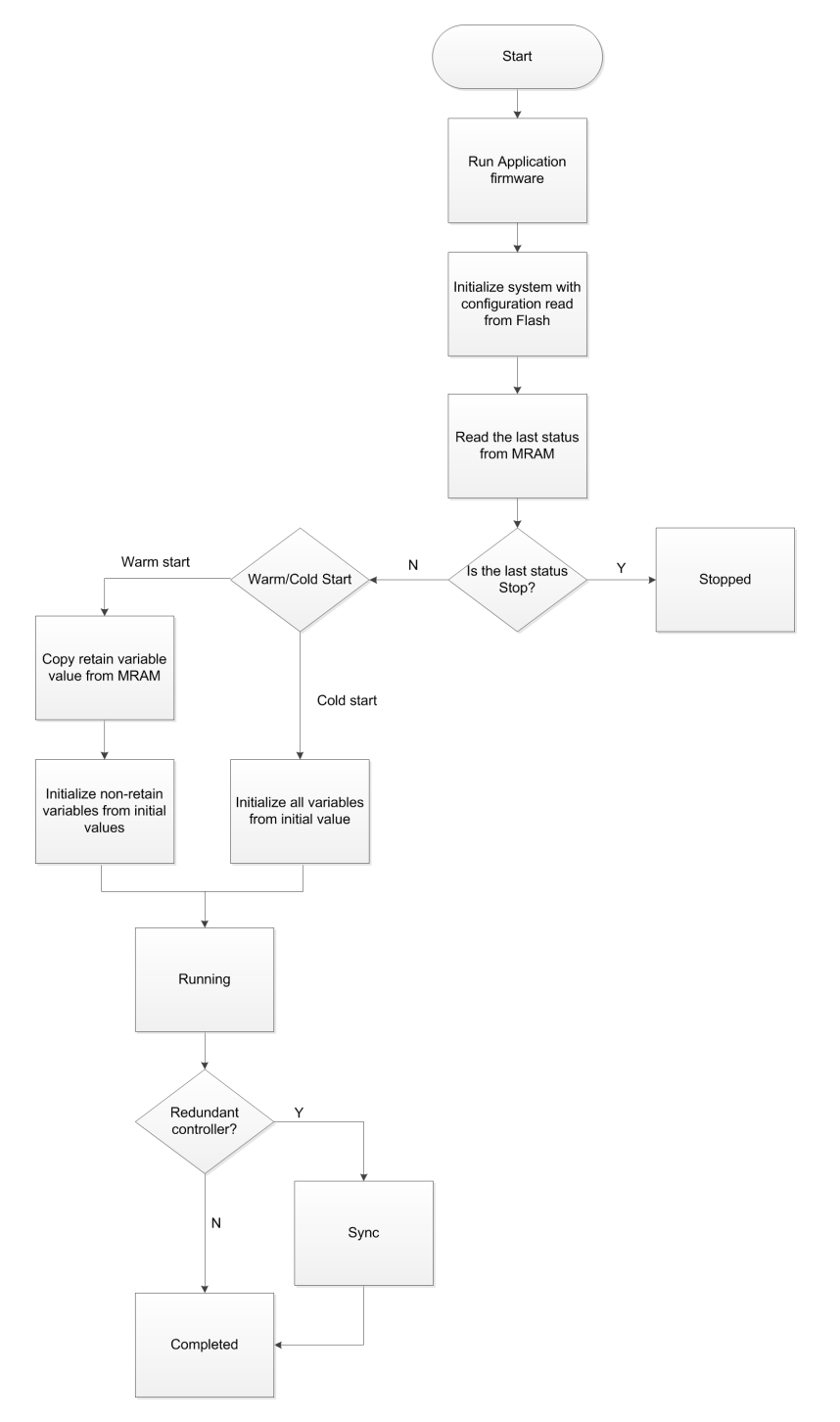

Figure 19-2: Flowchart for the ControlEdge 2020 Controller operation

### **Redundant controller operation**

This section describes operations specific to redundant CPMs. In a redundant system, the primary CPM performs all primary tasks including interfacing with I/O racks, communicating with a local HMI, exchanging data with other controllers, interfacing with Modbus devices, and communicating with a Host PC application.

The primary CPM will initiate a switchover due to the CPM failure, that is, transfer all primary tasks to the secondary CPM, establishing this CPM as primary. A switchover can also be manually commanded by using the global variable CNTLR\_RDNSWITCHCMD under Redundancy Local group.

For the operation flowchart, see the two figures above, Flowchart for the ControlEdge 900 Controller operation or Flowchart for the ControlEdge 2020 Controller operation.

Three operation buttons are provided under **Diagnostics**, Disable/Enable Synchronization, Switchover and Become Primary. See Viewing system diagnostics for more information.

#### Start up

- Assignment of primary and secondary status is determined at start up.
  - First available CPM assumes the primary.
  - In case of a tie, CPM mounted in the left position of the rack will be the primary.
  - No user configuration or manual operations required to establish the primary / secondary status.
- Primary CPM assumes control of I/O and all external communication interfaces.
- Secondary CPM receives the configuration from the primary CPM.

#### Sync operations

- Primary CPM issues polls to IOMs for inputs.
- The primary CPM reads I/O responses from IOMs, and syncs to the secondary CPM.
- Primary and secondary both execute function blocks in the control strategy

- Only the primary CPM writes physical outputs to the IOMs.
- Primary CPM responds to communication messages from host devices on the control network.
- Primary and secondary exchange system status data to determine conditions for switchover.

#### Primary/Secondary CPM synchronization

- Primary CPM automatically synchronizes the Secondary with the configuration database.
  - After download of a configuration from ControlEdge Builder to the Primary
  - After the operation to bring a secondary CPM from the Unavailable state to the On-Line state
- Primary CPM automatically synchronizes the Secondary with runtime data during each execution cycle.
- Both the primary and secondary CPMs execute the application program in the control strategy, but only the primary CPM writes the physical outputs to the IOMs.
- The primary and secondary CPMs exchange system status to determine conditions for switchover.

#### Switchover

#### Automatic Switchover

Triggered on any of the following conditions of the primary CPM:

- Loss of communications with IOM(s)
- Processor exception conditions
- Loss of communications to the control network

**ATTENTION:** During the switchover, analog and digital output status is maintained at the IOMs.

**ATTENTION:** Redundant ControlEdge 900 controller switchover will lead to PROFINET devices offline for 3s. Some PROFINET devices support failsafe setting. To avoid output signals becoming "0" or a specific value during ControlEdge 900 controller switchover, it is suggested to set it as "Hold Last Value".

#### Manual Switchover

Via Software Command from ControlEdge Builder, or from controller CPM detail display when integration with Experion, or from the third-party SCADA/ HMI.

#### **Redundancy Diagnostic Monitoring**

From ControlEdge Buider:

- Redundant System Status current status of Primary/Secondary CPM's
- On-Line Monitoring, CPM Diagnostics
- Redundant Link Status status of communications between primary and secondary CPMs
- The primary CPM status
- The secondary CPM status

**TIP:** Redundancy diagnostics can also be monitored from the CPM tab of the controller detail display when integration with Experion, or from the third-party SCADA/HMI. For more information about monitoring diagnostics from Experion, see "Monitoring channel and controller communications" in the *Experion Server and Client Configuration Guide*.

### Setting operating modes

The operating modes for the CPM are:

 (Only apply to ControlEdge 900 Controller) Stop Locked: All tasks are inactive and ready to be executed, therefore the I/O channels hold last value and no output signals are transmitted to the I/Os.

- (Only apply to ControlEdge 900 Controller) Run Locked: CPM performs all control and communication tasks and on-line configuration editing and configuration changes are inhibited.
- Running: CPM performs all control and communication tasks and on-line configuration editing are permitted.
- Stopped: All tasks are inactive and ready to be executed, therefore the I/O channels hold last value and no output signals are transmitted to the I/Os.

See the following table as a reference when determining your CPM operating mode:

Table 19-1: Operating modes for ControlEdge 900 Controller

| Mode Switch<br>position on<br>CPM | STOP             | RUN        | REMOTE           |                  |
|-----------------------------------|------------------|------------|------------------|------------------|
| Operating<br>mode                 | Stop Locked      | Run Locked | Running          | Stopped          |
| Switchover<br>command             | Yes              | Yes        | Yes              | Yes              |
| Enabling sync                     | Yes              | Yes        | Yes              | Yes              |
| Disabling sync                    | Yes              | Yes        | Yes              | Yes              |
| Becoming<br>primary               | Yes              | Yes        | Yes              | Yes              |
| Resetting<br>statistics           | Yes              | Yes        | Yes              | Yes              |
| Configuration<br>download         | Yes              | No         | Yes <sup>1</sup> | Yes              |
| Firmware<br>download              | Yes              | No         | Yes <sup>2</sup> | Yes              |
| Forcing<br>outputs                | Yes <sup>3</sup> | Yes        | Yes              | Yes <sup>3</sup> |
| Warm/Cold<br>reboot               | Yes              | No         | No               | Yes              |
| Factory reset                     | Yes              | No         | No               | Yes              |
| Warm/Cold                         | No               | N/A        | N/A              | Yes              |

| Mod<br>posit<br>CPM | e Switch<br>tion on<br>I                                                                                                    | STOP | RUN | REMOTE |     |
|---------------------|----------------------------------------------------------------------------------------------------|------|-----|--------|-----|
| start               | command                                                                                                    |      |     |        |     |
| Stop                | Command                                                                                                    | N/A  | No  | Yes    | N/A |
| Note                |                                                                                                    |      |     |        |     |
| 1.                  | . Two types of configuration download: download changes and download all.<br>Download all is only available when the system is in Stopped or Stop Locked<br>operating mode.                                                                                                    |      |     |        |     |
| 2.                  | Only on-process firmware upgrade is allowed in the Running operating mode.                                                                                                    |      |     |        |     |
| 3.                  | When forcing outputs are in the Stopped state, the forced values are pending<br>until it transits to the Running mode. When forcing outputs are in the Stopped<br>or Stop Locked operating mode, the forced values are pending until it transits<br>to the Running or Run Locked operating mode. |      |     |        |     |
| To cl<br>conf       | To change the operating modes, turn the mode switch on CPM or configure from the configuration tool when the mode switch is in REMOTE position.                                                                                                    |      |     |        |     |

| Table | 19-2: | Operating | modes | for | ControlEdge | 2020 | Controller |
|-------|-------|-----------|-------|-----|-------------|------|------------|
| rubic | ±0 Z. | operating | moucs | 101 | ControtLage | 2020 | controller |

| Operating mode          | Running          | Stopped          |
|-------------------------|------------------|------------------|
| Switchover command      | Yes              | Yes              |
| Enabling sync           | Yes              | Yes              |
| Disabling sync          | Yes              | Yes              |
| Becoming primary        | Yes              | Yes              |
| Resetting statistics    | Yes              | Yes              |
| Configuration download  | Yes <sup>1</sup> | Yes              |
| Firmware download       | Yes <sup>2</sup> | Yes              |
| Forcing outputs         | Yes              | Yes <sup>3</sup> |
| Warm/Cold reboot        | No               | Yes              |
| Factory reset           | No               | Yes              |
| Warm/Cold start command | N/A              | Yes              |

| Operating mode | Running | Stopped |
|----------------|---------|---------|
| Stop Command   | Yes     | N/A     |
| Mater          |         |         |

Note:

- 1. Two types of configuration download: download changes and download all. Download all is only available when the system is in Stopped or Stop Locked operating mode.
- 2. Only on-process firmware upgrade is allowed in the Running operating mode.
- 3. When forcing outputs are in the Stopped state, the forced values are pending until it transits to the Running mode. When forcing outputs are in the Stopped or Stop Locked operating mode, the forced values are pending until it transits to the Running or Run Locked operating mode.

#### To change the operating mode

- 1. From the Home Page, click the **Project Control Dialog** icon on the toolbar.
- Click Warm or Cold to change the operating mode to Running. Click Stop to change the operating mode to Stopped. About Warm, Cold and Stop. See Downloading a project to the controller for more information.

CHAPTER

20 MAINTENANCE

### Checking firmware versions

To check the CPM firmware version

- 1. From the Home Page of ControlEdge Builder, click **Connect**, and then the **Connect controller** page appears.
- 2. All available CPMs in the same network are listed, check the firmware version.

| ooun una oonou   | Select               | Type      | Controller Name             | IP Address                |           | Serial Number        | Firmware Version | Redundancy Role | Slot | Configure |
|------------------|----------------------|-----------|-----------------------------|---------------------------|-----------|----------------------|------------------|-----------------|------|-----------|
| Connect manually |                      | - 11      | REDController1SEC           | eth1:10.1.0.176           | ~         | 0151998478           | 151.1.23.0       | Secondary       | A    | 0         |
|                  |                      | 0         | TCPSlave05                  | eth1:10.1.0.15            | ~         | SIM0142490           | 151.1.10.0       | Non-redundant   | A    |           |
|                  |                      | - 6       | TCPSlave07                  | eth1:10.1.0.17            | ~         | SIM0150533           | 151.1.10.0       | Non-redundant   | A    | ٨         |
|                  |                      | 0         | TCPSlave06                  | eth1:10.1.0.16            | ~         | SIM0147551           | 151.1.10.0       | Non-redundant   | A    |           |
|                  |                      | 0         | TCPSlave03                  | eth1:10.1.0.13            | ~         | SIM0137565           | 151.1.10.0       | Non-redundant   | A    | ۵         |
|                  |                      | -6        | TCPSlave02                  | eth1:10.1.0.12            | ~         | SIM0134550           | 151.1.10.0       | Non-redundant   | A    | ٨         |
|                  |                      | ۵         | SCM_AuxRTU                  | eth1:10.1.0.151           |           | 0152158707           | 151.1.10.0       | Non-redundant   | Α    | 0         |
|                  | 'n                   | could tak | e a few minutes to find all | the Controllers in the ne | ntwork. D | lo not navigate away | from this page.  |                 |      |           |
|                  | User nam             | le:       |                             | Ŷ                         |           |                      |                  |                 |      |           |
|                  | User nam<br>Password | ie:<br>I: |                             | v                         |           |                      |                  |                 |      |           |
|                  | User nam<br>Password | ie:<br>I: |                             | v                         |           |                      |                  |                 |      |           |

To check the EPM, IOM firmware version

**ATTENTION:** Using ControlEdge Builder R151, ControlEdge 2020 controller with firmware R151 cannot detect or upgrade Expansion I/O modules with firmware R150 and lower. Starting from ControlEdge Builder R160, there is no such limitation. A check box **List R150 or lower Expansion IOMs** is provided to show IOMs with firmware R150 and lower.

- 1. From the Home Page of ControlEdge Builder, click **Upgrade Firmware** under **Maintenance**.
- 2. Click EPM or I/O module tab, it will show the connected EPM,

IOM Boot Version and Application Version.

| $\bigcirc$  | Project Name: (Please select a project) |   |                 |                |          |              |             |            |              |                     |                     |  |
|-------------|-----------------------------------------|---|-----------------|----------------|----------|--------------|-------------|------------|--------------|---------------------|---------------------|--|
| $\bigcirc$  |                                         |   |                 |                |          |              |             |            |              |                     |                     |  |
| СРМ         |                                         | N | iaintenance > U | lpgrade Firmwa | re > EPM |              |             |            |              |                     |                     |  |
| EPM         |                                         |   | <b>n</b> U      |                | 🖁 Refr   |              |             |            |              |                     |                     |  |
| UIO 16      |                                         |   | Module Name     | Module Number  | State    | Rack Address | Slot Number | HW Version | Boot Version | Application Version | Transferred Version |  |
| Serial Comm |                                         |   | EPM             | 900SP1         | ок       | 3            | А           | Rev C      | 151.1.24.0   | 151.1.24.0          |                     |  |
| Scharconnin |                                         |   | EPM             | 900SP1         | ок       | 12           | A           | Rev A      | 151.1.24.0   | 151.1.24.0          |                     |  |

### **Downgrading firmware**

For ControlEdge 2020 controller, this section is only applicable for R110, R140, R150, R151 and later.

For ControlEdge 900 controller, it is applicable for any releases.

**NOTE:** Only one ControlEdge Builder can be installed on one computer.

#### Downgrading CPM

#### Prerequisite

- Install R151 or later ControlEdge Builder on your computer.
- Get the target CPM firmware package ready.

#### Procedure

See Upgrading firmware for a non-redundant controller for more information.

See Upgrading firmware for a redundant controller for more information.

#### Downgrading I/O modules

#### Prerequisite

- Use your existing ControlEdge Builder, or install a ControlEdge Builder that is higher than the CPM version on your computer.
- Get the target IOM firmware package ready.

#### Procedure

See Upgrading ControlEdge 2020 Expansion I/O firmware for more information.

See Upgrading ControlEdge 900 I/O module firmware for more information.

See Upgrading serial module firmware for more information.

#### Downgrading EPM

#### Prerequisite

- Make sure that CPM version is same with or higher than EPM version. If CPM version is lower than EPM's, you must upgrade CPM first.
- Install ControlEdge Builder that is same with or higher than the CPM version on your computer.
- Get the target EPM firmware package ready.

#### Procedure

See Upgrading EPM firmware for more information.

### Upgrading a system

#### Upgrading ControlEdge RTU

**NOTE:** This section only considers upgrading R110, R140, R150 to R151 and later.

#### Prerequisite

- Install R151 or later ControlEdge Builder on your computer.
- Get R151 or later CPM and IOM firmware packages ready.

#### Procedure

- 1. Upgrade all IOM firmwares. See Upgrading ControlEdge 2020 Expansion I/O firmware for more information.
- 2. Upgrade CPM firmware.

See Upgrading firmware for a non-redundant controller for more information.

See Upgrading firmware for a redundant controller for more information.

3. Upgrade the project. See Upgrading a project for more

information.

- 4. Compile and download the project to the upgraded controller.
  - a. See Compiling a project for more information.
  - b. See Downloading a project to the controller for more information.

#### Upgrading ControlEdge PLC

**NOTE:** This section is applicable for upgrading any releases to R151 and later.

#### Prerequisite

- Install R151 or later ControlEdge Builder on your computer.
- Get R151 or later CPM, EPM and IOM firmware packages ready.

#### Procedure

1. Upgrade CPM firmware.

See Upgrading firmware for a non-redundant controller for more information.

See Upgrading firmware for a redundant controller for more information.

- 2. Upgrade EPM firmwares. See Upgrading EPM firmware for more information.
- 3. Upgrade all IOM firmwares.

See Upgrading ControlEdge 900 I/O module firmware for more information.

See Upgrading serial module firmware for more information.

- 4. Upgrade the project. See Upgrading a project for more information.
- 5. Compile and download the project to the upgraded controller.
  - a. See Compiling a project for more information.
  - b. See Downloading a project to the controller for more information.

## Converting a project among different type of controllers

It is ONLY applicable for ControlEdge 2020 Controller.

Starting from R150, you can convert a project to apply to different type of controllers.

**NOTE:** SC-UCMX02 project cannot be converted to SC-UCMX01 project.

**NOTE:** SC-UCMX01 project can be converted to SC-UCMX02 project R160.

#### Prerequisite

Install the latest ControlEdge Builder in your computer. See the *Software Installation User's Guide* for how to install ControlEdge Builder.

#### To convert a project

- 1. Launch the latest ControlEdge Builder, and open the project you want to convert.
- 2. From the **Controller HW** drop-down list, select the model number of the target controller.

A warning message appears that this operation will reset the existing DNP3 mapping table "Experion". If this table has been used, it must be renamed before this operation. And after conversion, it must be bound to DNP3 outstation protocol again.

3. Click Yes to continue or click No to cancel.

After conversion successful, **Controller HW** will show the model number of the target controller.

- 4. Click Rebuild to compile the project.
- Click Download to load the configuration to the controller. Before downloading the converted project, make sure the controller firmware version is same as the project version. If the controller firmware version is different to the project version, you can perform one of the following operations.
  - Upgrade/Downgrade controller firmware. See Upgrading firmware for more information.

• Upgrade the project. See Upgrading a project for more information.

### Upgrading a project

**ATTENTION:** This upgrade process is non-interruptible and non-reversible. Once the project is upgraded to the new version, it cannot be opened with a previous release of ControlEdge Builder.

ATTENTION: Do not upgrade user defined libraries if any.

For ControlEdge 900 Controller:

From R140 onwards, a maximum of 16 TCP ports can be configured for bound protocol communications. If more than 16 TCP ports have previously been configured, only 16 of them, randomly selected, will receive data.

For ControlEdge 2020 Controller:

SC-UCMX01 project cannot be upgraded to R160 or later.

Before upgrading a project, it is recommended to:

- Upload any existing datalog files from the controller because they will be deleted after the project is upgraded. See Uploading datalog for more information.
- Back up the project. See Managing a project for more information.

#### Prerequisite

- Install the latest ControlEdge Builder in your computer. See the *Software Installation User's Guide* for how to install ControlEdge Builder.
- The controller firmware is upgraded successfully.

#### To upgrade a project

- 1. Launch the target ControlEdge Builder and open a project.
- 2. Select the target version from FW drop-down list. Click Yes to continue or click No to cancel.

**ATTENTION:** The upgrade is a non-interruptible and nonreversible operation, and the DNP3 mapping table "Experion" will not be available after upgrade. If this table has been used, it should be renamed before this operation. And after upgrade, it should be bound to DNP3 outstation protocol again.

- 3. If TimeUTC and TimeLocal function blocks are used, they should be replaced. See Replacing TimeUTC and TimeLocal with GetRealTimeClock for more information.
- 4. If the OPC UA function block with Timeout pins used, the data type UINT of Timeout should be replaced with Time.
- 5. If you have defined the data type **UINTList**, you must remove it. Otherwise, a error message appears when you compile the project. See Project compile fails with error message Data type UINTList is defined more than once for more information.
- 6. Click Rebuild to compile the project.
- Click Download to load the configuration to the controller. For ControlEdge 2020 controller:
  - From previous releases to R151, click **Project Control Dialog** and click **Download**.
  - From R151 to later releases, click **Download** from Home Page.

### Upgrading firmware

ATTENTION: Do not power off when upgrading firmware.

- If a connected field device or FDAP is OWR300 firmware, the controller must be upgraded to R140 or later releases.
- If a connected field device is Honeywell OW R300 or third party ISA100 2011 device, the controller must be upgraded to R140 or later releases, and FDAP must be upgraded to OW R300.
- For ControlEdge 2020 controller:
  - Using ControlEdge Builder R151, ControlEdge 2020 controller with firmware R151 cannot detect or upgrade Expansion I/O modules with firmware R150 and lower. Starting from ControlEdge Builder R160, there is no such limitation. You can

check the option "List R150 or lower Expansion IOMs" to display these IOMs.

- For ControlEdge 900 controller, make sure the CPM version is same as or higher than the EPM version. In this case:
  - No specific upgrade sequence
  - Downgrade EPM before CPM

Before upgrading the firmware, it is required to:

- Log in as the Administrator to connect the target controller. See Connecting a controller for more information.
- Install the latest ControlEdge Builder on your computer. See the *ControlEdge Builder Software Installation User's Guide* for details.

**NOTE:** After upgrading the firmware, it is recommended to check the firmware version to ensure the firmware is upgraded successfully. See Checking firmware versions for more information.

#### Upgrading firmware for a non-redundant controller

**ATTENTION:** It is recommended to upgrade the firmware without opening a project. Firmware upgrade could cause loss of control in an operating process.

For ControlEdge 900 controller, the firmware upgrade is ONLY allowed in **Stop Locked**, **Running** or **Stopped** operating modes.

You can rotate the mode switch on CPM to change operating modes, see "CPM mode switch" in *ControlEdge 900 Platform Hardware Planning and Installation Guide*. If the mode switch is in the REMOTE position, see Setting operating modes for more information.

#### To upgrade the firmware

- 1. From the Start Page, click **Connect** to connect the target controller.
- 2. From the Home Page, select **Upgrade Firmware** under **Maintenance**, and select the controller you want to upgrade. See the following tables for the target controller information.

| Parameter | Description                    |
|-----------|--------------------------------|
| Module    | The configured controller name |
| Parameter          | Description                                                                                                    |  |  |
|--------------------|----------------------------------------------------------------------------------------------------|--|--|
| Name               |                                                                                                    |  |  |
| Model<br>Number    | Model number of the connected controller                                                                                                    |  |  |
| State              | • <b>Running</b> : The program execution is activated and the inputs and outputs of the I/O image are updating according to the I/O configuration.                                         |  |  |
|                    | • <b>Stopped</b> : A program is loaded in the controller but all user tasks are inactive, therefore the I/O images are not updated and no output signals are being transmitted to the I/O. |  |  |
|                    | • On: No program is loaded in the controller.                                                                                                    |  |  |
|                    | • <b>FW Upgrading</b> : Controller is in firmware upgrade process.                                                                                                    |  |  |
|                    | • Not Available: It is failed to detect the controller in an expected time after firmware upgrade is started.                                                                              |  |  |
| Redundancy<br>Role | • Non-Redundant: Indicates a non-redundant controller system.                                                                                                    |  |  |
|                    | • <b>Primary</b> : Indicates a redundant controller system and the primary controller is connected.                                                                                        |  |  |
|                    | • Secondary: (apply to ControlEdge 900<br>Controller) Indicates a redundant controller<br>system and the secondary controller is<br>connected.                                             |  |  |
| Rack Address       | Address of the rack in which the controller is installed                                                                                                    |  |  |
| Slot Number        | The position of the slot on which the controller is installed:                                                                                                    |  |  |
|                    | • A                                                                                                    |  |  |
|                    | • <b>B</b> (only apply to a redundant controller)                                                                                                    |  |  |

| Parameter                                 | Description                                                                                                    |  |
|-------------------------------------------|----------------------------------------------------------------------------------------------------|--|
| HW Version                                | (apply to ControlEdge 900 Controller) Controller hardware version                                                                                                    |  |
| HW-Kernal<br>Version                      | (apply to ControlEdge 2020 Controller) The version of the Kernal board                                                                                                    |  |
| HW-<br>Application<br>Version             | (apply to ControlEdge 2020 Controller) The version of the App board                                                                                                    |  |
| Boot<br>Version <sup>1</sup>              | (apply to ControlEdge 900 Controller and the redundant ControlEdge 2020 Controller) Boot firmware version                                                                                          |  |
|                                           | The controller runs the boot firmware if the<br>application firmware is not available or corrupt.<br>The boot version has a colored icon to<br>differentiate it from application firmware version. |  |
| A                                         | Application firmware version                                                                                                    |  |
| Application<br>Version <sup>1</sup>       | User configuration settings can only be downloaded if the controller is running application firmware.                                                                                              |  |
| Transferred<br>Version                    | The version of the firmware image which has been transferred to the controller. The version has a colored icon.                                                                                    |  |
|                                           | • B: Indicates the transferred image is the boot firmware image                                                                                                    |  |
|                                           | • A: Indicates the transferred image is the application firmware image                                                                                                    |  |
|                                           | The transferred firmware image will be deleted from the controller after reboot.                                                                                                    |  |
| <b>Note1</b> : If either invalid, only th | of the Boot firmware or Application firmware is<br>e invalid one can be upgraded.                                                                                                    |  |

3. Click Upgrade. The Upgrade firmware dialog appears.

The controller is keeping running when you transfer the firmware to the controller, and will be stopped when you upgrade the firmware. So when the controller is running, we provide the interactive mode to control when the controller stops.

- If you select the Interactive mode, a dialog appears confirming that the transfer is complete. Click **Next** to upgrade the firmware, and the controller is stopped. You can also click **Cancel** to quit the upgrade process.
- If you do not select the Interactive mode, the firmware will be upgraded directly after the transfer. The controller will be stopped without any prompt.
- 4. Click Proceed with Upgrade to continue.
- 5. From the **Release Number** list, select the target release module. The target firmware version is displayed.

**TIP:** If you want to use a controller as an FTE node, you must select "Release number\_FTE".

- 6. Click Next. The target firmware name, state and version are displayed.
- 7. Click Next to transfer and upgrade the firmware.
- 8. After the boot firmware is upgraded, enter the password to reconnect the controller. The application firmware is transferred and upgraded.
- 9. After the application has been upgraded, enter the password to reconnect the controller.
- 10. Click OK to complete the firmware upgrade.

#### Upgrading firmware for a redundant controller

**ATTENTION:** It is recommended to upgrade the firmware without opening a project.

There are two procedures for the firmware upgrade of an redundant controller.

• **On-process**: The primary CPM is synced with the secondary CPM.

**ATTENTION:** On-process is ONLY applicable for upgrading R150 to later release firmwares.

• Off-process: The primary CPM is not synced with the secondary CPM.

For ControlEdge 900 Controller, it is ONLY allowed in **Stopped**, **Running** or **Stop Locked** operating mode.

You can rotate the mode switch on CPM to change the operating mode, see "CPM mode switch" in *ControlEdge 900 Platform Hardware Planning and Installation Guide*. If the mode switch is in the REMOTE position, see Setting operating modes for more information.

#### Prerequisites

- Assume the primary CPM is at slot A and the secondary CPM is at slot B.
- Both primary (slot A) and secondary (slot B) CPMs are powered on.

#### To upgrade the firmware with On-process procedure

- 1. From the Start Page, click **Connect** to connect the target primary CPM (slot A).
- 2. From the Home Page, select **Upgrade Firmware** under **Maintenance**, and select the CPM you want to upgrade.
- 3. Click Upgrade. The Upgrade firmware dialog appears.
- 4. From the **Release Number** list, select the target release module. The target firmware version is displayed.

**TIP:** If you want to use a controller as an FTE node, you must select "Release number\_FTE".

- 5. Click **Next**. The target firmware name, state, and version are displayed.
- 6. Click Next to transfer and upgrade the firmware.
- 7. After the boot and application firmware is upgraded, enter the password to re-connect the controller.
- 8. Click Go Back to revert to the previous firmware version, or click

**Proceed** to complete the upgrade.

9. The primary CPM is synchronizing with the secondary CPM. Click OK to complete the firmware upgrade.

The secondary CPM (slot B) becomes the primary one and the original primary CPM (slot A) becomes the secondary one.

#### To upgrade the firmware with Off-process procedure

**ATTENTION:** This procedure could cause loss of control in an operating process.

**ATTENTION:** For ControlEdge 2020 controller, if the controller is connected with I/O modules, you must stop the program before performing the off-process procedure.

- 1. From the Start Page, click **Connect** to connect the target primary CPM (slot A).
- 2. From the Home Page, select **Upgrade Firmware** under **Maintenance**, and select the CPM you want to upgrade.
- 3. Click Upgrade. The Upgrade firmware dialog appears.

The controller is keeping running when you transfer the firmware to the controller, and will be stopped when you upgrade the firmware. So when the controller is running, we provide the interactive mode to control when the controller stops.

- If you select the Interactive mode, a dialog appears confirming that the transfer is complete. Click **Next** to upgrade the firmware, and the controller is stopped. You can also click **Cancel** to quit the upgrade process.
- If you do not select the Interactive mode, the firmware will be upgraded directly after the transfer. The controller will be stopped without any prompt.
- 4. Click Proceed with Upgrade to continue.
- 5. From the **Release Number** list, select the target release number. The target firmware version is displayed.

**TIP:** If you want to use a controller as an FTE node, you must select "Release number\_FTE".

6. Click Next. The target firmware name, state and version are

displayed.

- 7. Click Next to transfer and upgrade the firmware.
- 8. After the boot firmware is upgraded, enter the password to reconnect the controller. The application firmware is transferred and upgraded.
- 9. After the application has been upgraded, enter the password to reconnect the controller.
- 10. The firmware upgrades.
- 11. Perform the relevant procedures for ControlEdge 2020 controller and ControlEdge 900 controller.
  - For ControlEdge 2020 controller:
    - a. Click OK. The primary CPM synchronizes the firmware with the secondary CPM, and upgrades the firmware of the secondary CPM automatically.
    - b. To check whether the secondary CPM upgrade is complete, click **Connect** from the Home Page and check that the **Firmware version** is the same as the primary CPM.
  - For ControlEdge 900 controller:
    - Upgrading the previous release to R150
      - a. Connect to the secondary CPM (slot B).
      - b. Repeat Step 1 to Step 10 to upgrade the firmware on the secondary CPM.
    - Upgrading R150 to the later release
      - a. Click **OK**. The primary CPM synchronizes the firmware with the secondary CPM, and upgrades the firmware of the secondary CPM automatically.
      - b. To check whether the secondary CPM upgrade is complete, click **Connect** from the Home Page and check that the **Firmware version** is the same as the primary CPM.

#### Upgrading EPM firmware

EPM firmware upgrade is ONLY allowed in **Stop Locked**, **Running** or **Stopped** operating modes.

You can rotate the mode switch on CPM to change operating modes, see "CPM mode switch" in *ControlEdge 900 Platform Hardware Planning and Installation Guide*. If the mode switch is in REMOTE position, see Setting operating modes for more information.

**ATTENTION:** If the EPM is being upgraded, all I/O modules in the same rack will keep in failsafe state until the firmware upgrade is completed.

#### Prerequisites

For a redundant system with ring topology, you must disable the synchronization first.

#### To upgrade EPM

- 1. From the Start Page, click **Connect** to connect the target controller.
- 2. From the Home Page, select **Upgrade Firmware** under **Maintenance**, The **Upgrade Firmware** dialog appears.
- 3. Click **EPM** tab, all available EPMs are displayed with the following information.

At least one I/O module, which is in the same rack with the target EPM, must be added in the Configure I/O page and downloaded to the controller, then the target EPM will be displayed here. See Configuring modules and channels for more information.

| Parameter       | Description                                                                                              |  |
|-----------------|----------------------------------------------------------------------------------------------------|--|
| Module Name     | The configured EPM module type                                                                           |  |
| Model<br>Number | Model number of EPM                                                                                      |  |
| States          | • <b>OK</b> : EPM is working normally.                                                                   |  |
|                 | • Error: Error exists in EPM.                                                                            |  |
|                 | • Not Configured: Indicates the detected EPM is not configured.                                          |  |
|                 | • <b>FW Upgrading</b> : Indicates EPM is in firmware upgrade process.                                    |  |
|                 | • <b>Offline</b> : It is failed to detect the EPM in an expected time after firmware upgrade is started. |  |

| Parameter                          | Description                                                                                                    |  |
|------------------------------------|----------------------------------------------------------------------------------------------------|--|
| Redundancy<br>Role                 | • <b>Non-Redundant</b> : Indicates a non-redundant EPM.                                                                                                    |  |
|                                    | • <b>Active</b> : Indicates the EPM is active in dual EPMs application.                                                                                                    |  |
| Rack Address                       | Rack address configured from 1x and 10x rotary switches on EPM hardware, ranging from 1 to 99.                                                                                          |  |
| Slot Number                        | The position of the slot on which EPM is installed.                                                                                                    |  |
|                                    | • A                                                                                                    |  |
|                                    | • <b>B</b> (only applicable for a redundant EPMs)                                                                                                    |  |
| HW Version                         | EPM hardware version                                                                                                    |  |
| Boot                               | Boot firmware version                                                                                                    |  |
| Version1                           | EPM runs the boot firmware if the application<br>firmware is not available or corrupt. The boot<br>version has a colored icon to differentiate it from<br>application firmware version. |  |
| Application                        | Application firmware version                                                                                                    |  |
| Version <sup>1</sup>               | User configuration settings can only be<br>downloaded if the EPM is running application<br>firmware.                                                                                    |  |
| Transferred<br>Version             | The version of the firmware image which has<br>been transferred to the target module. The<br>version has a colored icon.                                                                |  |
|                                    | • <sup>B</sup> : Indicates the transferred image is the boot firmware image                                                                                                    |  |
|                                    | <ul> <li>A: Indicates the transferred image is the application firmware image</li> </ul>                                                                                                |  |
|                                    | The transferred firmware image will be deleted after reboot.                                                                                                    |  |
| Note1: If either invalid, only the | of the Boot firmware or Application firmware is e invalid one can be upgraded.                                                                                                    |  |

4. Select or multiselect the target EPMs and click **Upgrade**. The **Upgrade firmware** dialog appears.

The controller is keeping running when you transfer the firmware to the controller, and will be stopped when you upgrade the firmware. So when the controller is running, we provide the interactive mode to control when the controller stops.

- If you select the Interactive mode, a dialog appears confirming that the transfer is complete. Click **Next** to upgrade the firmware, and the controller is stopped. You can also click **Cancel** to quit the upgrade process.
- If you do not select the Interactive mode, the firmware will be upgraded directly after the transfer. The controller will be stopped without any prompt.
- 5. Click Proceed with Upgrade to continue.
- 6. From the **Release Number** list, elect the target release number. The target firmware version is displayed.
- 7. Click Next. The target firmware name, state and version are displayed.
- 8. Click Next to transfer and upgrade the firmware.
- 9. After the upgrade is completed, a dialog appears. You can check which EPM is upgraded successfully, which one is failed.
- 10. Click OK.

#### Upgrading ControlEdge 900 I/O module firmware

I/O module firmware upgrade is ONLY allowed in **Stop Locked**, **Running** or **Stopped** operating modes.

**ATTENTION:** The target I/O module must be added in the Configure I/O page and downloaded to the controller. See Configuring modules and channels for more information.

#### To upgrade I/O modules

- 1. From the Start Page, click **Connect** to connect the target controller.
- 2. From the Home Page, select **Upgrade Firmware** under **Maintenance**, The **Upgrade Firmware** dialog appears.
- 3. Click the **UIO 16** tab, all available I/O modules are displayed with the following information.

| Parameter       | Description                                                                                                    |
|-----------------|----------------------------------------------------------------------------------------------------|
| Module Name     | The configured I/O module type                                                                                             |
| Model Number    | Model number of the I/O module                                                                                             |
| States          | • OK: The module is working normally.                                                                                      |
|                 | • Error: Error exists in the module.                                                                                       |
|                 | • Not Configured: Indicates the detected module is not configured.                                                         |
|                 | • Offline: It is failed to detect the module in an expected time within which upgrade process is expected to be completed. |
| Redundancy Role | N/A: Not applicable to I/O module.                                                                                         |
| Rack Address    | Rack address, 0 or ranging from 1 to<br>99                                                                                 |
|                 | • If the I/O module is mounted in the local I/O rack, the rack address is 0.                                               |
|                 | • If the I/O module is mounted in the expansion I/O rack, the rack address is ranging from 1 to 99.                        |
| Slot Number     | The position of the slot on which the I/O module is mounted, ranging from 1 to 12.                                         |
|                 | • If the I/O module is mounted in the 4-slot rack, the slot number is ranging from 1 to 4.                                 |
|                 | • If the I/O module is mounted in the 8-slot rack, the slot number is ranging from 1 to 8.                                 |
|                 | • If the I/O module is mounted in the 12-slot rack, the slot number is ranging from 1 to 12.                               |

| Parameter                                                           | Description                                                                                                    |  |
|---------------------------------------------------------------------|----------------------------------------------------------------------------------------------------|--|
| HW Version                                                          | I/O module hardware version                                                                                                    |  |
| Boot Version <sup>1</sup>                                           | Boot firmware version                                                                                                    |  |
|                                                                     | The I/O module runs the boot firmware<br>if the application firmware is not<br>available or corrupt. The boot version<br>has a colored icon to differentiate it<br>from application firmware version. |  |
| Application Version <sup>1</sup>                                    | Application firmware version                                                                                                    |  |
|                                                                     | User configuration settings can only be downloaded if the I/O module is running application firmware.                                                                                                 |  |
| Transferred Version                                                 | The version of the firmware image<br>which has been transferred to the<br>target module. The version has a<br>colored icon.                                                                           |  |
|                                                                     | <ul> <li>Indicates the transferred<br/>image is the boot firmware<br/>image</li> </ul>                                                                                                    |  |
|                                                                     | <ul> <li>A: Indicates the transferred image is the application firmware image</li> </ul>                                                                                                    |  |
|                                                                     | The transferred firmware image will be deleted after reboot.                                                                                                    |  |
| <b>Note1</b> : If either of the Boo<br>invalid, only the invalid or | t firmware or Application firmware is<br>ne can be upgraded.                                                                                                    |  |

4. Select or multiselect the target I/O modules and click **Upgrade**. The **Upgrade firmware** dialog appears.

The controller is keeping running when you transfer the firmware to the controller, and will be stopped when you upgrade the firmware. So when the controller is running, we provide the interactive mode to control when the controller stops.

• If you select the Interactive mode, a dialog appears confirming that the transfer is complete. Click **Next** to upgrade the

firmware, and the controller is stopped. You can also click **Cancel** to quit the upgrade process.

- If you do not select the Interactive mode, the firmware will be upgraded directly after the transfer. The controller will be stopped without any prompt.
- 5. Click Proceed with Upgrade to continue.
- 6. From the **Release Number** list, select the target release number. The target firmware version is displayed.
- 7. Click **Next**, the target firmware name, state and version are displayed.
- 8. Click Next to transfer and upgrade the firmware.
- 9. After the upgrade is completed, a dialog appears. You can check which module is upgraded successfully, which one is failed.
- 10. Click OK.

#### Upgrading serial module firmware

Serial module firmware upgrade is ONLY allowed in **Stop Locked**, **Running** or **Stopped** operating modes.

**ATTENTION:** The target serial module must be added in the Configure Serial Modules page and downloaded to the controller. See Configuring serial modules for more information.

#### To upgrade serial modules

- 1. From the Start Page, click **Connect** to connect the target controller.
- 2. From the Home Page, select **Upgrade Firmware** under **Maintenance**, The **Upgrade Firmware** dialog appears.
- 3. Click the **Serial Comm** tab, all available serial modules are displayed with the following information.

| Parameter    | Description                                   |  |
|--------------|-----------------------------------------------|--|
| Module Name  | The configured serial module type             |  |
| Model Number | Model number of the serial module             |  |
| States       | • <b>OK</b> : The module is working normally. |  |

| Parameter                 | Description                                                                                                    |
|---------------------------|----------------------------------------------------------------------------------------------------|
|                           | • Error: Error exists in the module.                                                                                                 |
|                           | • Not Configured: Indicates the detected module is not configured.                                                                   |
|                           | • Offline: It is failed to detect the module in an expected time within which upgrade process is expected to be completed.           |
| Rack Address              | Rack address, 0 or ranging from 1 to<br>99                                                                                           |
|                           | <ul> <li>If the serial module is mounted<br/>in the local I/O rack, the rack<br/>address is 0.</li> </ul>                            |
|                           | <ul> <li>If the serial module is mounted<br/>in the expansion I/O rack, the<br/>rack address is ranging from 1<br/>to 99.</li> </ul> |
| Slot Number               | The position of the slot on which the serial module is mounted, ranging from 1 to 12.                                                |
|                           | • If the serial module is mounted in the 4-slot rack, the slot number is ranging from 1 to 4.                                        |
|                           | • If the serial module is mounted in the 8-slot rack, the slot number is ranging from 1 to 8.                                        |
|                           | • If the serial module is mounted in the 12-slot rack, the slot number is ranging from 1 to 12.                                      |
| HW Version                | Serial module hardware version                                                                                                    |
| Boot Version <sup>1</sup> | Boot firmware version                                                                                                    |
|                           | The serial module runs the boot<br>firmware if the application firmware is<br>not available or corrupt. The boot                     |

| Parameter                        | Description                                                                                                    |  |
|----------------------------------|----------------------------------------------------------------------------------------------------|--|
|                                  | version has a colored icon to<br>differentiate it from application<br>firmware version.                                     |  |
| Application Version <sup>1</sup> | Application firmware version                                                                                                |  |
|                                  | User configuration settings can only be downloaded if the serial module is running application firmware.                    |  |
| Transferred Version              | The version of the firmware image<br>which has been transferred to the<br>target module. The version has a<br>colored icon. |  |
|                                  | • B: Indicates the transferred image is the boot firmware image                                                             |  |
|                                  | • A: Indicates the transferred<br>image is the application<br>firmware image                                                |  |
|                                  | The transferred firmware image will be deleted after reboot.                                                                |  |
| Note1: If either of the Boo      | t firmware or Application firmware is                                                                                       |  |

invalid, only the invalid one can be upgraded.

# 4. Select or multiselect the target serial modules and click **Upgrade**. The **Upgrade firmware** dialog appears.

The controller is keeping running when you transfer the firmware to the controller, and will be stopped when you upgrade the firmware. So when the controller is running, we provide the interactive mode to control when the controller stops.

- If you select the Interactive mode, a dialog appears confirming that the transfer is complete. Click **Next** to upgrade the firmware, and the controller is stopped. You can also click **Cancel** to quit the upgrade process.
- If you do not select the Interactive mode, the firmware will be upgraded directly after the transfer. The controller will be stopped without any prompt.

- 5. Click Proceed with Upgrade to continue.
- 6. From the **Release Number** list, select the target release number. The target firmware version is displayed.
- 7. Click **Next**, the target firmware name, state and version are displayed.
- 8. Click Next to transfer and upgrade the firmware.
- 9. After the upgrade is completed, a dialog appears. You can check which module is upgraded successfully, which one is failed.
- 10. Click OK.

#### Upgrading ControlEdge 2020 Expansion I/O firmware

**ATTENTION:** It is recommended to upgrade the firmware without opening a project.

**ATTENTION:** Using ControlEdge Builder R151, ControlEdge 2020 controller with firmware R151 cannot detect or upgrade Expansion I/O modules with firmware R150 and lower. Starting from ControlEdge Builder R160, there is no such limitation.

**ATTENTION:** The target I/O module must be added in the Configure I/O page and downloaded to the controller. See Configuring modules and channels for more information.

- 1. From the Start Page, click **Connect** to connect the target controller.
- 2. From the Home Page, select **Upgrade Firmware** under **Maintenance**, The **Upgrade Firmware** dialog appears.
- 3. Click **Expansion I/O** tab, all available expansion I/O modules are displayed with the following information.

| Parameter      | Description                                                    |
|----------------|----------------------------------------------------------------|
| Module<br>Name | Expansion I/O module name                                      |
| IOM<br>Address | The address of the expansion I/O module, ranging from 1 to 99. |
| HW             | Expansion I/O module hardware version                          |

| Parameter              | Description                                                                                              |
|------------------------|----------------------------------------------------------------------------------------------------|
| Version                |                                                                                                    |
| A                      | Application firmware version                                                                             |
| Application<br>Version | User configuration settings can only be downloaded if the expansion I/O is running application firmware. |
| Transferred<br>Version | The version of the firmware image which has been transferred to the target module. The version has a     |
|                        | colored icon <sup>A</sup> , indicating the transferred image is the application firmware image.          |
|                        | The transferred firmware image will be deleted after reboot.                                             |

- 4. If you want to upgrade firmware of Expansion I/O modules R150 and lower, check the box List R150 or lower Expansion IOMs to display these IOMs first. It takes several seconds to display IOMs.
- 5. Select or multiselect the target Expansion I/O modules and click **Upgrade**. The **Upgrade firmware** dialog appears.

The controller is keeping running when you transfer the firmware to the controller, and will be stopped when you upgrade the firmware. So when the controller is running, we provide the interactive mode to control when the controller stops.

- If you select the Interactive mode, a dialog appears confirming that the transfer is complete. Click **Next** to upgrade the firmware, and the controller is stopped. You can also click **Cancel** to quit the upgrade process.
- If you do not select the Interactive mode, the firmware will be upgraded directly after the transfer. The controller will be stopped without any prompt.
- 6. Click Proceed with Upgrade to continue.
- 7. From the **Release Number** list, select the target release number. The target firmware version is displayed.
- 8. Click Next. The target firmware name, state and version are displayed.
- 9. Click Next to transfer and upgrade the firmware.
- 10. After the upgrade is completed, a dialog appears. You can check which Expansion I/O is upgraded successfully, which one is failed.

11. Click OK.

# Upgrading the FDAP and field device firmware via Wireless

The FDAPs and field devices have radio firmware that can be upgraded. Some field devices may have a separate application firmware, which handles the functioning of the sensor in the device. This can also be upgraded over the wireless network. For more information about upgrading the firmware of field devices, refer to the field device vendor's documentation. Honeywell field devices usually have separate firmware files for radio firmware and application firmware. FDAPs have only radio firmware.

**ATTENTION:** If either of the field device and FDAP is upgraded to OW R300, the other one should be upgraded too.

#### Upgrading the field device firmware

The devices at the farthest hop level must be upgraded first.

#### To upgrade a field device firmware

 On the Selection Panel, select the field device. You can select multiple devices of the same type using the Selection Panel. Click and hold SHIFT key on the keyboard and select multiple items in a successive list. Click and hold CTRL key on the keyboard and select multiple items not in succession.

**TIP:** It is recommended to select and accept up to three devices at a time.

- 2. Click one of the following icons as required in the **Upgrade** group from the Ribbon Bar. Application firmware must be upgraded before upgrading the radio firmware.
  - **Application**: To upgrade the application firmware of the selected field device.
  - Radio: To upgrade the radio firmware of the selected field device.

The Application/Radio Firmware Upgrade dialog box appears.

3. Depending on the firmware type, the available upgrade files

appear by default. Select the required file from the list of upgrade files. If the file is not available in the list, perform the following steps.

- a. Click Add to browse to the directory location of the firmware upgrade file.
- b. Select the target firmware upgrade file, and click Open.
- 4. Click **Upgrade**. The **Application/Radio Firmware Upgrade** dialog box closes. The **Firmware Upgrade Status** dialog box displaying the status of the upgrade appears. Closing the dialog box allows the upgrade operation to run in the background.

Once the upgrade is complete, the status column displays the status as complete. If firmware upgrade fails for a device, you can abort the upgrade and start again. To abort firmware upgrade for individual devices, click the abort button next to the status indicator.

See the following tips for other operations:

- To abort any firmware upgrade operation, click the Abort Upgrade icon besides the upgrade status.
- To remove the devices whose firmware was upgraded successfully, click the **Clear Upgrade** icon besides the upgrade status.
- The field device will be rebooted after the field device radio firmware upgraded successfully.
- 5. Close the Firmware Upgrade Status dialog box.
- 6. Verify the upgraded version of the field device firmware as follows:
  - a. On the Selection Panel, select the field device.
  - b. On the Property Panel, expand Device Manager Summary.
  - c. Under Identification, check Revision.

#### Upgrading the FDAP firmware

- On the Selection Panel, select the target FDAP. You can select multiple devices of the same type using the Selection Panel. Click and hold SHIFT key on the keyboard and select multiple items in a successive list. Click and hold CTRL key on the keyboard and select multiple items not in succession.
- 2. Click Radio in the Upgrade group from the Ribbon Bar. The Radio Firmware Upgrade dialog box appears.

- 3. In the Available Firmware Files list, select the required firmware upgrade file. The firmware upgrade file should appear in the list by default. If the file is not available in the list, perform the following steps to open the firmware file.
  - a. Click Add to browse to the directory location of the firmware upgrade file.
  - b. Select the target firmware upgrade file, and click **Open**.

Firmware files are stored in volatile memory due to memory limitations in the controller. Hence these files will be removed on power cycle.

4. Click Upgrade. The Firmware Upgrade Status dialog box appears. The Progress column displays the progress of the upgrade.

See the following tips for other operations:

- To abort any firmware upgrade operation, click the Abort Upgrade icon besides the upgrade status.
- To remove the devices whose firmware was upgraded successfully, click the **Clear Upgrade** icon besides the upgrade status.
- The field device will be rebooted after the field device radio firmware upgraded successfully.
- 5. Close the Firmware Upgrade Status dialog box.
- 6. Verify the upgraded version of the FDAP firmware as follows:
  - a. On the Selection Panel, select the FDAP.
  - b. On the Property Panel, expand Device Manager Summary.
  - c. Under Identification, check Revision.

## Rebooting a controller

You can use ControlEdge Builder to remotely reboot a controller.

- Before rebooting the controller, you must log in as the Administrator or Engineer to connect the target controller.
- For ControlEdge 900 controller, reboot is only allowed in Stopped or Stop Locked operating mode.

**NOTE:** For a redundant controller, only the connected CPM is rebooted, and there is no impact to the partner CPM.

#### To remotely reboot the controller

1. Click **Reboot Controller** under **Maintenance**. In the pop-up window, select **Warm Reboot** or **Cold Reboot** and click **Reboot**. See the following table for details on the effect of warm reboot and cold reboot:

| Items               | Warm Reboot                                                                                  | Cold Reboot                                                                             |
|---------------------|----------------------------------------------------------------------------------------------|-----------------------------------------------------------------------------------------|
| Program             | Program is stopped and<br>then given a Warm start;<br>Only non-retentive are<br>initialized. | Program is stopped<br>and then given a Cold<br>start; All variables are<br>initialized. |
| 1/0                 | AO/DO goes to Fail Safe<br>Output Mode setting.                                              | AO/DO goes to Fail<br>Safe Output Mode<br>setting.                                      |
| DNP3                | DNP3 event buffer is retained.                                                               | DNP3 event buffer is cleared.                                                           |
| Datalogging         | No impact.                                                                                   | No impact.                                                                              |
| HART                | Online HART device list is cleared.                                                          | Online HART device list is cleared.                                                     |
| Firmware<br>Upgrade | Transferred firmware is cleared.                                                             | Transferred firmware is cleared.                                                        |

- 2. A warning message prompts the user that ControlEdge Builder will disconnect with the controller during the reboot. Click **Yes** to continue.
- 3. In the pop-up message which prompts the user to check the reboot result after 30 seconds, click **OK**.

## **Resetting to factory defaults**

The controller can be reset to factory settings in the following two ways:

- Reset Connected Controller Directly.
- Reset via SD Card.

**ATTENTION:** Factory reset is only allowed in Stopped or Stop Locked operating mode.

#### Resetting a connected controller directly

Before resetting a controller, you must log in as the Administrator or Engineer to connect the target controller.

For a redundant controller, you should connect the primary CPM. This option will reset both the primary and secondary CPMs.

- 1. From the Home Page, under Maintenance, click Reset to Factory Defaults > Reset Connected Controller Directly.
- 2. A warning message prompts you that the controller will be reset to the default factory settings and all configurations in the controller will be lost. During the reset, the controller will be rebooted automatically and disconnected. Click **OK** to continue.
- 3. A pop-up message prompts you to check the reset status after 180 seconds. Click **OK**.

#### Resetting via SD card

- 1. Insert SD card into the computer in which ControlEdge Builder is installed.
- 2. From the Home Page, under Maintenance, click Reset to Factory Defaults > Reset via SD Card.
- 3. Enter the Serial Number of the target controller in the pop-up window, and click Save. The serial number can be found on the label of the controller. Or click Platform under View Diagnostic to find the Platform.SerialNumber.
- 4. In the pop-up window, select the root directory of SD card to save the resetfile.rst file.

Do not rename the factory reset file.

- 5. Do the following steps to reset the non-redundant or redundant controller.
  - To reset the non-redundant controller:
    - a. Power off the controller and insert the SD card.
    - b. Power on the controller. The default factory settings are applied.
  - To reset the redundant controller:

- a. Pull out the secondary CPM.
- b. Power off the primary CPM and insert the SD card.
- c. Power on the primary CPM. The default factory settings are applied.
- d. Re-insert the secondary CPM. The primary CPM synchronizes the default factory settings to the secondary CPM, which then reboots.

# Replacing TimeUTC and TimeLocal with GetRealTimeClock

This only applies to ControlEdge 2020 controller.

Starting with R120, TimeUTC and TimeLocal function blocks are replaced with GetRealTimeClock function block.

For more information about the relevant function blocks, see the **ControlEdge Builder Function and Function Block Configuration Reference Guide**.

Let us use TimeUTC as an example, with variables SEC, MIN, HOUR, DAY, MON, YEAR, WDAY, YDAY connected to the outputs of TimeUTC function block.

#### To replace TimeUTC with GetRealTimeClock

1. Once the project is upgraded, the **TimeUTC** function block is highlighted as yellow indicating it is invalid.

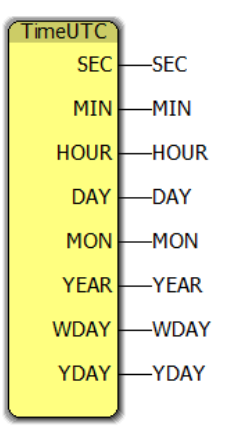

2. Delete the function block but keep the input and output variables unchanged.

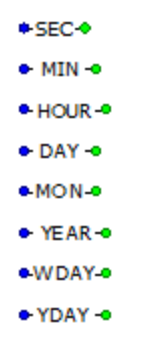

3. Double-click the variable worksheet . Delete **TimeUTC** and **YDAY** variables.

| Name      | Туре    | Usage | Description |
|-----------|---------|-------|-------------|
| 🖃 Default |         |       |             |
| TimeUTC   | TimeUTC | VAR   |             |
| SEC       | INT     | VAR   |             |
| MIN       | INT     | VAR   |             |
| HOUR      | INT     | VAR   |             |
| DAY       | INT     | VAR   |             |
| MON       | INT     | VAR   |             |
| YEAR      | DINT    | VAR   |             |
| WDAY      | INT     | VAR   |             |
| YDAY      | INT     | VAR   |             |

4. Click the **Type** field and change the type as **USINT** for the outputs variables of TimeUTC function block.

| Name      | Туре    | Usage | Description |
|-----------|---------|-------|-------------|
| 🗆 Default |         |       |             |
| SEC       | USINT - | VAR   |             |
| MIN       | USINT   | VAR   |             |
| HOUR      | USINT   | VAR   |             |
| DAY       | USINT   | VAR   |             |
| MON       | USINT   | VAR   |             |
| YEAR      | USINT   | VAR   |             |
| WDAY      | USINT   | VAR   |             |

5. Double-click POU<sup>1</sup>. Drag and drop **GetRealTimeClock** from function library **utilitylib** in the Edit Wizard window to this POU. Remap the input and output variables to the pins accordingly.

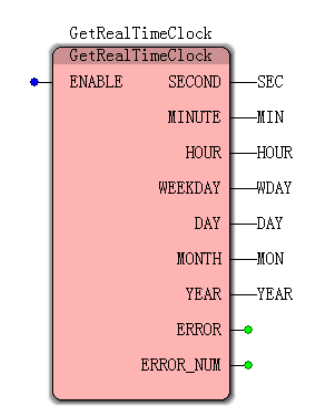

- 6. Double-click the pin-out of the new input **ENABLE** and add a new variable or a constant value.
  - Add a new variable: Enter a Name and select the Data Type as BOOL. Click OK.
  - Add the constant value: Enter the Name as True, and then click OK

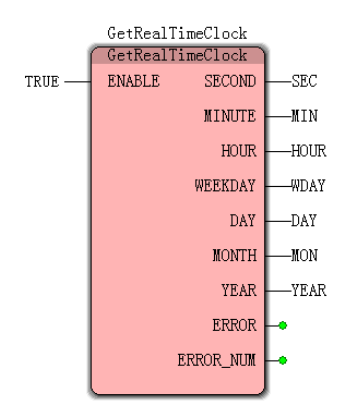

7. Save and close the POU.

CHAPTER

# **21** DIAGNOSTICS

User can view diagnostics of **System**, **I/O**, **EtherNet/IP Device** and **PROFINET Device** from ControlEdge Builder. The **System Event Log** and the **Dump File** can also be uploaded from the controller.

## **Viewing diagnostics**

You can log in as the Administrator, Engineer or Operator to connect the target controller and view diagnostics information of System, I/O, EtherNet/IP Device and PROFINET Device.

- 1. Click View Diagnostics under Diagnostics. The diagnostics page appears.
- 2. You can view diagnostics information of System, I/O, EtherNet/IP Device and PROFINET Device. Click down arrow on the right of the target tab to expand the group.

The **System** group includes Platform, Redundancy, Certificate, Modbus Slave, Modbus Master, MQTT, HART Server, EtherNet/IP Server, DNP3 Outstation, UaClient, UaServer, FTE, OnlineDiagnostic and Wireless information.

The I/O group includes all I/O modules diagnostics.

The **EtherNet/IP Device** group includes all EtherNet/IP devices diagnostics.

The **PROFINET Device** group includes all PROFINET devices diagnostics.

**NOTE:** If the description of an item is too long to display completely, you can hold the mouse cursor over the description to show the full description.

#### Viewing system diagnostics

You can log in as the Administrator, Engineer or Operator to connect the target controller and view basic diagnostics information.

- 1. Click View Diagnostics under Diagnostics. The diagnostics page appears.
- 2. Auto-refresh is selected by default, you can set a refresh rate to update diagnostics regularly. You can also click Auto-refresh to close it, and click Refresh to update diagnostics manually.
- 3. You can click **Reset Statistics** to reset statistic values to the default values.
- 4. Click System, the controller diagnostics appears at the right page including Controller Name, CPM Status, CPU Free, Memory Free, I/O Network Topology, Current Controller Time and Enclosure Temperature.
- Click the down arrow on the right of the System tab to expand the group. This group includes Platform, Redundancy, Modbus Slave, Modbus Master, HART-IP Server, EtherNet/IP Server, DNP3 Outstation, OnlineDiagnostic and Wireless information.
- 6. Click **Platform**, the general information for platform appear. You can click **Locate fault** and **Recover from Rapid Fault** to set the DLR network status.

| Name                                           | Description                                                                                                    |
|------------------------------------------------|----------------------------------------------------------------------------------------------------|
| Locate<br>fault                                | When Ring Fault occurs in the <b>DLR Network Status</b> ,<br>click this button and check the IP address in <b>DLR Last</b><br><b>Active Node Port 1</b> and <b>DLR Last Active Node Port 2</b> to<br>identify the fault location. |
| Recover<br>from<br>Rapid<br>Fault <sup>1</sup> | When Rapid Fault occurs in the <b>DLR Network Status</b> , click this button to recover the network communication if the fault is resolved.                                                                                       |

Note1: Rapid fault may be caused by any of the following:

- Manually disconnect or reconnect network nodes 5 times in 30 seconds
- Duplex mismatch between two connected devices
- Bad Electro Magnetic Compatibility (EMC) environment
- Unstable physical connections
- 7. Click Redundancy, the general information for redundancy appears.

There are three options to be selected. These options are only allowed for *Engineer* or *Administrator*.

| Name                       | Description                                                                                                    |  |
|----------------------------|----------------------------------------------------------------------------------------------------|--|
| Disable<br>Synchronization | It is available only for the synchronization was enabled.                                                                                                    |  |
|                            | Disable synchronization between the primary controller and the secondary controller.                                                                                                    |  |
| Enable<br>Synchronization  | It is available only for the synchronization was disabled.                                                                                                    |  |
|                            | Enable synchronization between the primary controller and the secondary controller.                                                                                                    |  |
| Switchover                 | r Exchange the roles of the primary and<br>secondary controllers. After that, ControlEdge<br>Builder and the controller will be disconnecte<br>The previous primary controller will reboot. |  |
|                            | <b>NOTE:</b> For ControlEdge 2020 controller,<br>after the controller switchover, IOM LED<br>flashes on Yellow for 1~2 secondsThe<br>I/O communication is without impact.                   |  |
| Become<br>Primary          | When the primary controller is disconnected,<br>first connect the secondary controller and click<br>this option to set it to be the primary one.                                            |  |

8. Click the down arrow on the right of the **Redundancy** tab to expand the group. This group includes **Local Status**, **Local History**, **Partner Status** and **Partner History** information.

Under Local Status, you can check Redundancy.RdnSyncState for controller synchronization status.

| Value            | Description                             |
|------------------|-----------------------------------------|
| synchronized     | Controller synchronization is enabled.  |
| not synchronized | Controller synchronization is disabled. |

9. Click Wireless, the following diagnostics appears.

| Name                         | Description                                                                                                    |  |  |
|------------------------------|----------------------------------------------------------------------------------------------------|--|--|
| ISA100<br>Network ID         | It is the unique identifier for the network. It must contain a value between 2 (default) and 65535.                                                                                                    |  |  |
| Over the Air<br>Provisioning | Over-the-air provisioning for ISA100 network.<br>Devices in the OneWireless network can be<br>provisioned using the over-the-air provisioning<br>method. The controller provisions the access<br>points and the access points that are enabled to<br>function as provisioning devices can provision the<br>field devices/line-powered FDAPs. |  |  |
| Maximum<br>Route<br>Depth    | It specifies maximum number of hops between the<br>controller and a field device over ISA100 network.<br>Hops are defined as the number of routing devices<br>through which the data must pass to reach its<br>destination. By default, this parameter is set to four.                                                                       |  |  |
| Default<br>Routing<br>Policy | <ul> <li>It defines the routing behavior of a field device that is capable of operating as a router as well as an I/O device, after it joins the network.</li> <li>Routing Enabled = 0</li> </ul>                                                                                                    |  |  |
|                              | Enables all the routing field devices to function as a router and an I/O device.                                                                                                    |  |  |
|                              | <ul> <li>Routing Enabled, Line Powered Only = 1         Enables all the line-powered routing field devices to function as a router and an I/O device. In this case, the battery powered routing field devices function only as I/O devices.     </li> </ul>                                                                                  |  |  |
|                              | <ul> <li>Routing Disabled = 2         Disables the ability of the routing field devices to function as routers. The field devices with routing capability can function only as I/O devices.     </li> </ul>                                                                                                    |  |  |
| Default Join<br>Policy       | It specifies the system-wide join policy for the<br>routing devices (FDAP routers and routing field<br>devices). The system – wide join policy can be<br>overridden by the join policy of the device.                                                                                                    |  |  |
|                              | By default, the join policy for the devices is configured as Join Enabled.                                                                                                    |  |  |

| Name                          | Description                                                                                                    |
|-------------------------------|----------------------------------------------------------------------------------------------------|
|                               | <ul> <li>Join Enabled = 0</li> </ul>                                                                                                    |
|                               | Enables the devices to join the network through FDAP routers and routing field devices.                                                                                                    |
|                               | <ul> <li>Join Enabled, Line Powered Only = 1</li> </ul>                                                                                                    |
|                               | Enables the devices to join the network only through FDAP routers.                                                                                                    |
| Link Quality<br>Threshold     | It is equivalent to the RSQI value between the<br>devices. The link between the devices is established<br>only if RSQI is equal to or greater than the Link<br>Quality Threshold limit. By default, Link Quality<br>Threshold is set to 127. |
| Link<br>Strength<br>Threshold | Minimum link strength (RSSI) to be considered as a neighbor.                                                                                                    |
| Transmit<br>Count             | Number of messages transmitted from the controller to a field device sensor.                                                                                                    |
| Receive<br>Count              | Number of messages received from a field device sensor to the controller.                                                                                                    |
| Timeout<br>Count              | Number of timeouts between the controller and a field device sensor.                                                                                                    |
| Transmit<br>Rate              | Number of messages per second transmitted from the controller to a field device sensor.                                                                                                    |
| Receive<br>Rate               | Number of messages received per second from a field device sensor to the controller.                                                                                                    |
| Timeout<br>Rate               | Number of timeouts per second between the controller and a field device sensor.                                                                                                    |
| Transmit<br>Rate Max          | High water mark of messages per second transmitted from the controller to a field device sensor.                                                                                                    |
| Receive<br>Rate Max           | High water mark of messages received per second from a field device sensor to the controller.                                                                                                    |
| Timeout<br>Rate Max           | High water mark of timeouts per second between the controller and a field device sensor.                                                                                                    |

#### Viewing I/O diagnostics

For error codes, see Error code reference for more information.

You can log in as the Administrator, Engineer or Operator to connect the target controller and view I/O diagnostics.

- 1. From the Home Page, click **View Diagnostics** under **Diagnostics**. The diagnostics page appears.
- 2. Click the down arrow on the right of the I/O tab to view diagnostics of I/O modules.
  - For ControlEdge 2020 controller
    - a. The expansion I/O modules list is expanded. On the right panel, the overview of the modules which are running in the controller appears in **Diagnostic** tab.

See the following table for the configuration parameters:

| Parameter         | Description                                                                                                    |  |
|-------------------|----------------------------------------------------------------------------------------------------|--|
| Module<br>Address | The assigned module address from the I/O configuration in the running controller.                                                                |  |
| Module<br>Type    | The type of the I/O module.                                                                                                    |  |
| Status            | <ul> <li>Status of I/O module:</li> <li>OK: No module level error exits and all the channels of the module are running without error.</li> </ul> |  |
|                   | • Error: Module level error exists, or a module channel is with an error.                                                                        |  |
|                   | <ul> <li>Offline: Configured module is not<br/>detected.</li> </ul>                                                                              |  |

Auto-refresh is selected by default, you can set a refresh rate to update diagnostics regularly. You can also click Autorefresh to close it, and click Refresh to update diagnostics manually.

You can click **Reset Statistics** to reset statistic values to the default values.

b. Click **Communication** tab, you can check the following parameters.

| Parameter                                 | Description                                                                       |
|-------------------------------------------|-----------------------------------------------------------------------------------|
| Module Address                            | The assigned module address from the I/O configuration in the running controller. |
| CPM Write Request                         | Write request count sent from CPM to IOM                                          |
| IOM Received Write<br>Request             | Write request count that IOM receives from CPM                                    |
| CPM Read Request                          | Read request count sent from CPM to IOM                                           |
| IOM Received Read<br>Request              | Read request count that IOM receives from CPM                                     |
| IOM Response for Read<br>Request          | Response sent from IOM to CPM for read request                                    |
| CPM Received Response<br>for Read Request | Response received from IOM for read request                                       |

c. Click **IOM Offline** tab, you can check the following parameters. Click the down arrow on the right end to expand the Offline history. At most 10 history records can be displayed.

**NOTE:** Suggest to use **Manual-refresh** before viewing the history. Otherwise the records collapse automatically after the time specified by **refresh rate**.

| Parameter                    | Description                                                                                                    |
|------------------------------|----------------------------------------------------------------------------------------------------|
| Module Address               | The assigned module address from<br>the I/O configuration in the running<br>controller and populates these<br>addresses here. |
| Times Offline Since<br>Reset | The offline count of an IOM since the latest statistics reset                                                                 |
| Reason for IOM<br>Offline    | The reason for IOM offline                                                                                                    |

| Parameter                       | Description                                                                          |
|---------------------------------|--------------------------------------------------------------------------------------|
| CPM Disconnects<br>Since Reset  | The count that IOM loses<br>connection with CPM since the<br>latest statistics reset |
| Reason for CPM<br>Disconnection | The reason for IOM lost connection with CPM                                          |

d. Click **IOM Failsafe** tab, you can check the following parameters.Click the down arrow on the right end to expand the Failsafe history. At most 10 history records can be displayed.

**NOTE:** Suggest to use **Manual-refresh** before viewing the history. Otherwise the records collapse automatically after the time specified by **refresh rate**.

| Parameter                     | Description                                                                       |
|-------------------------------|-----------------------------------------------------------------------------------|
| Module Address                | The assigned module address from the I/O configuration in the running controller. |
| Times Failsafe Since<br>Reset | The failsafe count of an IOM since the latest statistics reset                    |
| Reason for IOM Failsafe       | The reason for IOM failsafe                                                       |

e. Click Others tab, you can check the following parameters.

| Parameter                                   | Description                                      |
|---------------------------------------------|--------------------------------------------------|
| Controller Drop-sync<br>COUNT caused by IOM | The count of controller drop-sync caused by IOM  |
| Controller Switchover count caused by IOM   | The count of controller switchover caused by IOM |
| IOM Failsafe count caused by controller     | The count of IOM failsafe caused by controller   |

f. Click a module in the module List to view the following information.

| Parameter           | Description                                                                                                    |
|---------------------|----------------------------------------------------------------------------------------------------|
| Module<br>Number    | Module number of I/O module                                                                                                    |
| Hardware<br>Version | Hardware version of I/O module                                                                                                    |
| Firmware<br>Version | Firmware version of I/O module                                                                                                    |
| Status              | Status of I/O module:                                                                                                    |
|                     | • OK: No module level error exits and all the channels of the module are running without error.                                                                    |
|                     | • Error: Module level error exists, or a module channel is with an error.                                                                                          |
|                     | Hold the mouse cursor over the shown<br>error code of a faulty I/O module to see<br>a description of the error.                                                    |
|                     | Offline: Configured module is not detected.                                                                                                    |
| Channel             | Defined channel of the assigned module type                                                                                                    |
| Status              | Status of channel:                                                                                                    |
|                     | • OK                                                                                                    |
|                     | • Error                                                                                                    |
|                     | Hold the mouse cursor over the shown<br>error code of a faulty channel to see a<br>description of the error.                                                       |
|                     | The channel status will not be displayed if the type of the physically installed module does not match the configured one.                                         |
|                     | The channel status cannot reflect signal<br>status, such as OverRangeHighExtended (11),<br>OverRangeHigh (12), OverRangeLow (13) and<br>OverRangeLowExtended (14). |
| Description         | Description of the channel                                                                                                    |

- For ControlEdge 900 controller
  - a. The rack list is expanded, and the overview of the racks which are running in the controller appears on the right panel.

See the following table for the configuration parameters:

| Parameter       | Description                                                                                                    |
|-----------------|----------------------------------------------------------------------------------------------------|
| Rack<br>Address | The assigned Rack Address number from the I/O configuration in the running controller and populates these addresses in Rack Overview table.                                                                      |
| Rack Type       | Based on the Rack Address, the system detects<br>physically installed racks with specific<br>addresses and populates them along with their<br>respective types and working status in the Rack<br>overview table. |
| Status          | Status of rack:                                                                                                    |
|                 | • OK: All the modules installed on the rack are running without error.                                                                                                    |
|                 | • Error: Error exists in one or more of the modules installed on the rack.                                                                                                    |
|                 | • Offline: A configured Rack address is not detected, it may be caused by a communication error between controller and EPM, or the EPM with related address is not physically existed.                           |

Auto-refresh is selected by default, you can set a refresh rate to update diagnostics regularly. You can also click Autorefresh to close it, and click Refresh to update diagnostics manually.

You can click **Reset Statistics** to reset statistic values to the default values.

b. From the rack list panel, click the down arrow on the right of a rack name to view the module list for that rack. All the slots of the rack are listed with or without module type according to the configuration and the rack type detected.
The naming format used is:

- Slot XX Module Type: the slot is assigned to an IOM.
- Slot XX Empty: the slot is not assigned to an IOM.

On the rightmost page, the detailed information of the rack appears including the following parameters.

| Parameter           | Description                                                                                                    |
|---------------------|----------------------------------------------------------------------------------------------------|
| Module<br>Number    | Module number of CPM or EPM                                                                                                    |
|                     | <b>TIP:</b> If the I/O module is mounted in a local I/O rack, the information of CPM is displayed.<br>If the I/O module is mounted in an expansion I/O rack, the information of EPM is displayed. |
| Hardware<br>Version | Hardware version of CPM or EPM                                                                                                    |
| Firmware<br>Version | Firmware version of CPM or EPM                                                                                                    |
| Status              | Status of CPM or EPM:                                                                                                    |
|                     | • OK                                                                                                    |
|                     | <ul> <li>Error</li> <li>Holding the mouse cursor over the<br/>shown error code, the description of the<br/>error appears.</li> </ul>                                                              |
|                     | Offline                                                                                                    |
| Power<br>Supply     | <ul><li>Power supply status:</li><li>OK</li></ul>                                                                                                    |
|                     | • Error                                                                                                    |
| Slot<br>Number      | Slot number mounted in the rack, ranging from 1 to 12.                                                                                                    |
| Module<br>Type      | The type of I/O module                                                                                                    |
| Status              | Status of I/O module:                                                                                                    |

| Parameter | Description                                                                                                    |
|-----------|----------------------------------------------------------------------------------------------------|
|           | <ul> <li>OK: No module level error exits and all<br/>the channels of the module are running<br/>without error.</li> </ul> |
|           | • Error: Module level error exists, or a module channel is with an error.                                                 |
|           | • Offline: Configured module is not detected.                                                                             |

c. Click a module in the Module List to view its diagnostic information.

See the following table for the detailed diagnostic information of *I/O modules*.

| Parameter           | Description                                                                                                    |
|---------------------|----------------------------------------------------------------------------------------------------|
| Module<br>Number    | Module number of I/O module                                                                                                    |
| Module<br>Types     | The type of the target I/O module                                                                                                    |
| Hardware<br>Version | Hardware version of I/O module                                                                                                    |
| Firmware<br>Version | Firmware version of I/O module                                                                                                    |
| Status              | Status of I/O module:                                                                                                    |
|                     | <ul> <li>OK: No module level error exits and all<br/>the channels of the module are running<br/>without error.</li> </ul>                                                                                                  |
|                     | <ul> <li>Error: Module level error exists, or a<br/>module channel is with an error.</li> <li>Hold the mouse cursor over the shown<br/>error code of a faulty I/O module to see<br/>a description of the error.</li> </ul> |
|                     | • Offline: Configured module is not detected.                                                                                                    |
| Channel             | Defined channel of the assigned module type                                                                                                    |
| Parameter   | Description                                                                                                    |  |
|-------------|----------------------------------------------------------------------------------------------------|--|
| Status      | Status of channel:                                                                                                    |  |
|             | • OK                                                                                                    |  |
|             | • Error                                                                                                    |  |
|             | Hold the mouse cursor over the shown<br>error code of a faulty channel to see a<br>description of the error.                                                       |  |
|             | The channel status will not be displayed if the type of the physically installed module does not match the configured one.                                         |  |
|             | The channel status cannot reflect signal<br>status, such as OverRangeHighExtended (11),<br>OverRangeHigh (12), OverRangeLow (13) and<br>OverRangeLowExtended (14). |  |
| Description | Description of the channel                                                                                                    |  |

# See the following table for the detailed diagnostic information of *serial modules*.

| Parameter                 | Description                                                               |  |
|---------------------------|---------------------------------------------------------------------------|--|
| Protocol<br>Type          | The protocol bound to the port of the serial module                       |  |
| Status                    | <ul><li>Status of the serial module:</li><li>OK</li><li>Offline</li></ul> |  |
| Error<br>Frame<br>Counter | The number of data frame with parity error                                |  |
| Tx Frame<br>Counter       | The number of frames sent by the module                                   |  |
| Rx Frame<br>Counter       | The number of received frames                                             |  |
| Name                      | Diagnostic name                                                           |  |

| Parameter   | Description                                                                                                    |
|-------------|----------------------------------------------------------------------------------------------------|
| Value       | Diagnostic value                                                                                                    |
| Description | Diagnostic description<br>If the description is too long to display<br>completely, you can hold the mouse cursor<br>over the description to show the full<br>description. |

For more information of LED indicators, see "Serial communication module indicators" in the *ControlEdge 900 Platform Hardware Planning and Installation Guide.* 

#### Viewing EtherNet/IP device diagnostics

You can log in as the Administrator, Engineer or Operator to connect the target controller and view EtherNet/IP device diagnostics.

- 1. From the Home Page, click View Diagnostics under Diagnostics. The diagnostics page appears.
- Click the down arrow on the right of the EtherNet/IP Device tab to expand the group. The overview of the EtherNet/IP devices which are connected with the controller appears at the rightmost page. See the following table for the configuration parameters:

| Parameter                   | Description                                                                                               |
|-----------------------------|----------------------------------------------------------------------------------------------------|
| CIP Connection<br>Used      | The number of the used CIP connections.                                                                   |
| CIP Connection<br>Remaining | The number of the unused CIP connections.                                                                 |
| CIP Connection<br>Active    | The number of the active CIP connections.                                                                 |
| Device Name                 | EtherNet/IP device name                                                                                   |
| Device Type                 | EtherNet/IP device type                                                                                   |
| Status                      | <ul> <li>Status of EtherNet/IP device:</li> <li>OK: All the devices are running without error.</li> </ul> |

| Parameter                      | Description                                               |  |
|--------------------------------|-----------------------------------------------------------|--|
|                                | • • Error: Error exists for the connection.               |  |
| Total Packets Sent             | The number of packets sent by the client                  |  |
| Total Packets<br>Received      | The number of received packets from the server            |  |
| Packets Received<br>Per Second | The number of received packets from the server per second |  |
| Packets Sent Per<br>Second     | The number of packets sent by the client per second       |  |
| IP Address                     | IP Address of the EtherNet/IP device                      |  |
| Connection Timeout             | The number of connection timeout                          |  |

**Auto-refresh** is selected by default. You can set a refresh rate to update diagnostics regularly. You can also click **Auto-refresh** to close it, and click **Refresh** to update diagnostics manually.

You can click **Reset Statistics** to reset statistic values to the default values.

3. Click an EtherNet/IP device name to view its diagnostics displayed at the rightmost page.

| Parameter          | Description                                              |
|--------------------|----------------------------------------------------------|
| Module Status      | The status of EtherNet/IP device                         |
|                    | See EtherNet/IP device error codes for more information. |
| IP Address         | The IP Address of EtherNet/IP device                     |
| Device Type        | The EtherNet/IP device type                              |
| Vendor             | Vendor of EtherNet/IP device                             |
| Product Code       | EtherNet/IP device code                                  |
| Revision           | EtherNet/IP device revision                              |
| Total Packets Sent | The number of packets sent by the client                 |
| Total Packets      | The number of received packets from the                  |

| Parameter                      | Description                                               |
|--------------------------------|-----------------------------------------------------------|
| Received                       | server                                                    |
| Packets Sent Per<br>Second     | The number of packets sent by the client per second       |
| Packets Received<br>Per Second | The number of received packets from the server per second |
| Communication<br>Errors        | The number of communication error                         |
| Communication<br>Timeout       | The number of device offline                              |

4. For the EtherNet/IP device with an adapter, click the down arrow at the right of the device to view I/O module list. Click an I/O module to view its diagnostics.

| Parameter                      | Description                                               |
|--------------------------------|-----------------------------------------------------------|
| Module Status                  | The status of I/O module                                  |
| IP Address                     | The IP Address of I/O module                              |
| Device Type                    | The I/O module type                                       |
| Vendor                         | Vendor of EtherNet/IP device                              |
| Product Code                   | EtherNet/IP device code                                   |
| Revision                       | EtherNet/IP device revision                               |
| Total Packets Sent             | The number of packets sent by the client                  |
| Total Packets<br>Received      | The number of received packets from the server            |
| Packets Sent Per<br>Second     | The number of packets sent by the client per second       |
| Packets Received<br>Per Second | The number of received packets from the server per second |
| Communication<br>Errors        | The number of communication error                         |
| Communication<br>Timeout       | The number of device offline                              |

#### Viewing PROFINET device diagnostics

You can log in as the Administrator, Engineer or Operator to connect the target controller and view PROFINET device diagnostics.

- 1. From the Home Page, click View Diagnostics under Diagnostics. The diagnostics page appears.
- 2. Click the down arrow on the right of the **PROFINET Device** tab to expand the group. The overview of the PROFINET devices which are connected with the controller appears at the rightmost page. See the following table for the configuration parameters:

| Parameter                     | Description                                                                             |  |
|-------------------------------|-----------------------------------------------------------------------------------------|--|
| Num of<br>PROFINET<br>Devices | The number of the connected PROFINET devices.                                           |  |
| Total Input<br>Image Size     | The total byte length of configured PROFINET devices' input data, including IOPS&IOCS.  |  |
| Total Output<br>Image Size    | The total byte length of configured PROFINET devices' output data, including IOPS&IOCS. |  |
| Device Name                   | PROFINET device name                                                                    |  |
| Communication<br>Status       | Communication status of PROFINET devices                                                |  |
| Input Image<br>Size           | The byte length of configured PROFINET devices' input data, including IOPS&IOCS.        |  |
| Output Image<br>Size          | The byte length of configured PROFINET devices' output data, including IOPS&IOCS.       |  |
| Device IP<br>Address          | IP Address of the PROFINET device                                                       |  |

**Auto-refresh** is selected by default. You can set a refresh rate to update diagnostics regularly. You can also click **Auto-refresh** to close it, and click **Refresh** to update diagnostics manually.

You can click **Reset Statistics** to reset statistic values to the default values.

3. Click a PROFINET device name to view its diagnostics displayed at the rightmost page.

| Parameter               | Description                                              |  |
|-------------------------|----------------------------------------------------------|--|
| Device Name             | PROFINET device name                                     |  |
| IP Address              | IP Address of the PROFINET device                        |  |
| Vendor ID               | PROFINET device vendor ID which is defined in GSDML file |  |
| Device ID               | PROFINET device ID which is defined in GSDML file        |  |
| Scan Time               | The configured scan time interval of the PROFINET device |  |
| Watch Dog Time          | Watch dog timer factor                                   |  |
| Communication<br>Status | Communication status of PROFINET devices                 |  |

4. Click the down arrow at the right of the device to view Slot list. Click a Slot to view its diagnostics.

| Parameter         | Description                                          |
|-------------------|------------------------------------------------------|
| Slot<br>number    | Configured PROFINET device slot number               |
| Submodule         | Submodule type of configured subslot, Input or       |
| type              | Output                                               |
| Subslot<br>Number | Configured PROFINET subslot number                   |
| Input             | The provider (sender) of a cyclic I/O data element   |
| Provider          | uses this to signal the input status (good/bad with  |
| Status            | error location)                                      |
| Input             | The consumer (receiver) of a cyclic I/O data element |
| Consumer          | uses this to signal the input status (good/bad with  |
| Status            | error location)                                      |
| Output            | The provider (sender) of a cyclic I/O data element   |
| Provider          | uses this to signal the output status (good/bad with |
| Status            | error location)                                      |
| Output            | The consumer (receiver) of a cyclic I/O data element |
| Consumer          | uses this to signal the output status (good/bad with |
| Status            | error location)                                      |

# Uploading and viewing system event log

The controller logs operational and diagnostic events in the **System Event Log**. Follow these procedures to upload and then view the events.

#### Uploading system event log

Before uploading system event log, you must log in as the Administrator or Engineer to connect the target controller.

- 1. Click View System Event Log > Upload System Event Log under Diagnostics.
- 2. Select CPM, EPM or MIO28Mixed for Device Type. If you select MIO28Mixed, then select IOM Address.
- 3. Select Event Log for File Type.
- 4. The current system event log destination path and name is displayed. You can click the browse button to change the destination and file name.
- Click Upload button to retrieve the system event log from the controller, EPM or expansion I/O module and store it to the destination file. The system event log is now ready for viewing. See Viewing system event log for more information.

#### Viewing system event log

To view system events, you must upload the system event log from the controller to a file on the computer first. See Uploading system event log for more information.

#### To view the system events

- 1. Click View System Event Log > View System Event Log under Diagnostics.
- 2. Click **View** to select the relevant file you have uploaded, click **Open**. The system events contained in the file will be displayed.
- 3. You can filter the events by selecting from the various filters for the **Application**, **Category**, **From** and **To** fields. Then click **Apply**. See the following tables for descriptions of Application filters and Category filters.

| Filter      | Description                                |
|-------------|--------------------------------------------|
| eclr        | Embedded common language<br>runtime        |
| eipclient   | EtherNet/IP client                         |
| platform    | Application process management             |
| logsigner   | Tagged eventlog files                      |
| opcuaserver | OPC UA server                              |
| rdnapp      | Redundancy application manager             |
| root        | Printed by Linux kernel libraries          |
| sntp        | Simple network time protocol               |
| mbslave     | Modbus slave                               |
| cdarcoa     | CDA responder                              |
| hartsrv     | HART server                                |
| gclnamesrv  | Name server for gcl protocols              |
| kernel      | Linux kernel                               |
| diagnostic  | Used to upload error.tar and dump file     |
| watchdogmgr | Watchdog manager                           |
| certmngrapp | Certificate manager                        |
| cpmiomgr    | I/O manager in CPM                         |
| onlinediag  | Online diagnostic manger                   |
| fwmgr       | Firmware upgrade manager                   |
| post        | Post test after system power on            |
| init        | Boot process of Linux                      |
| udhcpc      | Dynamic host IP address configuration tool |
| all         | All above                                  |

Table 21-1: Description of Application filters

| Table | 21-2: | Description | of Category | / filters |
|-------|-------|-------------|-------------|-----------|
|-------|-------|-------------|-------------|-----------|

| Category | Description                                                     |
|----------|-----------------------------------------------------------------|
| crit     | Critical conditions                                             |
| err      | Error conditions                                                |
| warn     | Indicates that an error will occur if an action is not taken.   |
| notice   | Events that are unusual, but not error conditions.              |
| info     | Normal operational messages that require no action.             |
| debug    | Information useful to developers for debugging the application. |
| all      | All above                                                       |

# Uploading a dump file

The dump file contains additional information for Honeywell technical support. It does not contain any user actionable information. If Honeywell technical support requests the dump file, follow these procedures to upload the file before sending it to Honeywell.

**ATTENTION:** For the controller to generate a dump file, an SD card (32GB Class 6 / Class 10 industry standard) must be installed in the controller before an incident occurs. Without an SD card, a dump file cannot be generated. After uploading a dump file, if the file appears to be empty, then an SD card may not have been inserted in the controller at the time of the incident or the SD card may be full.

- Click View System Event Log > Upload System Event Log under Diagnostics.
- 2. Select CPM, EPM or MIO28Mixed for Device Type. If you select MIO28Mixed, then select IOM Address.
- 3. Select Dump File for File Type.
- 4. The current dump file destination path and name is displayed. You can click the browse button to change the destination path and file name.
- 5. Click Upload button to retrieve the dump file from the controller,

EPM or expansion I/O module and store it to the destination file. The dump file is now ready for sending to Honeywell technical support.

# Capturing project diagnostic information

You can save the log files of a project, and send it back to Honeywell technical support if ControlEdge Builder has an exception.

- 1. From Home Page, select Save Builder Logs under Diagnostics. The Save Builder Logs dialog box appears.
- 2. Click the browser icon to select a directory and enter a file name. Click **Save**.
- 3. Click Save.

CHAPTER

# TROUBLESHOOTING

# Unable to open ControlEdge Builder

#### Cause

The Windows Firewall running on the system prevents ControlEdge Builder from communicating to the controller.

#### Solution

Add ControlEdge Builder as an allowed program in the Windows Firewall settings:

- 1. Select Control Panel and find Windows Firewall.
- 2. Click Allow a program or feature through Windows Firewall.
- 3. In the Allowed Programs pop-up window, click Change settings, and then click Allow another program.
- 4. In the Add a Program pop-up window, click Browse and select Mwt.exe file. Click Open to add it into Allowed program and features list.

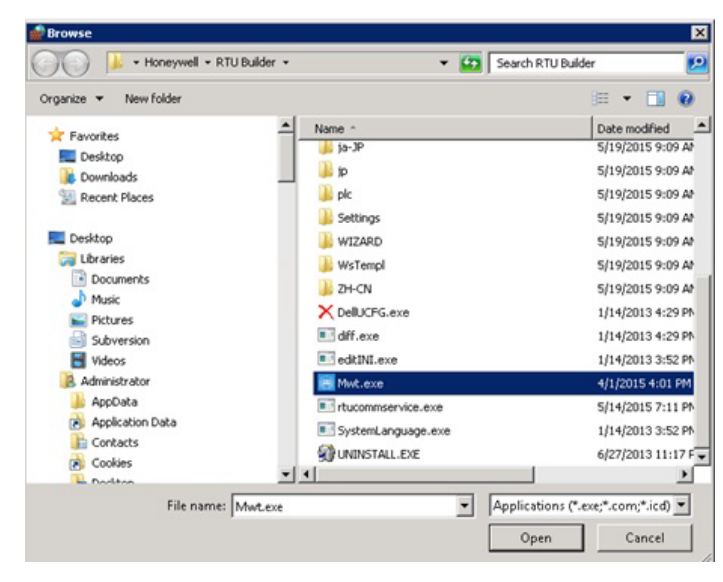

5. Select appropriate options for **mwt**, and click **OK** to complete the configuration.

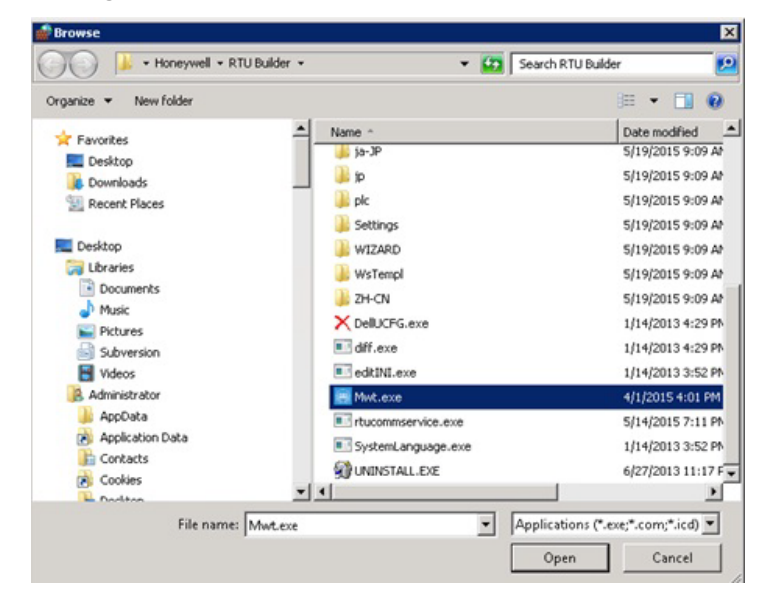

# Project rebuild fails

#### Cause

No available free space for new variables.

#### Solution

Delete unnecessary variables from the Global\_Variables list.

## Unable to delete POUs

The POUs under Project Tree Window in IEC programming workspace cannot be deleted.

#### Cause

The eclrRes download dialog box is opened.

#### Solution

Close eclrRes download dialog box.

# The controller does not show any control strategy loaded. The status LED flashes in yellow.

- After the controller has been power cycled, it shows no control strategy loaded. The status LED flashes in yellow. or
- When the project is downloaded, it prompts that an existing project is still running even though new project has been downloaded successfully.

#### Check

Click **Project Control Dialog** from the toolbar, and press **More** button to check if the option **Permanent as Bootproject** is selected:

| ptions                           |                               |            |
|----------------------------------|-------------------------------|------------|
| Permanent as Boo                 | otproject                     |            |
| Include Sources                  |                               |            |
| 🔲 Include User-Li                | braries                       |            |
| 🔲 Include Page-L                 | ayouts                        |            |
| Tockude Backer                   | d Carls                       |            |
| I THORAS Barver                  | 10-C008                       |            |
| Always allow real-               | time violations during Downlo | ad Changes |
| Always allow real-<br>botproject | time violations during Downlo | ad Changes |
| Always allow real-<br>potproject | time violations during Downlo | ad Changes |

#### Cause

The checkbox Permanent as Bootproject is not selected.

#### Solution

Select the checkbox Permanent as Bootproject.

To verify that boot project is loaded correctly, click Project Control Dialog from the toolbar and press Info button to display state of the controller as shown below:

| PLC: eCLR<br>Firmware: 1.0                                                                                                   | 2.2 for Linux-ARM                                              | 4 2.2.0.20715                                                                     |                                                                     |                               |  |
|----------------------------------------------------------------------------------------------------|----------------------------------------------------------------|-----------------------------------------------------------------------------------|---------------------------------------------------------------------|-------------------------------|--|
| Application<br>Project: RTI<br>Build date: 4/3<br>Bootproject: RTI                                                           | J2020FB_Dev_F<br>0/2015 11:30:43<br>J2020FB Dev F              | R110 Resource:<br>AM Configuration:<br>R110 Source on PLC:                        | echRes<br>NewRTU<br>No                                              |                               |  |
| PLC<br>PLC state:<br>Errors:<br>Timer resolution:<br>Default task cycle<br>CPU load:<br>Variables forced:<br>Logic Analyzer: | Running<br>None<br>1000 µs<br>: 0 ms<br>0.1%<br>No<br>Inactive | Memory<br>Program: 2,500,000 Byt<br>Data: 2,500,002 Byt<br>Retain: 4,992 Bytes; - | es; 2,254,180 Bytes<br>es; 2,467,238 Bytes<br>4,234 Bytes free (85% | free (90%)<br>free (99%)<br>] |  |

## Illogical variable value change

Variable value is changed rapidly and illogically when traced in debug mode.

#### Cause

- Execution order is not expected.
- You may have accidentally copied an existing variable, and two variables end up with a same address so it consequently causes odd behavior.

#### Solution

- Turn on the execution order (Menu item Layout/Execution Order) to ensure logic is executing in the order you are expecting. If not, you may need to move position of function blocks to change execution order. Function blocks are executed from left to right via connections. The execution order precedence is top-to-bottom and left-to-right, if the function blocks are connected using variables. If that is not your issue, check the properties of variable.
- If it has an address, delete it and "make" project again. This should not be a problem in R120.

# Downloading a project fails with "download failed" error

Downloading a project in ControlEdge Builder is failed and throws a with "download failed" error.

#### Cause

SD card is not formatted according to the prescribed procedure.

#### Solution

If you are downloading any application data logs to an SD Card, ensure the SD card is formatted according to the prescribed procedure.

# Projects not able to be downloaded with error code 27

Projects not able to be downloaded with error code 27.

Cause

Space constrain.

The maximum size of image.bin for the non-redundant ControlEdge 2020 Controller is 1.5MB. The image.bin file is stored in "Project name" > c > "configuration name" > r > eclrres.

See the following example for how to check the configuration name:

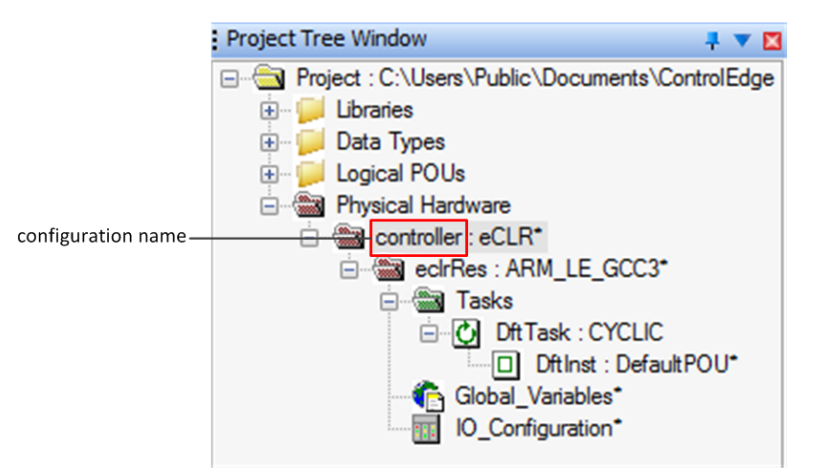

#### Solution

- 1. Click More and in the pop-up window, click delete.
- 2. Download the project again.

# A project automatically connects with the incorrect controller

When opening a new project by clicking **File > Open Project** from the menu bar, or clicking **Open Project** from the toolbar, it connects with a previously used, and incorrect controller.

#### Cause

The controller used previously is not automatically disconnected when opening a new project.

#### Solution

- 1. From the Home Page, click **Disconnect** to disconnect the previous controller.
- 2. From the Home Page, click **Connect** to connect the new controller. See Connecting a controller for more information.

## Settings in ControlEdge Configuration Workspace are not downloaded to the controller.

The settings in ControlEdge Configuration Workspace are not downloaded to the controller successfully.

#### Check

Click **Project Control Dialog** from the toolbar, and press **More** button to check if the option **Include Sources** is selected:

| Download Options                                 | ×         |
|--------------------------------------------------|-----------|
| Options                                          |           |
| Permanent as Bootproject                         |           |
| Include Sources                                  |           |
| Include User-Libraries                           |           |
| Include Page-Layouts                             |           |
| Include Backend-Code                             |           |
| Always allow real-time violations during Downloa | d Changes |
| Bootproject                                      |           |
| Download Activate                                | Delete    |
| Gose                                             | Help      |

#### Cause

The checkbox Include Sources is selected.

Solution

Uncheck the option Include Sources.

## The controller is stuck with 0% CPU free.

A controller will be stuck with 0% CPU free if it is running with "SEL" function block in use with the following two conditions. ControlEdge Builder is no responding and eCLR is timeout.

#### Cause

- "EN" is set to "TRUE".
- WORD or DWORD data type is used for output .B1/B2, or .X1/X2...

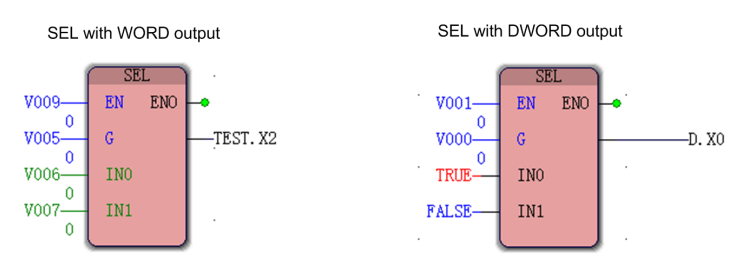

#### Solution

- 1. Recover the issue.
  - For ControlEdge 900 controller. Manually stop the controller using the mode switch, set "EN" to "False", and then download a project to overwrite the current project.
  - For ControlEdge 2020 controller. Power cycle the controller, set "EN" to "False", and then download a project to overwrite the current project.
- 2. Use "SEL\_\*" function blocks instead of the "SEL" function block. Here is an example for using SEL\_BOOL function block.

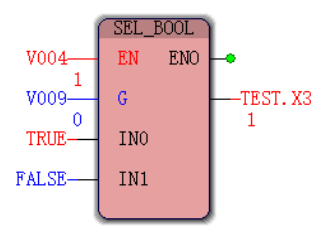

# Watchdog timeout

Watchdog timeout issue appears when a controller execute too many programs.

#### Cause

Programs are too many to be executed completely within the Interval of a task.

#### Solution

Configure a longer Interval for the task, and set a longer watchdog time.

**NOTE:** Watchdog time should be shorter than or equal to the Interval of tasks.

# Redundant controller will drop sync due to error between 88 and 232

Redundant controller drops sync.

#### Cause

The redundant controller drops sync due to the error between 88 and 232. See Enumerations for more information.

#### Solution

Remove and insert the secondary CPM again.

# Project compile fails with error message Data type UINTList is defined more than once

After upgrading a project of a previous release to R160, compiling the project fails with a error message "Data type 'UINTList' defined more than once!".

#### Cause

Pior to R160, the data type should be defined by user in the user library HonUaFbHelpers. However, it is added in OpcUa\_DataTypes starting from R160. So the data type will be defined twice when you upgrade a project with the user defined data type to R160.

#### Solution

Remove the data type UINTList from the HonUaFbHelper user library.

## A syntax error appears when downloading DNP3 configuration which is published from ControlEdge to Experion on Quick Builder

When downloading DNP3 configuration which is published from ControlEdge to Experion on Quick Builder, a syntax error appears.

Take global diagnostic variables of I/O module status and I/O channel status as an example, the following dialog appears:

| Results ×                                                                           |                                                           |            |  |
|-------------------------------------------------------------------------------------|-----------------------------------------------------------|------------|--|
| Errors have occured during d<br>for more details.<br>For further details, double cl | ownload. Examine following file(s)<br>ick on files below: | and log(s) |  |
| File                                                                                | Location                                                  |            |  |
| 📝 QBDB (36).out                                                                     | C:\ProgramData\Honeywell\Qui                              |            |  |
| Download.log                                                                        | C:\ProgramData\Honeywell\Qui                              |            |  |
| Error.log                                                                           | C:\ProgramData\Honeywell\Qui                              |            |  |
|                                                                                     |                                                           |            |  |
|                                                                                     |                                                           |            |  |
|                                                                                     |                                                           |            |  |
|                                                                                     |                                                           | ОК         |  |

Open the file QBDB (36).out, the following error message appears:

```
PVSOURCE $CONTROLLER0004.ExpIOBoard02Status 0004 @GV.IOM02_STATUS
***** PNTBLD ERROR ***** syntax
PVPERIOD $CONTROLLER0004.ExpIOBoard02Status 60
***** PNTBLD ERROR ***** there is no source address
PVSOURCE $CONTROLLER0004.ExpIOBoard02ChnStatus01to32 0004 @GV.IOM02_CHN_STATUS
***** PNTBLD ERROR ***** syntax
PVPERIOD $CONTROLLER0004.ExpIOBoard02ChnStatus01to32 60
***** PNTBLD ERROR ***** there is no source address
```

#### Cause

Not all global diagnostic variables of configured I/O modules, including @GV.IOMXX\_STATUS and @GV.IOMXX\_CHN\_STATUS, are bound to the DNP3 mapping table.

NOTE: XX indicates the I/O module address.

#### Solution

Bind all global diagnostic variables of configured I/O modules to the DNP3 mapping table.

APPENDIX

# **ERROR CODE REFERENCE**

See the following sections for error codes in ControlEdge Builder.

#### In this section:

| System error code              | .382 |
|--------------------------------|------|
| Wireless error code            | 384  |
| EPM status                     | .386 |
| I/O module status              | .388 |
| I/O channel status             | .390 |
| EtherNet/IP device error codes | 394  |

# System error code

| Error<br>Code | Description                             | Cause                                                                                        | Action                                                                                                    |
|---------------|-----------------------------------------|----------------------------------------------------------------------------------------------|----------------------------------------------------------------------------------------------------|
| 0             | SUCCESS                                 | Success                                                                                      | N/A                                                                                                    |
| 1             | FAILURE                                 | Operation failure.<br>Generic failure                                                        | Upload System Event Logs for debugging.                                                                                                    |
| 4             | INVALID_OBJ_ID                          | Invalid Object Id                                                                            | Upload System Event Logs for debugging.                                                                                                    |
| 6             | FB_GEN_ERR_FTE_<br>PORT_ADD_<br>FAILURE | Failed to add TCP port<br>in FTE firewall. All<br>entries are occupied                       | Disable unused communication protocols or<br>avoid using different TCP ports to<br>communicate with Modbus Slave devices.                                               |
| 12            | INVALID_VALUE                           | Value not acceptable<br>for other reason (too<br>large/too small/invalid<br>eng. units code) | Upload System Event Logs for debugging.                                                                                                    |
| 14            | INVALID_SIZE                            | Size not valid (may be<br>too big/too small)                                                 | Upload System Event Logs for debugging.                                                                                                    |
| 27            | INSUFFICIENT_<br>DEVICE_<br>RESOURCES   | Insufficient device<br>resources e.g. queue<br>full, buffers/memory<br>unavailable           | <ol> <li>From the eclr board, click More, the<br/>Download Options dialog appears.</li> <li>Click Delete to remove the old projects<br/>from the controller.</li> </ol> |
| 40            | INVALID_DATA                            | Invalid data received from the builder.                                                      | Send the controller error log and builder log to Honeywell.                                                                                                    |
| 129           | TIMEOUT                                 | Usually the connection<br>between the controller<br>and the builder is<br>broken.            | Check the status of the controller.                                                                                                    |
| 501           | INVALID_APP_ID                          | Application ID in the request is invalid.                                                    | Upload System Event Logs for debugging.                                                                                                    |
| 502           | INVALID_ATTR_ID                         | Attribute ID in the request is invalid.                                                      | Upload System Event Logs for debugging.                                                                                                    |
| 503           | INVALID_ATTR_IDX                        | Attribute index in the request is invalid.                                                   | Upload System Event Logs for debugging.                                                                                                    |
| 504           | INVALID_FC                              | Function code in the request is invalid.                                                     | Upload System Event Logs for debugging.                                                                                                    |
| 505           | READ_ONLY                               | Attribute write request                                                                      | Upload System Event Logs for debugging.                                                                                                    |

| Error<br>Code | Description                    | Cause                                                                                                    | Action                                                                                                    |
|---------------|--------------------------------|----------------------------------------------------------------------------------------------------|----------------------------------------------------------------------------------------------------|
|               |                                | failed because<br>attribute is read-only.                                                                                                    |                                                                                                    |
| 506           | INAPPROPRIATE_<br>PROCESS_MODE | Request cannot be<br>executed in the current<br>state. For example:                                                                                               | Wait for current operation to complete or cancel current operation (if possible and appropriate) and retry. |
|               |                                | Controller load request<br>fails because the<br>controller is either in<br>the process of<br>upgrade, reboot or<br>shutdown.                                      |                                                                                                    |
|               |                                | Controller reboot<br>request fails because a<br>reboot is already in<br>progress.                                                                                 |                                                                                                    |
|               |                                | Controller upgrade<br>request fails because<br>the controller startup is<br>not completed, or it is<br>in the process of<br>reboot, load, upgrade<br>or shutdown. |                                                                                                    |
| 507           | UNSUPPORTED                    | N/A                                                                                                    | N/A                                                                                                    |
| 508           | INVALID_FILE_ID                | File ID specified in the request is invalid                                                                                                    | Upload System Event Logs for debugging.                                                                     |
| 509           | INVALID_CONFIG_<br>ENTITY      | Config file is corrupted<br>or not compatible with<br>existing release.                                                                                           | Upload System Event Logs for debugging.                                                                     |
| 510           | CONFIGFILE_<br>NOTEXIST        | Config file does not<br>exist. Controller<br>database might be<br>corrupted.                                                                                      | Upload System Event Logs for debugging.                                                                     |
| 511           | UPLOADDATA_<br>NOTEXIST        | Archiving backup files<br>is having issue due to<br>memory limitations.                                                                                           | Try multiple times. If it is still not working,<br>upload System Event Logs for debugging.                  |

| Error<br>Code | Description                                              | Cause                                                                                                    | Action                                                                                                    |
|---------------|----------------------------------------------------------|----------------------------------------------------------------------------------------------------|----------------------------------------------------------------------------------------------------|
| 513           | IP_ADDRESS_NOT_<br>AVAILABLE                             | Requested static IP<br>address cannot be<br>assigned to the<br>interface because<br>another node with the<br>same IP address<br>already exists on the<br>network.                                                              | Assign a different static IP address or<br>remove the node with the same IP address<br>from the network and retry. |
| 514           | INVALID_<br>AUTHORIZATION_ID                             | The user doesn't have<br>corresponding<br>authorization to<br>perform the operations.<br>For example, the<br>operator does not have<br>the privilege to change<br>password for other<br>users, administrators or<br>engineers. | Builder pops up an error message.                                                                                  |
| 515           | INVALID_DATA_<br>TYPE                                    | Data type in the request is invalid.                                                                                                    | Upload System Event Logs for debugging.                                                                            |
| 518           | SESSION_EXPIRED                                          | No communication<br>between the controller<br>and the builder for over<br>ten minutes.                                                                                                    | Reconnect to the controller.                                                                                       |
| 520           | NOT_ALLOWED_<br>DOWNLOAD_NR_<br>PROJECT_TO_RED_<br>SETUP | Download a non-<br>redundant project to a<br>redundant controller.                                                                                                    | Enable controller redundancy or change a redundant project to download.                                            |
| 521           | SFC_FTE_PORT_<br>ADD_FAILURE                             | Failed to add TCP port<br>in FTE firewall, all<br>entries are occupied.                                                                                                    | Disable unused protocols.                                                                                          |

# Wireless error code

| Error<br>Code | Description          | Cause                                                                   | Action                                  |
|---------------|----------------------|-------------------------------------------------------------------------|-----------------------------------------|
| 25            | FIELD_<br>OPERATION_ | Field specific condition prevented request from succeeding e.g. lockout | Upload System Event Logs for debugging. |

| Error<br>Code | Description                       | Cause                                                                                                    | Action                                  |
|---------------|-----------------------------------|----------------------------------------------------------------------------------------------------|-----------------------------------------|
|               | CONDITION                         | or environmental condition not in range                                                                                                    |                                         |
| 26            | CONFIGURATION_<br>MISMATCH        | Configuration conflict was detected                                                                                                    | Upload System Event Logs for debugging. |
| 28            | VALUE_LIMITED                     | Value is limited by device                                                                                                    | Upload System Event Logs for debugging. |
| 29            | DATA_WARNING                      | Value has been modified due to a device specific reason                                                                                                   | Upload System Event Logs for debugging. |
| 30            | INALID_<br>FUNCTION_<br>REFERENCE | Function referenced for execution is invalid                                                                                                    | Upload System Event Logs for debugging. |
| 31            | FUNCTION_<br>PROCESS_ERROR        | Function referenced could not be performed due to a device specific reason                                                                                | Upload System Event Logs for debugging. |
| 32            | WARNING                           | Operation is successful; but there is<br>additional info that may be of interest<br>to the user e.g. via accessing an<br>attribute or by sending an alert | Upload System Event Logs for debugging. |
| 33            | WRITE_ONLY_<br>ATTRIBUTE          | Write-only attribute (e.g. a command attribute                                                                                                    | Upload System Event Logs for debugging. |
| 34            | OPERATION_<br>ACCEPTED            | Method operation accepted                                                                                                    | Upload System Event Logs for debugging. |
| 35            | INVALID_BLOCK_<br>SIZE            | Upload or download block size not<br>valid                                                                                                    | Upload System Event Logs for debugging. |
| 36            | INVALID_<br>DOWNLOAD_SIZE         | Total size for upload or download is not valid                                                                                                    | Upload System Event Logs for debugging. |
| 37            | UNEXPECTED_<br>METH_<br>SEQUENCE  | Required method sequencing has not been followed                                                                                                    | Upload System Event Logs for debugging. |
| 38            | TIMING_<br>VIOLATION              | Object timing requirements have not been satisfied                                                                                                    | Upload System Event Logs for debugging. |
| 39            | OPERATION_<br>INCOMPLETE          | Method operation, or method operation sequence not successful                                                                                             | Upload System Event Logs for debugging. |

| Error<br>Code | Description                            | Cause                                                                                                    | Action                                                                                                    |
|---------------|----------------------------------------|----------------------------------------------------------------------------------------------------|----------------------------------------------------------------------------------------------------|
| 40            | SFC_INVALID_<br>DATA                   | Data received is not valid (e.g.,<br>checksum error, data content not as<br>expected)                                                                                                    | Upload System Event Logs for debugging.                                                                                                    |
| 41            | DATA_<br>SEQUENCE_<br>ERROR            | Data is ordered; data received is not<br>in the order required e.g. duplicate<br>data was received                                                                                                    | Upload System Event Logs for debugging.                                                                                                    |
| 42            | OPERATION_<br>ABORTED                  | Operation aborted by server                                                                                                    | Upload System Event Logs for debugging.                                                                                                    |
| 43            | INVALID_BLOCK_<br>NUMBER               | Invalid block number                                                                                                    | Upload System Event Logs for debugging.                                                                                                    |
| 44            | BLOCK_DATA_<br>ERROR                   | Error in block of data, example, wrong size, invalid content                                                                                                    | Upload System Event Logs for debugging.                                                                                                    |
| 45            | BLOCK_NOT_<br>DOWNLOAD                 | Specified block of data has not been successfully downloaded                                                                                                    | Upload System Event Logs for debugging.                                                                                                    |
| 46-<br>127    | ISA100_<br>STANDARD_<br>RESERVED       | Standard ISA100 reserved error codes                                                                                                    | Upload System Event Logs for debugging.                                                                                                    |
| 128-<br>255   | ISA100_VENDOR_<br>SPECIFIC_ERROR       | ISA100 Vendor specific error codes                                                                                                    | Upload System Event Logs for debugging.                                                                                                    |
| 516           | WIRELESS_NOT_<br>ENABLED               | Wireless is not enabled or FDAP is<br>not connected to ControlEdge<br>Builder.                                                                                                    | Enable wireless by binding to<br>one of the Ethernet ports or<br>connect FDAP to Ethernet port<br>configured for wireless I/O.                                           |
| 517           | WIRELESS_<br>ISA100_<br>NETWORKID_FAIL | If the Wireless protocol configuration<br>in project in done with different<br>ISA100 network ID, but there are<br>existing commissioned devices in the<br>controller with different ISA100<br>network ID | Either change the ISA100<br>network Id under Wireless<br>protocol in project<br>configuration and download or<br>delete all the wireless device in<br>Commissioning page |

# **EPM status**

The system provides 4 BYTE long variable (32 bit) to indicate the working state of the module. Each bit represents one state, "1" means the state defined is active. For example, if the value of bit 0 is "1", the state is offline; if the value is "0", the state is online.

| Bit | State                  | Cause                                                                                                    | Actio                    | n                                                                                               |  |
|-----|------------------------|----------------------------------------------------------------------------------------------------|--------------------------|-------------------------------------------------------------------------------------------------|--|
| 0   | Offline                | EPM is not installed or the communication between controller and EPM is error.                            | Chec<br>or co<br>conn    | Check if EPM have been installed<br>or communication line have been<br>connected.               |  |
| 1   | Address<br>Conflict    | Duplicated Rack Address is detected.                                                                      | Chec<br>rack.            | k the address setting on the                                                                    |  |
| 2   | Hadrware<br>Error      | Some hardware failure because of high temperature voltage or striking.                                    | Rebo                     | ot or replace EPM hardware.                                                                     |  |
| 4   | Rack<br>mismatch       | The maximum slot number in the configuration is bigger than the maximum slot number on the physical rack. | Chec<br>physi<br>it witl | k the rack type which is<br>ically installed and replcace<br>h a proper type.                   |  |
| 5   | Flash Hard<br>Failure  | Firmware signature on low rate on first bank.                                                             | Upda                     | ate EPM firmware.                                                                               |  |
| 6   | EEPROM<br>Soft Failure | FW public key and it's CRC error.                                                                         | 1.                       | Reboot controller and<br>check whether this failure<br>status, if it always true, go<br>step 2. |  |
|     |                        |                                                                                                    | 2.                       | Upgrade firmware and<br>check whether this failure<br>status, if it always true, go<br>step 3.  |  |
|     |                        |                                                                                                    | 3.                       | Replace the module.                                                                             |  |
| 7   | MRAMHF                 | The read value is inconsistent with the value written in reserved area.                                   | 1.                       | Reboot controller and<br>check whether this failure<br>status, if it always true, go<br>step 2. |  |
|     |                        |                                                                                                    | 2.                       | Upgrade firmware and<br>check whether this failure<br>status, if it always true, go<br>step 3.  |  |
|     |                        |                                                                                                    | 3.                       | Replace the module.                                                                             |  |
| 8   | FPGA Hard<br>failure   | FPGA INIT signal check error.                                                                             | Rebo                     | ot or replace EPM hardware.                                                                     |  |
| 9   | RAM Soft<br>Failure    | The memory register show single bit error.                                                                | Rebo                     | ot or replace EPM hardware.                                                                     |  |

Multiple states can be detected at the same time.

| Bit | State                                    | Cause                                                          | Action                                                   |
|-----|------------------------------------------|----------------------------------------------------------------|----------------------------------------------------------|
| 10  | RAM Hard<br>Failure                      | The memory register show muti bits error.                      | Reboot or replace EPM hardware.                          |
| 11  | Invalid CRC                              | Data was disturbed by enviroment elements during transferring. | Chech EPM working enviroment<br>or replace EPM hardware. |
| 12  | Left Power<br>Supply<br>Module<br>error  | The left power supply module is broken.                        | Replace the module.                                      |
| 13  | Right Power<br>Supply<br>Module<br>error | The right power supply module is broken.                       | Replace the module.                                      |

# I/O module status

The system provides 4 BYTE long variable (32 bit) to indicate the working state of the module. Each bit represents one state, "1" means the state defined is active. For example, if the value of bit 0 is "1", the state is offline; if the value is "0", the state is online.

Multiple states can be detected at the same time.

| Bit | State                | Cause                                                                                           | Action                                                                                                    |
|-----|----------------------|-------------------------------------------------------------------------------------------------|----------------------------------------------------------------------------------------------------|
| 0   | Offline              | Communication<br>error or module<br>doesn't physically<br>exist or module is<br>not powered on. | Check the physical installation and the configuration.                                                                                                    |
| 1   | IOM Type<br>Mismatch | Configured IOM is<br>different from the<br>one physically<br>installed.                         | Check the installed IOM on the rack and the<br>configuration. Then replace the I/O module if the<br>type of the installed module is not expected or<br>Change the I/O Module type in the configuration if<br>the configured type is not correct. |
| 2   | Hardware Error       | Internal hardware<br>error.                                                                     | Power recycle the field power for the affected module. Replace module hardware if error persists.                                                                                                    |
| 3   | Factory DataErr      | Module does not<br>contain the correct<br>factory data or<br>factory data is                    | Replace I/O module hardware.                                                                                                    |

| Bit | State                     | Cause                                                                                                    | Action                                                                                                    |
|-----|---------------------------|----------------------------------------------------------------------------------------------------|----------------------------------------------------------------------------------------------------|
|     |                           | corrupted.                                                                                                    |                                                                                                    |
| 5   | FWImageErr                | Module does not<br>contain the correct<br>firmware image or<br>firmware image.                                 | Upgrade the firmware image again. Replace I/O<br>module hardware if error persists.                                                                                                    |
| 6   | WDTErr                    | Module<br>encountered a<br>watchdog reset.                                                                     | Restart the I/O module by powering it off and powering back ON. Replace I/O module if error persists.                                                                                                    |
| 7   | ExternalPowerErr          | The external 24V<br>supply is not<br>connected/has lost<br>power/has an<br>overvoltage.                        | Check the 24V connections, check the 24V external<br>power supply and ensure that it is powered on and<br>connected. Check if the 24 V power supply does not<br>have an undervoltage/overvoltage.                                                                        |
| 8   | InternalPowerErr          | Bad power supply<br>module on the rack<br>or hardware failure<br>on the UIO.                                   | Check that the power supply and UIO modules are<br>correctly inserted in the rack and the mounting<br>screws are tight. Replace rack power supply if the<br>power supply error is still seen on this module or<br>other modules. Replace UIO hardware if error persists. |
| 9   | Over temperature          | The UIO module<br>detected that the<br>board temperature<br>is higher than the<br>threshold.                   | Check if there is sufficient ventilation between the<br>racks. Check if the current drawn from the UIO<br>module to the DO and AO channels do not exceed<br>the specification limits of 4.2 A. If the error persists,<br>replace module hardware.                        |
| 10  | FWUpgrading               | Module firmware is upgrading.                                                                                  | None.                                                                                                    |
| 11  | Not factory<br>calibrated | Module is not<br>factory calibrated or<br>calibration data<br>corrupted.                                       | Replace I/O module hardware.                                                                                                    |
| 12  | HI CJ<br>Temperature      | One of the two CJs<br>on the module is<br>indicating a<br>temperature reading<br>greater than 70<br>degrees C. | Replace the UAI module.                                                                                                    |
| 13  | CJ Failure                | Either of the below<br>two condition will                                                                      | Replace the UAI module                                                                                                    |

| Bit | State      | Cause                                                                                                    | Action                 |
|-----|------------|----------------------------------------------------------------------------------------------------|------------------------|
|     |            | trigger CJ failure:<br>• The CJs are<br>converting<br>properly, but<br>their<br>differential is<br>greater than<br>10 degrees C<br>( CJ1-CJ2  ><br>10); |                        |
|     |            | <ul> <li>Both cold-<br/>junction<br/>sensors are<br/>failing to<br/>convert.</li> </ul>                                                                 |                        |
| 14  | CJ Warning | One cold-junction<br>sensors are failing<br>to convert and the<br>other is normal.                                                                      | Replace the UAI module |

# I/O channel status

| Error<br>Code | State                 | Cause                                                                       | Action                  | Apply to                                                                    |
|---------------|-----------------------|-----------------------------------------------------------------------------|-------------------------|-----------------------------------------------------------------------------|
| 0             | Good                  | N/A                                                                         | N/A                     | All I/O<br>modules                                                          |
| 1             | Bad Channel           | The module is offline,<br>or;<br>The module is with<br>errors.              | Check the module status | All I/O<br>modules                                                          |
| 111           | OverRangeHighExtended | When input value is<br>larger than (EU High) +<br>(EU High - EU<br>Low)*10% | Check the input signal  | UIO(AI,<br>AO), UAI,<br>AO04,<br>AO08,<br>HLAI,<br>MIO28,<br>SC-<br>UCMX01, |

| Error<br>Code | State                | Cause                                                                                           | Action                 | Apply to                                                                                             |
|---------------|----------------------|-------------------------------------------------------------------------------------------------|------------------------|----------------------------------------------------------------------------------------------------|
|               |                      |                                                                                                 |                        | SC-<br>UCMX02                                                                                        |
| 12'           | OverRangeHigh        | When input value is in<br>the range from EU<br>High to (EU High) +<br>(EU High - EU<br>Low)*10% | Check the input signal | UIO(AI,<br>AO), PFQ<br>(FI),<br>AOO4,<br>AOO8,<br>HLAI,<br>MIO28,<br>SC-<br>UCMX01,<br>SC-<br>UCMX02 |
| 13'           | OverRangeLow         | When input value is in<br>the range from (EU<br>Low) - (EU High - EU<br>Low)*10% to EU Low      | Check the input signal | UIO(AI,<br>AO), PFQ<br>(FI),<br>AOO4,<br>AOO8,<br>HLAI,<br>MIO28,<br>SC-<br>UCMX01,<br>SC-<br>UCMX02 |
| 141           | OverRangeLowExtended | When input value is<br>smaller than (EU Low) -<br>(EU High - EU<br>Low)*10%                     | Check the input signal | UIO(AI,<br>AO), UAI,<br>AO04,<br>AO08,<br>HLAI,<br>MIO28,<br>SC-<br>UCMX01,<br>SC-<br>UCMX02         |
| 15            | NoCalibration        | No calibration on the<br>channel. It is for AI and<br>AO only.                                  | Calibrate the module   | MIO28,<br>SC-<br>UCMX01,<br>SC-<br>UCMX02                                                            |

| Error<br>Code | State                   | Cause                                                                                                    | Action                                                                                                    | Apply to                                          |
|---------------|-------------------------|----------------------------------------------------------------------------------------------------|----------------------------------------------------------------------------------------------------|---------------------------------------------------|
| 162           | OpenWired               | Field cable broken or<br>not connected to the<br>terminals of the<br>module                                                                                                    | Check field cable<br>connections and ensure<br>that the sensor or actuator<br>is connected to the I/O<br>module. In case of DI, the<br>correct values of external<br>resistors have to be used to<br>detect open wire                                                                                                   | UIO,<br>MIO28,<br>SC-<br>UCMX01,<br>SC-<br>UCMX02 |
| 17            | Wireless ChnBad         | State of object in<br>conflict with action<br>requested                                                                                                    | Upload System Event Logs<br>for debugging                                                                                                    | Wireless<br>I/O                                   |
| 18            | ShortCircuit            | Field cable has a short<br>circuit                                                                                                    | Check field cable for short<br>circuit and ensure that the<br>sensor or actuator is<br>connected to the I/O<br>module. In case of DI, the<br>correct values of external<br>resistors have to be used to<br>detect short circuit. In case<br>of DO, the short circuit<br>protection prevents the<br>output to be driven. | UIO(AI,<br>DI, DO)                                |
| 19            | I/O HardwareErr         | Internal hardware error                                                                                                    | Power recycle the field<br>power for the affected<br>module or Replace module<br>hardware if error persists                                                                                                    | UAI, PFQ,<br>HLAI                                 |
| 20            | Read Back Test Fail     | Analog/Digital output<br>channel is unable to<br>drive the desired<br>output current on the<br>terminals. This could<br>happen due to high<br>load resistance or a<br>broken wire. | Check field cable<br>connections and ensure<br>that the actuator is<br>connected to the I/O<br>module                                                                                                    | UIO (AO,<br>DO)                                   |
| 21            | Channel conversion fail | Internal hardware error                                                                                                    | Power recycle the filed<br>power for the affected<br>module. Replace the<br>module hardware if error<br>persists.                                                                                                    | UIO, UAI,<br>PFQ,<br>HLAI                         |

| Error<br>Code | State                       | Cause                                                                                                    | Action                                                                                                    | Apply to |
|---------------|-----------------------------|----------------------------------------------------------------------------------------------------|----------------------------------------------------------------------------------------------------|----------|
| 22            | Reserve                     | Reserve                                                                                                    | Reserve                                                                                                    |          |
| 23            | T/C Warning                 | Thermocouple<br>measures between 100<br>ohms and 179 ohms                                                       | Check and replace the TC if it is fault                                                                             | UAI      |
| 24            | T/C Failing                 | Thermocouple<br>measures 180 ohms or<br>more                                                                    | Check and replace the TC if it is faulty.                                                                           | UAI      |
| 25            | CJ Warning                  | One cold-junction<br>sensors are failing to<br>convert and the other is<br>normal.                              | Replace the UAI module.                                                                                             | UAI      |
| 26            | Burnout Failure             | When channel<br>response burnout fail,<br>then return burnout<br>failure.                                       | Check and replace the TC if it is faulty.                                                                           | UAI      |
| 27            | CJ High Temperature         | Value of Local CJ1 or<br>Local CJ2 is greater<br>than 70.                                                       | Check and replace the TC if it is faulty.                                                                           | UAI      |
| 28            | CJ Failure                  | Both local CJ1 and<br>Local CJ2 are failed.                                                                     | Check and replace the TC if it is faulty.                                                                           | UAI      |
| 29            | Over current                | ТВС                                                                                                    | 1. Check the wiring of DO channel.                                                                                  | DO DC    |
|               |                             |                                                                                                    | 2. If the channel still cannot<br>work after the recovery from<br>over current, replace the<br>fuse of the channel. |          |
| 30            | Remote CJ Failed            | Return Remote CJ<br>Failed except the case<br>of remote CJ AI is good,<br>over range high or over<br>range low. | Check and replace the TC if it is faulty.                                                                           | UAI      |
| 31            | Remote CJ Value too<br>Low  | RCJ value < -30                                                                                                 | Check and replace the TC if it is faulty.                                                                           | UAI      |
| 32            | Remote CJ Value too<br>High | RCJ value > 90                                                                                                  | Check and replace the TC if it is faulty.                                                                           | UAI      |

| Error<br>Code                                                                                                    | State       | Cause                           | Action             | Apply to |  |
|----------------------------------------------------------------------------------------------------|-------------|---------------------------------|--------------------|----------|--|
| 33                                                                                                    | PI Overflow | Count on the module is overflow | Reset the channel. | PFQ      |  |
| NOTE 1: These codes are only for I/O status parameter (STS). They are not reflected by I/O channel status on the I/O diagnostics page. |             |                                 |                    |          |  |

NOTE 2: Error Code 16 only applies to AO channel on MIO28, SC-UCMX01, SC-UCMX02.

# EtherNet/IP device error codes

EtherNet/IP device diagnostics are also displayed in IEC Programming Workspace. Click IEC Programming Workspace, double-click Global\_Variables, and check the EtherNetIP Diagnostics group.

| Error code | Status                                       | Description                                           |
|------------|----------------------------------------------|-------------------------------------------------------|
| 0x0000     | EIP_IO_STATE_STANDBY                         | Device is standby.                                    |
| 0x1000     | EIP_IO_STATE_FAULTED                         | Connecting failed                                     |
| 0x1100     | EIP_IO_STATE_FAULTED_WAITING_TO_<br>CONNECT  | Connecting failed, waiting to re-<br>connect          |
| 0x1200     | EIP_IO_STATE_FAULTED_CONNECTING              | Connecting failed, re-connecting                      |
| 0x1300     | EIP_IO_STATE_FAULTED_BAD_IP_ADDR             | Invalid IP address specified                          |
| 0x1400     | EIP_IO_STATE_FAULTED_SERVER_ALLOC_<br>FAILED | I/O server allocation failed                          |
| 0x1500     | EIP_IO_STATE_FAULTED_IO_ALLOC_<br>FAILED     | I/O allocation failed                                 |
| 0x1600     | EIP_IO_STATE_FAULTED_BAD_T2O_<br>DATAPTR     | Invalid Target to Originator data size and/or pointer |
| 0x1700     | EIP_IO_STATE_FAULTED_BAD_O2T_<br>DATAPTR     | Invalid Originator to Target data size and/or pointer |
| 0x1800     | EIP_IO_STATE_FAULTED_BAD_T2O_RPI             | Invalid Target to Originator RPI                      |
| 0x1900     | EIP_IO_STATE_FAULTED_BAD_02T_RPI             | Invalid Originator to Target RPI                      |
| 0x1a00     | EIP_IO_STATE_FAULTED_BAD_CONFIGPTR           | Invalid configuration size and/or                     |

| Error code | Status                            | Description                                                                         |
|------------|-----------------------------------|-------------------------------------------------------------------------------------|
|            |                                   | pointer                                                                             |
| 0x3000     | EIP_IO_STATE_CONNECTING           | Connecting                                                                          |
| 0x4000     | EIP_IO_STATE_RUNNING              | Running                                                                             |
| 0x5000     | EIP_IO_STATE_SHUTTING_DOWN        | Shutting down                                                                       |
| 0x7100     | EIP_IO_STATE_WAITING_TO_CONNECT   | Waiting to connect                                                                  |
| 0x7200     | EIP_IO_STATE_WAITING_TO_SHUTDOWN  | Waiting to shut down                                                                |
| 0x7300     | EIP_IO_STATE_WAITING_TO_RECONNECT | Re-connect after forward close,<br>instead of freeing I/O                           |
| 0x9000     | EIP_IO_STATE_CNTRLR_SWITCHOVER    | Forward closing of I/O modules with input channels after the controller switch over |

Appendix A - Error code reference
APPENDIX

**EFM METER RUN REGISTERS** 

This appendix introduces meter run register range, offset and register description.

#### In this section:

| Meter run register range                | .398  |
|-----------------------------------------|-------|
| Meter run register offset               | . 399 |
| QTR rollover details                    | 400   |
| System events                           | 400   |
| Meter run register description          | 400   |
| Alarm and event operator Bit definition | 411   |

## Meter run register range

Table B-1: Meter run register range

| Purpose | Hourly<br>(Interval)/ Daily<br>Archive | Hourly/ Daily<br>Archive<br>pointers | Alarm<br>Archive | AE<br>Pointer | Boolean<br>Range | Integer<br>Range   | Long<br>Integer    | Float              |
|---------|----------------------------------------|--------------------------------------|------------------|---------------|------------------|--------------------|--------------------|--------------------|
| Run 1   | 701 - 702                              | 7001-7002                            | 32               | 7041          | 1100 to<br>1199  | 3100<br>to<br>3199 | 5100<br>to<br>5199 | 7100<br>to<br>7349 |
| Run 2   | 703 to 704                             | 7003-7004                            | 32               | 7041          | 1200 to<br>1299  | 3200<br>to<br>3299 | 5200<br>to<br>5299 | 7350<br>to<br>7599 |
| Run 3   | 705 to 706                             | 7005-7006                            | 32               | 7041          | 1300 to<br>1399  | 3300<br>to<br>3399 | 5300<br>to<br>5399 | 7600<br>to<br>7849 |
| Run 4   | 707 to 708                             | 7007-7008                            | 32               | 7041          | 1400 to<br>1499  | 3400<br>to<br>3499 | 5400<br>to<br>5499 | 7850<br>to<br>8099 |
| Run 5   | 709 to 710                             | 7009-7010                            | 32               | 7041          | 1500 to<br>1599  | 3500<br>to<br>3599 | 5500<br>to<br>5599 | 8100<br>to<br>8349 |
| Run 6   | 711 to 712                             | 7011-7012                            | 32               | 7041          | 1600 to<br>1699  | 3600<br>to<br>3699 | 5600<br>to<br>5699 | 8350<br>to<br>8599 |
| Run 7   | 713 to 714                             | 7013-7014                            | 32               | 7041          | 1700 to<br>1799  | 3700<br>to<br>3799 | 5700<br>to<br>5799 | 8600<br>to<br>8849 |
| Run 8   | 715 to 716                             | 7015-7016                            | 32               | 7041          | 1800 to<br>1899  | 3800<br>to<br>3899 | 5800<br>to<br>5899 | 8850<br>to<br>9099 |
| Run 9   | 717 to 718                             | 7017-7018                            | 32               | 7041          | 1900 to<br>1999  | 3900<br>to<br>3999 | 5900<br>to<br>5999 | 9100<br>to<br>9349 |
| Run 10  | 719 to 720                             | 7019-7020                            | 32               | 7041          | 2000 to<br>2099  | 4000<br>to<br>4099 | 6000<br>to<br>6099 | 9350<br>to<br>9599 |
| Run 11  | 721 to 722                             | 7021-7022                            | 32               | 7041          | 2100 to          | 4100               | 6100               | 9600               |

| Purpose | Hourly<br>(Interval)/ Daily<br>Archive | Hourly/ Daily<br>Archive<br>pointers | Alarm<br>Archive | AE<br>Pointer | Boolean<br>Range | Integer<br>Range   | Long<br>Integer    | Float               |
|---------|----------------------------------------|--------------------------------------|------------------|---------------|------------------|--------------------|--------------------|---------------------|
|         |                                        |                                      |                  |               | 2199             | to<br>4199         | to<br>6199         | to<br>9849          |
| Run 12  | 723 to 724                             | 7023-7024                            | 32               | 7041          | 2200 to<br>2299  | 4200<br>to<br>4299 | 6200<br>to<br>6299 | 9850<br>to<br>10099 |

# Meter run register offset

Table B-2: Meter run register offset

| Purpose | Boolean Offset | Integer Offset | Long Integer Offset | Float Offset |
|---------|----------------|----------------|---------------------|--------------|
| Run 1   | 0              | 0              | 0                   | 0            |
| Run 2   | 100            | 100            | 100                 | 250          |
| Run 3   | 200            | 200            | 200                 | 500          |
| Run 4   | 300            | 300            | 300                 | 750          |
| Run 5   | 400            | 400            | 400                 | 1000         |
| Run 6   | 500            | 500            | 500                 | 1250         |
| Run 7   | 600            | 600            | 600                 | 1500         |
| Run 8   | 700            | 700            | 700                 | 1750         |
| Run 9   | 800            | 800            | 800                 | 2000         |
| Run 10  | 900            | 900            | 900                 | 2250         |
| Run 11  | 1000           | 1000           | 1000                | 2500         |
| Run 12  | 1100           | 1100           | 1100                | 2750         |

## QTR rollover details

#### Gas QTR

Hourly rollover index: 1050 Daily rollover index: 100 **Liquid QTR** Hourly rollover index for API21\_2: 918 Hourly rollover index for API21\_2\_V2: 1050 Daily rollover index: 100

## System events

The system events registers are for event reference and cannot be read. System events table is as follows.

| Enron Register | System Events            |
|----------------|--------------------------|
| 3001           | EV_SYSTEM_COLD_START     |
| 3002           | EV_SYSTEM_WARM_START     |
| 3003           | EV_SYSTEM_POWER_OFF      |
| 3004           | EV_SYSTEM_WATCHDOG_RESET |
| 3005           | EV_SYSTEM_TIME_CHANGED   |

Table B-3: System Events

## Meter run register description

The Enron register mapping for the controller is displayed as follows. The actual meter run specific register can be calculated by adding the offset mentioned in the offset table.

Table B-4: Meter run register description

| Enron Register | Alarm & Events Description | Meter run Configuration Parameter |
|----------------|----------------------------|-----------------------------------|
| 3108           | EV_CHANGE_INPUT_UNITS      | Input Units change                |
| 3109           | EV_CHANGE_CONTRACT_UNITS   | Contract Units change             |

| Enron Register | Alarm & Events Description           | Meter run Configuration Parameter |
|----------------|--------------------------------------|-----------------------------------|
| 3110           | EV_CHANGE_VOLUME_UNIT                | Volume unit change                |
| 3111           | EV_CHANGE_TEMPRATURE_UNIT            | Temperature unit change           |
| 3112           | EV_CHANGE_PRESSURE_UNIT              | Pressure unit change              |
| 3113           | EV_CHANGE_DENSITY_UNIT               | Density unit change               |
| 3114           | EV_CHANGE_FLOW_UNIT                  | Flow unit change                  |
| 3115           | EV_CHANGE_SOFTWARE_REVISION          | Software revision change          |
| 3116           | EV_CHANGE_METER_ID                   | Meter Id value change             |
| 3117           | EV_CHANGE_LIQUID_TYPE                | Liquid type change                |
| 7101           | EV_CHANGE_IS_ABSOLUTE_<br>PRESSURE   | IS_Absolute_Pressure change       |
| 7102           | EV_CHANGE_ATMOSPHERIC_PRES           | Atmospheric_Pressure change       |
| 7111           | EV_CHANGE_DP_LOW_CUTOFF              | DP low cutoff change              |
| 7112           | EV_CHANGE_IS_PULSE                   | IS_Pulse change                   |
| 7113           | EV_CHANGE_PULSE_LOW_CUTOFF           | Pulse low cutoff change           |
| 7114           | EV_CHANGE_LOW_FLOW_DETECT_<br>TIME   | Low flow detect time change       |
| 7115           | EV_CHANGE_LOW_GAS_MASS_<br>CUTOFF    | Low gas mass cutoff change        |
| 7120           | EV_CHANGE_COMPRESSIBILITY_<br>METHOD | Compressibility method change     |
| 7121           | EV_CHANGE_AVERAGING_METHOD           | Averaging method change           |
| 7122           | EV_CHANGE_CONTRACT_HOUR              | Contract hour change              |
| 7123           | EV_CHANGE_BASE_TEMP                  | Base temperature change           |
| 7124           | EV_CHANGE_BASE_PRES                  | Base pressure change              |
| 7131           | EV_CHANGE_ORIFICE_MATERIAL           | Orifice material change           |
| 7132           | EV_CHANGE_ORIFICE_TAP_TYPE           | Orifice tap type change           |
| 7133           | EV_CHANGE_ORIFICE_TAP_<br>LOCATION   | Orifice tap location change       |
| 7134           | EV_CHANGE_ORIFICE_PIPE_              | Orifice pipe material change      |

| Enron Register | Alarm & Events Description           | Meter run Configuration Parameter     |
|----------------|--------------------------------------|---------------------------------------|
|                | MATERIAL                             |                                       |
| 7135           | EV_CHANGE_ORIFICE_DIAMETER           | Orifice diameter change               |
| 7136           | EV_CHANGE_ORIFICE_PIPE_<br>DIAMETER  | Orifice pipe diameter change          |
| 7137           | EV_CHANGE_ORIFICE_VISCOSITY          | Orifice viscosity change              |
| 7138           | EV_CHANGE_ORIFICE_REF_TEMP           | Orifice ref temperature change        |
| 7139           | EV_CHANGE_ORIFICE_PIPE_REF_<br>TEMP  | Orifice pipe ref temperature change   |
| 7140           | EV_CHANGE_ORIFICE_<br>ISENTROPIC_EXP | Orifice isentropic exp change         |
| 7141           | EV_CHANGE_ORIFICE_FLUID_TYPE         | Orifice fluid type change             |
| 7148           | EV_CHANGE_THERMAL_<br>EXPANSION      | Thermal Expansion Factor value change |
| 7149           | EV_CHANGE_TEMP_KEYPAD_<br>VALUE      | Temperature keypad value change       |
| 7150           | EV_CHANGE_PRES_KEYPAD_<br>VALUE      | Pressure keypad value change          |
| 7151           | EV_CHANGE_TURB_METER_<br>FACTOR      | Turb meter factor change              |
| 7152           | EV_CHANGE_ULTRA_METER_<br>FACTOR     | Ultra meter factor change             |
| 7153           | EV_CHANGE_LIQ_METER_FACTOR           | Liquid Meter Factor value change      |
| 7160           | EV_CHANGE_GAS_COMP_SOURCE            | Gas comp source change                |
| 7161           | EV_CHANGE_GAS_COMP_FORMAT            | Gas comp format change                |
| 7162           | EV_CHANGE_GAS_COMP_<br>METHANE       | Gas comp Methane change               |
| 7163           | EV_CHANGE_GAS_COMP_<br>NITROGEN      | Gas comp Nitrogen change              |
| 7164           | EV_CHANGE_GAS_COMP_CO2               | Gas comp CO2 change                   |
| 7165           | EV_CHANGE_GAS_COMP_ETHANE            | Gas comp Ethane change                |
| 7166           | EV_CHANGE_GAS_COMP_                  | Gas comp Propane change               |

| Enron Register | Alarm & Events Description               | Meter run Configuration Parameter  |
|----------------|------------------------------------------|------------------------------------|
|                | PROPANE                                  |                                    |
| 7167           | EV_CHANGE_GAS_COMP_WATER                 | Gas comp Water change              |
| 7168           | EV_CHANGE_GAS_COMP_H2S                   | Gas comp H2S change                |
| 7169           | EV_CHANGE_GAS_COMP_<br>HYDROGEN          | Gas comp Hydrogen change           |
| 7170           | EV_CHANGE_GAS_COMP_CO                    | Gas comp CO change                 |
| 7171           | EV_CHANGE_GAS_COMP_OXYGEN                | Gas comp Oxygen change             |
| 7172           | EV_CHANGE_GAS_COMP_ARGON                 | Gas comp Argon change              |
| 7173           | EV_CHANGE_GAS_COMP_HELIUM                | Gas comp Helium change             |
| 7174           | EV_CHANGE_GAS_COMP_I_<br>BUTANE          | Gas comp I_Butane change           |
| 7175           | EV_CHANGE_GAS_COMP_N_<br>BUTANE          | Gas comp N_Butane change           |
| 7176           | EV_CHANGE_GAS_COMP_I_<br>PENTANE         | Gas comp I_Pentane change          |
| 7177           | EV_CHANGE_GAS_COMP_N_<br>PENTANE         | Gas comp N_Pentane change          |
| 7178           | EV_CHANGE_GAS_COMP_HEXANE                | Gas comp Hexane change             |
| 7179           | EV_CHANGE_GAS_COMP_<br>HEPTANE           | Gas comp Heptane change            |
| 7180           | EV_CHANGE_GAS_COMP_OCTANE                | Gas comp Octane change             |
| 7181           | EV_CHANGE_GAS_COMP_NONANE                | Gas comp Nonane change             |
| 7182           | EV_CHANGE_GAS_COMP_DECANE                | Gas comp Decane change             |
| 7190           | EV_CHANGE_GAS_RELATIVE_<br>DENSITY       | Gas relative density change        |
| 7191           | EV_CHANGE_GAS_HEATING_VALUE              | Gas heating value change           |
| 7192           | EV_CHANGE_REFTEMPERATURE_<br>COMBUSTION  | Ref temperature combustion change  |
| 7193           | EV_CHANGE_REFTEMPERATURE_<br>CALORIMETER | Ref temperature calorimeter change |

| Enron Register | Alarm & Events Description            | Meter run Configuration Parameter    |
|----------------|---------------------------------------|--------------------------------------|
| 7194           | EV_CHANGE_REFPRESSURE_<br>CALORIMETER | Ref pressure calorimeter change      |
| 7201           | EV_CHANGED_TEMP_LOW_LOW               | Temperature low low limit change     |
| 7202           | EV_CHANGED_TEMP_LOW                   | Temperature low limit change         |
| 7203           | EV_CHANGED_TEMP_HIGH                  | Temperature high limit change        |
| 7204           | EV_CHANGED_TEMP_HI_HI                 | Temperature high high limit change   |
| 7205           | EV_CHANGED_PRES_LOW_LOW               | Pressure low low limit change        |
| 7206           | EV_CHANGED_PRES_LOW                   | Pressure low limit change            |
| 7207           | EV_CHANGED_PRES_HIGH                  | Pressure high limit change           |
| 7208           | EV_CHANGED_PRES_HI_HI                 | Pressure high high limit change      |
| 7209           | EV_CHANGED_DIFFPRES_LOW_<br>LOW       | Diff pressure low low limit change   |
| 7210           | EV_CHANGED_DIFFPRES_LOW               | Diff pressure low limit change       |
| 7211           | EV_CHANGED_DIFFPRES_HIGH              | Diff pressure high limit change      |
| 7212           | EV_CHANGED_DIFFPRES_HI_HI             | Diff pressure high high limit change |
| 7213           | EV_CHANGED_PULSE_LOW_LOW              | Pulse low low change                 |
| 7214           | EV_CHANGED_PULSE_LOW                  | Pulse low change                     |
| 7215           | EV_CHANGED_PULSE_HIGH                 | Pulse high change                    |
| 7216           | EV_CHANGED_PULSE_HI_HI                | Pulse high high change               |
| 7217           | EV_CHANGED_GASMASS_LOW_<br>LOW        | Gasmass low low change               |
| 7218           | EV_CHANGED_GASMASS_LOW                | Gasmass low change                   |
| 7219           | EV_CHANGED_GASMASS_HIGH               | Gasmass high change                  |
| 7220           | EV_CHANGED_GASMASS_HI_HI              | Gasmass high high change             |
| 7201           | EV_ALARM_TEMP_LOW_LOW                 | Alarm for temp low low               |
| 7202           | EV_ALARM_TEMP_LOW                     | Alarm for temp low                   |
| 7203           | EV_ALARM_TEMP_HIGH                    | Alarm for temp high                  |
| 7204           | EV_ALARM_TEMP_HI_HI                   | Alarm for temp high high             |

| Enron Register | Alarm & Events Description          | Meter run Configuration Parameter     |
|----------------|-------------------------------------|---------------------------------------|
| 7205           | EV_ALARM_PRES_LOW_LOW               | Alarm for pressure low low            |
| 7206           | EV_ALARM_PRES_LOW                   | Alarm for pressure low                |
| 7207           | EV_ALARM_PRES_HIGH                  | Alarm for pressure high               |
| 7208           | EV_ALARM_PRES_HI_HI                 | Alarm for pressure high high          |
| 7209           | EV_ALARM_DIFFPRES_LOW_LOW           | Alarm for diff pressure low low       |
| 7210           | EV_ALARM_DIFFPRES_LOW               | Alarm for diff pressure low           |
| 7211           | EV_ALARM_DIFFPRES_HIGH              | Alarm for diff pressure high          |
| 7212           | EV_ALARM_DIFFPRES_HI_HI             | Alarm for diff pressure high high     |
| 7213           | EV_ALARM_PULSE_LOW_LOW              | Alarm for pulse low low               |
| 7214           | EV_ALARM_PULSE_LOW                  | Alarm for pulse low                   |
| 7215           | EV_ALARM_PULSE_HIGH                 | Alarm for pulse high                  |
| 7216           | EV_ALARM_PULSE_HI_HI                | Alarm for pulse high high             |
| 7217           | EV_ALARM_GASMASS_LOW_LOW            | Alarm for gasmass low low             |
| 7218           | EV_ALARM_GASMASS_LOW                | Alarm for gasmass low                 |
| 7219           | EV_ALARM_GASMASS_HIGH               | Alarm for gasmass high                |
| 7220           | EV_ALARM_GASMASS_HI_HI              | Alarm for gasmass high high           |
| 7201           | EV_ALARM_TEMP_LOW_LOW_<br>RESET     | Reset alarm for temp low low          |
| 7202           | EV_ALARM_TEMP_LOW_RESET             | Reset alarm for temp low              |
| 7203           | EV_ALARM_TEMP_HIGH_RESET            | Reset alarm for temp high             |
| 7204           | EV_ALARM_TEMP_HI_HI_RESET           | Reset alarm for temp high high        |
| 7205           | EV_ALARM_PRES_LOW_LOW_<br>RESET     | Reset alarm for pressure low low      |
| 7206           | EV_ALARM_PRES_LOW_RESET             | Reset alarm for pressure low          |
| 7207           | EV_ALARM_PRES_HIGH_RESET            | Reset alarm for pressure high         |
| 7208           | EV_ALARM_PRES_HI_HI_RESET           | Reset alarm for pressure high high    |
| 7209           | EV_ALARM_DIFFPRES_LOW_LOW_<br>RESET | Reset alarm for diff pressure low low |

| Enron Register | Alarm & Events Description         | Meter run Configuration Parameter                       |
|----------------|------------------------------------|---------------------------------------------------------|
| 7210           | EV_ALARM_DIFFPRES_LOW_RESET        | Reset alarm for diff pressure low                       |
| 7211           | EV_ALARM_DIFFPRES_HIGH_<br>RESET   | Reset alarm for diff pressure high                      |
| 7212           | EV_ALARM_DIFFPRES_HI_HI_<br>RESET  | Reset alarm for diff pressure high high                 |
| 7213           | EV_ALARM_PULSE_LOW_LOW_<br>RESET   | Reset alarm for pulse low low                           |
| 7214           | EV_ALARM_PULSE_LOW_RESET           | Reset alarm for pulse low                               |
| 7215           | EV_ALARM_PULSE_HIGH_RESET          | Reset alarm for pulse high                              |
| 7216           | EV_ALARM_PULSE_HI_HI_RESET         | Reset alarm for pulse high high                         |
| 7217           | EV_ALARM_GASMASS_LOW_LOW_<br>RESET | Reset alarm for gasmass low low                         |
| 7218           | EV_ALARM_GASMASS_LOW_RESET         | Reset alarm for gasmass low                             |
| 7219           | EV_ALARM_GASMASS_HIGH_<br>RESET    | Reset alarm for gasmass high                            |
| 7220           | EV_ALARM_GASMASS_HI_HI_<br>RESET   | Reset alarm for gasmass high high                       |
| 7227           | EV_CHANGE_DEN_TEMP_LOW_<br>LOW     | Desitometer Temperature Low Low<br>alarm value change   |
| 7228           | EV_CHANGE_DEN_TEMP_LOW             | Desitometer Temperature Low alarm value change          |
| 7229           | EV_CHANGE_DEN_TEMP_HIGH            | Desitometer Temperature High alarm<br>value change      |
| 7230           | EV_CHANGE_DEN_TEMP_HI_HI           | Desitometer Temperature High High<br>alarm value change |
| 7231           | EV_CHANGE_DEN_PRES_LOW_<br>LOW     | Desitometer Pressure Low Low alarm value change         |
| 7232           | EV_CHANGE_DEN_PRES_LOW             | Desitometer Pressure Low alarm value change             |
| 7233           | EV_CHANGE_DEN_PRES_HIGH            | Desitometer Pressure High alarm value change            |
| 7234           | EV_CHANGE_DEN_PRES_HI_HI           | Desitometer pressure High High alarm value change       |

| Enron Register | Alarm & Events Description          | Meter run Configuration Parameter                      |
|----------------|-------------------------------------|--------------------------------------------------------|
| 7227           | EV_CHANGE_DEN_TEMP_LOW_<br>LOW_RST  | Desitometer Temperature Low Low<br>alarm reset         |
| 7228           | EV_CHANGE_DEN_TEMP_LOW_RST          | Desitometer Temperature Low alarm value reset          |
| 7229           | EV_CHANGE_DEN_TEMP_HIGH_<br>RST     | Desitometer Temperature High alarm<br>value reset      |
| 7230           | EV_CHANGE_DEN_TEMP_HI_HI_<br>RST    | Desitometer Temperature High High<br>alarm value reset |
| 7231           | EV_CHANGE_DEN_PRES_LOW_<br>LOW_RST  | Desitometer Pressure Low Low alarm value reset         |
| 7232           | EV_CHANGE_DEN_PRES_LOW_RST          | Desitometer Pressure Low alarm value reset             |
| 7233           | EV_CHANGE_DEN_PRES_HIGH_RST         | Desitometer Pressure High alarm value reset            |
| 7234           | EV_CHANGE_DEN_PRES_HI_HI_RST        | Desitometer pressure High High alarm<br>value reset    |
| 7235           | EV_ALARM_DEN_TEMP_KEYPAD_<br>SET    | Densitometer Temperature Keypad<br>alarm set           |
| 7236           | EV_ALARM_DEN_PRES_KEYPAD_<br>SET    | Densitometer Pressure Keypad alarm<br>set              |
| 7237           | EV_ALARM_TEMP_KEYPAD_SET            | Temperature Keypad alarm set                           |
| 7238           | EV_ALARM_PRES_KEYPAD_SET            | Pressure Keypad alarm set                              |
| 7239           | EV_ALARM_DESITY_KEYPAD_SET          | Density Keypad alarm set                               |
| 7240           | EV_ALARM_BASE_DESITY_<br>KEYPAD_SET | Base Density Keypad alarm set                          |
| 7241           | EV_ALARM_WATER_SED_KEYPAD_<br>SET   | Water and Sediments Keypad alarm set                   |
| 7242           | EV_ALARM_THERMAL_EXP_<br>KEYPAD_SET | Thermal Expansion Factor Keypad<br>alarm set           |
| 7249           | EV_CHANGE_TEMP_KEYPAD_<br>VALUE     | Meter Temperature Keypad Value<br>change               |
| 7250           | EV_CHANGE_PRES_KEYPAD_              | Meter Pressure Keypad Value change                     |

| Enron Register | Alarm & Events Description           | Meter run Configuration Parameter           |
|----------------|--------------------------------------|---------------------------------------------|
|                | VALUE                                |                                             |
| 7257           | EV_CHANGE_DEN_TEMP_KEYPAD_<br>VALUE  | Desitometer Temperature Keypad Value change |
| 7258           | EV_CHANGE_PRES_TEMP_<br>KEYPAD_VALUE | Desitometer pressure Keypad Value<br>change |
| 7260           | EV_CHANGE_WATER_SED_<br>KEYPAD_VALUE | Water and Sediments Keypad Value change     |
| 7286           | EV_ALARM_NO_FLOW_START               | No Flow start alarm set                     |
| 7286           | EV_ALARM_NO_FLOW_END                 | No Flow end alarm set                       |
| 7287           | EV_ALARM_ERROR_START                 | Error Start alarm                           |
| 7287           | EV_ALARM_ERROR_END                   | Error End alarm                             |
| 7288           | EV_ALARM_MAINTENANCE_MODE_<br>START  | Maintenance mode start alarm                |
| 7288           | EV_ALARM_MAINTENANCE_MODE_<br>END    | Maintenance mode end alarm                  |
| 7289           | EV_CHANGE_ANALOG_LOW_LOW             | Analog Low Low Alarm Value Change           |
| 7290           | EV_CHANGE_ANALOG_LOW                 | Analog Low Alarm Value Change               |
| 7291           | EV_CHANGE_ANALOG_HIGH                | Analog High alarm value change              |
| 7292           | EV_CHANGE_ANALOG_HIGH_HIGH           | Analog High High alarm value change         |
| 7289           | EV_ALARM_ANALOG_LOW_LOW              | Alarm for Analog low low                    |
| 7290           | EV_ALARM_ANALOG_LOW                  | Alarm for Analog low                        |
| 7291           | EV_ALARM_ANALOG_HIGH                 | Alarm for Analog high                       |
| 7292           | EV_ALARM_ANALOG_HIGH_HIGH            | Alarm for Analog high high                  |
| 7289           | EV_ALARM_ANALOG_LOW_LOW_<br>RST      | Reset alarm for Analog low low              |
| 7290           | EV_ALARM_ANALOG_LOW_RST              | Reset Alarm for Analog low                  |
| 7291           | EV_ALARM_ANALOG_HIGH_RST             | Reset Alarm for Analog high                 |
| 7292           | EV_ALARM_ANALOG_HIGH_HIGH_<br>RST    | Reset Alarm for Analog high high            |
| 7293           | EV_CHANGE_PULSE_LOW_CUTOFF           | Low Pulse Cut off value change              |

| Enron Register | Alarm & Events Description                  | Meter run Configuration Parameter            |
|----------------|---------------------------------------------|----------------------------------------------|
| 7294           | EV_CHANGE_MAX_PULSE_<br>INCREMENT           | Max Pulse increment value change             |
| 7295           | EV_ALARM_RETRO_K_FACTOR_<br>CoRRECTED       | Retrospective K-factor value corrected alarm |
| 7296           | EV_CHANGE_DEN_TEMP_IO_<br>SELECTION         | Densitometer Temperature IO Selection change |
| 7297           | EV_CHANGE_DEN_PRES_IO_<br>SELECTION         | Densitometer Pressure IO Selection change    |
| 7298           | EV_CHANGE_MEASURED_<br>DENSITY_IO_SELECTION | Measured Density IO Selection change         |
| 7299           | EV_CHANGE_TEMP_IO_SELECTION                 | Temperature IO Selection change              |
| 7300           | EV_CHANGE_PRES_IO_SELECTION                 | Pressure IO Selection change                 |
| 7301           | EV_CHANGE_IO_TYPE                           | IO Type change                               |
| 7302           | EV_CHANGE_SDWD_WAIT_TIME                    | ST103A Watchdog wait time value change       |
| 7303           | EV_CHANGE_CORIOLISMTR_AS_<br>DENSIMTR       | Coriolis Meter as Densitometer value change  |
| 7304           | EV_CHANGE_BASE_DENSITY                      | Base Density value change                    |
| 7305           | EV_CHANGE_DEN_KEYPAD_VALUE                  | Densitometer keypad value change             |
| 7306           | EV_CHANGE_DENSITOMETER_<br>AVAILABLE        | Densitometer Available value change          |
| 7307           | EV_CHANGE_DENSITOMETER_<br>COUNT            | Densitometer Count value change              |
| 7308           | EV_CHANGE_PREFERRED_<br>DENSIMTR            | Preferred Densitometer change                |
| 7309           | EV_CHANGE_IS_SEDIMENTS_<br>WATER            | Sediments and Water available change         |
| 7310           | EV_CHANGE_ROUNDING_METHOD                   | Rounding Method change                       |
| 7312           | EV_CHANGE_CPL_CALC_TYPE                     | CPL Calc type change                         |
| 7313           | EV_CHANGE_CONVERGENCE_<br>CRITERIA          | Convergence Criteria value change            |

| Enron Register | Alarm & Events Description            | Meter run Configuration Parameter          |
|----------------|---------------------------------------|--------------------------------------------|
| 7314           | EV_CHANGE_MAX_ITERATIONS              | Maximum iterations value change            |
| 7315           | EV_CHANGE_ITERATIONS_METHOD           | Iterations method change                   |
| 7316           | EV_CHANGE_VAPOUR_PRES                 | Vapour Pressure value change               |
| 7317           | EV_CHANGE_VAPOUR_PRES_<br>CALC_METHOD | Vapour Pressure Calc method change         |
| 7318           | EV_CHANGE_LOW_FLOW_CUTOFF             | Low flow cutoff change                     |
| 7319           | EV_CHANGE_TEMP_HIGH_LIMIT             | Temperature high limit change              |
| 7320           | EV_CHANGE_TEMP_LOW_LIMIT              | Temperature low limit change               |
| 7321           | EV_CHANGE_PRES_HIGH_LIMIT             | Pressure high limit change                 |
| 7322           | EV_CHANGE_PRES_LOW_LIMIT              | Pressure low limit change                  |
| 7323           | EV_CHANGE_DEN_TEMP_HIGH_<br>LIMIT     | Densitometer Temperature high limit change |
| 7324           | EV_CHANGE_DEN_TEMP_LOW_<br>LIMIT      | Densitometer Temperature low limit change  |
| 7325           | EV_CHANGE_DEN_PRES_HIGH_<br>LIMIT     | Densitometer Pressure high limit change    |
| 7326           | EV_CHANGE_DEN_PRES_LOW_<br>LIMIT      | Densitometer Pressure low limit<br>change  |

## Alarm and event operator Bit definition

The table below describes the meaning of each bit of the Alarm/Event value read from the controller over Enron Modbus.

Table B-5: Alarm and event operator Bit definition

| Bit | Description                                                 |
|-----|-------------------------------------------------------------|
| 0   | Fixed value changed bit                                     |
| 1   | NoFlow=1 Flow=0                                             |
| 2   | KeyPad SET=1 RST=0                                          |
| 3   | Operator entry work value                                   |
| 4   | Error Alarm SET=1 RST=0                                     |
| 5   | Fixed or variable flag                                      |
| 6   | Maintainance Alarm SET=1 RST=0                              |
| 7   | System command change bit                                   |
| 8   | Maxpulse Increment/Retrospective K Factor Alarm SET=1 RST=2 |
| 9   | Operator change identified bit , 1 for events               |
| 10  | LoLo bit                                                    |
| 11  | Lo bit                                                      |
| 12  | Hi bit                                                      |
| 13  | HiHi bit                                                    |
| 14  | Rate of change limit                                        |
| 15  | • 1 = Alarm Set                                             |
|     | • 0 = Alarm Reset                                           |

See the following example:

If the Alarm/Event received is 36864 which is 0x9000 in hex and its bitmap is shown below.

| 15 | 14 | 13 | 12 | 11 | 10 | 9 | 8 | 7 | 6 | 5 | 4 | 3 | 2 | 1 | 0 |
|----|----|----|----|----|----|---|---|---|---|---|---|---|---|---|---|
| 1  | 0  | 0  | 1  | 0  | 0  | 0 | 0 | 0 | 0 | 0 | 0 | 0 | 0 | 0 | 0 |

From the table we see that bit 15 (alarm) and bit 12 (HI) are set. Thus it is a HI Alarm.

See the following table for the alarm or event type and its alarm state as well as event state:

| Alarm/Event Type                                       | Alarm State | Event State |
|--------------------------------------------------------|-------------|-------------|
| LoLo                                                   | 33792       | 1536        |
| LoLo-Reset                                             | 1024        | N/A         |
| Lo                                                     | 34816       | 2560        |
| Lo-Reset                                               | 2048        | N/A         |
| Hi                                                     | 36864       | 4608        |
| Hi-Reset                                               | 4096        | N/A         |
| HiHi                                                   | 40960       | 8704        |
| HiHi-Reset                                             | 8192        | N/A         |
| Flow                                                   | 2           | N/A         |
| No-Flow                                                | 32770       | N/A         |
| KeyPad Set                                             | 32772       | 516         |
| KeyPad Reset                                           | 4           | N/A         |
| Error Alarm Set                                        | 32784       | N/A         |
| Error Alarm Reset                                      | 16          | N/A         |
| Mainitainance ALarm Set                                | 32832       | N/A         |
| Mainitainance Alarm Reset                              | 64          | N/A         |
| Maxpulse Increment/ Retrospective K Factor Alarm Set   | 33024       | N/A         |
| Maxpulse Increment/ Retrospective K Factor Alarm Reset | 256         | N/A         |
| For Gas:                                               | N/A         | 520         |
| Any Gas component Percentage change                    |             |             |
| Base Temperature change                                |             |             |
| Base Pressure change                                   |             |             |
| Flow Temp IO Selection change                          |             |             |
| Flow Press IO Selection change                         |             |             |
| Low Pulse cut off change                               |             |             |

| Alarr | n/Event Type                          | Alarm State | Event State |
|-------|---------------------------------------|-------------|-------------|
| •     | Low Flow cut off change               |             |             |
| •     | Contract start day change             |             |             |
| •     | Atmospheric Press change              |             |             |
| •     | Meter factor change                   |             |             |
| For L | liquid:                               |             |             |
| •     | Densitometer Available change         |             |             |
| •     | Densitometer Count change             |             |             |
| •     | Coriolis Meter as Densitometer change |             |             |
| •     | Density Temp IO Selection change      |             |             |
| •     | Density Press IO Selection change     |             |             |
| •     | Measured Density IO Selection change  |             |             |
| •     | Preferred Densitometer change         |             |             |
| •     | Base Density change                   |             |             |
| •     | Base temperature change               |             |             |
| •     | Meter factor change                   |             |             |
| •     | Rounding method change                |             |             |
| •     | Temperature IO Selection change       |             |             |
| •     | Pressure IO Selection change          |             |             |
| •     | Low Pulse Cutoff change               |             |             |
| •     | Low Flow Cutoff change                |             |             |
| •     | Max Pulse Increment change            |             |             |

Appendix B - EFM meter run registers

APPENDIX

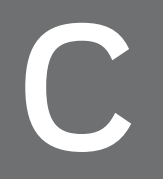

# **GLOBAL VARIABLE PARAMETERS REFERENCE DICTIONARY**

You can check the diagnostic variable values and system status by checking the global variables.

| In this section: |  |
|------------------|--|
| Hxxxx parameters |  |
| Pxxxx parameters |  |
| Enumerations     |  |

## Hxxxx parameters

#### Hardware code

| Specific to Block (s) | SC-UCMX01, SC-UCNN11      |
|-----------------------|---------------------------|
| Display Name          | FirmwareMngr.HardwareCode |
| Variable Name         | CNTLR_HARDWARECODE        |
| Description           | Hardware Code             |
| Data Type             | STRING                    |
| Data Size             | 1 character               |
| Range                 | • 1 is for CPM            |
|                       | • 2 is for EPM            |
| Class                 | Static                    |
| Access                | Read Only                 |
| Related Parameters    | HardwareType              |

### Hardware major version

| Specific to Block (s) | SC-UCMX01, SC-UCNN11       |
|-----------------------|----------------------------|
| Display Name          | FirmwareMngr.HardwareMajor |
| Variable Name         | CNTLR_HARDWAREMAJOR        |
| Description           | Hardware Major Version     |
| Data Type             | STRING                     |
| Data Size             | 1 character                |
| Range                 | A, B, C, DZ                |
| Class                 | Static                     |
| Access                | Read/Write                 |
| Related Parameters    | HardwareMinor              |

## Pxxxx parameters

### PartnerRdnHistReason [1...16]

| Specific to<br>Block (s) | SC-UCNN11                                                                                                    |
|--------------------------|----------------------------------------------------------------------------------------------------|
| Display<br>Name          | Redundancy.PartnerRdnHistReason                                                                                                    |
| Variable<br>Name         | N/A                                                                                                    |
| Description              | Redundancy History Reason                                                                                                    |
| Data Type                | UINT                                                                                                    |
| Data Size                | 2                                                                                                    |
| Range                    | See <u>Redundancy History Reason Enumeration</u> for more information.                                                                                                    |
| Class                    | Dynamic                                                                                                    |
| Access                   | Read Only                                                                                                    |
| Related<br>Parameters    | PartnerRdnHistState, PartnerRdnHistTime                                                                                                    |
| Remarks                  | This parameter is read from the redundant partner.                                                                                                    |
|                          | The Redundancy History Reason provides the rational for the occurrence of a redundancy history state. Includes rational for initial redundancy role determination, partner compatibility, commencing initial sync, redundancy role change, loss-of-sync, and inhibit sync. |

## PartnerRdnHistState [1...16]

| Specific to<br>Block (s) | SC-UCNN11                      |
|--------------------------|--------------------------------|
| Display<br>Name          | Redundancy.PartnerRdnHistState |
| Variable<br>Name         | N/A                            |
| Description              | Redundancy History State       |

| Data Type             | UINT                                                                                                    |  |
|-----------------------|----------------------------------------------------------------------------------------------------|--|
| Data Size             | 2                                                                                                    |  |
| Range                 | See <u>Redundancy History State Enumeration</u> for more information.                                                                                                    |  |
| Class                 | Dynamic                                                                                                    |  |
| Access                | Read Only                                                                                                    |  |
| Related<br>Parameters | PartnerRdnHistTime, PartnerRdnHistReason<br>s                                                                                                    |  |
| Remarks               | This parameter is read from the redundant partner.                                                                                                    |  |
|                       | The Redundancy History State indicates the last 16 milestones of redundancy related activities. Refer to the associated Redundancy History Reason entry for additional information (when applicable). |  |

## PartnerRdnHistTime [1...16]

| Specific to<br>Block (s) | SC-UCNN11                                                                                                    |
|--------------------------|----------------------------------------------------------------------------------------------------|
| Display<br>Name          | Redundancy.PartnerRdnHistTime                                                                                                    |
| Variable<br>Name         | N/A                                                                                                    |
| Description              | Redundancy History Time                                                                                                    |
| Data Type                | UINT                                                                                                    |
| Data Size                | 4                                                                                                    |
| Range                    | Local time, seconds since 00:00 1-Jan-1970 (UTC)                                                                                                    |
| Class                    | Dynamic                                                                                                    |
| Access                   | Read Only                                                                                                    |
| Related<br>Parameters    | PartnerRdnHistState, PartnerRdnHistReason                                                                                                    |
| Remarks                  | This parameter is read from the redundant partner.                                                                                                    |
|                          | The Redundancy History Reason provides the rational for the occurrence of a redundancy history state. Includes rational for initial redundancy role determination, partner compatibility, commencing initial sync, redundancy role change, loss-of-sync, and inhibit sync. |

## Enumerations

### **Redundancy History Reason Enumerations**

Not all enumerations listed are used with all controllers.

| Reason                                   | Description                                                                                                    |
|------------------------------------------|----------------------------------------------------------------------------------------------------|
| Null (O)                                 | History State does not require rational.                                                                           |
| PreviouslyPrimary (1)                    | Initial redundancy role of Primary was chosen because previously retained primary role.                            |
| PreviouslySynchronizedSecondary (2)      | Initial redundancy role of Secondary was chosen<br>because previously retained synchronized secondary<br>role.     |
| PreviouslyStandbySecondary (3)           | Initial redundancy role of Secondary was chosen because previously retained standby secondary role.                |
| PreviouslyUnsynchronizedSecondary<br>(4) | Initial redundancy role of Secondary was chosen<br>because previously retained not synchronized secondary<br>role. |
| PreviouslyNonRedundant (5)               | Initial redundancy role of Non-Redundant was chosen because previously retained non-redundant role.                |
| PrimarylpOccupied (6)                    | Initial redundancy role of Secondary was chosen because primary IP address occupied.                               |
| SecondarylpOccupied (7)                  | Initial redundancy role of Primary was chosen because secondary IP address occupied.                               |
| HardwareLimitation (8)                   | Initial redundancy role was chosen because of hardware restriction.                                                |
| OddDeviceIndex (9)                       | Initial redundancy role of Primary was chosen because module is configured with odd device index.                  |
| EvenDeviceIndex (10)                     | Initial redundancy role of Secondary was chosen because module is configured with even device index.               |
| PartnerlsPrimary (11)                    | Initial redundancy role of Secondary was chosen because partner already in primary role.                           |
| PartnerlsSecondary (12)                  | Initial redundancy role of Primary was chosen because partner already in secondary role.                           |
| PartnerlsNonRedundant (13)               | Initial redundancy role of Secondary was chosen because partner already in non-redundant role.                     |

| Reason                            | Description                                                                                                    |
|-----------------------------------|----------------------------------------------------------------------------------------------------|
| PartnerlsNoDb (14)                | Initial redundancy role of Primary was chosen because<br>partner has no loaded strategy. Note that as a<br>consequence, the partner in NODB State is rebooted into<br>the secondary role.                                                                                                    |
| PartnerRunningInBootFirmware (15) | Initial redundancy role of Primary was chosen because<br>partner running in boot firmware. Note that if the partner<br>was in the primary role, it transitions into the secondary<br>role.                                                                                                    |
| LaterWallClockTime (16)           | Initial redundancy role of Primary was chosen because<br>simultaneous conflict resolved by more recent wall-clock<br>time.                                                                                                    |
| Compatible (17)                   | Partner module is present and compatible.                                                                                                    |
|                                   | Compatible indication for those platforms not sensitive to difference in firmware versions.                                                                                                    |
|                                   | This includes FIM, FIM4, FIM8, FTEB, IOLIM, PGM2, PLC, and RTU.                                                                                                    |
| DirectCompatible (18)             | Partner module is present, compatible, and has identical<br>firmware version. Compatible indication for those<br>platforms sensitive to difference in firmware versions<br>when firmware versions are identical.                                                                                                    |
| MigrateCompatible (19)            | Partner module is present, compatible, but only supports<br>On Process Migration due to different firmware versions.<br>Compatible indication for those platforms sensitive to<br>difference in firmware versions when firmware versions<br>differ. This implies that the Controller Migration Wizard<br>must be invoked to coordinate OPM initial<br>synchronization and switchover to the different firmware<br>version. |
| HardwareType (20)                 | Incompatible - Different Hardware Types. Check for a<br>Factory Information mismatch between the redundant<br>pair.                                                                                                    |
| FirmwareType (21)                 | Incompatible - Different Firmware Types.                                                                                                    |
| DeviceIndex (22)                  | Incompatible - Incorrect Device Index. Redundant pair requires consecutive Device index pair.                                                                                                    |
| OpmNotImplemented (23)            | Incompatible - On Process Migration not implemented.                                                                                                    |

| Reason                         | Description                                                                                                    |
|--------------------------------|----------------------------------------------------------------------------------------------------|
| OpmSequence (24)               | Incompatible - On Process Migration not supported<br>across specified releases. Attempting to migrate across<br>more than one major release. For example, migration<br>between R101 and R300 is not allowed; this may be<br>allowed in later releases.                                                                                                    |
|                                | This reason is also used to prevent synchronization from<br>a primary controller with newer firmware to a secondary<br>controller with older firmware because the secondary<br>controller would not be able to interpret any new<br>synchronization data from primary controller with newer<br>firmware.                                                       |
| InitiateSwitchoverCommand (25) | User issued switchover command.                                                                                                    |
| InitiateSwapCommand (26)       | User issued swap command.                                                                                                    |
| PrimaryLonelyOnFte (27)        | The original synchronized primary module became lonely<br>on FTE resulting in automatic switchover. In addition, the<br>unsynchronized controller performs initial-sync with<br>immediate switchover with this reason when the primary<br>controller suffers from dual FTE cable disconnect and<br>the secondary controller has visibility to the FTE network. |
| Migration (28)                 | Automatic redundancy role change due to on-process migration.                                                                                                    |
| AlternateSync (29)             | Automatic redundancy role change due to Alternate Sync<br>command (that is, one time initial sync across FTE<br>instead of private path).                                                                                                    |
| DiagnosticFailure (30)         | Switchover triggered due to diagnostic failure.                                                                                                    |
| FatalError (31)                | Switchover triggered due to fatal error.                                                                                                    |
| FteDeafMute (32)               | Switchover triggered due to FTE becoming deaf & mute even though link integrity signal is still being sensed.                                                                                                    |
| Link1lolLoopbackError (33)     | Link 1 IOL Loopback Error. The IOL processor has<br>detected that it cannot see what it has transmitted onto<br>the wire. This is a switchover trigger because it may<br>represent a fault in the IOL communication electronics.<br>Bad IOL wiring and/or rogue IOL device communications<br>also could cause Loopback Error.                                  |
| PartnerRequest (34)            | Partner Requested operation. The redundant partner has either requested initial sync to be inhibited / aborted or                                                                                                    |

| Reason                                   | Description                                                                                                    |
|------------------------------------------|----------------------------------------------------------------------------------------------------|
|                                          | for role change. Refer to the partner's redundancy history parameter for the actual reason.                                                                                                    |
| PartnerBetterPrimary (35)                | Force role change because partner is better primary candidate.                                                                                                    |
| DisableSyncCommand (36)                  | User issued disable synchronization command.                                                                                                    |
| PartnerAbsent (37)                       | Partner module absent. Initial-sync is not applicable without a redundant partner.                                                                                                    |
| PartnerNotCompatible (38)                | Partner module not compatible. Initial-sync is not applicable with an incompatible redundant partner.                                                                                                    |
| PartnerPrivatePathDisconnected (39)      | Redundancy private path cable disconnected.                                                                                                    |
| RedundancyCommOutOfSequenceError<br>(40) | Redundancy communication out-of-sequence error.<br>Redundancy communication buffers have been lost<br>resulting in the receipt of an unexpected sequence<br>number. This could be a fault in the redundancy<br>communication private path or in the redundancy<br>communication electronics.                                                                            |
| DataFormatError (41)                     | Redundancy communication format error. Receipt of a redundancy communication buffer that has an unknown format ID indicates corrupted data. This could be a fault in the redundancy communication private path or in the redundancy communication electronics.                                                                                                    |
| DataChecksumError (42)                   | The secondary received corrupt sync data. The primary<br>redundancy subsystem applies a checksum on the sync-<br>data communication buffer and the secondary validates<br>the checksum against the received sync-data<br>communication buffer. This could be a fault in the<br>redundancy communication private path or in the<br>redundancy communication electronics. |
| SyncHardwareError (43)                   | Synchronization hardware error. Loss-of-sync due to<br>sync hardware error disables Auto-Sync. Use the Enable<br>Synchronization command to trigger initial-sync.                                                                                                    |
| CleanPointTimeout (44)                   | Encountered a timeout condition while performing<br>clean-point processing. The primary is not able to send<br>redundancy data to the secondary partner in a timely<br>fashion.                                                                                                    |
| PrimaryUnknownError (45)                 | Unknown cause on primary module.                                                                                                    |

| Reason                                       | Description                                                                                                    |
|----------------------------------------------|----------------------------------------------------------------------------------------------------|
| SecondaryUnknownError (46)                   | Unknown cause on secondary module.                                                                                                    |
| AlternateSyncCommand (47)                    | User commanded Alternate Synchronization.                                                                                                    |
| EnableSyncCommand (48)                       | User commanded Enable Synchronization.                                                                                                    |
| MigrationCommand (49)                        | Controller on-process migration.                                                                                                    |
| PartnerReady (50)                            | Compatible partner completed startup initialization.                                                                                                    |
| PartnerPrivatePathConnected (51)             | Redundancy private path cable reconnected.                                                                                                    |
| PartnerPrivatePathCommunicationError<br>(52) | Redundancy private path communication error. Invalid<br>redundancy data was received or the periodic partner<br>status message was not received over the redundancy<br>private path.                                                                                                    |
| DataMessageSizeError (53)                    | Redundancy unexpected message size error.                                                                                                    |
| AutoSyncState (54)                           | Auto Sync state is disabled. Initial sync is inhibited while<br>the Auto Sync State is set to disabled. This is a persistent<br>inhibit sync reason that is canceled via the Enable Sync<br>command.                                                                                                    |
| NoFbStart (55)                               | Missing FB_START indication.                                                                                                    |
| SyncDataReceiveError (56)                    | Error occurred on secondary receive of parameterized sync data.                                                                                                    |
| OutOfSyncBuffers (57)                        | Sync data and tag buffers not allocated.                                                                                                    |
| OutOfIMRs (58)                               | Unable to acquire IMR for receipt of sync data.                                                                                                    |
| LiveListMismatch (59)                        | Mismatch between primary & secondary live list.                                                                                                    |
| LinkStatus (60)                              | Link status.                                                                                                    |
| RtpAttendance (61)                           | RTP attendance.                                                                                                    |
| FteCableStatus (62)                          | Indicates that either both FTE Ethernet cables have been<br>disconnected (i.e. FTE lonely) or at least one FTE<br>Ethernet cable has been reconnected. The primary<br>triggers switchovers due to dual-FTE-cable disconnect.<br>The synchronized secondary aborts sync due to dual-<br>FTE-cable disconnect and the secondary inhibits sync<br>due to dual-FTE-cable disconnect. This secondary<br>persistent inhibit sync reason can only be canceled by<br>restoring FTE communications. |

| Reason                       | Description                                                                                                    |  |
|------------------------------|----------------------------------------------------------------------------------------------------|--|
| Link1NvsCommands (63)        | Link 1 Flash operations. Synchronization is aborted<br>and/or initial- sync is inhibited during the database<br>initialization that occurs upon I/O Link FB commanded<br>NVS compaction.                                                                                                    |  |
| OpmRequired (64)             | Controller OPM required but not yet enabled.                                                                                                    |  |
| OpmWaitRestore (65)          | Controller OPM waiting for Secondary Checkpoint Restore.                                                                                                    |  |
| OpmWaitSyncCommand (66)      | Controller OPM waiting for sync/ switch command from the Controller Migration Wizard.                                                                                                    |  |
| OpmAbortCommand (67)         | Control Migration Wizard commanded migration abort.                                                                                                    |  |
| OpmRestoreTimeout (68)       | Controller OPM Secondary Checkpoint Restore timed<br>out; this occurs if the flow of checkpoint data is stalled<br>for longer than 2 minutes. This represents abnormal<br>OPM session termination.                                                                                                    |  |
| OpmTimeout (69)              | The redundancy subsystem aborts controller OPM if<br>control is frozen (during the one-time OPM initial-sync<br>transfer of Dynamic Data) longer than the maximum<br>specified time. This represents abnormal OPM session<br>termination.                                                                                                    |  |
| OpmInitialSyncTimeout (70)   | Controller OPM commence initial sync timed out. Initial<br>sync failed to commence within two minutes following<br>the receipt of the Migration Wizard command to<br>commence initial-sync as part of an OPM session. This<br>represents abnormal OPM session termination.                                                                                                    |  |
| OpmloConnectionsTimeout (71) | Controller OPM I/O connection timeout. Loss-of-sync<br>occurred while waiting for the Secondary controller to<br>form at least the same number of I/O Connections as the<br>primary controller (as part of initial-sync during an OPM<br>session). The Secondary Platform FB's LASTOPMNAME<br>parameter is blank in this case. This represents abnormal<br>OPM session termination.                                   |  |
| OpmIoDataFailure (72)        | Controller OPM I/O Data failure. Loss-of-sync occurred<br>while transferring I/O Connection Data (as part of initial-<br>sync during an OPM session). Although any loss-of-sync<br>triggers this behavior, the most probable loss-of-sync<br>cause is the inability of the secondary controller to<br>interpret the I/O Connection Data format. The Secondary<br>Platform FB's LASTOPMNAME parameter is blank in this |  |

| Reason                         | Description                                                                                                    |
|--------------------------------|----------------------------------------------------------------------------------------------------|
|                                | case. This represents abnormal OPM session termination.                                                                                                    |
| OpmPeerReferencesMismatch (73) | Controller OPM peer reference mismatch. Loss-of-sync<br>occurred while transferring Peer Cross-Reference ID data<br>(as part of initial-sync during an OPM session). Although<br>any loss-of-sync triggers this behavior, the most<br>probable loss-of- sync cause is the presence of a ghost<br>peer connection reference. A ghost peer connection<br>reference exists if the primary controller has knowledge<br>of a peer connection ID that was not instantiated in the<br>Secondary controller during OPM Secondary Checkpoint<br>Restore. The Secondary Platform FB's LASTOPMNAME<br>parameter is blank in this case. This represents abnormal<br>OPM session termination. |
| OpmPeerReferencesFailure (74)  | Controller OPM peer reference data fail. The one-time<br>OPM initial-sync transfer of Dynamic Data that occurs<br>with control frozen contains two components of Peer<br>Dynamic Data and Block Dynamic Data with the latter<br>typically being the larger of the two. Loss-of-sync<br>occurred while transferring Peer Dynamic Data. Although<br>any loss-of-sync triggers this behavior, the most<br>probable loss-of-sync cause is the inability of the<br>secondary controller to interpret the Peer Dynamic Data<br>format. The Secondary Platform FB's LASTOPMNAME<br>parameter is blank in this case. This represents abnormal<br>OPM session termination.                |
| OpmBlockDataTimeout (75)       | Controller OPM block data transfer timeout. The<br>redundancy subsystem aborts controller OPM if control<br>is frozen (during the one-time OPM initial-sync transfer<br>of Dynamic Data) longer than the maximum specified<br>time. This represents abnormal OPM session termination.                                                                                                    |
| OpmBlockDataFailure (76)       | Controller OPM block data fail. The one-time OPM<br>initial-sync transfer of Dynamic Data that occurs with<br>control frozen contains two components of Peer<br>Dynamic Data and Block Dynamic Data with the latter<br>typically being the larger of the two. Loss-of-sync<br>occurred while transferring Block Dynamic Data. This<br>represents abnormal OPM session termination. Although<br>any loss-of-sync triggers this behavior, the most<br>probable loss-of-sync cause is either the inability of the                                                                                                    |

| Reason                              | Description                                                                                                    |
|-------------------------------------|----------------------------------------------------------------------------------------------------|
|                                     | secondary controller to interpret the Block Dynamic Data<br>format or the secondary controller has no destination<br>block to receive the Dynamic Data. The latter is possible<br>in the presence of a ghost block; a ghost block exists if<br>the primary controller has knowledge of a block that was<br>not instantiated in the Secondary controller during OPM<br>Secondary Checkpoint Restore. The Secondary Platform<br>FB's LASTOPMNAME parameter indicates the name of<br>the last block to be (on-process) migrated; the<br>LASTOPMNAME is used to isolate the name of the first<br>CEE subordinate block that has detected a dynamic<br>state data error. In the special case of a ghost block, the<br>LASTOPMNAME is either blank (because the ghost block<br>name no longer exists in the ERDB) or indicates the<br>name of a block that is not loaded to the controller (that<br>is, only exists on the Control Builder project tree). |
| OpmFormatError (77)                 | Receive of Controller OPM data failed.                                                                                                    |
| StartupInProgress (78)              | Platform startup in progress. Initial sync is not allowed<br>until after the controller has completed system startup.<br>This is a transient inhibit sync reason that is usually not<br>seen.                                                                                                    |
| PlatformFunctionBlockLoadState (79) | Platform FB load state. Initial-sync is not allowed until after the Platform FB has been loaded to the controller.                                                                                                    |
| RedundancyConfigurationState (80)   | The controller is configured as non-redundant. Initial-<br>sync is not allowed when explicitly configured as non-<br>redundant. This persistent inhibit sync reason can only<br>be canceled by reconfiguring the non-redundant<br>controller as redundant.                                                                                                    |
| Link1PartnerTimeout (81)            | Link 1 partner startup timeout.                                                                                                    |
| Link2PartnerTimeout (82)            | Link 2 partner startup timeout.                                                                                                    |
| Link1PartnerNotVisible (83)         | Link 1 Partner Not Visible.                                                                                                    |
| Link2PartnerNotVisible (84)         | Link 2 Partner Not Visible.                                                                                                    |
| Link1PartnerMismatch (85)           | Link 1 Partner Mismatch.                                                                                                    |
| Link2PartnerMismatch (86)           | Link 2 Partner Mismatch.                                                                                                    |
| StateUnexpected (87)                | Unexpected State in State Machine. Loss-of-sync occurred due to internal redundancy state machine                                                                                                    |

| Reason                                    | Description                                                                                                    |
|-------------------------------------------|----------------------------------------------------------------------------------------------------|
|                                           | unexpected transition.                                                                                                    |
| InitialSyncDelay (88)                     | Anti thrash delay in between initial sync attempts. There<br>is a guaranteed 30 second delay in between initial-sync<br>attempts. More specifically, for 30 seconds after a<br>compatible partner is identified, initial-sync is inhibited<br>with this transient reason.                                                                                                    |
| InitialSyncFail (89)                      | Multiple consecutive initial sync failures. After 3 failed<br>attempts to perform initial-sync, the Auto Sync State is<br>automatically set to disabled and the inhibit sync reason<br>is set to this persistent value. Refer to the redundancy<br>history for the reasons why initial-sync failed, and issue<br>the Enable Sync command to attempt initial-sync again<br>after correcting the abort-sync reason. |
| DroppingSync (90)                         | Drop-synchronization in progress. Initial-sync cannot<br>commence until the previous abort sync operation has<br>been completed. This is a transient inhibit sync reason<br>that is usually not seen.                                                                                                    |
| CclBinaryLoad (91)                        | Synchronization cannot be maintained during CCL<br>Binary load.                                                                                                    |
| CeeLoadOrDelete (92)                      | Synchronization cannot be maintained during the database initialization that occurs upon CEE FB load or delete.                                                                                                    |
| UnsupportedHardwareVersion (93)           | Unsupported controller HW version. Initial-sync is inhibited for controller hardware version that does not support controller redundancy.                                                                                                    |
| BothRunningInBootFirmware (94)            | Both running in boot firmware. Initial-sync is only possible when both partners of a redundant pair are running in application firmware.                                                                                                    |
| ThisRunningInBootFirmware (95)            | This module running in boot firmware. Initial-sync is only possible when both partners of a redundant pair are running in application firmware.                                                                                                    |
| RedundancyCommOutOfTxBuffersError<br>(96) | Redundancy communication out-of-TX-buffers error. The<br>redundancy subsystem cannot send any more<br>redundancy messages because the TX buffers have been<br>exhausted. This is a drop-sync trigger.                                                                                                    |
| RedundancyCommTransmitError (97)          | Redundancy communication transmit error.                                                                                                    |

| Reason                                | Description                                                                                                    |
|---------------------------------------|----------------------------------------------------------------------------------------------------|
| RedundancyCommReceiveError (98)       | Redundancy communication receive error.                                                                                                    |
| RedundancyCommDeviceReset (99)        | Redundancy communication device reset.                                                                                                    |
| RedundancyCommBadBufferIndex<br>(100) | Redundancy communication bad buffer index.                                                                                                    |
| BecomePrimaryCommand (101)            | Become Primary command.                                                                                                    |
| LowerSerialNumber (102)               | When performing initial-role-determination or dual role<br>correction upon re-establishing partner communication,<br>the redundancy subsystem's role decision was chosen<br>due to lower serial number. This reason indicates that the<br>physical ID of the redundant pair is not well formed<br>resulting in serial number tie breaker.  |
| HigherSerialNumber (103)              | When performing initial-role-determination or dual role<br>correction upon re-establishing partner communication,<br>the redundancy subsystem's role decision was chosen<br>due to higher serial number. This reason indicates that<br>the physical ID of the redundant pair is not well formed<br>resulting in serial number tie breaker. |
| BetterControlAbility (104)            | Indicates that the controller is a better candidate to be<br>the primary controller. Switchover immediately occurs<br>following initial-sync when the secondary controller has<br>better control ability. Initial-sync is inhibited when the<br>primary controller has better control ability.                                             |
| WorseControlAbility (105)             | Indicates that the controller is a worse candidate to be<br>the primary controller. Switchover immediately occurs<br>following initial-sync when only the primary controller<br>has worse control ability. Initial-sync is inhibited when<br>only the secondary controller has worse control ability.                                      |
| PartnerFaultDetected (106)            | Partner Fault Detected. The partner module was rebooted and/or powered off.                                                                                                    |
| Link1LoadState (107)                  | Link 1 load has not completed/occurred. Initial-sync is<br>not allowed to commence until after all link function<br>blocks have been loaded. This persistent inhibit sync<br>reason is negated upon load of the link function block to<br>the controller.                                                                                  |
| Link2LoadState (108)                  | Link 2 load has not completed/occurred. Initial-sync is<br>not allowed to commence until after all link function<br>blocks have been loaded. This persistent inhibit sync                                                                                                    |

| Reason                            | Description                                                                                                    |
|-----------------------------------|----------------------------------------------------------------------------------------------------|
|                                   | reason is negated upon load of the link function block to the controller.                                                                                                    |
| Link3LoadState (109)              | Link 3 load has not completed/occurred. Initial-sync is<br>not allowed to commence until after all link function<br>blocks have been loaded. This persistent inhibit sync<br>reason is negated upon load of the link function block to<br>the controller. |
| Link4LoadState (110)              | Link 4 load has not completed/occurred. Initial-sync is<br>not allowed to commence until after all link function<br>blocks have been loaded. This persistent inhibit sync<br>reason is negated upon load of the link function block to<br>the controller. |
| Link5LoadState (111)              | Link 5 load has not completed/occurred. Initial-sync is<br>not allowed to commence until after all link function<br>blocks have been loaded. This persistent inhibit sync<br>reason is negated upon load of the link function block to<br>the controller. |
| Link6LoadState (112)              | Link 6 load has not completed/occurred. Initial-sync is<br>not allowed to commence until after all link function<br>blocks have been loaded. This persistent inhibit sync<br>reason is negated upon load of the link function block to<br>the controller. |
| Link7LoadState (113)              | Link 7 load has not completed/occurred. Initial-sync is<br>not allowed to commence until after all link function<br>blocks have been loaded. This persistent inhibit sync<br>reason is negated upon load of the link function block to<br>the controller. |
| Link8LoadState (114)              | Link 8 load has not completed/occurred. Initial-sync is<br>not allowed to commence until after all link function<br>blocks have been loaded. This persistent inhibit sync<br>reason is negated upon load of the link function block to<br>the controller. |
| UnexpectedPdTagSetOnLink (115)    | Unexpected set PD_TAG on link.                                                                                                    |
| UnexpectedPdTagClearOnLink (116)  | Unexpected clear PD_TAG on link.                                                                                                    |
| UnexpectedNodeAddrSetOnLink (117) | Unexpected set node address on link.                                                                                                    |
| UnexpectedNodeAddrClearOnLink     | Unexpected clear node address on link.                                                                                                    |

| Reason                                  | Description                                                                                                    |
|-----------------------------------------|----------------------------------------------------------------------------------------------------|
| (118)                                   |                                                                                                    |
| DupeNodeAddrDetectedOnLink (119)        | Duplicate node address detected on link.                                                                                                    |
| UnknownSmEventIndicationOnLink<br>(120) | Unknown SM event indication on link.                                                                                                    |
| OnProcessMigrationDSDThrottling (121)   | Secondary cannot commit DSD fast enough                                                                                                    |
| RedundancyCommBufferOverflow (122)      | Communication buffer overflow.                                                                                                    |
| RedundancyDataOverrun (123)             | Secondary received more synchronization data than it<br>can accumulate. This is an indication that the secondary<br>cannot keep up with the rate of redundancy data being<br>generated by the primary controller. |
| RedundancyResourceLocked (124)          | Resource Locked.                                                                                                    |
| OpenIoConnectionsTimeout (125)          | I/O connections open timeout.                                                                                                    |
| RedundancyModuleRemoval (126)           | Controller detected removal under power. This may indicate that the controller is not fully inserted into the rack.                                                                                               |
| OpenSyncDataConnectionError (127)       | Sync connection open error.                                                                                                    |
| OpenTrackDataConnectionError (128)      | Track connection open error.                                                                                                    |
| InitialSyncTimeout (129)                | Initial-sync timed out                                                                                                    |
| EnableStandbyCommand (130)              | User commanded Enable Standby.                                                                                                    |
| BadAddressOnLink1 (131)                 | Incorrect address on link 1. This is typically caused by bad wiring, bad hardware, or both.                                                                                                    |
|                                         | 1 - Check that there is no "noise on the wire" as this causes the FIM to change addresses per FF spec.                                                                                                    |
|                                         | 2 - Check that the primary and secondary FIMs are connected to the same RTP.                                                                                                    |
|                                         | 3 - Check that the RTP is good and that it has a good fuse.                                                                                                    |
|                                         | 4 - Check for proper termination on the H1 link.                                                                                                    |
|                                         | 5 - Check that there are no shorts in the wiring.                                                                                                    |
|                                         | 6 - Check that the wiring is properly shielded.                                                                                                    |

| Reason                  | Description                                                                                            |
|-------------------------|----------------------------------------------------------------------------------------------------|
|                         | 7 - Check that there are no failed devices.                                                            |
| BadAddressOnLink2 (132) | Incorrect address on link 2. This is typically caused by bad wiring, bad hardware, or both.            |
|                         | 1 - Check that there is no "noise on the wire" as this causes the FIM to change addresses per FF spec. |
|                         | 2 - Check that the primary and secondary FIMs are connected to the same RTP.                           |
|                         | 3 - Check that the RTP is good and that it has a good fuse.                                            |
|                         | 4 - Check for proper termination on the H1 link.                                                       |
|                         | 5 - Check that there are no shorts in the wiring.                                                      |
|                         | 6 - Check that the wiring is properly shielded.                                                        |
|                         | 7 - Check that there are no failed devices.                                                            |
| BadAddressOnLink3 (133) | Incorrect address on link 3. This is typically caused by bad wiring, bad hardware, or both.            |
|                         | 1 - Check that there is no "noise on the wire" as this causes the FIM to change addresses per FF spec. |
|                         | 2 - Check that the primary and secondary FIMs are connected to the same RTP.                           |
|                         | 3 - Check that the RTP is good and that it has a good fuse.                                            |
|                         | 4 - Check for proper termination on the H1 link.                                                       |
|                         | 5 - Check that there are no shorts in the wiring.                                                      |
|                         | 6 - Check that the wiring is properly shielded.                                                        |
|                         | 7 - Check that there are no failed devices.                                                            |
| BadAddressOnLink4 (134) | Incorrect address on link 4. This is typically caused by bad wiring, bad hardware, or both.            |
|                         | 1 - Check that there is no "noise on the wire" as this causes the FIM to change addresses per FF spec. |

| Reason                  | Description                                                                                            |
|-------------------------|----------------------------------------------------------------------------------------------------|
|                         | 2 - Check that the primary and secondary FIMs are connected to the same RTP.                           |
|                         | 3 - Check that the RTP is good and that it has a good fuse.                                            |
|                         | 4 - Check for proper termination on the H1 link.                                                       |
|                         | 5 - Check that there are no shorts in the wiring.                                                      |
|                         | 6 - Check that the wiring is properly shielded.                                                        |
|                         | 7 - Check that there are no failed devices.                                                            |
| BadAddressOnLink5 (135) | Incorrect address on link 5. This is typically caused by bad wiring, bad hardware, or both.            |
|                         | 1 - Check that there is no "noise on the wire" as this causes the FIM to change addresses per FF spec. |
|                         | 2 - Check that the primary and secondary FIMs are connected to the same RTP.                           |
|                         | 3 - Check that the RTP is good and that it has a good fuse.                                            |
|                         | 4 - Check for proper termination on the H1 link.                                                       |
|                         | 5 - Check that there are no shorts in the wiring.                                                      |
|                         | 6 - Check that the wiring is properly shielded.                                                        |
|                         | 7 - Check that there are no failed devices.                                                            |
| BadAddressOnLink6 (136) | Incorrect address on link 6. This is typically caused by bad wiring, bad hardware, or both.            |
|                         | 1 - Check that there is no "noise on the wire" as this causes the FIM to change addresses per FF spec. |
|                         | 2 - Check that the primary and secondary FIMs are connected to the same RTP.                           |
|                         | 3 - Check that the RTP is good and that it has a good fuse.                                            |
|                         | 4 - Check for proper termination on the H1 link.                                                       |
|                         | 5 - Check that there are no shorts in the wiring.                                                      |
| Reason                      | Description                                                                                            |
|-----------------------------|----------------------------------------------------------------------------------------------------|
|                             | 6 - Check that the wiring is properly shielded.                                                        |
|                             | 7 - Check that there are no failed devices.                                                            |
| BadAddressOnLink7 (137)     | Incorrect address on link 7. This is typically caused by bad wiring, bad hardware, or both.            |
|                             | 1 - Check that there is no "noise on the wire" as this causes the FIM to change addresses per FF spec. |
|                             | 2 - Check that the primary and secondary FIMs are connected to the same RTP.                           |
|                             | 3 - Check that the RTP is good and that it has a good fuse.                                            |
|                             | 4 - Check for proper termination on the H1 link.                                                       |
|                             | 5 - Check that there are no shorts in the wiring.                                                      |
|                             | 6 - Check that the wiring is properly shielded.                                                        |
|                             | 7 - Check that there are no failed devices.                                                            |
| BadAddressOnLink8 (138)     | Incorrect address on link 8. This is typically caused by bad wiring, bad hardware, or both.            |
|                             | 1 - Check that there is no "noise on the wire" as this causes the FIM to change addresses per FF spec. |
|                             | 2 - Check that the primary and secondary FIMs are connected to the same RTP.                           |
|                             | 3 - Check that the RTP is good and that it has a good fuse.                                            |
|                             | 4 - Check for proper termination on the H1 link.                                                       |
|                             | 5 - Check that there are no shorts in the wiring.                                                      |
|                             | 6 - Check that the wiring is properly shielded.                                                        |
|                             | 7 - Check that there are no failed devices.                                                            |
| FTEB_loManager (139)        | FTEB IO Manager.                                                                                       |
| Link1PartnerNotLoaded (140) | Link 1 Partner Not Loaded.                                                                             |
| Link2PartnerNotLoaded (141) | Link 2 Partner Not Loaded.                                                                             |

| Reason                      | Description                                                                                                    |
|-----------------------------|----------------------------------------------------------------------------------------------------|
| Link1loLinkLonely (142)     | Link 1 IOLINK Lonely.                                                                                                    |
| Link2loLinkLonely (143)     | Link 2 IOLINK Lonely.                                                                                                    |
| Link2lolLoopbackError (144) | Link 2 IOL Loopback Error. The IOL processor has<br>detected that it cannot see what it has transmitted onto<br>the wire. This is a switchover trigger because it may<br>represent a fault in the IOL communication electronics.<br>Bad IOL wiring and/or rogue IOL device communications<br>also could cause Loopback Error.    |
| Link2NvsCommands (145)      | Link 2 Flash operations. Synchronization is aborted<br>and/or initial- sync is inhibited during the database<br>initialization that occurs upon I/O Link FB commanded<br>NVS compaction.                                                                                                    |
| CommDriverTxFault (146)     | Redundancy communication driver TX fault. There are too many outstanding requests prohibiting any further transmissions.                                                                                                    |
| Link1IntCircuitFail (147)   | Link 1 IOL Interrupt Circuit Failed. Upon receipt of an<br>Interrupt Circuitry Fault error from the IOL processor,<br>attempt redundancy role change. This occurs if the IOL<br>signals, CLRGHO and/or GAPINT, are rendered<br>inoperable (SAO or SA1).                                                                          |
| Link2IntCircuitFail (148)   | Link 2 IOL Interrupt Circuit Failed. Upon receipt of an<br>Interrupt Circuitry Fault error from the IOL processor,<br>attempt redundancy role change. This occurs if the IOL<br>signals, CLRGHO and/or GAPINT, are rendered<br>inoperable (SAO or SA1).                                                                          |
| SimultaneousStartup (149)   | Simultaneous Startup detected. Target role is primary or<br>non-redundant but primary IP has been requested (that<br>is, ARPed during dual power on); override as secondary<br>to avoid dual primary role. Note that this intentionally<br>may result in dual secondary that is considered as being<br>better than dual primary. |
| ClnPointOverrun (150)       | Secondary received more cleanpoints than it can<br>process. This is an indication that the secondary cannot<br>keep up with the rate of redundancy data being<br>generated by the primary controller.                                                                                                    |
| PrimaryRole (151)           | Primary redundancy role.                                                                                                    |

| Reason                              | Description                                                                                                    |
|-------------------------------------|----------------------------------------------------------------------------------------------------|
| SecondaryRole (152)                 | Secondary redundancy role.                                                                                                    |
| NonRedundantRole (153)              | Non-Redundant redundancy role.                                                                                                    |
| FieldDevNetworkAddr (154)           | Incompatible - Incorrect Sensor Network Address.                                                                                    |
| lpAddress (155)                     | Incompatible - Incorrect IP Address.                                                                                                |
| NotLoaded (156)                     | Configuration Not Loaded                                                                                                    |
| ConfigurationMismatch (157)         | Configuration Mismatch                                                                                                    |
| MessageType (158)                   | Unexpected message type.                                                                                                    |
| PartnerConnection (159)             | Connection not established with partner.                                                                                            |
| FieldDevNetworkID (160)             | Incompatible - Incorrect Sensor Network ID.                                                                                         |
| PriPartnlpAddress (161)             | Incompatible - Incorrect Pri Partner IP Address configuration.                                                                      |
| SecPartnlpAddress (162)             | Incompatible - Incorrect Sec Partner IP Address configuration.                                                                      |
| FieldDevFreqHopMode (163)           | Incompatible - Incorrect Sensor Frequency Hopping<br>Mode.                                                                          |
| FieldDevFreqHopID (164)             | Incompatible - Incorrect Sensor Frequency Hopping ID.                                                                               |
| FieldDevNetworkNotCnfg (165)        | Incompatible - Sensor Network not configured.                                                                                       |
| InvalidSystemStatusMemory (166)     | System Status Memory in RAM or NVS is invalid or resulted in access error.                                                          |
| NonRetentionStartup (167)           | Non-Retention Startup.                                                                                                    |
| PhysicalIdA (168)                   | Physical ID A.                                                                                                    |
| PhysicalIdB (169)                   | Physical ID B.                                                                                                    |
| PrimaryAndSecondaryIpOccupied (170) | Both Primary & Secondary IP addresses occupied.                                                                                     |
| Link1FieldNetworkFailure (171)      | PROFIBUS Network communication failure on link 1.                                                                                   |
| Link2FieldNetworkFailure (172)      | PROFIBUS Network communication failure on link 2.                                                                                   |
| FdnPrimarylpOccupied (173)          | Initial redundancy role of Secondary was chosen<br>because the primary IP address is occupied on the Field<br>Device Network (FDN). |
| PcnPrimarylpOccupied (174)          | Initial redundancy role of Secondary was chosen because the primary IP address is occupied on the                                   |

| Reason                          | Description                                                                                                    |
|---------------------------------|----------------------------------------------------------------------------------------------------|
|                                 | Process Control Network (PCN).                                                                                                    |
| FdnSecondarylpOccupied (175)    | Initial redundancy role of Primary was chosen because<br>the secondary IP address is occupied on the Field Device<br>Network (FDN).                                                                                                    |
| PcnSecondaryIpOccupied (176)    | Initial redundancy role of Primary was chosen because<br>the secondary IP address is occupied on the Process<br>Control Network (PCN).                                                                                                    |
| FdnBothRedunlpOccupied (177)    | Primary and Secondary FDN IP Addresses are occupied.                                                                                                    |
| PcnBothRedunlpOccupied (178)    | Primary and Secondary PCN IP Addresses are occupied.                                                                                                    |
| FdnPcnBothRedunlpOccupied (179) | Primary and Secondary, FDN and PCN IP Addresses are occupied.                                                                                                    |
| FdnConfiguration (180)          | Incorrect FDN Ethernet Interface configuration.<br>Redundant partners must have identical subnet masks,<br>and redundant partners must have unique IP addresses<br>that are visible to one another for the given subnet mask.                                                                                                    |
| PcnConfiguration (181)          | Incorrect PCN Ethernet Interface configuration.<br>Redundant partners must have identical subnet masks,<br>and redundant partners must have unique IP addresses<br>that are visible to one another for the given subnet mask.                                                                                                    |
| FdnEthernetStatus (182)         | Indicates that the FDN Ethernet cable was either<br>disconnected or reconnected. The synchronized primary<br>triggers switchovers due to FDN Ethernet cable<br>disconnect. The synchronized secondary aborts sync and<br>the secondary in general inhibits sync due to FDN<br>Ethernet cable disconnects. This secondary persistent<br>inhibit sync reason can only be canceled by restoring<br>FDN Ethernet communications. |
| PcnEthernetStatus (183)         | Indicates that the PCN Ethernet cable was either<br>disconnected or reconnected. The synchronized primary<br>triggers switchovers due to PCN Ethernet cable<br>disconnect. The synchronized secondary aborts sync and<br>the secondary in general inhibits sync due to PCN<br>Ethernet cable disconnects. This secondary persistent<br>inhibit sync reason can only be canceled by restoring<br>PCN Ethernet communications. |
| PartIDConflict (184)            | Indicates that both controllers have the same physical ID.                                                                                                    |

| Reason                         | Description                                                                                                    |
|--------------------------------|----------------------------------------------------------------------------------------------------|
| NtpConfigNeeded (185)          | Indicates that secondary has not yet configured its NTP<br>daemon from primary. Initial sync is blocked until NTP<br>configuration completes.                                                                                                    |
| UCNnumber (186)                | The controller was loaded resulting in a different UCN address and redundancy state than the current redundancy state requiring a role change.                                                                                                    |
| SecureCommConfigMisMmtch (187) | The primary and secondary have different secure communication security levels which inhibits initial synchronization.                                                                                                    |
| SecureCommPolicyMismatch (188) | The primary and secondary have different secure communication active policies which inhibits initial synchronization.                                                                                                    |
| DownlinkNetworkCableSts (189)  | Indicates that the Downlink Ethernet cable was either<br>disconnected or reconnected. The synchronized primary<br>triggers switchovers due to Downlink Ethernet cable<br>disconnect. The synchronized secondary aborts sync due<br>to Downlink Ethernet cable disconnect and the<br>secondary inhibits sync due to Downlink Ethernet cable<br>disconnects. This secondary persistent inhibit sync<br>reason can only be canceled by restoring Downlink<br>Ethernet communications. |
| FdnPartNotVis (190)            | Partner not visible across FDN interface.                                                                                                    |
| PcnPartNotVis (191)            | Partner not visible across PCN interface.                                                                                                    |
| UpgStartTask (192)             | C200-to-C300 Upgrade: Start Task                                                                                                    |
| UpgConnOpened (193)            | C200-to-C300 Upgrade: Connection Opened                                                                                                    |
| UpgResetEnable (194)           | C200-to-C300 Upgrade: Reset Enable                                                                                                    |
| UpgSessionComplete (195)       | C200-to-C300 Upgrade: Session Complete                                                                                                    |
| UpgConnFailed (196)            | C200-to-C300 Upgrade: Connection to the Targets Failed.                                                                                                    |
| UpgResetFailed (197)           | C200-to-C300 Upgrade: Reset Targets Failed.                                                                                                    |
| Unused (198)                   | Unused                                                                                                    |
| Unused (199)                   | Unused                                                                                                    |
| Unused (200)                   | Unused                                                                                                    |

| Reason                                     | Description                                                                                                    |
|--------------------------------------------|----------------------------------------------------------------------------------------------------|
| FteNetworkDisconnected (201)               | A redundancy communication error over the FTE network implies there is break in the communication path.                                                                                                    |
| DownlinkNetworkDisconnected (202)          | A redundancy communication error over the Downlink<br>Ethernet network implies there is break in the<br>communication path.                                                                                                    |
| FTENetworkCommunicationError (203)         | Invalid redundancy data was received or the periodic partner status message was not received over the FTE network.                                                                                                    |
| DownlinkNetworkCommunicationError<br>(204) | Invalid redundancy data was received or the periodic partner status message was not received over the Downlink Ethernet network.                                                                                                    |
| SyncDataUnexpectedState (205)              | The primary controller is unable to participate in initial-<br>sync because a block refused to commence initial-sync.                                                                                                    |
| ProfibusDriverWatchdogTimeout (206)        | The PROFIBUS Driver has abnormally terminated<br>operation due to watchdog timeout. When detected on a<br>synchronized primary, this results in redundancy<br>switchover. One possible cause may be that the<br>controller has a high CPU load. |
| ProfibusDriverStoppingTimeout (207)        | The PROFIBUS Driver has abnormally terminated operation due to stop command timeout. When detected on a synchronized primary, this results in redundancy switchover.                                                                            |
| ProfibusDriverResettingTimeout (208)       | The PROFIBUS Driver has abnormally terminated operation due to reset command timeout. When detected on a synchronized primary, this results in redundancy switchover.                                                                           |
| ProfibusDriverChannelInitFail (209)        | The PROFIBUS Driver has abnormally terminated<br>operation due to channel initialization failure. When<br>detected on a synchronized primary, this results in<br>redundancy switchover.                                                         |
| ProfibusDriverConfLoadFail (210)           | The secondary has lost view to the primary because<br>PROFIBUS Driver has failed to load link configuration.<br>When detected, the synchronized or synchronizing<br>secondary aborts sync.                                                      |
| ProfibusDriverLostViewToPrimary (211)      | The secondary controller monitors the presence of the<br>partner across the PROFIBUS network and aborts<br>synchronization when it the primary does not respond to                                                                              |

| Reason                                  | Description                                                                                                    |
|-----------------------------------------|----------------------------------------------------------------------------------------------------|
|                                         | the secondary's scan request.                                                                                                    |
| ProfibusDriverChannelReadFail (212)     | The PROFIBUS Driver has abnormally terminated operation due to I/O read failure. When detected on a synchronized primary, this results in redundancy switchover.                                                                                                    |
| FTENetworkConnectionReset (213)         | The partner intentionally reset the redundancy<br>communication connection over the FTE network. When<br>detected, the synchronized or synchronizing controller<br>aborts sync.                                                                                                    |
| DownlinkNetworkConnectionReset<br>(214) | The partner intentionally reset the redundancy<br>communication connection over the Downlink Ethernet<br>network. When detected, the synchronized or<br>synchronizing controller aborts sync.                                                                                                  |
| PrimaryLonelyOnDownlinkNetwork<br>(215) | When an unsynchronized primary controller suffers from<br>Downlink Ethernet network cable disconnect and the<br>secondary controller has visibility to the Downlink<br>Ethernet network, the controller performs initial-sync<br>with immediate switchover with this reason.                   |
| PrimaryDupIpOnDownlinkNetwork (216)     | When an unsynchronized primary controller suffers from<br>Duplicate IP Address on the Downlink Ethernet network<br>and the secondary controller has visibility to the<br>Downlink Ethernet network, the controller performs<br>initial-sync with immediate switchover with this reason.        |
| DownlinkNetworkDuplicateIp (217)        | The primary and secondary controllers change their<br>controllability parameter to worse with this reason when<br>they detect a duplicate IP Address on the Downlink<br>Ethernet network.                                                                                                    |
| DownlinkNetworkConfiguration (218)      | The secondary controller inhibits synchronization until it<br>has configured its IP Address and Mask for the Downlink<br>Ethernet network communication and confirmed that no<br>duplicate IP address exists on the Downlink Ethernet<br>network.                                              |
| DownlinkNetworkCommunication (219)      | When the primary has visibility to the Downlink Ethernet<br>network, it inhibits synchronization (with this reason)<br>until it establishes communication with the secondary<br>over the Downlink Ethernet network. This ensures that<br>the secondary has the same view as the primary on the |

| Reason                                     | Description                                                                                                    |
|--------------------------------------------|----------------------------------------------------------------------------------------------------|
|                                            | Downlink Ethernet network.                                                                                                    |
| FTENetworkCommunication (220)              | When the primary has visibility to the FTE network, it<br>inhibits synchronization (with this reason) until it<br>establishes communication with the secondary over the<br>FTE network. This ensures that the secondary has the<br>same view as the primary on the FTE network.                                                                                                    |
| DeviceConnectionStatus (221)               | The Primary Interface Module triggers switchover (with<br>this reason) when the primary transitions from<br>communicating with at least one Device to unable to<br>communicate with all Devices (and there are Devices<br>configured). The Secondary Interface Module drops<br>synchronization (with this reason) when the secondary is<br>unable to open a connection with a Device (when the<br>primary interface module has successfully established a<br>connection with the same Device). |
| RedundancyCommOutOfRxBuffersError<br>(222) | Redundancy communication out-of-RX-buffers error.<br>The redundancy subsystem cannot receive any more<br>redundancy messages because the RX buffers have been<br>exhausted. This is a drop-sync trigger because received<br>messages are discarded until RX buffers are freed<br>resulting in suspect redundancy communication.                                                                                                    |
| RedundancyCommQueueFull (223)              | Redundancy communication queue is full error. The<br>redundancy subsystem has received more<br>communication events than it can process resulting in<br>queue overflow. This is a drop-sync trigger because<br>received messages are discarded until queue entries are<br>freed resulting in suspect redundancy communication.                                                                                                    |
| LiveListReadFailedLink1 (224)              | Live List reads fail on Link 1.                                                                                                    |
|                                            | The primary controller triggers switchover (with this reason) when the primary can no longer read and verify its copy of the Fieldbus Live List.                                                                                                    |
|                                            | The secondary controller aborts synchronization (with<br>this reason) when the secondary can no longer read and<br>verify its copy of the Fieldbus Live List.                                                                                                    |
|                                            | This is typically caused by bad wiring, bad hardware, or both.                                                                                                    |
|                                            | 1 - Check that there is no "noise on the wire" as this                                                                                                    |

| Reason                        | Description                                                                                                    |
|-------------------------------|----------------------------------------------------------------------------------------------------|
|                               | prevents normal communications on the H1 link.                                                                                                    |
|                               | 2 - Check for proper termination on the H1 link.                                                                                                    |
|                               | 3 - Check that there are no shorts in the wiring.                                                                                                    |
|                               | 4 - Check that the wiring is properly shielded.                                                                                                    |
|                               | 5 - Check that there are no failed devices.                                                                                                    |
| LiveListReadFailedLink2 (225) | Live List reads fail on Link 2.                                                                                                    |
|                               | The primary controller triggers switchover (with this reason) when the primary can no longer read and verify its copy of the Fieldbus Live List.              |
|                               | The secondary controller aborts synchronization (with<br>this reason) when the secondary can no longer read and<br>verify its copy of the Fieldbus Live List. |
|                               | This is typically caused by bad wiring, bad hardware, or both.                                                                                                |
|                               | 1 - Check that there is no "noise on the wire" as this prevents normal communications on the H1 link.                                                         |
|                               | 2 - Check for proper termination on the H1 link.                                                                                                    |
|                               | 3 - Check that there are no shorts in the wiring.                                                                                                    |
|                               | 4 - Check that the wiring is properly shielded.                                                                                                    |
|                               | 5 - Check that there are no failed devices.                                                                                                    |
| LiveListReadFailedLink3 (226) | Live List reads fail on Link 3.                                                                                                    |
|                               | The primary controller triggers switchover (with this reason) when the primary can no longer read and verify its copy of the Fieldbus Live List.              |
|                               | The secondary controller aborts synchronization (with<br>this reason) when the secondary can no longer read and<br>verify its copy of the Fieldbus Live List. |
|                               | This is typically caused by bad wiring, bad hardware, or both.                                                                                                |
|                               | 1 - Check that there is no "noise on the wire" as this                                                                                                    |

| Reason                        | Description                                                                                                    |
|-------------------------------|----------------------------------------------------------------------------------------------------|
|                               | prevents normal communications on the H1 link.                                                                                                    |
|                               | 2 - Check for proper termination on the H1 link.                                                                                                    |
|                               | 3 - Check that there are no shorts in the wiring.                                                                                                    |
|                               | 4 - Check that the wiring is properly shielded.                                                                                                    |
|                               | 5 - Check that there are no failed devices.                                                                                                    |
| LiveListReadFailedLink4 (227) | Live List reads fail on Link 4.                                                                                                    |
|                               | The primary controller triggers switchover (with this reason) when the primary can no longer read and verify its copy of the Fieldbus Live List.                                                                                                    |
|                               | The secondary controller aborts synchronization (with<br>this reason) when the secondary can no longer read and<br>verify its copy of the Fieldbus Live List.                                                                                                    |
|                               | <ul> <li>This is typically caused by bad wiring, bad hardware, or both.</li> <li>1 - Check that there is no "noise on the wire" as this prevents normal communications on the H1 link.</li> <li>2 - Check for proper termination on the H1 link.</li> <li>3 - Check that there are no shorts in the wiring.</li> <li>4 - Check that the wiring is properly shielded.</li> <li>5 - Check that there are no failed devices.</li> </ul> |
| LiveListReadFailedLink5 (228) | Live List reads fail on Link 5.                                                                                                    |
|                               | The primary controller triggers switchover (with this reason) when the primary can no longer read and verify its copy of the Fieldbus Live List.                                                                                                    |
|                               | The secondary controller aborts synchronization (with<br>this reason) when the secondary can no longer read and<br>verify its copy of the Fieldbus Live List.                                                                                                    |
|                               | This is typically caused by bad wiring, bad hardware, or both.                                                                                                    |
|                               | 1 - Check that there is no "noise on the wire" as this prevents normal communications on the H1 link.                                                                                                    |
|                               | 2 - Check for proper termination on the H1 link.                                                                                                    |

| Reason                        | Description                                                                                                    |
|-------------------------------|----------------------------------------------------------------------------------------------------|
|                               | 3 - Check that there are no shorts in the wiring.                                                                                                    |
|                               | 4 - Check that the wiring is properly shielded.                                                                                                    |
|                               | 5 - Check that there are no failed devices.                                                                                                    |
| LiveListReadFailedLink6 (229) | Live List reads fail on Link 6.                                                                                                    |
|                               | The primary controller triggers switchover (with this reason) when the primary can no longer read and verify its copy of the Fieldbus Live List.              |
|                               | The secondary controller aborts synchronization (with<br>this reason) when the secondary can no longer read and<br>verify its copy of the Fieldbus Live List. |
|                               | This is typically caused by bad wiring, bad hardware, or both.                                                                                                |
|                               | 1 - Check that there is no "noise on the wire" as this prevents normal communications on the H1 link.                                                         |
|                               | 2 - Check for proper termination on the H1 link.                                                                                                    |
|                               | 3 - Check that there are no shorts in the wiring.                                                                                                    |
|                               | 4 - Check that the wiring is properly shielded.<br>5 - Check that there are no failed devices.                                                                |
| LiveListReadFailedLink7 (230) | Live List reads fail on Link 7.                                                                                                    |
|                               | The primary controller triggers switchover (with this reason) when the primary can no longer read and verify its copy of the Fieldbus Live List.              |
|                               | The secondary controller aborts synchronization (with<br>this reason) when the secondary can no longer read and<br>verify its copy of the Fieldbus Live List. |
|                               | This is typically caused by bad wiring, bad hardware, or both.                                                                                                |
|                               | 1 - Check that there is no "noise on the wire" as this prevents normal communications on the H1 link.                                                         |
|                               | 2 - Check for proper termination on the H1 link.                                                                                                    |
|                               | 3 - Check that there are no shorts in the wiring.                                                                                                    |

| Reason                        | Description                                                                                                    |
|-------------------------------|----------------------------------------------------------------------------------------------------|
|                               | 4 - Check that the wiring is properly shielded.                                                                                                    |
|                               | 5 - Check that there are no failed devices.                                                                                                    |
| LiveListReadFailedLink8 (231) | Live List reads fail on Link 8.                                                                                                    |
|                               | The primary controller triggers switchover (with this reason) when the primary can no longer read and verify its copy of the Fieldbus Live List.                                    |
|                               | The secondary controller aborts synchronization (with<br>this reason) when the secondary can no longer read and<br>verify its copy of the Fieldbus Live List.                       |
|                               | This is typically caused by bad wiring, bad hardware, or both.                                                                                                    |
|                               | 1 - Check that there is no "noise on the wire" as this prevents normal communications on the H1 link.                                                                               |
|                               | 2 - Check for proper termination on the H1 link.                                                                                                    |
|                               | 3 - Check that there are no shorts in the wiring.                                                                                                    |
|                               | 4 - Check that the wiring is properly shielded.                                                                                                    |
|                               | 5 - Check that there are no failed devices.                                                                                                    |
| PlatformConfig (232)          | Indicates the controller blocks initial-sync to perform<br>configuration alignment where the secondary controller<br>is updated to match the primary controller's<br>configuration. |
| RS232SignalFailure (233)      | RS232 Signal Failure                                                                                                    |
| RS485SignalFailure (234)      | RS485 Signal Failure                                                                                                    |
| Ethernet0LinkStatus (235)     | Ethernet device #0 cable connection status.                                                                                                    |
| Ethernet1LinkStatus (236)     | Ethernet device #1 cable connection status.                                                                                                    |
| Ethernet2LinkStatus (237)     | Ethernet device #2 cable connection status.                                                                                                    |
| Ethernet2RingStatus (238)     | Ethernet device #2 ring switch status.                                                                                                    |
| FirmwareAlignment (239)       | Indicates the controller blocks initial-sync to perform<br>firmware alignment where the secondary controller is<br>updated to match the primary controller's firmware<br>version.   |

| Reason                       | Description                                                                                                    |
|------------------------------|----------------------------------------------------------------------------------------------------|
| OnProcessMigration (240)     | Firmware Load - On-Process Migration.                                                                                                    |
| OffProcessMigration (241)    | Firmware Load - Off-Process Migration.                                                                                                    |
| SDCardValidation (242)       | Check the redundant pair have compatible SD Cards.                                                                                                    |
| IOTASlot1 (243)              | When performing initial-role-determination or dual role<br>correction upon re-establishing partner communication,<br>the redundancy subsystem's role decision was chosen<br>due to lower slot number. This reason indicates that the<br>physical ID of the redundant pair is well formed resulting<br>in slot number tie breaker.                                                           |
| IOTASlot2 (244)              | When performing initial-role-determination or dual role<br>correction upon re-establishing partner communication,<br>the redundancy subsystem's role decision was chosen<br>due to lower slot number. This reason indicates that the<br>physical ID of the redundant pair is well formed resulting<br>in slot number tie breaker.                                                           |
| DualRoleOnLoad (245)         | Configuration load resulted in dual-role. This scenario is<br>possible when a CPM in slot 1 is configured non-<br>redundant, another CPM is inserted into the partner slot<br>2, and this new partner takes the primary role. Upon<br>updating the configuration of the slot 1 CPM to enable<br>redundancy, it detects the partner in slot 2 and<br>commands it to reboot with this reason. |
| RestartCmd (246)             | The restart command to the primary controller is an off-<br>process operation that results in drop-sync with this<br>reason before performing the commanded operation.                                                                                                    |
| ResetFactoryDefaultCmd (247) | The reset-to-factory-defaults command to the primary<br>controller is an off-process operation that results in<br>drop-sync with this reason before performing the<br>commanded operation.                                                                                                    |
| EthernetConfiguration (248)  | On startup the default Ethernet configuration is not valid<br>for redundant controller operation when the controller is<br>at factory default configuration. Load the controller with<br>a valid configuration to recover.                                                                                                    |
| SecEclrException (249)       | The secondary controller encountered a common language runtime.                                                                                                    |
| SecRecErrSeqNum(250)         | The secondary controller's common language runtime                                                                                                    |

| Reason                                | Description                                                                                                    |
|---------------------------------------|----------------------------------------------------------------------------------------------------|
|                                       | application received an erroneous sequence number.                                                                                                    |
| PreviouslyInitialSyncdSecondary (251) | Initial redundancy role of Primary was chosen because previously retained initial-syncd secondary role.                                                                                                    |
| EthCommsException (252)               | I/O communication exception resulted switchover.                                                                                                    |
| IOConnectionIsZero (253)              | I/O connection count is zero so cause Drop on secondary, check secondary connection count.                                                                                                    |
| PriEclrException (254)                | The primary controller encountered a common language runtime exception.                                                                                                    |
| DnpRetainedEventsInit (255)           | Retained events initialization.                                                                                                    |
| FlashRDWRErr (256)                    | Internal flash read/write error.                                                                                                    |
| MRAMRDWRErr (257)                     | Internal MRAM read/write error.                                                                                                    |
| OnlineDiagSoftFailure (258)           | Online diagnostics detected a soft failure.                                                                                                    |
| OnlineDiagHardFailure (259)           | Online diagnostics detected a hard failure.                                                                                                    |
| PlcStop (260)                         | Inhibit sync when controller is in the stopped state.                                                                                                    |
| ConfigLoad (261)                      | Synchronization is not supported during configuration<br>load to the controller. The controller drops and inhibits<br>sync on configuration load with this transient reason.                                                                                                    |
| PreInitialSyncFail (262)              | Multiple consequtive pre-initial-sync failures. After 3<br>failed attempts to perform pre-initial-sync, the Auto Sync<br>State is automatically set to disabled and the inhibit sync<br>reason is set to this persistent value. Refer to the<br>redundancy history for the reasons why pre-initial-sync<br>failed, and issue the Enable Sync command to attempt<br>initial-sync again after correcting the abort-sync reason. |
| ModeSwitchMismatch (263)              | Synchronization is not supported when the controllers have mismatched Mode Switch settings.                                                                                                    |
| SecureBootMismatch (264)              | Synchronization is not supported when the controllers have mismatched Secure Boot status.                                                                                                    |
| InvalidBootFirmware (265)             | The controller has two firmware versions boot (recovery)<br>and application (product). Steady-state synchronization<br>is not supported while a controller's boot firmware is<br>invalid.                                                                                                    |
| ReportConnStatus (266)                | Report Connection Status.                                                                                                    |

| Reason                            | Description                                                                                       |
|-----------------------------------|---------------------------------------------------------------------------------------------------|
| IPSecEnrollmentInfoMismatch (267) | Primary does not have IPSec enrollment information, but secondary does.                           |
| IPSecProfileStatusMismatch (268)  | One or more profile statuses do not match.                                                        |
| IPSecStatusMismatch (269)         | IPSec statuses on the primary and secondary do not match.                                         |
| IPSecSyncFailure (270)            | Failure on primary when attempting to send sync data to secondary.                                |
| SecureBootKrlMismatch (271)       | The Secure Boot Key Revocation List (KRL) of the primary and secondary controllers are different. |

## **Redundancy History State Enumerations**

Not all enumerations listed are used with all controllers.

| State             | Description                                                                                                    |
|-------------------|----------------------------------------------------------------------------------------------------|
| Null (O)          | N/A history state null entry.                                                                                                    |
| Startup (1)       | Module released from reset.                                                                                                    |
| NonRedun (2)      | Module configured as non-redundant.                                                                                                    |
| Primary (3)       | Module transitioned into the Primary redundancy role. Refer to the associated Redundancy History Reason for the reason why.                                                                                                    |
| Secondary (4)     | Module transitioned into the Secondary redundancy role. Refer<br>to the associated Redundancy History Reason for the reason<br>why.                                                                                                    |
| NoPartner (5)     | Partner absent synchronization state. This module is not<br>communicating with a redundant partner This could be due to<br>a fault in the redundancy private path, a fault in the redundancy<br>communication electronics, or simply because the partner is<br>powered off. |
| Incompatible (6)  | Incompatible synchronization state. This module is<br>communicating with a partner across the redundancy private<br>path, but that partner is incompatible. Refer to the associated<br>Redundancy History Reason for the reason why.                                        |
| PartnerVisble (7) | Partner visible synchronization state. This module is communicating with a compatible redundancy partner.                                                                                                    |

| State                     | Description                                                                                                    |
|---------------------------|----------------------------------------------------------------------------------------------------|
| SyncInProgress (8)        | Synchronization in progress synchronization state. This module<br>is performing initial transfer of redundancy data from the<br>primary to the secondary. Redundancy role change is not<br>possible in this state. Initial synchronization takes on the order<br>of minutes.                                                                                                    |
| Synchronized (9)          | Synchronized synchronization state. This redundant pair has<br>completed initial synchronization and is performing<br>continuous synchronization maintenance. Redundancy role<br>change is allowed in this state.                                                                                                    |
| Standby (10)              | Standby synchronization state. The purpose of the Standby<br>mode of operation is to improve the software upgrade scenario<br>by providing the user with a convenient means to fallback to a<br>previous software and database, if problems are encountered<br>during upgrade. While in the Standby State, the secondary<br>controller has a database that was previously synchronized with<br>the primary controller but the secondary is no longer receiving<br>synchronization-data updates from the primary controller.<br>Moreover, a Standby Secondary controller is able to switchover<br>into the primary role with this stale database. There is no time<br>limit to the time duration of the Standby mode of operation,<br>and as a consequence of the secondary not being<br>synchronized, switchover to the secondary may cause a bump<br>in outputs. |
| AutoSyncDsbled (11)       | Auto synchronization disabled. Refer to the associated Redundancy History Reason for the reason why.                                                                                                    |
| AutoSyncEnbled (12)       | Auto synchronization enabled. This transition only occurs on the receipt of the Enable Synchronization command.                                                                                                    |
| AlternateSyncCommand (13) | Module received the Alternate Synchronization Command.<br>When the primary redundancy electronics are faulted, this is<br>used to perform one-time initial-sync over FTE (instead of the<br>redundancy private path) followed by immediate switchover.                                                                                                    |
| BecomePrimaryCommand (14) | Module received the Become Primary command. This<br>commands an unsynchronized secondary module to transition<br>into the primary role in the absence of a partner module. More<br>specifically, this command is only applicable if the<br>unsynchronized secondary has no view to a partner module<br>across the redundancy cable and the primary IP address is not<br>occupied.                                                                                                    |
| DisableSyncCommand (15)   | Module received the Disable Sync Command. This is used to                                                                                                    |

| State                     | Description                                                                                                    |
|---------------------------|----------------------------------------------------------------------------------------------------|
|                           | drop synchronization for a module in the syncing/syncd/standby state and prevent future initial-sync attempts by disabling Auto-Sync.                                                                                                    |
| EnableSyncCommand (16)    | Module received the Enable Sync Command. This transitions<br>the Auto-Sync state to Enabled, resets the initial-sync failure<br>count (to allow maximum of 3 trys), and triggers initial-sync.                                                                                                    |
| EnableStandbyCommand (17) | Module received the Enable Standby Command. This<br>commands a redundant controller pair in the Synchronization<br>Maintenance State to switchover into the Standby State. While<br>in the Standby State, the secondary controller has a database<br>that was previously synchronized with the primary controller but<br>the secondary is no longer receiving synchronization-data<br>updates from the primary controller. This command is useful for<br>testing the expected behavior of a configured control strategy<br>if the redundant controller pair ever had to invoke the Go-Back<br>option during a controller On-Process Migration. More<br>specifically, after entering the Standby State, issue the<br>switchover command, and the controller with the stale database<br>switches into the primary role. The Disable Synchronization<br>command exits the Standby State. |
| SyncAbort (18)            | Encountered loss-of-sync condition. Refer to the associated Redundancy History Reason for the reason why.                                                                                                    |
| RoleChange (19)           | Redundancy Role Change occurred. Refer to the associated Redundancy History Reason for the reason why.                                                                                                    |
| InitialSyncFail (20)      | Once the Auto Sync State is enabled, loss of synchronization is<br>automatically followed by an automatic attempt to<br>resynchronize the redundant controller pair. However, after a<br>maximum of 3 initial-sync failures, the Auto Sync State is<br>disabled with an inhibit sync reason of Initial Sync Fail. Once<br>initial-sync is inhibited due to "Initial Sync fail", the Enable<br>Synchronization command must be used to retry initial-sync<br>(after the problem preventing initial-sync has been resolved).                                                                                                    |
| AbortSync (21)            | Encountered loss-of-sync condition. Refer to the associated Redundancy History Reason for the reason why.                                                                                                    |
| AllowSync (22)            | Indicates negation of an inhibit sync reason. Refer to the associated Redundancy History Reason for the reason why.                                                                                                    |
| InhibitSync (23)          | Indicates assertion of an inhibit sync reason. Refer to the                                                                                                    |

| State                                | Description                                                                                                    |
|--------------------------------------|----------------------------------------------------------------------------------------------------|
|                                      | associated Redundancy History Reason for the reason why.                                                                                                    |
| ControllabilityBetter (24)           | This module is better able to control. Refer to the associated Redundancy History Reason for the reason why.                                                                                                    |
| ControllabilityEqual (25)            | Both modules of a redundant pair are equally able to control.                                                                                                    |
| ControllabilityWorse (26)            | This module is worse able to control. Refer to the associated Redundancy History Reason for the reason why.                                                                                                    |
| OpmSessionEnabled (27)               | The Controller Migration Wizard has commenced a controller<br>On-Process Migration session.                                                                                                    |
| OpmBlocksCreated (28)                | As part of an OPM session, the Migration Wizard completed<br>Secondary Checkpoint Restore to instantiate the control<br>strategy on the secondary controller.                                                                                                    |
| OpmInitialSync (29)                  | Controller Migration Wizard commanded the controller to commence initial-sync as part of an OPM session.                                                                                                    |
| OpmOpenIoConnections (30)            | The primary controller has commenced transfer of I/O connection related data as part of initial-sync during an OPM session.                                                                                                    |
| OpmMatchPeerReferences (31)          | The primary controller has commenced transfer of CDA Peer<br>Cross-Reference ID data as part of initial-sync during an OPM<br>session.                                                                                                    |
| OpmTransferData (32)                 | The primary controller has commenced transfer of Block<br>Dynamic Data as part of initial-sync during an OPM session.                                                                                                    |
| OpmSessionSuccess (33)               | Upon the successful completion of OPM initial-sync,<br>switchover follows shortly after (for example, <100 ms). This<br>represents successful completion of the controller OPM<br>session.                                                                                                    |
| OpmSessionFailure (34)               | OPM session terminated due to failure. Refer to the associated Redundancy History Reason for the reason why.                                                                                                    |
| RedundancyCommunicationError<br>(35) | Redundancy Communication Error. Refer to the associated Redundancy History Reason for the reason why.                                                                                                    |
| BecomePrimaryDecision (36)           | When redundancy communication is established after both<br>modules are committed to the same redundancy role, the<br>redundancy subsystem tries to correct dual-role situations. This<br>module has won primaryship in a dual primary situation. Refer<br>to the associated Redundancy History Reason for the reason<br>why. |

| State                        | Description                                                                                                    |
|------------------------------|----------------------------------------------------------------------------------------------------|
| BecomeSecondaryDecision (37) | When redundancy communication is established after both<br>modules are committed to the same redundancy role, the<br>redundancy subsystem tries to correct dual-role situations. This<br>module has won secondaryship in a dual secondary situation.<br>Refer to the associated Redundancy History Reason for the<br>reason why. |
| SwitchoverTrigger (38)       | Redundancy role change has been requested. Refer to the associated Redundancy History Reason for the reason why.                                                                                                    |
| OpmPartialColdInit (39)      | In the event that one or more blocks have not yet implemented<br>OPM support, the default behavior is to cold initialize that<br>block. This indicates that one or more blocks have been cold<br>initialized. This represents successful completion of the<br>controller OPM session.                                            |
| ConfiguredRedundant (40)     | The controller is configured as redundant.                                                                                                    |
| ConfiguredNonRedundant (41)  | The controller is configured as non-redundant.                                                                                                    |
| PhysicalIdA (42)             | [WDM] Physical ID changed to A. On the primary, the user<br>issued the command to toggle physical ID. On the secondary,<br>either the secondary's physical ID was the same as that of<br>primary (i.e. automatic correction) or the user issued the<br>command to toggle physical ID.                                            |
| PhysicalIdB (43)             | [WDM] Physical ID changed to B. On the primary, the user<br>issued the command to toggle physical ID. On the secondary,<br>either the secondary's physical ID was the same as that of<br>primary (i.e. automatic correction) or the user issued the<br>command to toggle physical ID.                                            |
| UCNAddrChg (44)              | Redundancy Role Change occurred for a UCN resident controller. Refer to the associated RDNHISTREASON for the reason why.                                                                                                    |
| UpgStartTask (45)            | C200-to-C300 Upgrade: Start Task                                                                                                    |
| UpgConnOpened (46)           | C200-to-C300 Upgrade: Connection Opened                                                                                                    |
| UpgResetEnable (47)          | C200-to-C300 Upgrade: Reset Enable                                                                                                    |
| UpgSessionComplete (48)      | C200-to-C300 Upgrade: Session Complete                                                                                                    |
| UpgConnFailed (49)           | C200-to-C300 Upgrade: Conn to the Targets Failed                                                                                                    |
| UpgResetFailed (50)          | C200-to-C300 Upgrade: Reset Targets Failed                                                                                                    |

| State                | Description                                                                                                    |
|----------------------|----------------------------------------------------------------------------------------------------|
| UpgBecomePriCmd (51) | C200-to-C300 Upgrade: Become Primary command                                                                                                    |
| CutoverStart (52)    | ACERR                                                                                                    |
| InitialSyncd (53)    | Initial Syncd synchronization state. This module is performing<br>post-initial-syncr of non-critical redundancy data from the<br>primary to the secondary. Redundancy role change is possible<br>in this state. Post-initial-synchronization can take on the order<br>of hours depending on the amount of non-critical data. |

# NOTICES

#### Trademarks

Experion<sup>®</sup> is a registered trademark of Honeywell International, Inc. ControlEdge<sup>™</sup> is a trademark of Honeywell International, Inc. OneWireless<sup>™</sup> is a trademark of Honeywell International, Inc.

### Other trademarks

Microsoft and SQL Server are either registered trademarks or trademarks of Microsoft Corporation in the United States and/or other countries.

Trademarks that appear in this document are used only to the benefit of the trademark owner, with no intention of trademark infringement.

#### Third-party licenses

This product may contain or be derived from materials, including software, of third parties. The third party materials may be subject to licenses, notices, restrictions and obligations imposed by the licensor. The licenses, notices, restrictions and obligations, if any, may be found in the materials accompanying the product, in the documents or files accompanying such third party materials, in a file named third\_party\_licenses on the media containing the product, or at http://www.honeywell.com/en-us/privacy-statement.

#### **Documentation feedback**

You can find the most up-to-date documents on the Honeywell Process Solutions Support website at: <a href="http://www.honeywellprocess.com/support">http://www.honeywellprocess.com/support</a>

If you have comments about Honeywell Process Solutions documentation, send your feedback to: <a href="https://www.hpsdocs@honeywell.com">https://www.hpsdocs@honeywell.com</a>

Use this email address to provide feedback, or to report errors and omissions in the documentation. For immediate help with a technical problem, contact HPS Technical Support through your local Customer Contact Center, or by raising a support request on the Honeywell Process Solutions Support website.

#### How to report a security vulnerability

For the purpose of submission, a security vulnerability is defined as a software defect or weakness that can be exploited to reduce the operational or security capabilities of the software.

Honeywell investigates all reports of security vulnerabilities affecting Honeywell products and services.

To report a potential security vulnerability against any Honeywell product, please follow the instructions at:

https://www.honeywell.com/en-us/product-security.

#### Support

For support, contact your local Honeywell Process Solutions Customer Contact Center (CCC). To find your local CCC visit the website, <u>https://www.honeywellprocess.com/en-US/contact-us/customer-support-</u> <u>contacts/Pages/default.aspx</u>.

#### **Training classes**

Honeywell holds technical training classes that are taught by process control systems experts. For more information about these classes, contact your Honeywell representative, or see <a href="http://www.automationcollege.com">http://www.automationcollege.com</a>.